## SIEMENS

## SIMATIC 505

## PROFIBUS-FMS Communications Processor (505–CP5434–FMS)

**User Manual** 

Order Number: PPX:505–8129–1 Text Assembly Number: 2807479–0001 Original Edition

## **DANGER**

DANGER indicates an imminently hazardous situation that, if not avoided, will result in death or serious injury.

DANGER is limited to the most extreme situations.

## WARNING

WARNING indicates a potentially hazardous situation that, if not avoided, could result in death or serious injury, and/or property damage.

## 

CAUTION indicates a potentially hazardous situation that, if not avoided, could result in minor or moderate injury, and/or damage to property. CAUTION is also used for property-damage-only accidents.

#### Trademarks

Siemens, SIMATIC, S5, S7, and SINEC are trademarks of Siemens AG.

Series 505, PCS, SoftShop, and TISOFT are trademarks of Siemens Energy & Automation, Inc.

IBM is a registered trademark and PC/XT is a trademark of International Businness Machines Corporation.

Windows 95 and Windows NT are registered trademarks of Microsoft Corportation.

CSA is a registered trademark of Canadian Standards Association.

All other product names or trademarks are the property of their respective owners. They are used without representation as to their release for general use.

#### Copyright 1997 by Siemens Energy & Automation, Inc. All Rights Reserved — Printed in USA

Reproduction, transmission, or use of this document or contents is not permitted without express consent of Siemens Energy & Automation, Inc. All rights, including rights created by patent grant or registration of a utility model or design, are reserved.

Since Siemens Energy & Automation, Inc., does not possess full access to data concerning all of the uses and applications of customer's products, we do not assume responsibility either for customer product design or for any infringements of patents or rights of others which may result from our assistance.

#### MANUAL PUBLICATION HISTORY

SIMATIC 505 PROFIBUS-FMS Communications Processor User Manual Order Manual Number: PPX:505-8129-1

Refer to this history in all correspondence and/or discussion about this manual.

| Event          | Date  | Description                   |
|----------------|-------|-------------------------------|
| Original Issue | 12/97 | Original Issue (2807479-0001) |

#### LIST OF EFFECTIVE PAGES

| Pages                   | Description | Pages | Description |
|-------------------------|-------------|-------|-------------|
| Cover/Copyright         | Original    |       |             |
| History/Effective Pages | Original    |       |             |
| iii — xiv               | Original    |       |             |
| 1-1 — 1-10              | Original    |       |             |
| 2-1 — 2-12              | Original    |       |             |
| 3-1 — 3-13              | Original    |       |             |
| 4-1 — 4-13              | Original    |       |             |
| 5-1 — 5-43              | Original    |       |             |
| 6-1 — 6-39              | Original    |       |             |
| 7-1 — 7-8               | Original    |       |             |
| A-1 — A-18              | Original    |       |             |
| B-1 — B-7               | Original    |       |             |
| C-1 — C-2               | Original    |       |             |
| Index-1 — Index-4       | Original    |       |             |
| Registration            | Original    |       |             |

#### Preface

#### Chapter 1 Overview

| 1.1 | The SIMATIC 505 PROFIBUS-FMS Communications Processor Module                                                                     | 1-2                             |
|-----|----------------------------------------------------------------------------------------------------|---------------------------------|
|     | Features<br>Communication Services Supported<br>Compatibility<br>System Layout                                                   | 1-2<br>1-2<br>1-3<br>1-3        |
| 1.2 | Hardware Overview                                                                                                    | 1-4                             |
|     | Bezel Features<br>Status LED Indicators<br>RUN/STOP Switch<br>RESET Button<br>RS-232 Port<br>PROFIBUS-FMS Port                   | 1-4<br>1-5<br>1-5<br>1-5<br>1-5 |
| 1.3 | Network Overview                                                                                                    | 1-6                             |
|     | The PROFIBUS Standard<br>OSI 7 Layer Model<br>Masters and Slaves<br>Token Passing on a PROFIBUS Network<br>Network Communication | 1-6<br>1-7<br>1-7<br>1-8<br>1-9 |
| Cha | pter 2 Installing the Module                                                                                                    |                                 |
| 2.1 | Overview of Installation                                                                                                    | 2-2                             |
|     | Flow of Tasks<br>Handling the Module<br>Visual Inspection                                                                        | 2-2<br>2-3<br>2-3               |
| 2.2 | Setting the Baud Rate for the RS-232 Port                                                                                        | 2-4                             |
|     | Setting the Jumper on Header E1                                                                                                  | 2-4<br>2-4                      |
| 2.3 | Inserting the FMS CP Module                                                                                                    | 2-5                             |
|     | Inserting the FMS CP Module                                                                                                    | 2-5                             |
| 2.4 | Connecting a Programming Device to the FMS CP Module                                                                             | 2-6                             |
|     | Connecting to the RS-232 Port                                                                                                    | 2-6<br>2-6                      |
| 2.5 | Connecting the FMS CP Module to the Network                                                                                      | 2-7                             |

PROFIBUS-FMS Port Pinout

Connecting to the Network

2-7

2-7

| 2.6  | Powering Up the Base                                             | 2-8  |
|------|------------------------------------------------------------------|------|
|      | Supplying Power to the Base                                      | 2-8  |
|      | LED Status after Power-up                                        | 2-8  |
|      | LED Status in Operating Modes                                    | 2-9  |
| 2.7  | Configuring the I/O Address in the Programmable Logic Controller | 2-10 |
| 2.8  | PROFIBUS Network Card and Software Packages                      | 2-12 |
| Cha  | oter 3 Connecting the Network                                    |      |
| 3.1  | Cables and Connectors                                            | 3-2  |
|      | PROFIBUS Cable                                                   | 3-2  |
|      | PROFIBUS Bus Connectors                                          | 3-3  |
|      | PROFIBUS Repeater                                                | 3-4  |
| 3.2  | Cable Routing                                                    | 3-5  |
|      | Guidelines                                                       | 3-5  |
|      | Cable Routing Methods                                            | 3-5  |
|      | Under-Floor Routing                                              | 3-5  |
|      |                                                                  | 3-6  |
|      | Surface Duct Routing                                             | 3-6  |
| 3.3  | Installing PROFIBUS Cables                                       | 3-7  |
|      | Media Options                                                    | 3-7  |
|      | System Layout                                                    | 3-7  |
|      | PROFIBUS Cable Specifications                                    | 3-8  |
|      | PROFIBUS Line Length Limits                                      | 3-8  |
|      | Installing PROFIBUS Cable                                        | 3-9  |
|      | Termination and Bias                                             | 3-10 |
|      | Using a Termination Selection Switch                             | 3-10 |
|      |                                                                  | 3-11 |
|      |                                                                  | 3-12 |
| Chai | oter 4 Communication Services                                    |      |
|      |                                                                  |      |

| 4-2 |
|-----|
| 4-2 |
| 4-2 |
| 4-3 |
| 4-3 |
| 4-3 |
| 4-3 |
| 4-4 |
| 4-7 |
| 4-7 |
| 4-7 |
| 4-7 |
|     |

| 4.3  | FMS Services                                                                                                    | 4-8                                      |
|------|----------------------------------------------------------------------------------------------------|------------------------------------------|
|      | FMS ConnectionsFMS Communication Job TypesFMS Server FunctionsFMS JobsSpecifying Access Rights to Variables in FMS Connections                                                                                                    | 4-8<br>4-8<br>4-8<br>4-9<br>4-10         |
| 4.4  | Send-Receive Services                                                                                                    | 4-11                                     |
|      | FDL Connections                                                                                                    | 4-11<br>4-11                             |
| 4.5  | Peerlink II Services                                                                                                    | 4-12                                     |
|      | Transmitting and Receiving Peer Blocks<br>Transmission Intervals                                                                                                    | 4-12<br>4-12                             |
| 4.6  | S7 Services                                                                                                    | 4-13                                     |
|      | S7 Services Supported                                                                                                    | 4-13                                     |
| Chap | ter 5 Using the COM5434 Configurator                                                                                                    |                                          |
| 5.1  | Installing the Software for the FMS CP Module                                                                                                    | 5-2                                      |
|      | Software Package<br>Operating System Requirements .<br>Installing the COM5434 Configurator Software .<br>Starting the COM5434 Configurator Software .<br>Configuring PC-to-FMS CP Module Communications .<br>Configuring PROFIBUS Card Communications . | 5-2<br>5-2<br>5-3<br>5-3<br>5-3<br>5-4   |
| 5.2  | Features and Functions of the COM5434 Configurator Software                                                                                                    | 5-6                                      |
|      | Getting Started<br>Main Screen Features<br>Menu Commands of the COM5434 Configurator Software<br>Drag-and-Drop Operations<br>Toolbar Commands<br>Right Mouse Button Editor                                                                              | 5-6<br>5-7<br>5-8<br>5-9<br>5-10<br>5-11 |
| 5.3  | Describing the Configuration File                                                                                                    | 5-12                                     |
|      | Entering a Title for Your Configuration File                                                                                                    | 5-12                                     |
| 5.4  | Defining the Module Local ConfigurationWhat Is the Module Local Configuration?Defining the Module Local Configuration                                                                                                    | <b>5-13</b><br>5-13<br>5-13              |
| 5.5  | Defining Peerlink II Services                                                                                                    | 5-16                                     |
|      | Peerlink II Services                                                                                                    | 5-16<br>5-17                             |
| 5.6  | Defining FMS Connections                                                                                                    | 5-19                                     |
|      | FMS Connections                                                                                                    | 5-19<br>5-20                             |

| 5.7  | Defining FDL Connections                                                                                                    | 5-23                 |
|------|----------------------------------------------------------------------------------------------------|----------------------|
|      | FDL Connections<br>Defining an FDL Connection                                                                                         | 5-23<br>5-24         |
| 5.8  | Overview of Communication Jobs                                                                                                    | 5-26                 |
| 5.9  | Configuring FMS Jobs                                                                                                    | 5-27                 |
|      | FMS Jobs                                                                                                    | 5-27<br>5-28         |
| 5.10 | Configuring Send-Receive Jobs                                                                                                    | 5-30                 |
|      | Send-Receive Jobs                                                                                                    | 5-30<br>5-31         |
| 5.11 | Creating FMS Data Types                                                                                                    | 5-33                 |
|      | FMS Data Types<br>Creating a User Data Type                                                                                           | 5-33<br>5-34         |
| 5.12 | Creating FMS Variables                                                                                                    | 5-36                 |
|      | FMS Variables                                                                                                    | 5-36<br>5-37         |
| 5.13 | Saving and Downloading the Configuration                                                                                              | 5-41                 |
|      | Validating and Saving the Configuration to a File<br>Printing the Configuration<br>Downloading the Configuration to the FMS CP Module | 5-41<br>5-42<br>5-42 |
| Chap | oter 6 Configuration Examples                                                                                                    |                      |
| 6.1  | Overview                                                                                                    | 6-2                  |
| 6.2  | Example of an FMS Read Job                                                                                                    | 6-4                  |
|      | Configuration Tasks for an FMS Read Job                                                                                               | 6-4                  |
|      | Creating the Configuration File for Station 1                                                                                         | 6-5                  |
|      | Defining the Module Local Configuration for Station 1                                                                                 | 6-6                  |
|      | Configuring the EMS Read Job for Station 1                                                                                            | 6-/                  |
|      | Saving the Configuration File to Disk                                                                                                 | 6-0                  |
|      | Transferring the Configuration to the FMS CP Module at Station 1                                                                      | 6-9                  |
|      | Creating the Configuration File for Station 2                                                                                         | 6-10                 |
|      | Setting the Module Local Configuration for Station 2                                                                                  | 6-10                 |
|      | Defining an FMS Connection for Station 2                                                                                              | 6-10                 |
|      | Defining an FMS Variable for Station 2                                                                                                | 6-11                 |
|      | Saving the Configuration File to Disk                                                                                                 | 6-12                 |
|      | Example RLL Code for FMS Read Job at Station 1                                                                                        | 6-12                 |

| 6.3  | Example of a Send-Receive Job                                                                                                    | 6-14                                                                                                    |
|------|----------------------------------------------------------------------------------------------------|----------------------------------------------------------------------------------------------------|
|      | Configuration Tasks for a Send-Receive Job<br>Creating the Configuration File for Station 1<br>Setting the Module Local Configuration for Station 1<br>Defining an FDL Connection for Station 1<br>Configuring the Send Job for Station 1<br>Saving the Configuration File to Disk<br>Transferring the Configuration to the FMS CP Module at Station 1<br>Creating the Configuration File for Station 5<br>Setting the Module Local Configuration for Station 5<br>Defining an FDL Connection for Station 5<br>Configuring the Receive Job for Station 5<br>Saving the Configuration File to Disk<br>Transferring the Configuration File to Disk<br>Transferring the Configuration to the FMS CP Module at Station 5<br>Saving the Configuration File to Disk<br>Transferring the Configuration to the FMS CP Module at Station 5<br>Saving the Configuration to the FMS CP Module at Station 5<br>Saving the Configuration to the FMS CP Module at Station 5<br>Successful Timing Example<br>Unsuccessful Timing Example | 6-14<br>6-15<br>6-16<br>6-17<br>6-18<br>6-19<br>6-20<br>6-20<br>6-20<br>6-20<br>6-21<br>6-21<br>6-21<br>6-21<br>6-22<br>6-24<br>6-26<br>6-27 |
| 6.4  | Example of a Peerlink II Transmit and Receive Service                                                                                                    | 6-28                                                                                                    |
|      | Configuration Tasks for a Peerlink II Service<br>Creating the Configuration File for Station 1<br>Setting the Module Local Configuration for Station 1<br>Configuring the Peerlink II Transmit Service<br>Configuring the Peerlink II Receive Service<br>Saving the Configuration File to Disk<br>Transferring the Configuration to the FMS CP Module at Station 1<br>Creating the Configuration File for Station 5<br>Setting the Module Local Configuration for Station 5<br>Configuring the Peerlink II Transmit Service<br>Configuring the Peerlink II Receive Service<br>Saving the Configuration File to Disk<br>Transferring the Configuration File to Disk<br>Configuring the Peerlink II Receive Service<br>Saving the Configuration File to Disk<br>Transferring the Configuration to the FMS CP Module at Station 1                                                                                                    | 6-28<br>6-29<br>6-30<br>6-33<br>6-33<br>6-33<br>6-33<br>6-34<br>6-35<br>6-36<br>6-38<br>6-39<br>6-39                                         |
| Chap | ter 7 Diagnostics                                                                                                    |                                                                                                    |
| 7.1  | <b>CP Status</b><br>Viewing the Status of the FMS CP Module<br>Setting the Status Update Rate<br>Controlling CP Operation Modes                                                                                                    | <b>7-2</b><br>7-2<br>7-2<br>7-2                                                                                                    |
| 7.2  | Active Stations                                                                                                    | <b>7-3</b><br>7-3                                                                                                    |
| 7.3  | PROFIBUS Statistics                                                                                                    | <b>7-4</b><br>7-4<br>7-4                                                                                                    |
| 7.4  | FMS Connection StatusViewing the Status of FMS ConnectionsFMS Connection Types                                                                                                    | <b>7-5</b><br>7-5<br>7-5                                                                                                    |

| 7.5         | FDL Connection Status                                                                          | 7-6                      |
|-------------|------------------------------------------------------------------------------------------------|--------------------------|
| - /         |                                                                                                | /-0                      |
| /.6         | Job Status                                                                                     | <b>/-/</b><br>7-7<br>7-7 |
| 7.7         | Peer Block Status         Viewing the Status of Peer Blocks                                    | <b>7-8</b><br>7-8        |
| App         | endix A Reference Data                                                                         |                          |
| A.1         | Data Element List                                                                              | A-2                      |
|             | SIMATIC 505 Data Types and S7 Addressing                                                       | A-2                      |
| A.2         | Data Access between SIMATIC S7 and SIMATIC 505 Systems                                         | A-6                      |
|             | SIMATIC 505 Addressing                                                                         | A-6                      |
|             | SIMATIC S7 Addressing                                                                          | A-6                      |
|             | Special Considerations                                                                         | A-6                      |
|             | Addressing Examples                                                                            | A-6                      |
|             |                                                                                                | A-7                      |
| A.3         | Mapping of FMS Variables onto 505 Memory                                                       | A-8                      |
|             | Simple Variables                                                                               | A-8                      |
|             | Variable Arrays                                                                                | A-10                     |
|             | Structures                                                                                     | A-11                     |
|             | Mapping of FMS Status Response in 505 Memory                                                   | A-12<br>A-13             |
| Λ /         | Protocol Implementation Conformance Statements (PICS)                                          | A 14                     |
| A.4         |                                                                                                | A-14                     |
|             |                                                                                                | A-14                     |
| <b>A</b> .5 | FMS Connection Types and Variables                                                             | A-16                     |
|             | FMS Connection Types and Possible Job Types         Configuring Read/Write Access to Variables | A-16<br>A-17             |
| A.6         | Local LSAP Assignments                                                                         | A-18                     |
| Арр         | endix B Troubleshooting                                                                        |                          |
| B.1         | Using the RESET Button                                                                         | B-2                      |
| B.2         | Job Status Codes                                                                               | B-3                      |
|             | Job Status Codes                                                                               | B-3                      |
|             | Locally Detected Errors in FMS Jobs                                                            | B-3                      |
|             | Errors Signaled by the FMS Partner                                                             | B-5                      |
|             | Send-Receive Job Error Codes                                                                   | B-6                      |
| B.3         | CP-to-Controller Status Codes                                                                  | B-7                      |
| Арр         | endix C Specifications                                                                         | . C-1                    |

#### List of Figures

| 1-1                                                  | Example of Devices on an FMS Network .                                                                                                    | 1-3                                               |
|------------------------------------------------------|----------------------------------------------------------------------------------------------------|---------------------------------------------------|
| 1-2                                                  | The 505-CP5434-FMS Module .                                                                                                    | 1-4                                               |
| 1-3                                                  | The OSI 7 Layer Model .                                                                                                    | 1-7                                               |
| 1-4                                                  | Token Passing on a PROFIBUS Network .                                                                                                    | 1-8                                               |
| 1-5                                                  | Simplified Physical View of a Network .                                                                                                    | 1-9                                               |
| 1-6                                                  | Example Connection between Stations .                                                                                                    | 1-9                                               |
| 1-7                                                  | Logical View of a Network .                                                                                                    | 1-10                                              |
| 2-1<br>2-2<br>2-3<br>2-4<br>2-5<br>2-6<br>2-7<br>2-8 | Installation Flowchart<br>Location of Header E1<br>Jumper Storage at 9600 Baud<br>Inserting the Module into the Base<br>RS-232 Port Cable Pinouts<br>Connecting Your Computer to the FMS CP Module<br>PROFIBUS-FMS Port Pinouts<br>Sample I/O Module Definition Chart in TISOFT | 2-2<br>2-4<br>2-5<br>2-6<br>2-6<br>2-7<br>2-11    |
| 3-1                                                  | PROFIBUS Twisted-Pair Cable                                                                                                    | 3-2                                               |
| 3-2                                                  | PROFIBUS Bus Connectors                                                                                                    | 3-3                                               |
| 3-3                                                  | PROFIBUS Repeater                                                                                                    | 3-4                                               |
| 3-4                                                  | Sample System Layout for PROFIBUS-FMS                                                                                                    | 3-7                                               |
| 3-5                                                  | Terminate the Network at the Endpoints                                                                                                    | 3-10                                              |
| 3-6                                                  | Siemens Connector, External Termination Switch                                                                                                    | 3-10                                              |
| 3-7                                                  | 9600 baud to 12 Mbaud Connector Schematic                                                                                                    | 3-11                                              |
| 3-8                                                  | Typical PROFIBUS Connector                                                                                                    | 3-12                                              |
| 3-9                                                  | Stripping the Wires                                                                                                    | 3-12                                              |
| 3-10                                                 | Attaching Connector and Selecting Termination                                                                                                    | 3-13                                              |
| 4-1<br>4-2<br>4-3<br>4-4<br>4-5<br>4-6<br>4-7<br>4-8 | Communication between the PLC and the FMS CP Module                                                                                                    | 4-4<br>4-7<br>4-9<br>4-10<br>4-11<br>4-12<br>4-13 |
| 5-1                                                  | Installing the COM5434 Configurator Software .                                                                                                    | 5-2                                               |
| 5-2                                                  | Configuring the Communications Setup .                                                                                                    | 5-3                                               |
| 5-3                                                  | PC-to-Module Serial Port Setup Dialog .                                                                                                    | 5-4                                               |
| 5-4                                                  | PROFIBUS Connection Dialog .                                                                                                    | 5-5                                               |
| 5-5                                                  | COM5434 Configurator Screen .                                                                                                    | 5-6                                               |
| 5-6                                                  | Right Mouse Button Editor .                                                                                                    | 5-11                                              |
| 5-7                                                  | Naming the File .                                                                                                    | 5-12                                              |

#### List of Figures (continued)

| 5-8  | Module Local Configuration                    | 5-13 |
|------|-----------------------------------------------|------|
| 5-9  | Peerlink II Services Available                | 5-16 |
| 5-10 | Defining a Peer Block                         | 5-17 |
| 5-11 | PLC Memory Type Editor Dialog Box             | 5-18 |
| 5-12 | FMS Connections Available                     | 5-19 |
| 5-13 | Defining FMS Connections                      | 5-20 |
| 5-14 | FMS Access Group Rights Dialog Box            | 5-22 |
| 5-15 | FMS Services Supported Dialog Box             | 5-22 |
| 5-16 | FDL Connections Available                     | 5-23 |
| 5-17 | Defining FDL Connections                      | 5-24 |
| 5-18 | Communication Jobs                            | 5-26 |
| 5-19 | FMS Jobs Available                            | 5-27 |
| 5-20 | Configuring FMS Jobs                          | 5-28 |
| 5-21 | PLC Memory Type Editor Dialog Box             | 5-29 |
| 5-22 | Send-Receive Jobs                             | 5-30 |
| 5-23 | Configuring Send-Receive Jobs                 | 5-31 |
| 5-24 | PLC Memory Type Editor Dialog Box             | 5-32 |
| 5-25 | FMS Data Types Available                      | 5-33 |
| 5-26 | Creating a User Data Type                     | 5-34 |
| 5-27 | User Data Type Editor Dialog Box              | 5-35 |
| 5-28 | FMS Variables Available                       | 5-36 |
| 5-29 | Defining FMS Variables                        | 5-37 |
| 5-30 | PLC Memory Editor Dialog Box                  | 5-38 |
| 5-31 | FMS Variable Access Rights Dialog Box         | 5-38 |
| 5-32 | FMS Variable Access Groups Dialog Box         | 5-39 |
| 5-33 | Saving Your Configuration to a File           | 5-41 |
| 6-1  | Example Network                               | 6-2  |
| 6-2  | Configuration Tasks                           | 6-3  |
| 6-3  | Data Flow for FMS Read Example                | 6-4  |
| 6-4  | Creating a Configuration File                 | 6-5  |
| 6-5  | Module Local Configuration Example            | 6-6  |
| 6-6  | Defining an FMS Connection Example            | 6-7  |
| 6-7  | FMS Read Job Example                          | 6-8  |
| 6-8  | Save As Dialog                                | 6-9  |
| 6-9  | Defining an FMS Variable                      | 6-11 |
| 6-10 | FMS Read Job Relay Ladder Logic for Station 1 | 6-13 |
| 6-11 | Send-Receive Job Data Flow Example            | 6-14 |
| 6-12 | Creating a Configuration File                 | 6-15 |
| 6-13 | Module Local Configuration Example            | 6-16 |
| 6-14 | FDL Connection for Station 1                  | 6-17 |
| 6-15 | Send Job for Station 1                        | 6-18 |

| Send Relay Ladder Logic for Station 1               | 6-23                                  |
|-----------------------------------------------------|---------------------------------------|
| Receive Relay Ladder Logic for Station 5            | 6-25                                  |
| Successful Timing Example                           | 6-26                                  |
| Unsuccessful Timing Example                         | 6-27                                  |
| Peerlink Data Block Transfer Services               | 6-28                                  |
| Creating a Configuration File Example               | 6-29                                  |
| Module Local Configuration Example                  | 6-30                                  |
| Peerlink Service Configuration Example              | 6-31                                  |
| Peerlink II Services Example                        | 6-32                                  |
| Creating a Configuration File for Station 5 Example | 6-34                                  |
| Module Local Configuration Example                  | 6-35                                  |
| Peerlink Service Configuration Example              | 6-36                                  |
| Peerlink II Transmit Service Example                | 6-37                                  |
| Peerlink II Services Example                        | 6-38                                  |
| Save As Dialog                                      | 6-39                                  |
| Read CP Status Dialog Box                           | 7-2                                   |
| List of Active Stations Dialog Box                  | 7-3                                   |
| PROFIBUS Statistics Dialog Box                      | 7-4                                   |
| List of Configured FMS Connections Dialog Box       | 7-5                                   |
| List of Configured FDL Connections Dialog Box       | 7-6                                   |
| List of Configured FMS/Send-Receive Jobs Dialog Box | 7-7                                   |
| List of Configured Peer Block Dialog Box            | 7-8                                   |
| SIMATIC 505 to S7 Addressing Examples               | A-7                                   |
| Mapping of Simple Variables in 505 Memory           | A-8                                   |
| Mapping of Variable Arrays in 505 Memory            | A-10                                  |
| Mapping of a Structure in 505 Memory                | A-11                                  |
| Mapping of FMS Status Response                      | A-12                                  |
| Mapping of FMS Identify Response                    | A-13                                  |
|                                                     | Send Relay Ladder Logic for Station 1 |

#### List of Tables

| 1-1                                                                 | PROFIBUS Physical Parameters                                                                                                    | 1-6                                                                                |
|---------------------------------------------------------------------|----------------------------------------------------------------------------------------------------|------------------------------------------------------------------------------------|
| 2-1<br>2-2                                                          | LED Status Diagnostic Chart<br>PROFIBUS Network Card/Software Packages                                                                                                    | 2-8<br>2-12                                                                        |
| 3-1<br>3-2                                                          | PROFIBUS Cable Specifications<br>PROFIBUS Line Length Limits                                                                                                    | 3-8<br>3-8                                                                         |
| 4-1                                                                 | Service Modes of the FMS CP Module                                                                                                    | 4-2                                                                                |
| 5-1<br>5-2                                                          | Menu Commands                                                                                                    | 5-8<br>5-10                                                                        |
| 6-1<br>6-2                                                          | Description of Send Logic                                                                                                    | 6-22<br>6-24                                                                       |
| A-1<br>A-2<br>A-3<br>A-4<br>A-5<br>A-6<br>A-7<br>A-8<br>A-9<br>A-10 | Data Element List<br>Equivalent Address Formats for SIMATIC 505 and S7 Systems<br>FMS Status Response Codes<br>PICS Part 1: Implementation in the System<br>PICS Part 2: Supported Services<br>PICS Part 3: FMS Parameters and Options<br>PICS Part 4: Local Implementation Values<br>FMS Connection Types and Jobs Allowed<br>Read/Write Access to Variables with Password<br>Local LSAP Assignments | A-2<br>A-6<br>A-12<br>A-14<br>A-14<br>A-15<br>A-15<br>A-15<br>A-16<br>A-17<br>A-18 |
| B-1<br>B-2<br>B-3<br>B-4<br>B-5                                     | FMS or Send-Receive Job StatusLocal FMS Job Status CodesErrors Signaled by the FMS PartnerSend-Receive Job Error CodesCP-to-Attached Controller Error Codes for FMS and Send-Receive Jobs                                                                                                    | B-3<br>B-3<br>B-5<br>B-6<br>B-7                                                    |
| C-1<br>C-2<br>C-3                                                   | Communication Capacities<br>Calculating Variable Length<br>Specifications                                                                                                    | C-1<br>C-1<br>C-2                                                                  |

| About This Manual | <ul> <li>This manual describes the SIMATIC 505 PROFIBUS-FMS Communications<br/>Processor module for the Series 505 programmable logic controller system.<br/>This manual also describes the COM5434 Configurator software package,<br/>which you use to create configuration files for the FMS CP module.</li> <li>The SIMATIC 505–CP5434–FMS Communications Processor module<br/>(referred to throughout this manual as the FMS CP module) provides an<br/>interface between the Series 505 family of programmable logic controllers<br/>and Send-Receive products, S7 products, S5 products, and other Siemens<br/>products (and third-party products), all of which can communicate over a<br/>common hardware network.</li> </ul> |  |  |  |  |
|-------------------|----------------------------------------------------------------------------------------------------|--|--|--|--|
|                   |                                                                                                    |  |  |  |  |
|                   | The following topics are covered in this manual:                                                                                                    |  |  |  |  |
|                   | • PROFIBUS network features and physical characteristics                                                                                                    |  |  |  |  |
|                   | • FMS CP module features                                                                                                    |  |  |  |  |
|                   | Hardware installation                                                                                                    |  |  |  |  |
|                   | Cabling for a PROFIBUS network                                                                                                    |  |  |  |  |
|                   | • FMS CP module network communications overview                                                                                                    |  |  |  |  |
|                   | • Installation and configuration of the COM5434 Configurator software                                                                                                    |  |  |  |  |
|                   | Communication examples                                                                                                    |  |  |  |  |
|                   | Troubleshooting information                                                                                                    |  |  |  |  |
| Related Manuals   | Additional manuals you may need to consult include the following:                                                                                                    |  |  |  |  |
|                   | • The system manual(s) for your controller(s)                                                                                                    |  |  |  |  |
|                   | • The <i>SIMATIC 505 TISOFT2 Release 6.3 User Manual</i> ,<br>PPX:TS505–8101–7 or higher. This manual covers programming over<br>PROFIBUS-FMS networks.                                                                                                    |  |  |  |  |
|                   | • The <i>SIMATIC 505 SoftShop for Windows Release 2.0 User Manual</i> ,<br>PPX:SS505–8101–3 or higher. This manual covers programming over<br>PROFIBUS-FMS networks.                                                                                                    |  |  |  |  |
|                   | • The <i>SIMATIC S5 ET 200 Distributed I/O System Manual</i> ,<br>PPX:505–8206–x, describes the installation and use of the Siemens<br>family of PROFIBUS-DP compatible ET 200 I/O modules. This manual<br>includes a description of the COM PROFIBUS software.                                                                                                    |  |  |  |  |

| Conventions                   | The following conventions are used in this manual:                                                                                                    |  |  |  |
|-------------------------------|----------------------------------------------------------------------------------------------------|--|--|--|
|                               | • "Click" means to place the mouse cursor on an object and quickly press<br>and release the mouse button. In most cases, only the left mouse button<br>is used.                                                                                                    |  |  |  |
|                               | • "Double-click" means to place the mouse cursor on an object and quickly press and release the left mouse button twice.                                                                                                    |  |  |  |
| Agency Approvals              | Agency approvals for the SIMATIC 505 PROFIBUS-FMS Communications Processor module are listed in Appendix C.                                                                                                    |  |  |  |
| PROFIBUS User<br>Organization | PROFIBUS user organizations exist in a number of countries to allow<br>PROFIBUS users to exchange information. The address of the organization<br>in the U.S.A. is as follows:                                                                                                    |  |  |  |
|                               | PROFIBUS Trade Organization<br>Michael Bryant<br>5010 East Shea Boulevard, Suite C-226<br>Scottsdale, AZ 85254<br>Telephone: (602) 483-2456<br>Fax: (602) 483-7202                                                                                                    |  |  |  |
| Technical<br>Assistance       | For technical assistance, contact your Siemens Energy & Automation, Inc., distributor or sales office. If you need assistance in contacting your distributor or sales office, call 800-964-4114 in the U.S.A.                                                                       |  |  |  |
|                               | For additional technical assistance, call the Siemens Technical Services<br>Group in Johnson City, Tennessee at 423-461-2522, or contact them by<br>e-mail at <b>simatic.hotline@sea.siemens.com</b> . For technical assistance<br>outside the United States, call 49-911-895-7000. |  |  |  |
|                               | You can also find information about Siemens automation products at our website at http://www.aut.sea.siemens.com.                                                                                                    |  |  |  |

## Chapter 1 Overview

| 1.1 | The SIMATIC 505 PROFIBUS-FMS Communications Processor Module                                                                     | 1-2                                    |
|-----|----------------------------------------------------------------------------------------------------|----------------------------------------|
|     | Features<br>Communication Services Supported<br>Compatibility<br>System Layout                                                   | 1-2<br>1-2<br>1-3<br>1-3               |
| 1.2 | Hardware Overview                                                                                                    | 1-4                                    |
|     | Bezel Features .<br>Status LED Indicators .<br>RUN/STOP Switch .<br>RESET Button .<br>RS-232 Port .<br>PROFIBUS-FMS Port .       | 1-4<br>1-5<br>1-5<br>1-5<br>1-5        |
| 1.3 | Network OverviewThe PROFIBUS StandardOSI 7 Layer ModelMasters and SlavesToken Passing on a PROFIBUS NetworkNetwork Communication | <b>1-6</b><br>1-7<br>1-7<br>1-8<br>1-9 |

#### 1.1 The SIMATIC 505 PROFIBUS-FMS Communications Processor Module

|                                     | The SIMATIC 505 PROFIBUS-FMS Communications Processor<br>module (PPX:505-CP5434-FMS) provides an interface for 505-to-505<br>communications, and between Series 505 programmable logic controllers<br>and Send-Receive products (such as S5), S7 products, and third-party and<br>other Siemens products, all of which can communicate over a common<br>hardware network.<br>The FMS CP module conforms to the PROFIBUS standard as described in<br>EN 50 170, Volume 2, PROFIBUS. PROFIBUS-Fieldbus Message<br>Specification (FMS) enables object-oriented data exchange between master<br>stations |  |  |  |
|-------------------------------------|----------------------------------------------------------------------------------------------------|--|--|--|
| Features                            | The FMS CP is a single-wide Series 505 module with the following features:                                                                                                    |  |  |  |
|                                     | • Can be installed in a local or remote Series 505 base. (The remote base installation currently can use only the 505 remote I/O channel.)                                                                                                    |  |  |  |
|                                     | • Has two ports: an RS-485 PROFIBUS port and an RS-232 port.                                                                                                    |  |  |  |
|                                     | • Conforms to PROFIBUS-FMS protocol.                                                                                                    |  |  |  |
|                                     | • Operates on a PROFIBUS network (cabling medium).                                                                                                    |  |  |  |
|                                     | • Is configured for the network using the included COM5434 Configurator software.                                                                                                    |  |  |  |
|                                     | • In SoftShop or TISOFT, the FMS CP is logged in as a 4WX/4WY Special Function (SF) module.                                                                                                    |  |  |  |
|                                     | • The module firmware can be upgraded in the field using flash memory.                                                                                                    |  |  |  |
|                                     | • Supports the following PROFIBUS cards for personal computers:                                                                                                    |  |  |  |
|                                     | CP 5412 (A2) ISA card, (PC AT, short slot)<br>CP 5511 PCMCIA card (for notebook PCs)<br>CP 5611 PCI card                                                                                                    |  |  |  |
| Communication<br>Services Supported | The FMS CP module supports the following communication services:                                                                                                    |  |  |  |
|                                     | • Fieldbus Message Specification (FMS); used for SIMATIC 505, S7, or any third-party device that supports FMS protocol.                                                                                                    |  |  |  |
|                                     | • Send-Receive Interface (data transmission on a Fieldbus Data Link connection); used for devices such as SIMATIC S5 stations.                                                                                                    |  |  |  |
|                                     | • Peerlink II (global broadcast); for 505-to-505 communications only.                                                                                                    |  |  |  |
|                                     | • S7 Services (server only)                                                                                                    |  |  |  |

# CompatibilityThe SIMATIC 505 PROFIBUS-FMS Communications Processor module is<br/>compatible with all SIMATIC 545, 555, 565, and 575 CPUs.System LayoutAny compatible programmable logic controllers or field devices equipped<br/>with a PROFIBUS-FMS interface can participate on the network.

Figure 1-1 shows some examples of devices that can be used on your network.

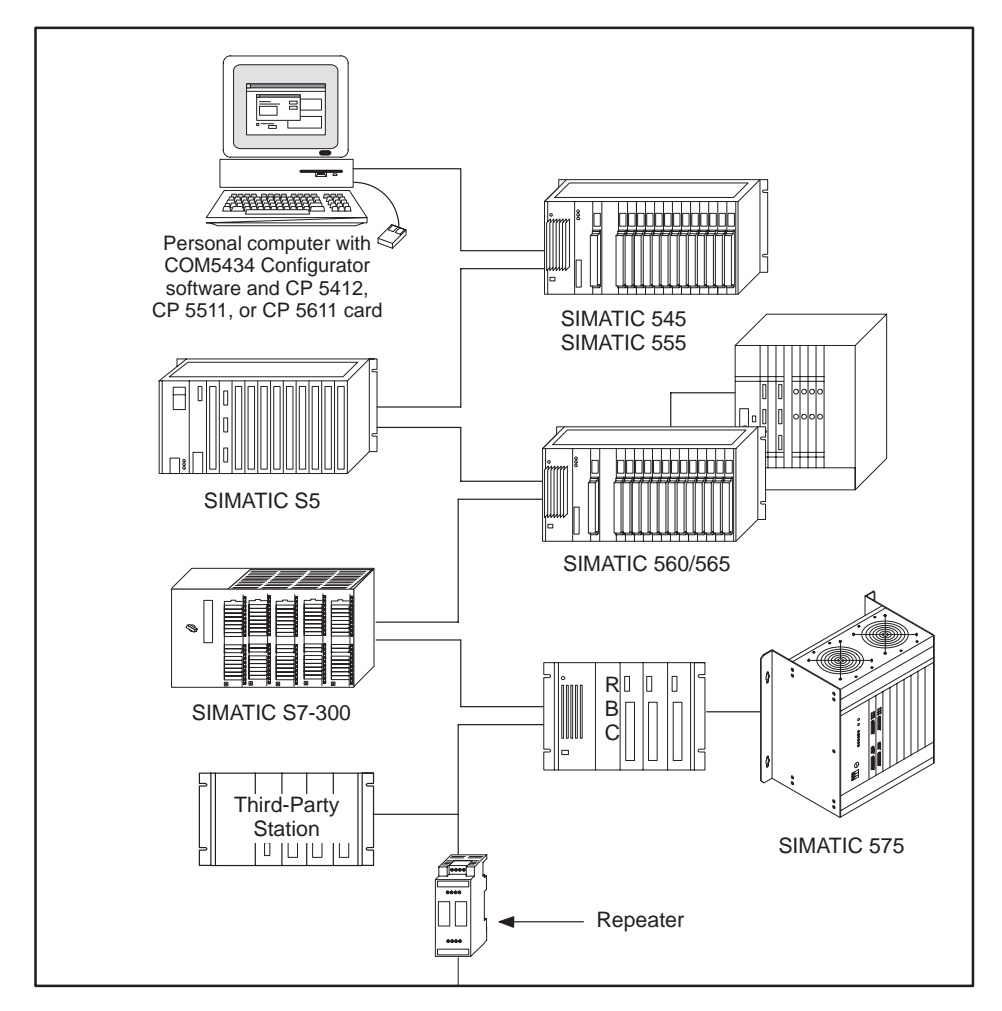

Figure 1-1 Example of Devices on an FMS Network

Bezel Features As shown in Figure 1-2, the bezel of the FMS CP module has four status LEDs, a recessed RUN/STOP switch, a recessed RESET button, an RS-232 port, and an RS-485 PROFIBUS-FMS port.

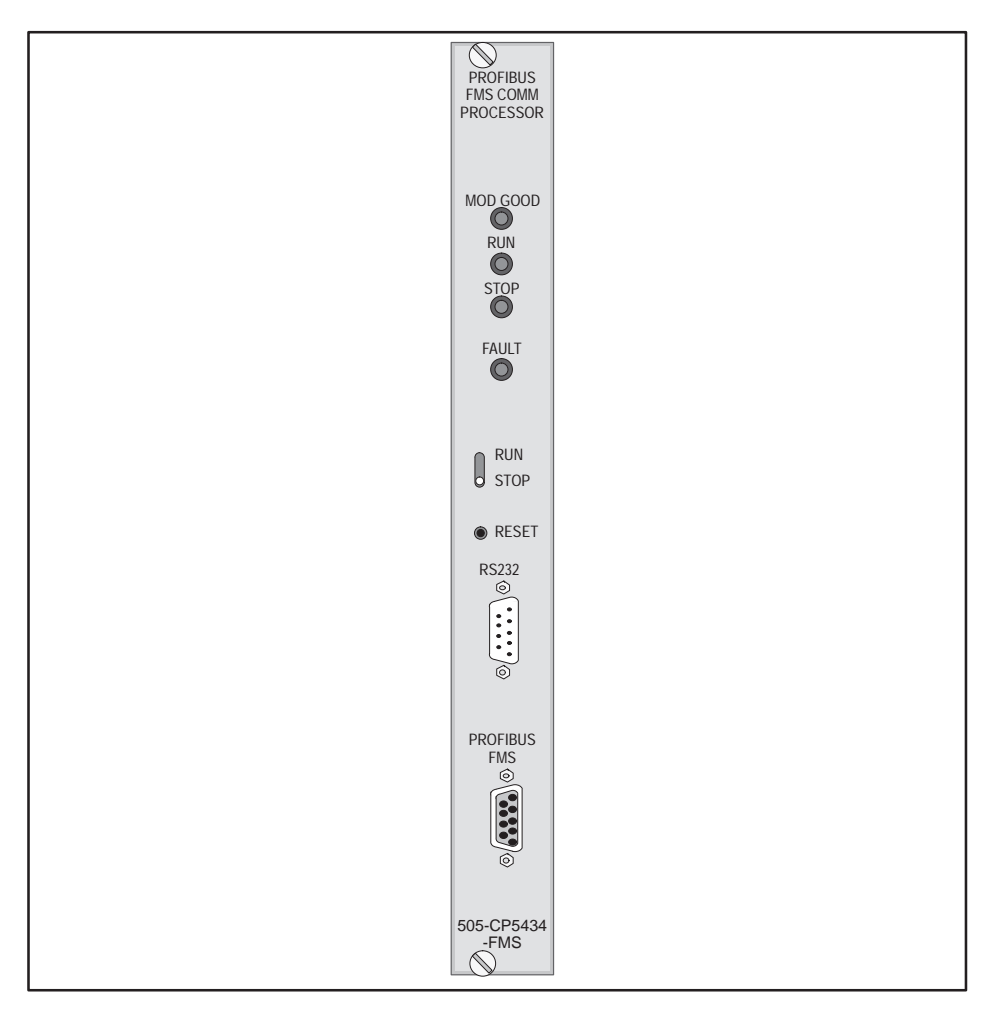

Figure 1-2 The 505-CP5434-FMS Module

The bezel has the following status LEDs:

- MOD GOOD
- RUN
- STOP
- FAULT

The functions of the LEDs are described in Section 2.6.

Status LED Indicators

## **RUN/STOP Switch** Below the LEDs is a recessed RUN/STOP toggle switch. The switch can be moved from one position to another using a small tool, such as a screwdriver. The switch is recessed to prevent accidental switching of the module from one state to another.

RESET Button The RESET button is recessed to prevent accidental reset of the module. When the RESET button is pushed, the module resets as if power were turned off and then turned on. Therefore, if the RUN/STOP switch is in the RUN position and the module is functioning properly, the module begins to transmit and receive communications after going through a normal power-on start-up sequence.

### WARNING

The RESET button is for the unusual circumstance in which there is a module function error that cannot be fixed with the COM5434 Configurator software. When the RESET button is pushed, the module enters the state of global reset, which is the same as a power-up. The hardware is reset, all communication is terminated on all ports, and the LEDs turn off.

Because all communication that is controlled by the module is terminated, essential messages to other nodes that control I/O functions can be disrupted. Disrupting communication during plant operation could result in damage to equipment and/or injury or death to personnel.

To avoid possible damage to equipment and/or injury or death to personnel, do not reset the module without first understanding all possible results based on the setup of your network.

RS-232 Port The RS-232 port is a 9-pin male D-shell connector. You can set the RS-232 port to 9600 baud, 19200 baud, or 38400 baud using a jumper on the board. The baud rate of the port must be set before the FMS CP module is installed in the base. See Section 2.2 for instructions on how to set the baud rate of the port.

## PROFIBUS-FMS Port The RS-485 PROFIBUS-FMS port is a 9-pin female D-shell connector. You set the baud rate for the PROFIBUS port during network configuration using the COM5434 Configurator, as decribed in Section 5.4.

The PROFIBUSThe Process Field Bus (PROFIBUS) standard (EN 50 170, Volume 2,<br/>PROFIBUS) defines the physical and logical parameters of a bit-serial bus<br/>network. PROFIBUS offers an interface for high-speed communications<br/>with field devices, as well as exchange of complex data between master<br/>stations. One objective of the standard is to create an open system that<br/>enables networking of programmable logic controllers and field devices from<br/>different vendors. This allows you to include in your system any device from<br/>another vendor as long as the device conforms to the standard.

While PROFIBUS includes FMS and DP protocols, there is a universal set of standard physical parameters for PROFIBUS networks, as listed in Table 1-1.

| Features                                            | Parameters                                                                                                    |  |  |
|-----------------------------------------------------|----------------------------------------------------------------------------------------------------|--|--|
| Access mode                                         | Token passing with underlying master/slave                                                                                                    |  |  |
| Transmission rate                                   | 9.6 Kbaud to 12 Mbaud                                                                                                    |  |  |
| Transmission medium                                 | Electrical network: shielded two-wire cable<br>Optical network: fiber-optic cable (glass or plastic)                                                 |  |  |
| Maximum number of devices per segment               | 32 (including repeater)                                                                                                    |  |  |
| Maximum number of station addresses per network     | 126 (not including repeaters)                                                                                                    |  |  |
| Maximum cable length per<br>network                 | 10 km for copper cable; more for fiber-optic cable<br>(see <i>Siemens SIMATIC NET Industrial</i><br><i>Communications Networks, Catalog IK 10</i> ). |  |  |
| Topology                                            | Electrical network: line, tree<br>Optical network: ring, line, star                                                                                  |  |  |
| Protocols                                           | PROFIBUS-FMS<br>PROFIBUS-DP                                                                                                    |  |  |
| Data size that can be<br>transmitted in one message | 1 to 244 bytes                                                                                                    |  |  |

#### Table 1-1 PROFIBUS Physical Parameters

# OSI 7 Layer Model The Open Systems Interconnection (OSI) 7 Layer Model defines levels of communication from the physical layer to the logical layer. While the model gives functions to the protocols, it does not define the protocols themselves. PROFIBUS-FMS uses layer 1, layer 2, and layer 7. The OSI 7 Layer Model is shown in Figure 1-3.

| The Layers         |    | PROFIBUS-FMS                         |  |
|--------------------|----|--------------------------------------|--|
|                    | 7b | FMS (Fieldbus Message Specification) |  |
| Application layer  | 7a | LLI (Lower Layer Interface)          |  |
| Presentation layer | 6  |                                      |  |
| Session layer      |    | <b>-</b> .                           |  |
| Transport layer    | 4  | Empty                                |  |
| Network layer      | 3  |                                      |  |
| Data link layer    | 2  | FDL (Fieldbus Data Link)             |  |
| Physical layer     | 1  | RS-485                               |  |

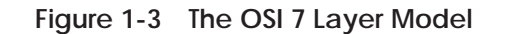

Masters and Slaves Devices on a PROFIBUS network are defined as either masters or slaves. Masters are able to issue network commands without remote request when they have the right to access the network. This right is based on the token, which is discussed below. Slaves are devices on the network that do not receive the token, and therefore have no right to issue network commands. Slaves may only acknowledge received messages, or transmit messages in response to a master's request. Token Passing on a<br/>PROFIBUS NetworkPROFIBUS allows for multiple masters on a single network, where each<br/>master can control the transmission of commands by holding a token. The<br/>token is a special telegram that transfers the right of transmission from one<br/>master to another. It is circulated among all active masters on a network in<br/>a token ring.

When a network is powered up, each master enters a listening mode, checks network traffic and builds a list of active stations on the network. This establishes the token ring for the network. When the first master (lowest station number) finishes its listening mode, it passes itself the token, and gains control of the network. Possession of the token indicates the ability to initiate data transfer. Before each subsequent token pass, the master performs a gap update, polling a single sequential station address to see if another master is waiting to enter the network.

When a second master enters the network, the first master passes it the token, thereby passing control of the network. In this way, control of the network and therefore the ability to issue network commands rotates from master to master.

Figure 1-4 shows an example of token passing among masters on a PROFIBUS network.

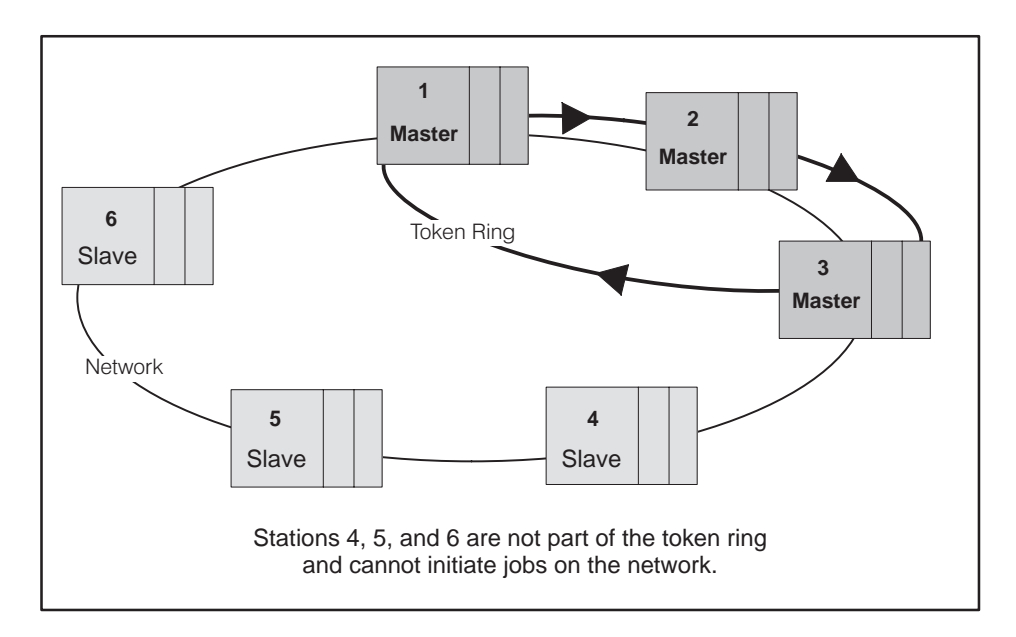

Figure 1-4 Token Passing on a PROFIBUS Network

Network Communication Communication on the PROFIBUS network can be described from both the physical and the logical point of view.

The physical view, as shown in Figure 1-5, describes a number of stations connected to a central bus line. This view emphasizes the actual physical layout of the network cables and devices that enable the stations to communicate with each other.

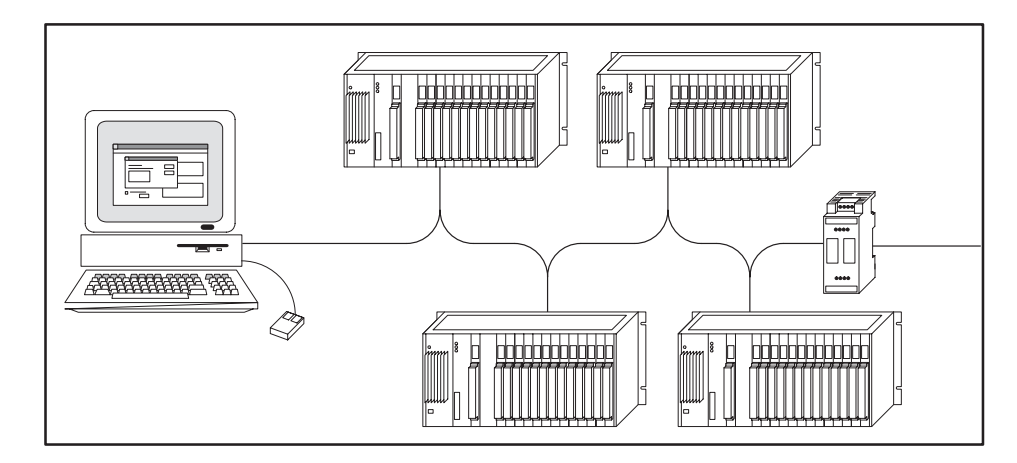

Figure 1-5 Simplified Physical View of a Network

The logical view describes how communication on a PROFIBUS network takes place through logical connections between station pairs. A logical connection relationship consists of four parts:

Local station address Remote station address Local LSAP (Link Service Access Point) Remote LSAP

For each station in the connection, the local values must be equal to the remote values of the other station, as shown in Figure 1-6. On any station, a local LSAP can be used for only one connection (except for FMS slaves).

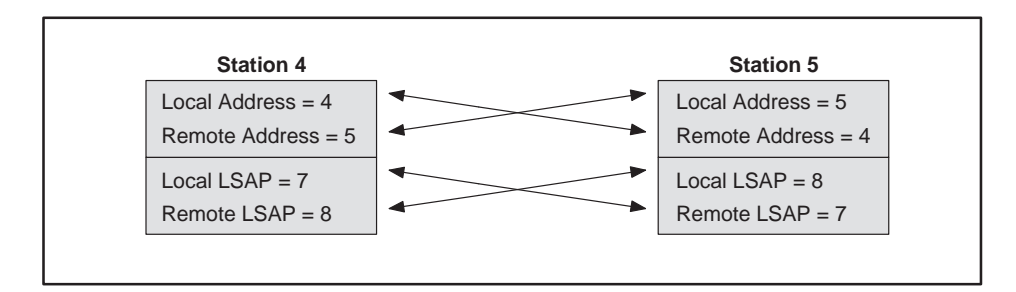

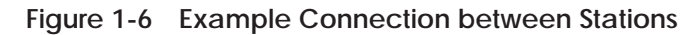

Figure 1-7 shows how three stations on a network are configured to communicate. The arrows represent logical connections between the stations on the network.

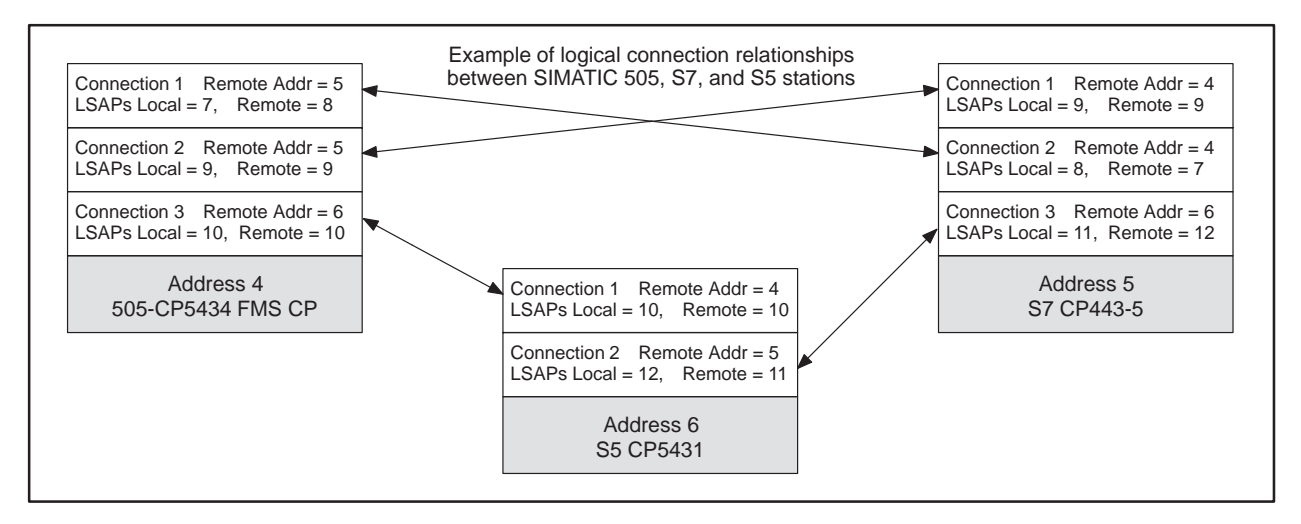

Figure 1-7 Logical View of a Network

## *Chapter 2* Installing the Module

| 2.1 | Overview of Installation                                                                  | 2-2               |
|-----|-------------------------------------------------------------------------------------------|-------------------|
|     | Flow of Tasks                                                                             | 2-2<br>2-3<br>2-3 |
| 2.2 | Setting the Baud Rate for the RS-232 Port                                                 | 2-4               |
|     | Setting the Jumper on Header E1                                                           | 2-4<br>2-4        |
| 2.3 | Inserting the FMS CP Module                                                               | 2-5               |
|     | Inserting the FMS CP Module                                                               | 2-5               |
| 2.4 | Connecting a Programming Device to the FMS CP Module                                      | 2-6               |
|     | Connecting to the RS-232 Port                                                             | 2-6<br>2-6        |
| 2.5 | Connecting the FMS CP Module to the Network                                               | 2-7               |
|     | PROFIBUS-FMS Port Pinout                                                                  | 2-7<br>2-7        |
| 2.6 | Powering Up the Base                                                                      | 2-8               |
|     | Supplying Power to the Base<br>LED Status after Power-up<br>LED Status in Operating Modes | 2-8<br>2-8<br>2-9 |
| 2.7 | Configuring the I/O Address in the Programmable Logic Controller                          | 2-10              |
| 2.8 | PROFIBUS Network Card and Software Packages                                               | 2-12              |

#### 2.1 Overview of Installation

Flow of Tasks Follow the flow of tasks shown in Figure 2-1 when installing the FMS CP module.

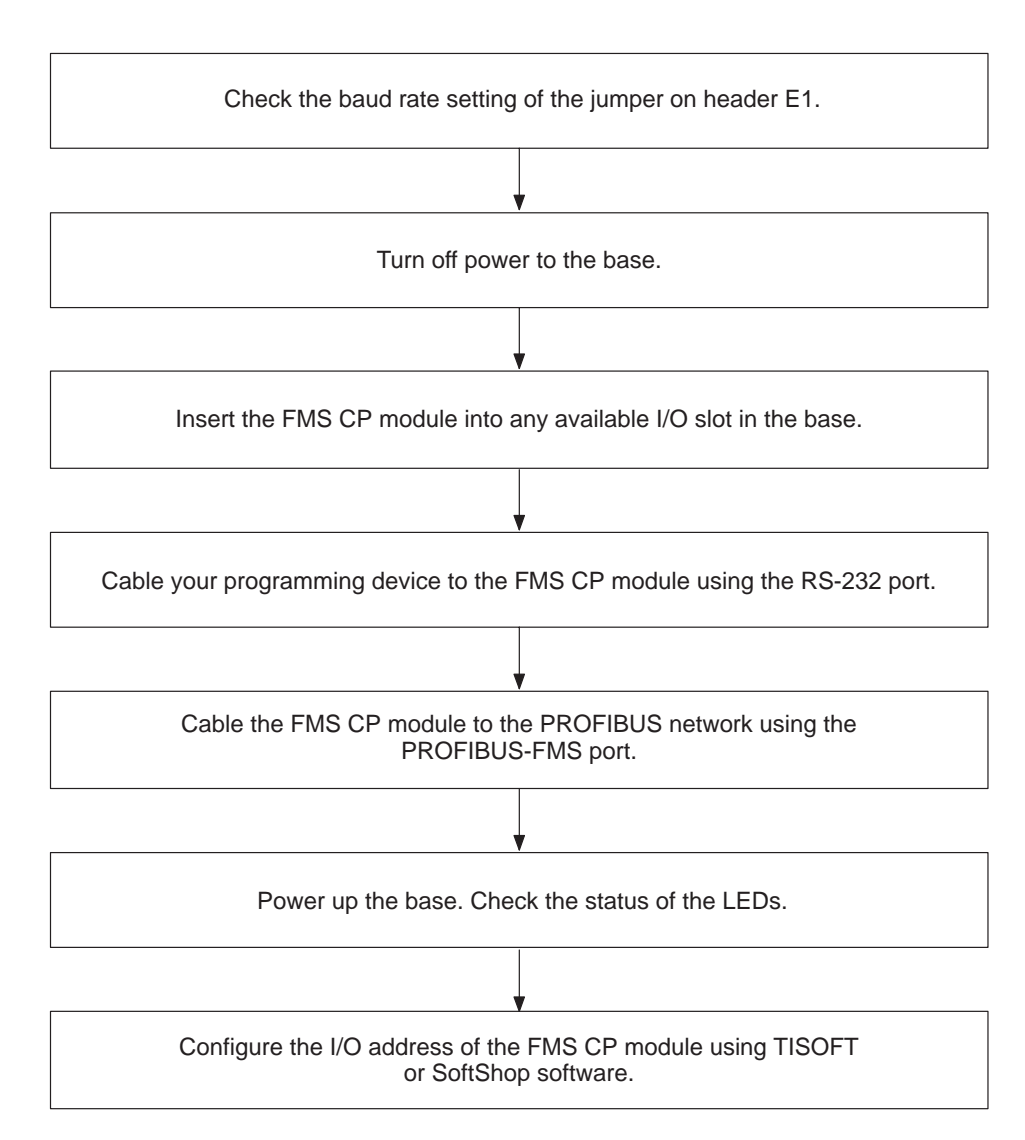

Figure 2-1 Installation Flowchart

The following sections describe these installation tasks in detail. After these tasks are completed, you are ready to install the COM5434 Configurator software, as described in Section 5.1.

|                                                                                                    | Electronic equipment is sensitive to, and can be damaged by, electrostatic discharge.                                                                                                    |  |  |  |  |
|----------------------------------------------------------------------------------------------------|----------------------------------------------------------------------------------------------------|--|--|--|--|
| Ensure that personnel follow the precautions described below to avoid damaging the FMS CP module by electrostatic discharge. |                                                                                                    |  |  |  |  |
| Handling the<br>Module                                                                                                    | Integrated circuits are susceptible to damage by the discharge of static electricity. Take the following precautions to avoid damaging the FMS CP module by electrostatic discharge while handling: |  |  |  |  |
|                                                                                                    | • Transport the FMS CP module in an anti-static container, such as the anti-static bag in which the module was originally shipped.                                                                  |  |  |  |  |
|                                                                                                    | • Ensure that personnel make contact with a static-dissipative pad and/or wear a grounded wrist strap when handling the module.                                                                     |  |  |  |  |
| Visual Inspection                                                                                                    | If the FMS CP module and/or the configurator software diskettes are visibly damaged (bent or broken), contact your vendor for replacement.                                                          |  |  |  |  |

Setting the Jumper on Header E1 A header labeled E1 is located on the module, as shown in Figure 2-2. The header determines the baud rate for the RS-232 port, and the jumper must be set before the module is installed in the base.

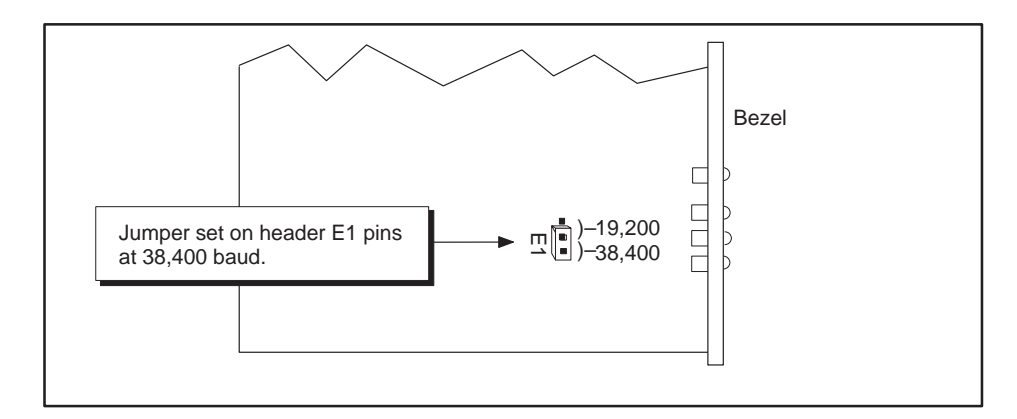

Figure 2-2 Location of Header E1

The RS-232 port can be set at 9600 baud (no jumper), 19,200 baud, or 38,400 baud (as shown in Figure 2-2). The default setting of Header E1, as shipped, is 38,400 baud. To set the RS-232 port at 9600 baud, the jumper must not connect two header pins. However, in order not to lose the jumper, the jumper should be stored on the module by hanging it on one pin only (as shown in Figure 2-3).

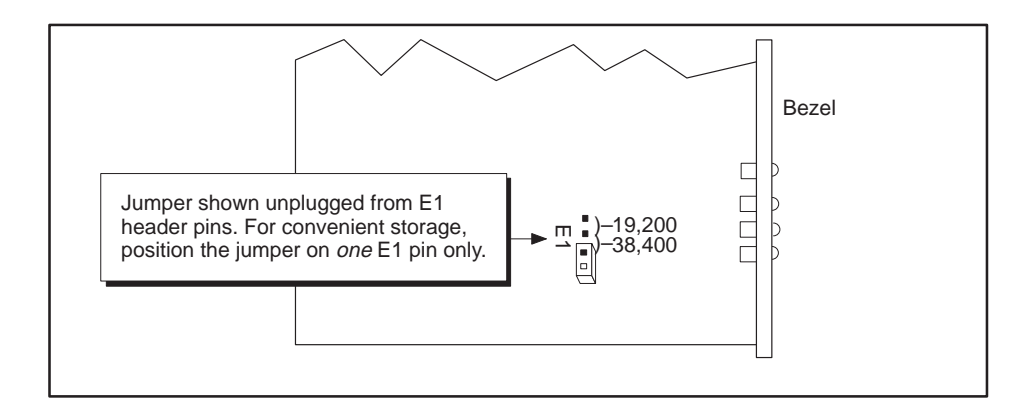

Figure 2-3 Jumper Storage at 9600 Baud

Header E2 Header E2 is shipped without a jumper, and is for factory use only. Do not alter the state of Header E2 unless instructed to do so by a Siemens Technical Support technician.

#### 2.3 Inserting the FMS CP Module

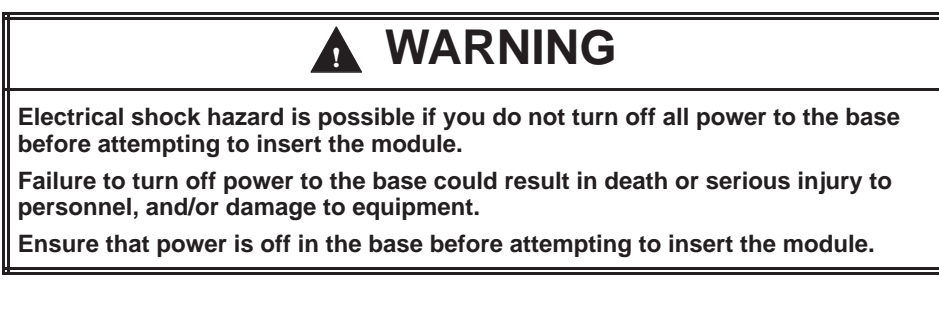

Inserting theThe FMS CP module is a single-wide module. You can insert it into any I/OFMS CP Moduleslot in a Series 505 I/O base. Follow these steps to install the module:

- 1. Turn off all power to the base and the modules.
- 2. Hold the top and bottom of the bezel and slide the module into the slot, pushing it all the way into the base. You will feel a slight increase in resistance as the module connects with the back-plane connector.
- 3. Use a flat-head screwdriver to tighten the screws at the top and bottom of the bezel, as shown in Figure 2-4. Note the minimum torque required in order for the bezel screws to provide electromagnetic shielding.

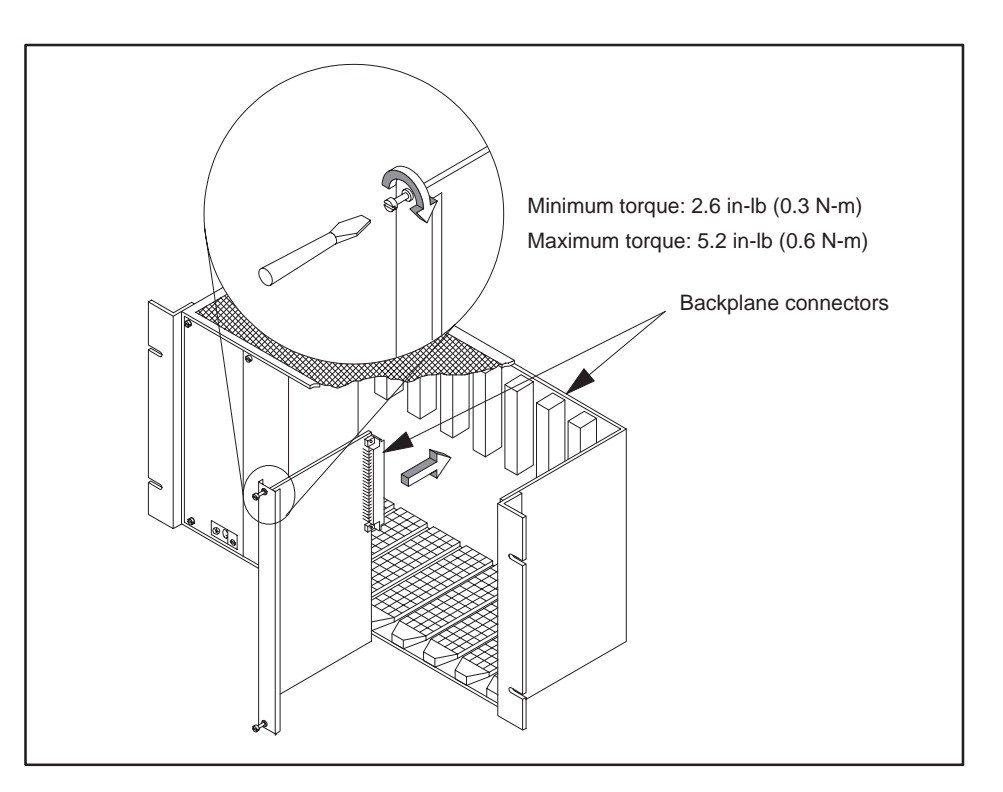

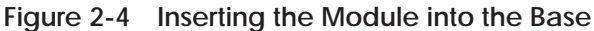

Connecting to the RS-232 port is the interface between your programming device, such as a personal computer (PC), and the FMS CP module. Using your PC and the RS-232 port, you can configure the module.

To connect your PC to the FMS CP module, use a standard 9-pin RS-232 cable that conforms to the pinouts shown in Figure 2-5. A standard 505 programming cable that conforms to the serial cable requirements and pinouts is available through Siemens; specify PPX:2601094–8001.

NOTE: You can also use the RS-232 port on the FMS CP module to configure the programmable logic controller through the backplane using applications such as TISOFT. This feature is particularly useful if access to the RS-232 port on the CPU is limited.

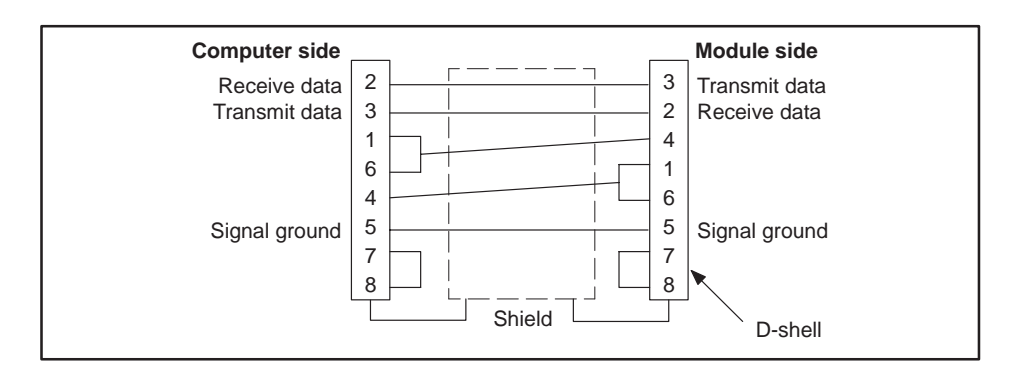

Figure 2-5 RS-232 Port Cable Pinouts

Connect one end of the RS-232 cable to the appropriate 9-pin RS-232/423 serial port on your PC and the other end to the 9-pin RS-232 port on the FMS CP module, as shown in Figure 2-6. If your computer does not have a 9-pin port, use a 25-to-9-pin converter.

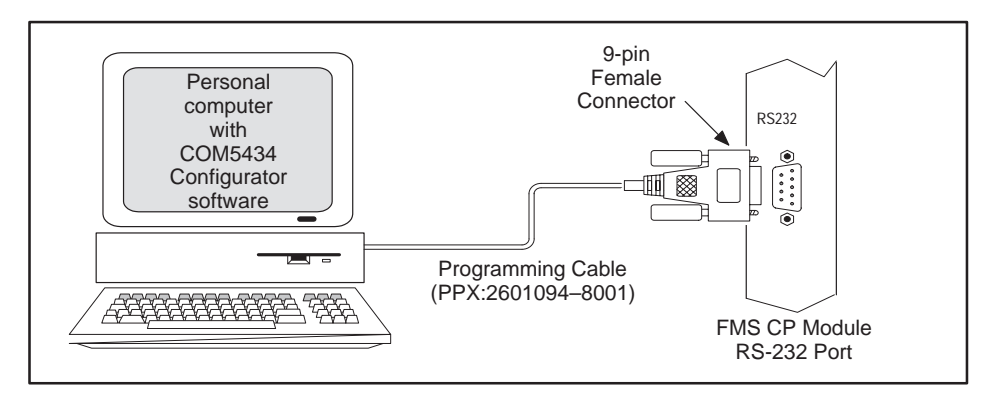

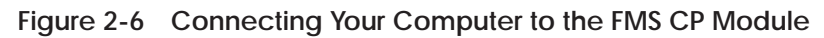

Connecting the

Serial Cable

The PROFIBUS-FMS port is the interface between the FMS CP module and the PROFIBUS network. To connect the FMS CP module to the network, use a standard 9-pin RS-485 cable that conforms to the pinouts shown in Figure 2-7.

PROFIBUS-FMS Port Pinout Figure 2-7 shows the pinouts for the PROFIBUS-FMS port on the FMS CP.

NOTE: Pins 2 and 7 are "No Connect." For some PROFIBUS products, these pins are used to provide 24 VDC for powering a programming or configuration tool. Such tools are not powered by the FMS CP module. It is acceptable for an externally-powered PROFIBUS programming or configuration tool to drive pins 2 and 7 to 24 VDC.

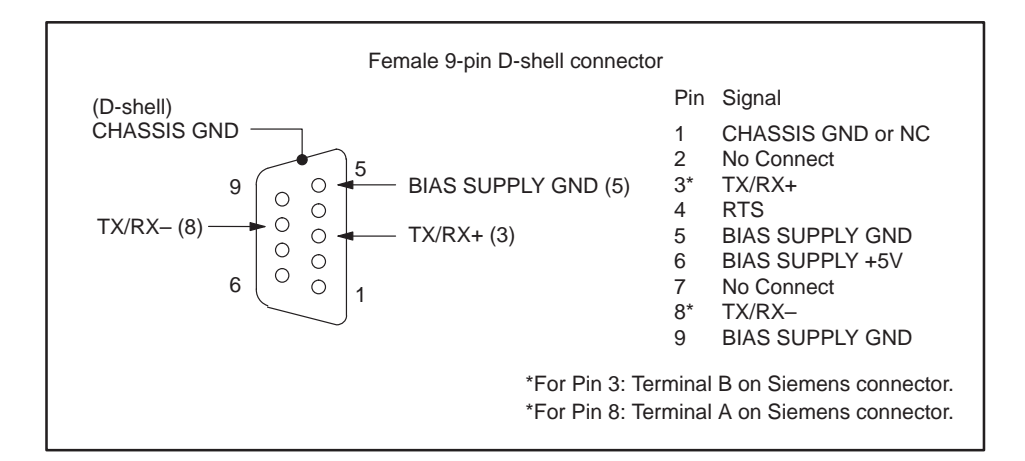

Figure 2-7 PROFIBUS-FMS Port Pinouts

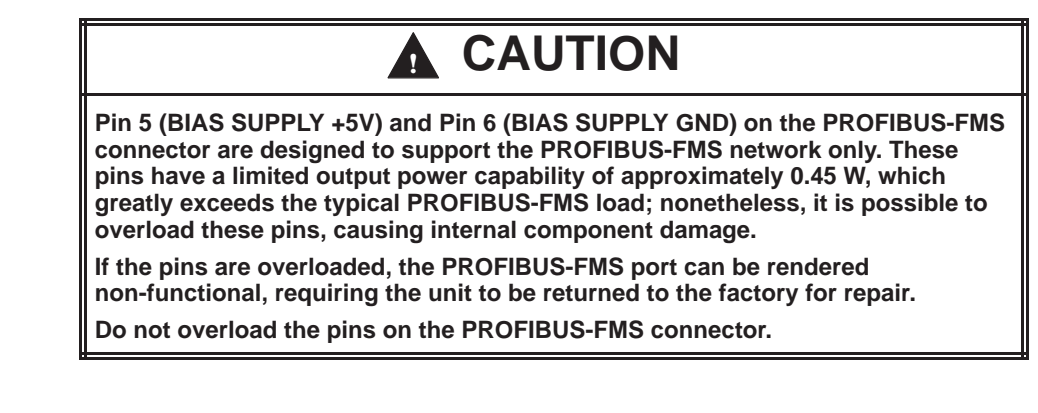

Connecting to the Network Connect the PROFIBUS cable connector to the PROFIBUS port on the FMS CP module. See Section 3.3 for information on connecting PROFIBUS cables and connectors. Standard cable connectors are available from Siemens. See Section 3.1 for ordering information of PROFIBUS connectors.

#### 2.6 Powering Up the Base

| Supplying Power to the Base  | Refer to the system manual for your programmable logic controller for<br>information on installing and wiring the power supply in the base. Follow<br>all installation guidelines and safety precautions described in your system<br>manual before powering up the system. |  |  |  |
|------------------------------|----------------------------------------------------------------------------------------------------|--|--|--|
|                              | <b>A</b> WARNING                                                                                                    |  |  |  |
|                              | Electrical shock hazard is possible if you are not fully informed about safety precautions before you wire and/or power up the base.                                                                                                    |  |  |  |
|                              | Failure to follow safety guidelines could result in death or serious injury to personnel, and/or damage to equipment.                                                                                                    |  |  |  |
|                              | Review and comply with all warnings and proceedures in the system manual for your base before powering up.                                                                                                    |  |  |  |
|                              | When you power up the base, the FMS CP module executes a diagnostic check. The diagnostic check takes a maximum of 30 seconds.                                                                                                    |  |  |  |
| LED Status after<br>Power-up | After powering up the base, observe the status of the LEDs on the bezel of the FMS CP module. The status of the LEDs is shown in Table 2-1.                                                                                                    |  |  |  |
|                              | NOTE: When you power up the module for the first time, the LEDs display<br>as Stop With Fault. This is normal because you have not yet configured the<br>module's flash memory.                                                                                            |  |  |  |

| Mode of         | LED Indicator |          |          |          |  |  |
|-----------------|---------------|----------|----------|----------|--|--|
| Module          | MOD GOOD      | RUN      | STOP     | FAULT    |  |  |
| Startup         | on            | flashing | on       | off      |  |  |
| Run             | on            | on       | off      | off      |  |  |
| Stopping        | on            | on       | flashing | off      |  |  |
| Stop            | on            | off      | on       | off      |  |  |
| Stop with Fault | on            | off      | on       | on       |  |  |
| Firmware Fault  | on            | off      | off      | on       |  |  |
| Firmware Load   | on            | on       | on       | flashing |  |  |
| Fatal Error     | flashing      | flashing | flashing | flashing |  |  |

Table 2-1 LED Status Diagnostic Chart

| The operating modes of the FMS CP module, which are indicated by the LED status, are defined below:                                                                                                    |  |  |
|----------------------------------------------------------------------------------------------------|--|--|
| • Startup: Power-up initialization is in progress.                                                                                                    |  |  |
| Run: Normal operation.                                                                                                    |  |  |
| • Stopping: Stopping is a transition state and takes a few seconds. This mode is selected by means of either the RUN/STOP switch or the COM5434 Configurator. Communications are interrupted, and all communication jobs and client/server functions are being terminated. The module cannot be configured at this point. |  |  |
| • Stop: This mode is selected by means of either the RUN/STOP switch or the COM5434 Configurator. Communications have been interrupted, and all communication jobs and client/server functions have been terminated. The module can be configured at this point.                                                          |  |  |
| • Stop with Fault: In this mode, the Run mode is not possible because of incorrect configuration data. This may be due to conflicting parameters or duplicate station addresses. Disconnect the cable while reconfiguring the module to clear the fault condition.                                                        |  |  |
| • Firmware Fault: Firmware validation has failed, and a firmware download to the module is required.                                                                                                    |  |  |
| • Firmware Load: A firmware download to the module is in progress.                                                                                                    |  |  |
| • Fatal Error: The module failed due to defective hardware or firmware, and may need to be replaced. First try a Reset. If pressing the Reset button does not restore normal operation, contact your distributor.                                                                                                    |  |  |
|                                                                                                    |  |  |

After installing the FMS CP module in the base, you need to register the I/O starting address of the FMS CP module in your programmable logic controller memory. The module does not automatically register its I/O address in the programmable logic controller.

NOTE: Even though the module may appear to be operating correctly, if it is not configured in the I/O map, it cannot support communication jobs or Peerlink transfers, and server function requests run slowly.

To configure the I/O map and verify controller-to-module communications, connect a programming device with base configuration software (for example, TISOFT) to the programmable logic controller, and follow the steps below. For detailed instructions about using TISOFT to configure the I/O slot in the base, see the *SIMATIC 505 TISOFT2 Release 6.0 User Manual*, PPX:TS505–8101–6 or higher.

NOTE: Ensure that the FMS CP module successfully completes power-up initialization before you attempt to configure the I/O slot in the base.

- 1. In TISOFT, access the Configure I/O function menu.
- 2. Select the appropriate channel and base number.
- 3. Execute the Read Base function.

The module appears as a 4 WX 4 WY Special Function module, as shown in Figure 2-8. It uses 8 I/O address locations.

4. Assign the starting I/O address and write the completed I/O configuration to the programmable logic controller memory, using the Write PLC function.
NOTE: Because discretes and words do not share the same image register addresses, the slot 02 entry in Figure 2-8 could be address 0001.

| Slot Number:<br>Install the module into<br>any slot in the I/O base. |                | Base Number:<br>Displays number<br>of the current base. | SF Module:<br>The FMS CP module<br>is a Special Function<br>module. |
|----------------------------------------------------------------------|----------------|---------------------------------------------------------|---------------------------------------------------------------------|
| I/O MODULE DEFINITION                                                | FOR CHANNEL .  | 1 BASE 00                                               |                                                                     |
| ↓ I/O<br>SLOT ADDRESS                                                | NUMBER OF BIT  | TAND WORD I/O<br>WX WY                                  | SPECIAL<br>FUNCTION                                                 |
| 01 0001                                                              | . 16 00        | . 00 00                                                 | No                                                                  |
| 02 0017                                                              | . 00 00        | . 04 04                                                 | Yes                                                                 |
| 03 0000                                                              | . 00 00        | . 00\/00                                                | No                                                                  |
| 04 0025                                                              | . 00 08        | . 00 00                                                 | No                                                                  |
| I/O Address:<br>Assign a startin                                     | ig I/O address | The FMS CP module in as 4 WXs and 4 W                   | logs<br>Ys.                                                         |

Figure 2-8 Sample I/O Module Definition Chart in TISOFT

You must install one of the PROFIBUS card/software packages listed in Table 2-2 on your PC in order to allow it to communicate with the FMS CP module on a PROFIBUS network. Consult the documentation provided with each package for information on installing the hardware and software.

Table 2-2 PROFIBUS Network Card/Software Packages

| PROFIBUS Card                           | Software Package                       |
|-----------------------------------------|----------------------------------------|
| CP 5412 (A2) 6GK1 541-2BA00             | S7-5412/Windows 95 6GK1 702-5CH00-3AA0 |
| (PC-AT card)                            | S7-5412/Windows NT 6GK1 702-5CB00-3AA0 |
| CP 5511 6GK1 551-1AA00<br>(PCMCIA card) | SOFTNET S7/Windows 95/NT for PROFIBUS  |
| CP 5611 6GK1 561-1AA00<br>(PCI card)    | 6GK1 704-5CW00-3AA0                    |

NOTE: When editing the S7 configuration on your PC, specify 01 00 for the remote TSAP of the CP 5434 FMS module.

# Chapter 3 Connecting the Network

| 3.1 | Cables and ConnectorsPROFIBUS CablePROFIBUS Bus ConnectorsPROFIBUS Repeater                                                                                                    | <b>3-2</b><br>3-2<br>3-3<br>3-4                                        |
|-----|----------------------------------------------------------------------------------------------------|------------------------------------------------------------------------|
| 3.2 | Cable Routing<br>Guidelines<br>Cable Routing Methods<br>Under-Floor Routing<br>In-Ceiling Routing<br>Surface Duct Routing                                                                                                    | <b>3-5</b><br>3-5<br>3-5<br>3-5<br>3-6<br>3-6                          |
| 3.3 | Installing PROFIBUS Cables<br>Media Options<br>System Layout<br>PROFIBUS Cable Specifications<br>PROFIBUS Line Length Limits<br>Installing PROFIBUS Cable<br>Termination and Bias<br>Using a Termination Selection Switch<br>PROFIBUS Connector Schematics<br>Installing a PROFIBUS Connector | <b>3-7</b><br>3-7<br>3-8<br>3-8<br>3-9<br>3-10<br>3-10<br>3-11<br>3-12 |

### 3.1 Cables and Connectors

This section describes products available from Siemens that are used to set up a PROFIBUS-FMS network.

NOTE: Product availability is subject to change. To ensure that the cables, connectors, and repeaters you choose are physically compatible with the other components you select, consult the newest edition of Siemens' *SIMATIC NET Industrial Communications Networks, Catalog IK 10.* 

If you use PROFIBUS LAN products produced by vendors other than Siemens, be sure to check that all the products you select are compatible.

PROFIBUS Cable As shown in Figure 3-1, PROFIBUS cable is shielded, twisted-pair with circular cross-section. Due to double-shielding, PROFIBUS cable is particularly suited for industrial environments. Grounding continuity is implemented through the outer shield of the cable. A standard cable that conforms to the PROFIBUS cable requirements is available through Siemens; specify 6XV1 830-0AH10.

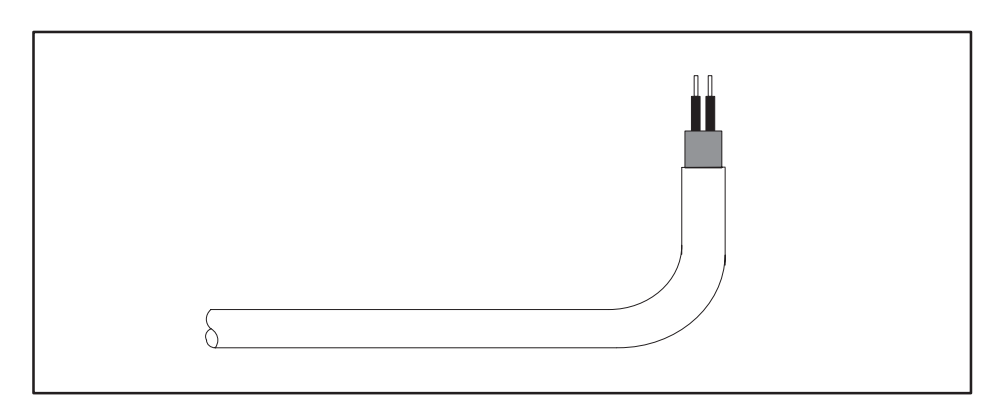

Figure 3-1 PROFIBUS Twisted-Pair Cable

PROFIBUS BusStandard cable connectors that conform to the PROFIBUS requirements are<br/>shown in Figure 3-2. The following standard cable connectors are available<br/>from Siemens:

- 6ES7 972-0BA10-0XA0 (for vertical connector without PG connector, 9.6 Kbits to 12 Mbits)
- 6ES7 972-0BB10-0XA0 (for vertical connector with PG connector, 9.6 Kbits to 12 Mbits)

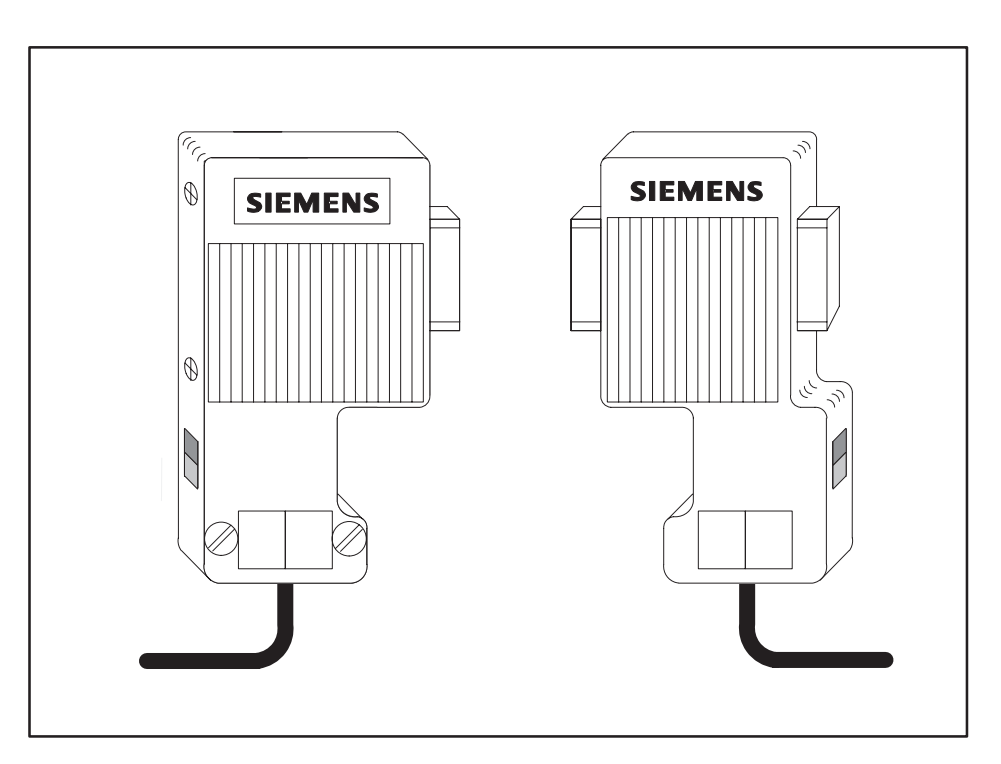

Figure 3-2 PROFIBUS Bus Connectors

PROFIBUS Repeater A PROFIBUS repeater available from Siemens is shown in Figure 3-3. The repeater connects two RS-485 segments, enabling expanded physical networking. Nine repeaters may be used in a series. A standard PROFIBUS repeater is available from Siemens; specify 6ES7 972-0AA00-0XA0 (9.6 Kbits to 12 Mbits).

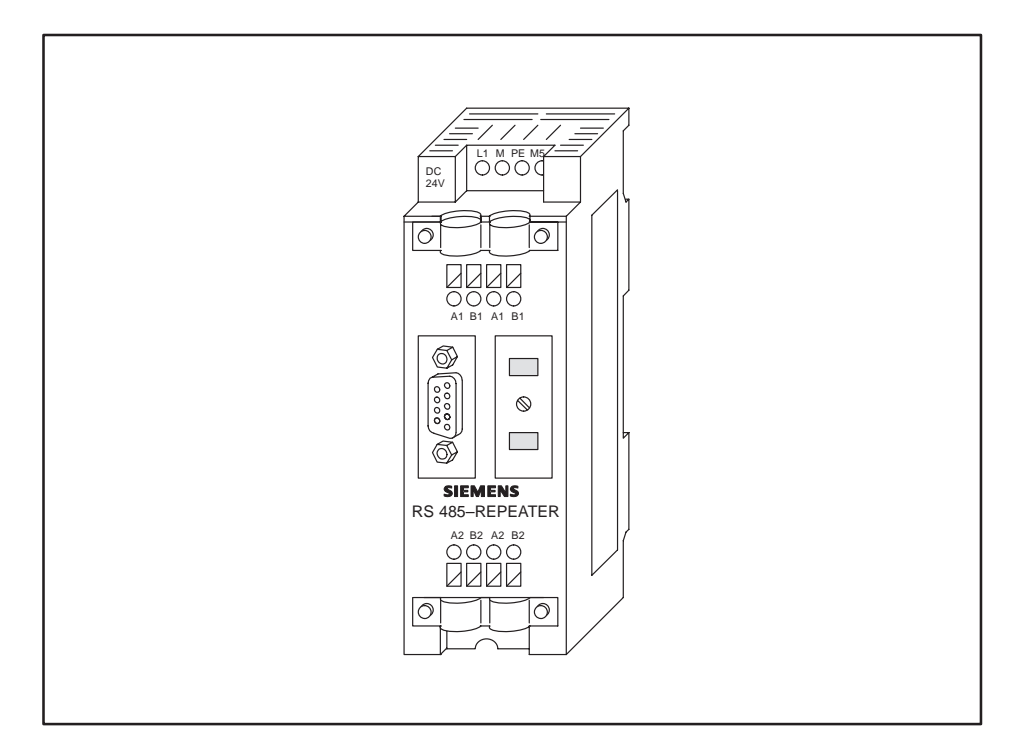

Figure 3-3 PROFIBUS Repeater

| Guidelines               | Follow these suggestions when planning your cable routing.                                                                                                    |  |  |
|--------------------------|----------------------------------------------------------------------------------------------------|--|--|
|                          | <ul> <li>Allow for system growth. Provide for attachment of future bases by routing cable through all possible areas of plant expansion.</li> <li>Take steps to bypass or eliminate noise sources in order to reduce system data error rates. The following are common sources of electrical noise:</li> </ul> |  |  |
|                          |                                                                                                    |  |  |
|                          | Arcing motors and motor starters                                                                                                    |  |  |
|                          | □ Fluorescent lighting                                                                                                    |  |  |
|                          | Undesired signal transfer between adjacent circuits                                                                                                    |  |  |
|                          | Poor terminations of cable connector                                                                                                    |  |  |
|                          | • Do not allow cable to come into contact with any other electrical conductor.                                                                                                    |  |  |
|                          | • If cabling is installed inside a conduit, the conduit should be grounded according to applicable electrical codes.                                                                                                    |  |  |
| Cable Routing<br>Methods | The type of routing is usually determined by the type of building in which<br>the cables are being installed. Any combination of the following may be used<br>to route the cables: under-floor, in-ceiling, or surface duct.                                                                                   |  |  |
|                          | <b>WARNING</b>                                                                                                    |  |  |
|                          | Electrical and fire safety must be considered in planning the installation.                                                                                                    |  |  |
|                          | Safety codes exist to limit the danger of fire and smoke hazards caused by cable installations.                                                                                                    |  |  |
|                          | To ensure safety compliance, observe local installation code guidelines.                                                                                                    |  |  |
| Under-Floor<br>Routing   | In under-floor routing, the cable can be enclosed in ducts or, with raised flooring, in the open air.                                                                                                    |  |  |
|                          | • Duct systems are better protected against unauthorized taps or terminal blocks, but expansion is more difficult and expensive than with open air systems.                                                                                                    |  |  |
|                          | • Open air systems provide more freedom of access, and allow maximum system expansion flexibility.                                                                                                    |  |  |

| In-Ceiling Routing      | For in-ceiling routing, cables are usually supported in troughs or with hooks and clamps every 10 to 15 feet (3 to 4.5 m).                                                                                                    |  |  |
|-------------------------|----------------------------------------------------------------------------------------------------|--|--|
|                         | Some advantages of in-ceiling routing are listed below.                                                                                                    |  |  |
|                         | • Flexibility                                                                                                    |  |  |
|                         | Low-cost installation                                                                                                    |  |  |
|                         | Accessibility of cabling                                                                                                    |  |  |
|                         | Some disadvantages of in-ceiling routing are listed below.                                                                                                    |  |  |
|                         | Collection of dust and other debris in ceilings                                                                                                    |  |  |
|                         | Hazardous working conditions in ceilings                                                                                                    |  |  |
|                         | • Impracticality for buildings without drop ceilings                                                                                                    |  |  |
| Surface Duct<br>Routing | Surface duct routing is usually installed along baseboards or attached to walls at desktop height. While surface duct routing protects cables from both physical and electro-magnetic effects, it usually requires I/O bases to be positioned near a wall. |  |  |
|                         | NOTE: Consult your cable vendor for proper cable-pulling techniques so that no kinks occur in the cable during installation.                                                                                                    |  |  |

## 3.3 Installing PROFIBUS Cables

Media Options The PROFIBUS-FMS port provides communication over shielded twisted pair (RS-485) cable media.

System Layout

Figure 3-4 shows a sample system layout for the PROFIBUS network.

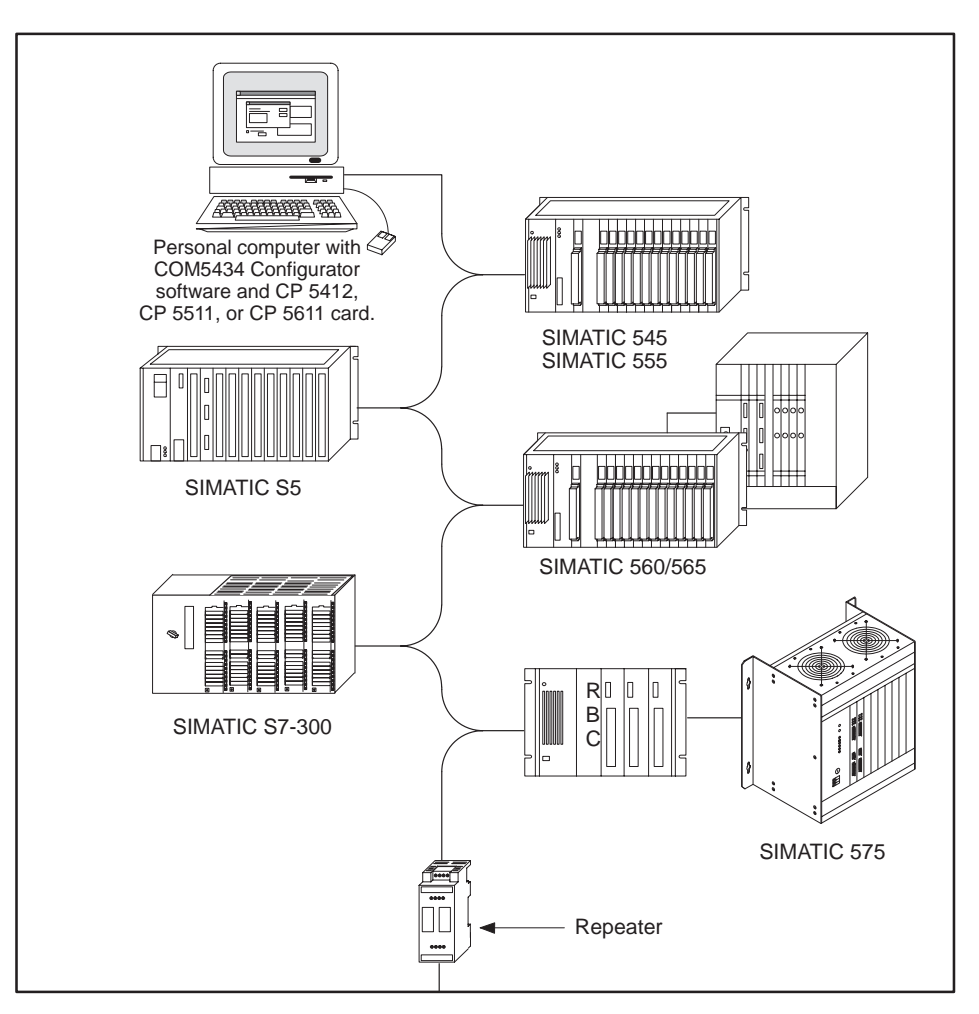

Figure 3-4 Sample System Layout for PROFIBUS-FMS

#### PROFIBUS Cable Specifications

Table 3-1 lists the PROFIBUS EN 50 170 cable line specifications.

| Feature        | Specification                                                         |  |
|----------------|-----------------------------------------------------------------------|--|
| Impedance      | 135 Ohm to 165 Ohm (3 MHz to 20 MHz)                                  |  |
| Capacitance    | 9.1 pF/ft. (<30 nF/km)                                                |  |
| Resistance     | 33.5 Ω/1000 ft. (<110 Ohm/km)                                         |  |
| Attenuation    | 0.27 dB/100 ft.<br>(0.9 dB/100 m (f=200kHz))                          |  |
| Conductor Area | 20 AWG to 22 AWG (0.3 mm <sup>2</sup> to 0.5 mm <sup>2</sup> )        |  |
| Cable Diameter | $0.315 \text{ in.} \pm 0.02 \text{ in.}$ (8 mm $\pm 0.5 \text{ mm}$ ) |  |

#### Table 3-1 PROFIBUS Cable Specifications

#### PROFIBUS Line Length Limits

Up to 10 bus segments can be connected in series. Line length limits are determined by baud rate. The distance between the two most widely separated stations must not exceed the values shown in Table 3-2. Use repeaters between each cable segment. (For fiber-optic cable line length limits, consult the newest edition of Siemens' *SIMATIC NET Industrial Communications Networks, Catalog IK 10.*)

#### Table 3-2 PROFIBUS Line Length Limits

| Baud Rate           | Maximum Segment<br>Length | Maximum Installation<br>Length |
|---------------------|---------------------------|--------------------------------|
| 9.6 to 93.75 KBaud  | 3,930 ft. (1,200 m)       | 39,300 ft. (12,000 m)          |
| 187.5 KBaud         | 3,280 ft. (1,000 m)       | 32,800 ft. (10,000 m)          |
| 500 KBaud           | 1,310 ft. (400 m)         | 13,100 ft. (4,000 m)           |
| 1.5 MBaud           | 660 ft. (200 m)           | 6,600 ft. (2,000 m)            |
| 3 Mbaud to 12 MBaud | 330 ft. (100 m)           | 3,300 ft. (1,000 m)            |

| Installing<br>PROFIBUS Cable | The | e rules for proper PROFIBUS installation follow:                                                                                                    |
|------------------------------|-----|----------------------------------------------------------------------------------------------------|
|                              | •   | Create a daisy-chain arrangement, not a star arrangement.                                                                                                    |
|                              | •   | You can connect up to 32 devices on one cable segment. Each repeater counts as a device.                                                                                                    |
|                              | •   | Do not run the cables near power wires.                                                                                                    |
|                              | •   | The communication cable consists of two color-coded insulated wires<br>that are twisted together and surrounded by a shield. The cable is<br>encased in an insulating jacket. When wiring the system, the same<br>color of wire must be connected to the TX/RX+ pin throughout the<br>system.                                                               |
|                              | •   | Do not cross the TX/RX+ signals and the TX/RX– signals. Wire all of the TX/RX+ pins (terminal B on the Siemens connectors) together. Wire all of the TX/RX– pins (terminal A on the Siemens connectors) together. Crossing the wires at any point in the system causes communication problems.                                                              |
|                              | •   | Proper termination and bias of PROFIBUS cable is important for<br>reliable communication. The device at each end of a PROFIBUS cable<br>segment must be terminated and biased; any devices connected<br>between the end nodes of a segment must not be terminated or biased.<br>See the following pages for more information about termination and<br>bias. |
|                              | •   | All PROFIBUS cable connectors must be properly grounded. With a<br>Siemens PROFIBUS connector, proper grounding is accomplished when<br>the bare cable shield contacts the metal connector ground.                                                                                                    |
|                              | •   | Tighten screws on all PROFIBUS connectors throughout your system to a maximum torque of 8 in-lb (0.9 N-m) in order to ensure a good                                                                                                    |

ground connection.

Termination and Bias The device at each extreme end of a PROFIBUS cable must be terminated and biased; any connections made between segment ends must not be terminated or biased. See Figure 3-5.

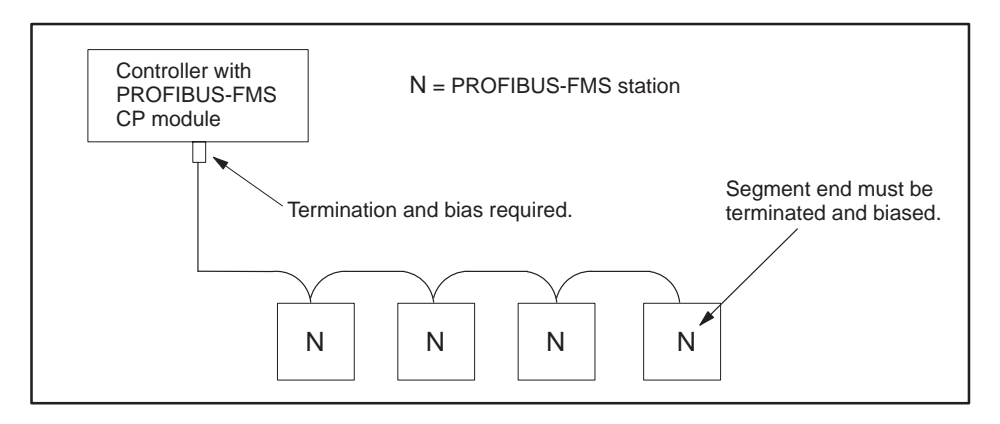

Figure 3-5 Terminate the Network at the Endpoints

Using a Termination Selection Switch

Siemens PROFIBUS connectors have selectable termination and bias built in. The connectors are designed to handle baud rates from 9600 baud to 12 Mbaud and have an external switch (see Figure 3-6). You set the selection switch to the On position to enable termination and bias, or Off to disable termination and bias.

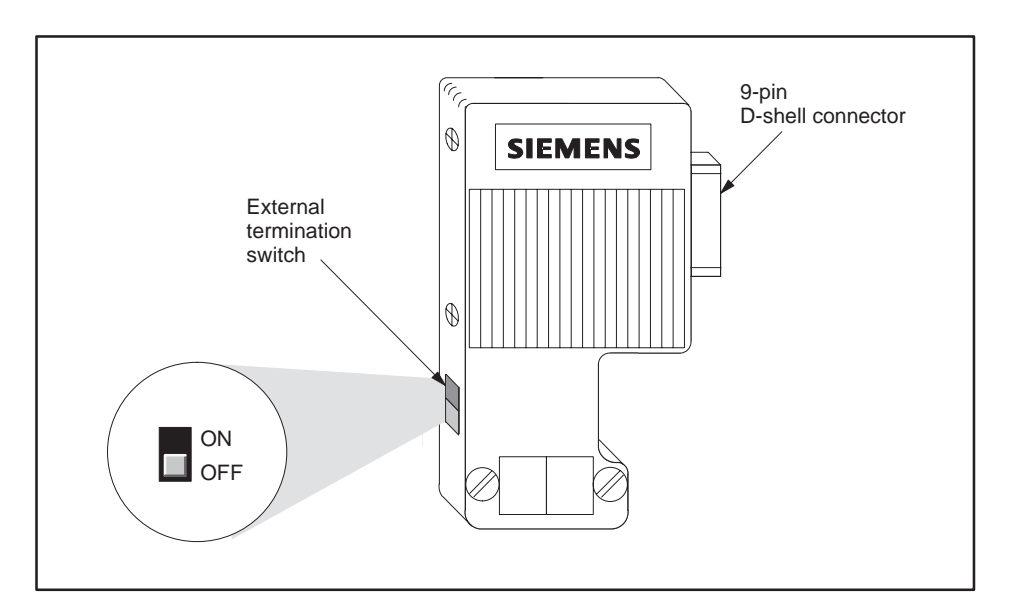

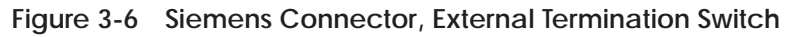

#### PROFIBUS Connector Schematics

Figure 3-7 shows the schematic for PROFIBUS connectors designed to handle all baud rates, from 9600 baud to 12 Mbaud.

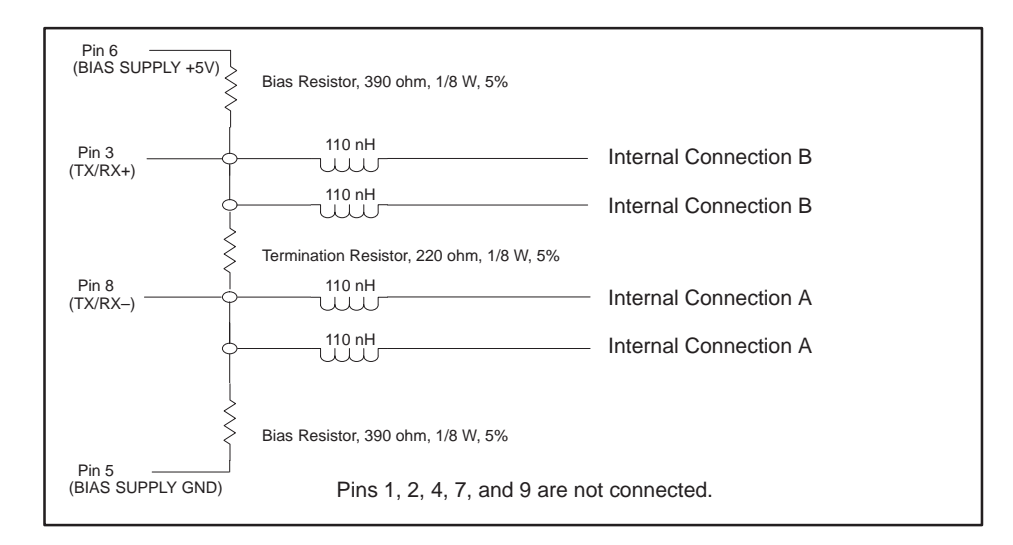

Figure 3-7 9600 baud to 12 Mbaud Connector Schematic

NOTE: Connector schematics and mechanical features are subject to change without notice. Check with your local Siemens distributor for the latest version.

Installing a PROFIBUS Connector The following procedure describes how to attach a Siemens PROFIBUS connector to your cable. Also consult the instructions that come with your specific Siemens connector.

1. Open the connector housing by loosening both housing screws (see Figure 3-8).

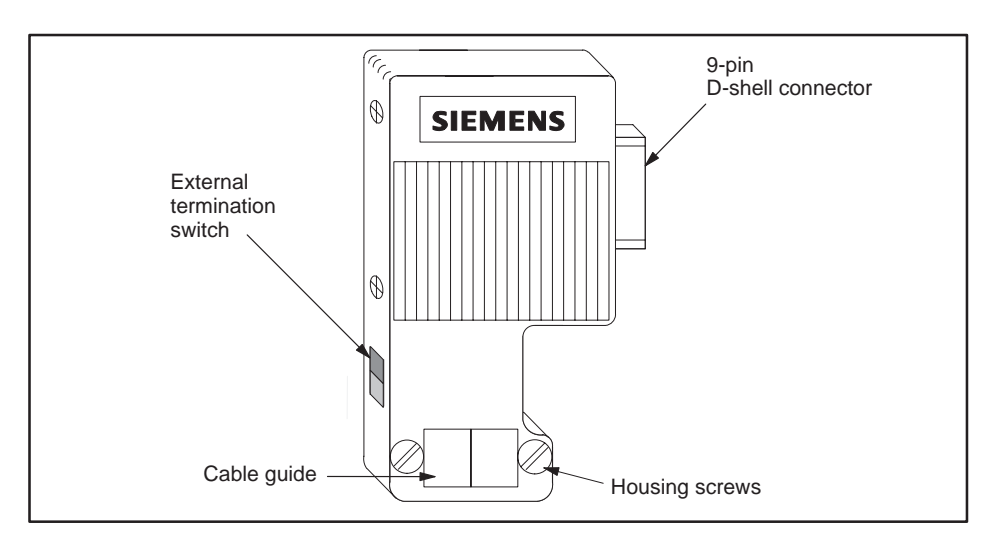

Figure 3-8 Typical PROFIBUS Connector

- 2. Remove the cover of the housing.
- 3. Remove 1.25 inches (30 mm) of the cable sheath to expose the shielding below. See Figure 3-9.

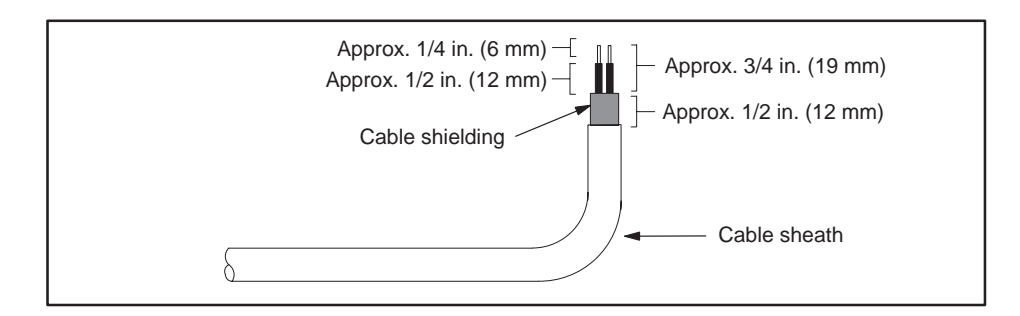

Figure 3-9 Stripping the Wires

4. Remove a 0.75-inch (19 mm) portion of the cable shielding to expose the two signal wires.

To ensure that the connection is properly grounded, you must leave enough exposed cable shielding (0.5 inches, 12 mm) to make a proper contact with the metal cable guide on the connector. See Figure 3-9.

- 5. Remove 0.25 inches (6 mm) of insulation at the wire ends.
- 6. Insert the signal wires into the cable terminals.

Be sure to connect the same wire color to the TX/RX+ pin for every device throughout your system. Crossing the wires at any point creates communications problems.

7. Set the termination switch to the correct position. See Figure 3-10.

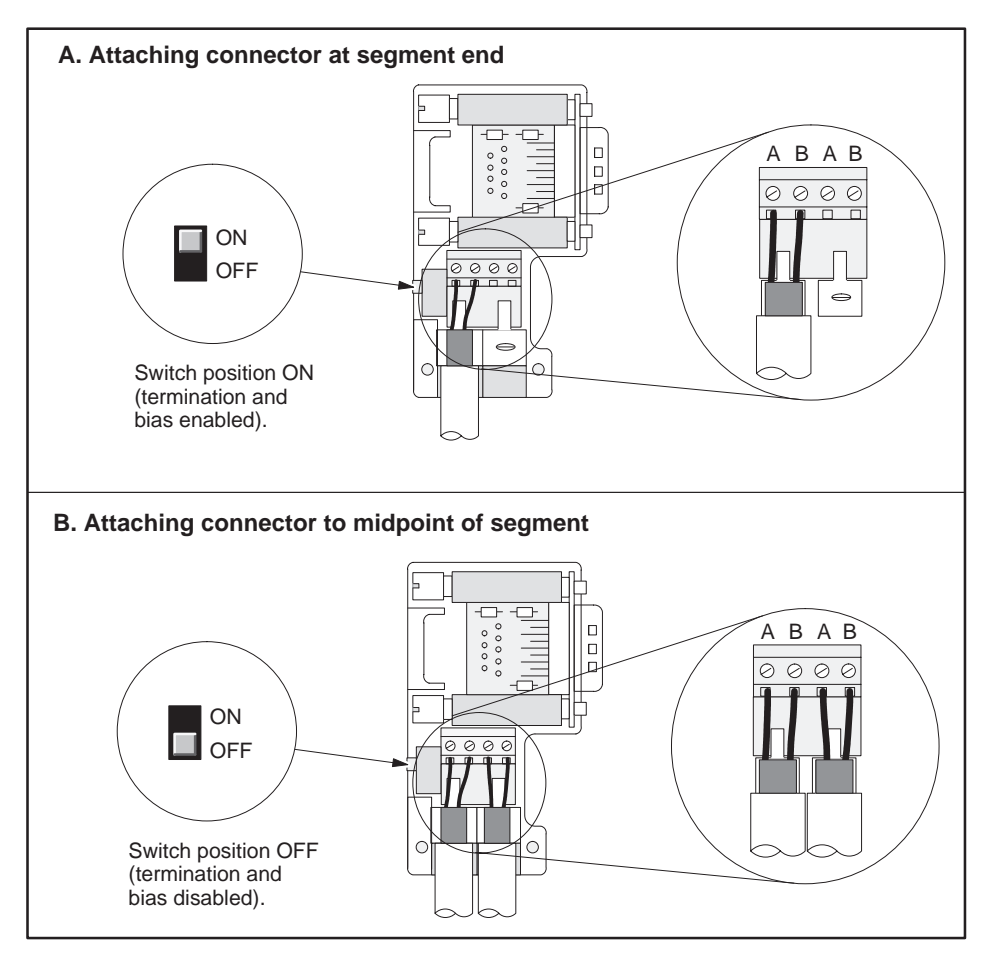

Figure 3-10 Attaching Connector and Selecting Termination

8. Put the cover back on the connector housing.

Be sure that the bare cable shielding makes contact with the metal cable guide on the connector, to ensure proper grounding for the connection.

9. Tighten the connector housing screws to a maximum torque of 8 in-lb (0.9 N-m) in order to ensure a good connection.

# Chapter 4 Communication Services

| 4.1 | Overview                                                         | 4-2          |
|-----|------------------------------------------------------------------|--------------|
|     | Communication Services<br>Functional Modes of Communication      | 4-2<br>4-2   |
|     | Connections                                                      | 4-3          |
|     | Communication Jobs                                               | 4-3          |
|     | Server Functions                                                 | 4-3<br>1-3   |
|     | Communication between the PLC and the FMS CP Module              | 4-3          |
| 4.2 | Addressing on Your Network                                       | 4-7          |
|     | Multiplexed Addressing                                           | 4-7          |
|     | Station Address                                                  | 4-7          |
|     | LSAPs                                                            | 4-7          |
| 4.3 | FMS Services                                                     | 4-8          |
|     | FMS Connections                                                  | 4-8          |
|     | FMS Communication Job Types                                      | 4-8          |
|     | FMS Server Functions                                             | 4-8          |
|     | Specifying Access Rights to Variables in FMS Connections         | 4-9<br>4-10  |
| 4.4 | Send-Receive Services                                            | 4-11         |
|     | FDL Connections                                                  | 4-11         |
|     | Send-Receive Jobs                                                | 4-11         |
| 4.5 | Peerlink II Services                                             | 4-12         |
|     | Transmitting and Receiving Peer Blocks<br>Transmission Intervals | 4-12<br>4-12 |
| 4.6 | S7 Services                                                      | 4-13         |
|     | S7 Services Supported                                            | 4-13         |

| Communication<br>Services            | The FMS CP module supports the following types of communication services:                                                                                                    |  |  |
|--------------------------------------|----------------------------------------------------------------------------------------------------|--|--|
|                                      | • Fieldbus Message Specification (FMS) services are based on layer 7, the application layer of the OSI 7 Layer model. FMS services use an industry-standard, open protocol, which allows for communication between SIMATIC and third-party FMS devices.                                                                                                    |  |  |
|                                      | • Send-Receive services are based on layer 2, the data link layer of the OSI 7 Layer model, a flexible, lower-level protocol (using bytes as opposed to named variables). Because Send-Receive services use layer 2, transmission is limited to a single network segment. Send-Receive services are supported by the module to allow for communication between the FMS CP module and Send-Receive devices, such as S5. |  |  |
|                                      | • S7 services are based on layer 7, the application layer of the OSI 7 Layer model. S7 services use a proprietary protocol for communication between SIMATIC S7 devices.                                                                                                    |  |  |
|                                      | • Peerlink II services are based on layer 2, the data link layer of the OSI 7 Layer model. Because Peerlink II services use layer 2, transmission is limited to a single network segment. Peerlink II services are supported by SIMATIC 505 only. Peerlink II offers more flexibility with greater data handling ability than Peerlink.                                                                                |  |  |
|                                      | These services can all be used concurrently up to the network capacity.                                                                                                    |  |  |
| Functional Modes<br>of Communication | The FMS CP module can act as a client or as a server when you configure FMS and Send-Receive services; it can initiate, or respond to, requests for data. The FMS CP module acts only as a server for S7 services, responding to remote requests from S7 devices on the network (see Table 4-1).                                                                                                    |  |  |
|                                      | Table 4-1 Service Modes of the FMS CP Module                                                                                                    |  |  |

| Service               | Client | Server |
|-----------------------|--------|--------|
| FMS Services          | YES    | YES    |
| Send-Receive Services | YES    | YES    |
| S7 Services           | NO     | YES    |

| Connections           | Connections are the logical links between stations on the network. You define connections for the FMS CP module using the COM5434 Configurator. The FMS CP module supports the following connection types:                                                                                                    |
|-----------------------|----------------------------------------------------------------------------------------------------|
|                       | • FMS connections                                                                                                    |
|                       | • FDL connections                                                                                                    |
|                       | • S7 connections (as server only; connections are not configured in the FMS CP module, and have no associated jobs)                                                                                                    |
|                       | You must define connections before you can define communication jobs.                                                                                                    |
| Communication<br>Jobs | A communication job is a pre-defined collection of variables that can be triggered within the user program to read from or write to another network station. Communication jobs allow you to use the FMS CP module as a client to transfer complex data over logical links on the network. You configure communication jobs using the COM5434 Configurator. The FMS CP module supports the following job types: |
|                       | • FMS jobs                                                                                                    |
|                       | Send-Receive jobs                                                                                                    |
| Peerlink II Services  | Peerlink II services allow the global broadcast of data (up to 234 bytes) on<br>your network to other SIMATIC 505 FMS CP modules. You configure<br>Peerlink II services using the COM5434 Configurator. The FMS CP<br>supports the following Peerlink II services:                                                                                                    |
|                       | • Transmission of 1 peer block                                                                                                    |
|                       | • Reception of up to 31 peer blocks                                                                                                    |
| Server Functions      | Server functions allow the FMS CP module to respond to requests received from clients on the network. The FMS CP module supports the following functions:                                                                                                    |
|                       | • FMS server functions — require you to configure FMS variables using the COM5434 Configurator.                                                                                                    |
|                       | • S7 server functions — require no job or variable configurations.                                                                                                    |

Communication between the PLC and the FMS CP Module The FMS CP module is registered in the I/O memory map of its controller as a 4 word input (WX) and 4 word output (WY) Special Function (SF) module. You must assign the starting I/O address, as described in Section 2.7, in order for the programmable logic controller to be able to communicate with the FMS CP module.

NOTE: The designations WX1, 2, 3, 4 and WY5, 6, 7, 8, shown in the COM5434 Configurator, are relative to the actual starting address that you assign in TISOFT or SoftShop for the slot where the FMS CP module is installed. (See Section 2.7.) For example, if you assign 9 as the starting address, then the programmable logic controller reads WX1, 2, 3, 4, and WY5, 6, 7, 8 as WX9, 10, 11, 12 and WY13, 14, 15, 16. Of course, if you configure the starting address as 1, the actual addresses match the relative addresses shown in the COM5434 Configurator.

Each bit in the first three words corresponds to a job. For example, if WX1 is configured as the first word input and WY5 is configured as the first word output for the module, then bit 1 in WY5 is the Job Start Bit for Job1, while bit 1 in WX1 is the Job Active Bit for that same Job1 (see Figure 4-1).

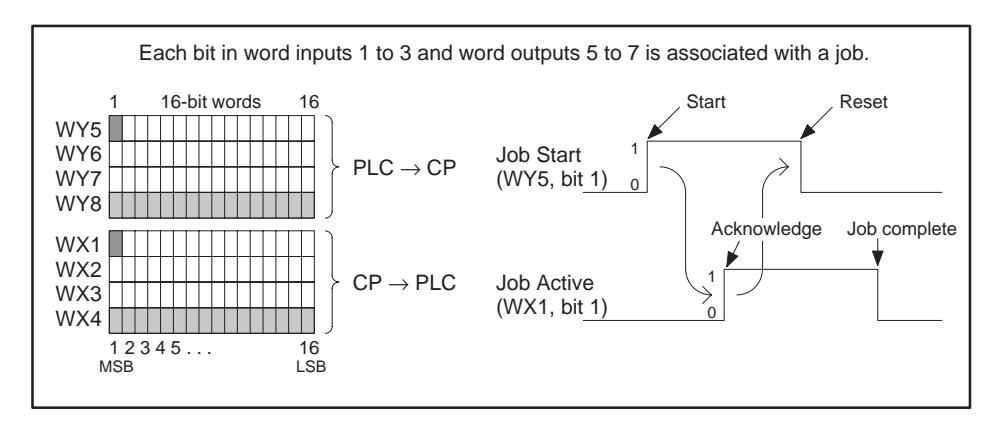

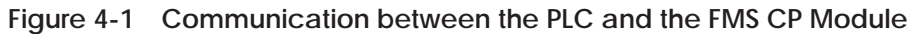

These bits are used to synchronize (handshake) communication between the user program and the FMS CP module during communication jobs.

- The Job Start Bit is a user-selected bit in one of the available output words (WY) assigned to the FMS CP module. The Job Start bit is used in the user program to trigger a data transfer job. The FMS CP module must see a 0 to 1 transition on the Job Start Bit to begin a data transfer job.
- The Job Active Bit is a corresponding bit in the input word (WX) set by the FMS CP module. The Job Active bit signals that a requested data transfer job is in progress. When this bit goes back to 0, the controller knows that the job has been completed and can then initiate another job by setting the corresponding WY bit to 1.
- The bits in the first three output words assigned to the FMS CP module are available as the Job Start Bits. In this example, any of the 48 bits in WY5, WY6, and WY7 can be used as the Job Start Bit for a job as needed. The corresponding bit in WX1, WX2, or WX3 (the Job Active Bit) signals a job in progress.

The handshaking, or synchronizing, of a job such as the one shown in Figure 4-1 can be summarized as follows:

- 1. With the WY bit set to 0, the programmable logic controller must wait for the corresponding WX bit to become 0 before a job can be initiated.
- 2. The controller sets the WY bit from 0 to 1 to trigger the job.
- 3. The FMS CP module registers the rising edge on the WY bit, sets the corresponding WX bit to 1, and starts the job.

NOTE: For a job to execute, the FMS CP module must see the transition of the WY job start bit. Either a reset of the FMS CP module, or a power cycle of the entire programmable logic controller base, may result in the ladder logic program setting a WY job start bit prior to the FMS CP module recovery. When this condition occurs, the FMS CP module does not execute the job.

A timer instruction (TMR or TMRF) may be implemented in the controller. The timer is enabled when the WY job start bit is set. The timer is reset in response to the WX job active bit. If the WX job active bit never responds to a WY job start bit, the timer is allowed to time out and clears the current WY job active bit. The next execution of the ladder logic starts the WY job start bit under normal operating conditions. To allow ample FMS CP module startup time, set the timer preset value to 30 seconds.

- 4. The programmable logic controller recognizes the WX bit transition to 1, and then resets the WY bit to 0.
- 5. The FMS CP module completes the job, stores the job status in programmable logic controller V-memory, and, when it sees WY bit reset to 0, resets the WX bit to 0.
- 6. The programmable logic controller sees WX return to 0, indicating that the job is complete. It can check the status word for errors: if none, the programmable logic controller knows that the data was sent/received successfully.
- 7. The programmable logic controller can start the job again, whenever it is ready, by repeating the sequence from Step 2.

Multiplexed<br/>AddressingPROFIBUS networks use a system of multiplexed addressing (multi-tiered)<br/>for connections, as shown in Figure 4-2. The most basic address of a device<br/>is the PROFIBUS network station address. The next level of addressing is a<br/>Link Service Access Point (LSAP). Each station address is associated with<br/>multiple LSAPs.

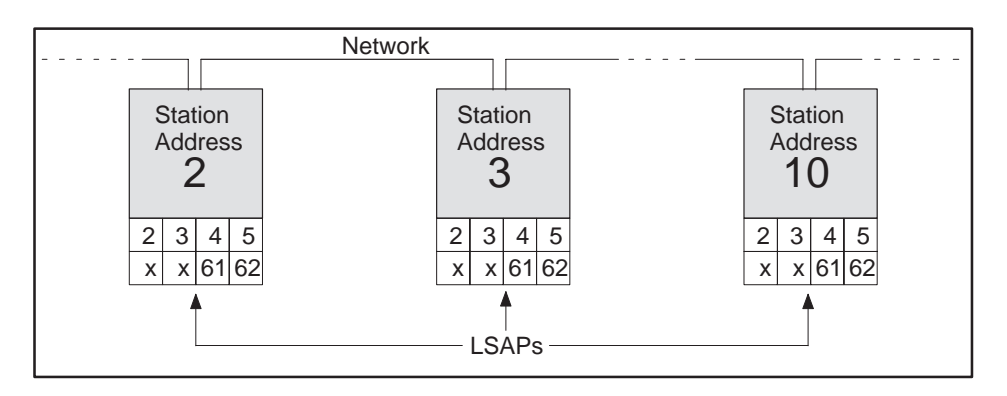

Figure 4-2 Multiplexed Addressing

Station Address When you set up your network, you assign each device a station address, and then use this address when you configure the FMS CP module.

LSAPs As shown in Figure 4-2, each device has a number of LSAPs that you use for addressing FMS and FDL connections. Each LSAP can be used for one connection only (except for FMS slaves). Some LSAPs are unavailable because they are dedicated to other functions. If you select an LSAP that has been previously dedicated, you receive a message to select a different LSAP for your connection. Refer to Table A-10 for LSAP assignment restrictions.

For example, an FMS connection could be set up between LSAP 3 on Station Address 2, and LSAP 5 on Station Address 10 (as shown on the example network in Figure 4-3). However, LSAP 3 on Station Address 2 and LSAP 5 on Station Address 10 are then occupied and may not be reused.

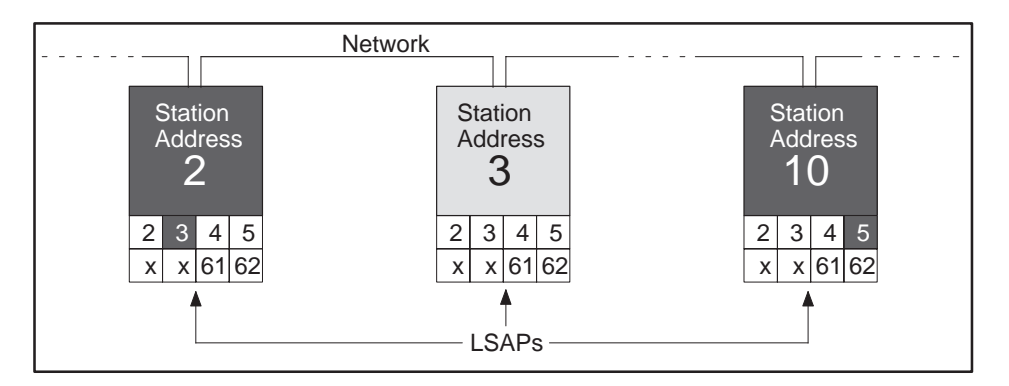

Figure 4-3 Network Addressing Example

| FMS Connections         | Before you configure an FMS communication job, you must first define an FMS connection using the COM5434 Configurator. To establish a successful connection, the services of the communication partners must be matched. As requester, you specify the services that you expect from the partner device. As responder, you specify the services you provide for the partner device. |  |
|-------------------------|----------------------------------------------------------------------------------------------------|--|
|                         | NOTE: The software generates an "Object Dictionary" that contains the<br>names and index numbers of the FMS variables you configure. To enable<br>partners to access variables by name, enable the Get Object Dictionary<br>service when configuring an FMS connection. (Refer to Figure 5-15.)                                                                                     |  |
|                         | To define an FMS connection using the COM5434 Configurator, follow the steps described in Section 5.6.                                                                                                    |  |
| FMS                     | The FMS CP module acts as a client (initiator) for the following FMS jobs:                                                                                                    |  |
| Job Types               | • Read – reads data from a data area of the communication partner specified by a name or index.                                                                                                    |  |
|                         | • Write – transfers data from a specified local data area to a data area of the communication partner.                                                                                                    |  |
|                         | • Information Report – allows unconfirmed transmission of variables by an FMS server.                                                                                                    |  |
|                         | • Status – the partner device sends logical and physical status information that may include the following items: whether communication is possible, for example, CPU is in RUN; physical status of CPU, for example, maintenance is required. (Refer to Section A.3 for more information about Status request responses.)                                                          |  |
|                         | • Identify – the partner device sends three ASCII strings that provide<br>the following information: name of the device vendor, name of the<br>device model, and revision or version of the device. (Refer to Section A.3<br>for more information about Identify request responses.)                                                                                                |  |
|                         | The FMS job types are described and illustrated in Figure 4-4.                                                                                                    |  |
|                         | These coordinated client jobs must be configured in the client module. To configure an FMS job, follow the steps described in Section 5.9.                                                                                                    |  |
| FMS Server<br>Functions | The server station must also be configured to coordinate with the client station. You must configure coordinating FMS connections for all FMS job types, and FMS variables for Read and Write jobs in the server station.                                                                                                    |  |

FMS Jobs Figure 4-4 shows the data flow of each FMS communication job. Each FMS communication job is configured in the shaded module.

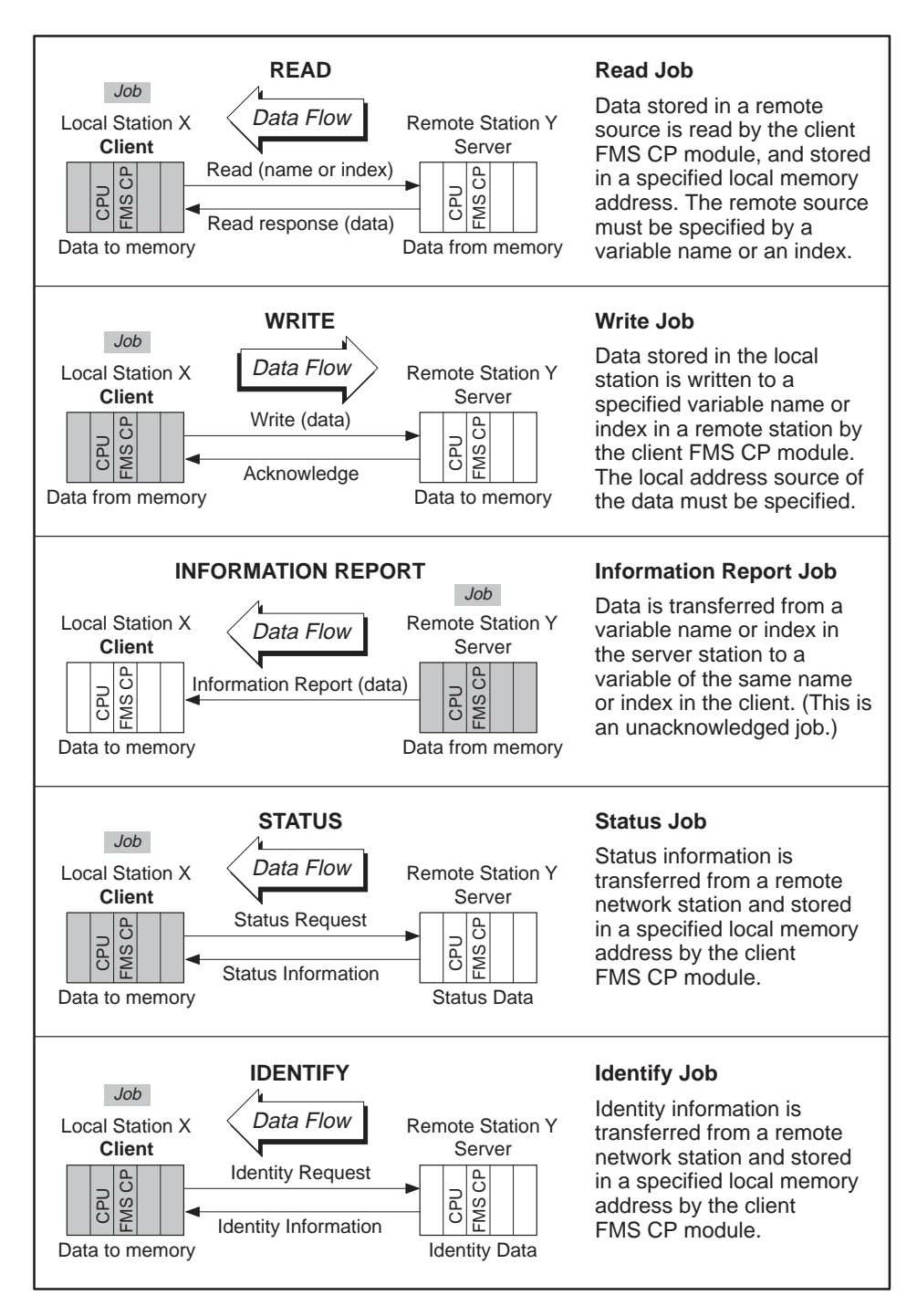

Figure 4-4 FMS Communication Jobs

Specifying Access Rights to Variables in FMS Connections When you define an FMS connection, you must specify access rights to the variables you have configured (which are listed in the Object Dictionary). Access rights are determined in two ways: passwords and group numbers. (Refer to Figure 4-5.)

**Password** Access to a variable is only possible with the identical password setting on the partner.

- **0**: The FMS client must specify the password "0" for authorization when the connection is established. Access is possible for *all* FMS clients that specify the password.
- >0: The FMS client must specify this password for authorization during connection establishment.

Group Numbers Access to a variable is only possible when at least one group number is selected to match the setting on the partner. Selecting group numbers is a further method for selectively restricting access rights. You assign Groups 0 to 7 for each connection and for each variable.

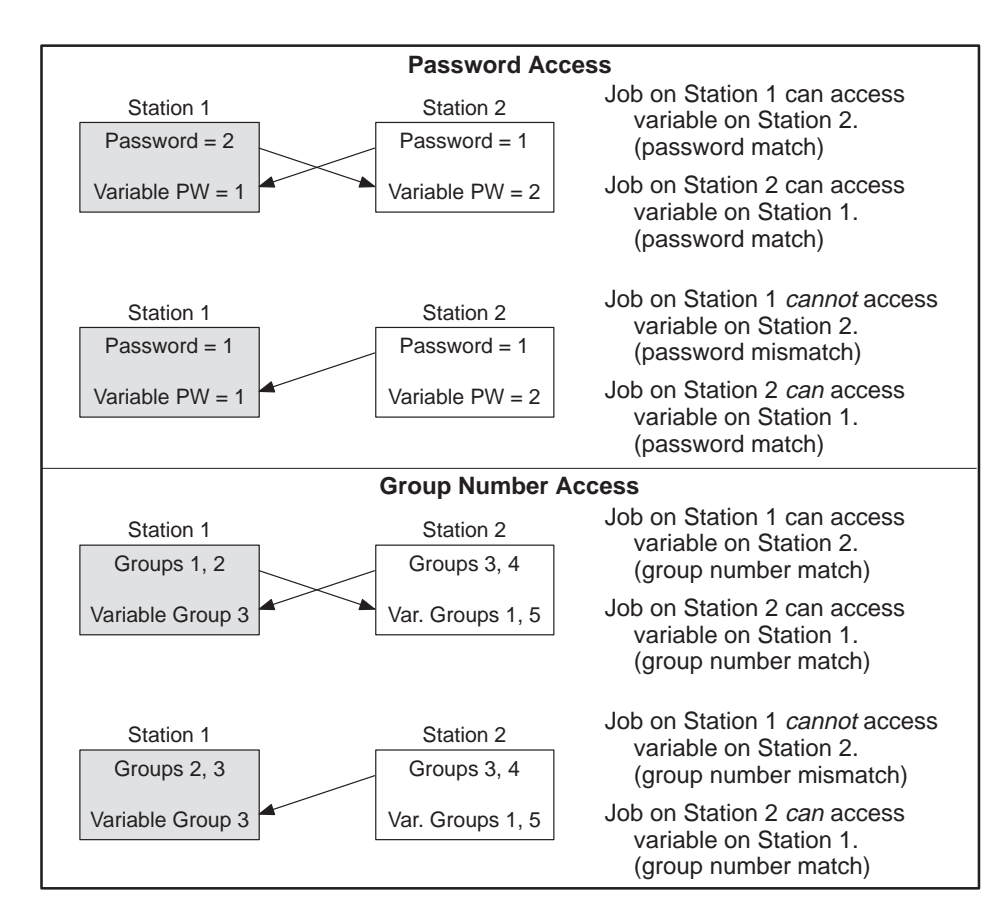

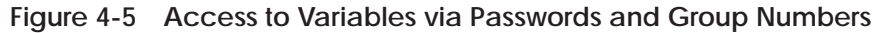

| FDL Connections | Before you configure a Send-Receive job, you must first define an FDL connection using the COM5434 Configurator. To define an FDL connection, follow the steps described in Section 5.7. |
|-----------------|----------------------------------------------------------------------------------------------------|
|                 |                                                                                                    |

Send-Receive Jobs The FMS CP module supports Send and Receive job types with FDL connections. To configure a Send or Receive job, follow the steps described in Section 5.10.

Figure 4-6 shows the data flow of each Send-Receive communication job. Each job must be configured in both the module executing the Send job and the module executing the Receive job.

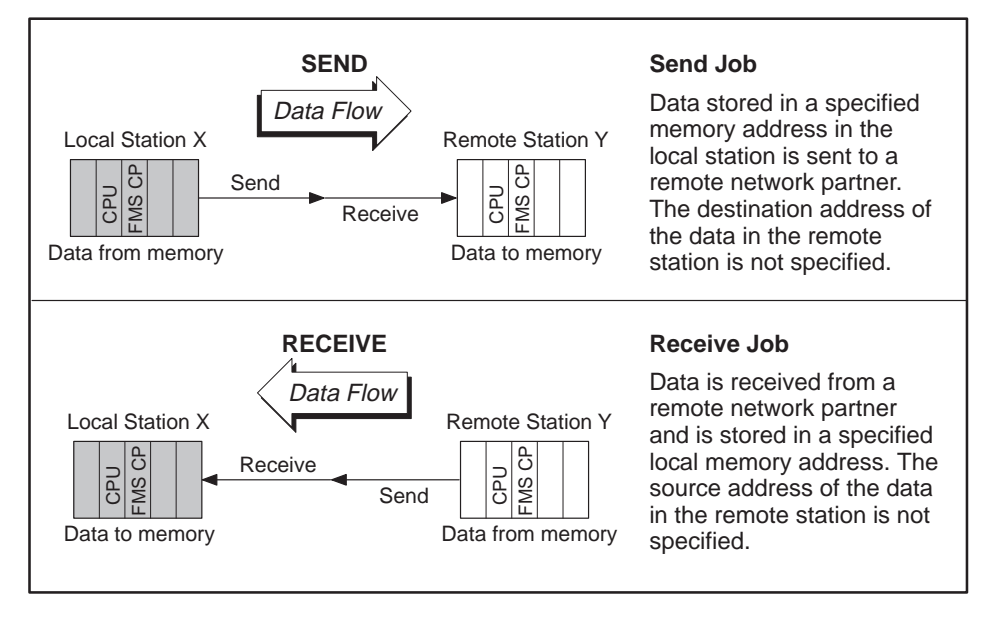

Figure 4-6 Send-Receive Communication Jobs

NOTE: In general, it is best not to configure more than one Send or Receive job for each FDL connection.

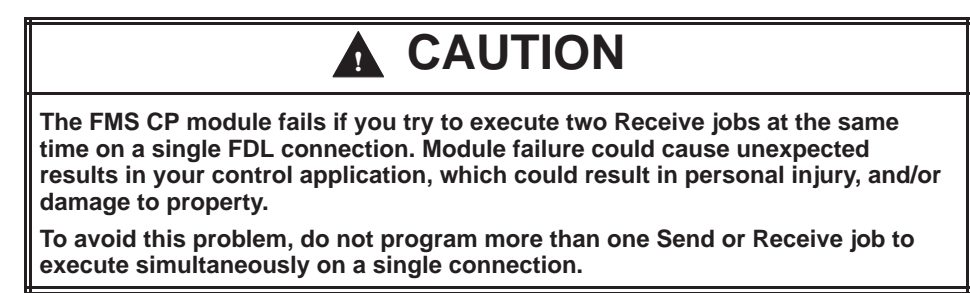

Transmitting and Receiving Peer Blocks Peerlink II is an unacknowledged broadcast service that allows the FMS CP module to transmit one peer block to other stations and receive up to 31 peer blocks from other FMS CP modules on a scan-by-scan (cyclic) basis, as shown in Figure 4-7.

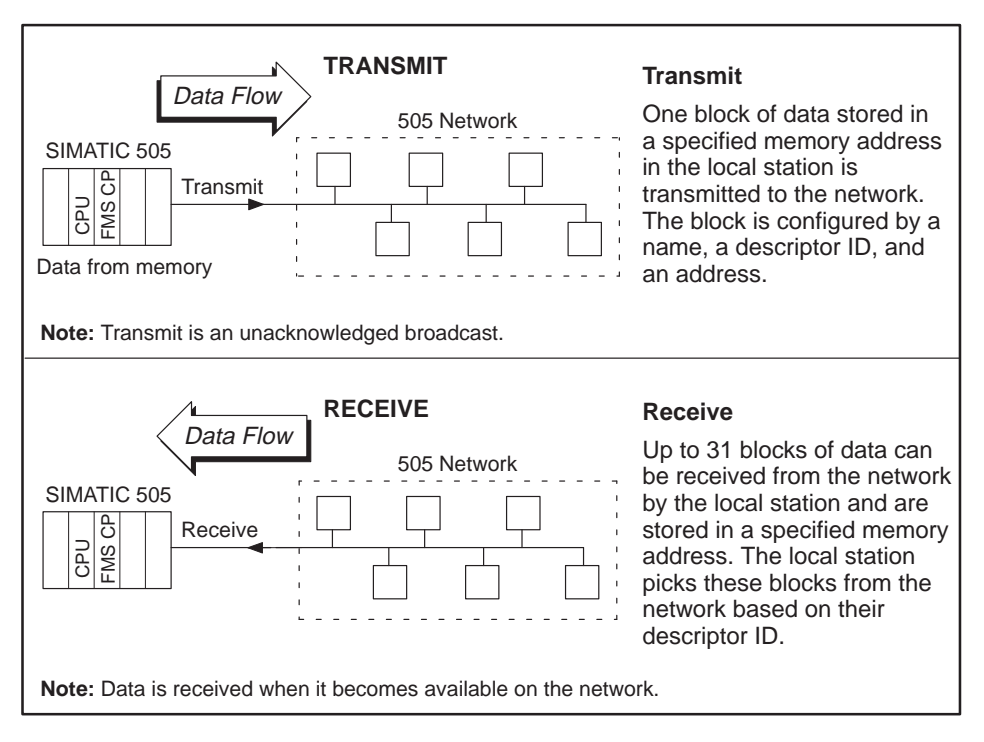

Figure 4-7 Peerlink II Services Data Flow

You configure the interval between transmissions of the data as a number of programmable logic controller scans (see Section 5.5). If the FMS CP module is unable to transmit at the rate selected, it transmits as often as possible. Received data is stored by the FMS CP module. If the FMS CP module is unable to process received data at the rate at which it is received, it stores the most recently processed data.

NOTE: No status information is stored by Peerlink II services. If the FMS CP module is unable to process data at the requested transmission interval rate, the FMS CP module does not generate an error message in the status report. (Refer to Chapter 7 for information on viewing actual peer transmit intervals in the Peer Block Status diagnostics dialog.)

#### Transmission Intervals

S7 Services Supported S7 services allow S7 devices to read and write data in the 505 CPU memory. The FMS CP module also responds to Status requests from an S7 station. S7 services supported by the FMS CP module are shown in Figure 4-8. Refer to Section A.2 for details of S7-to-505 memory addressing.

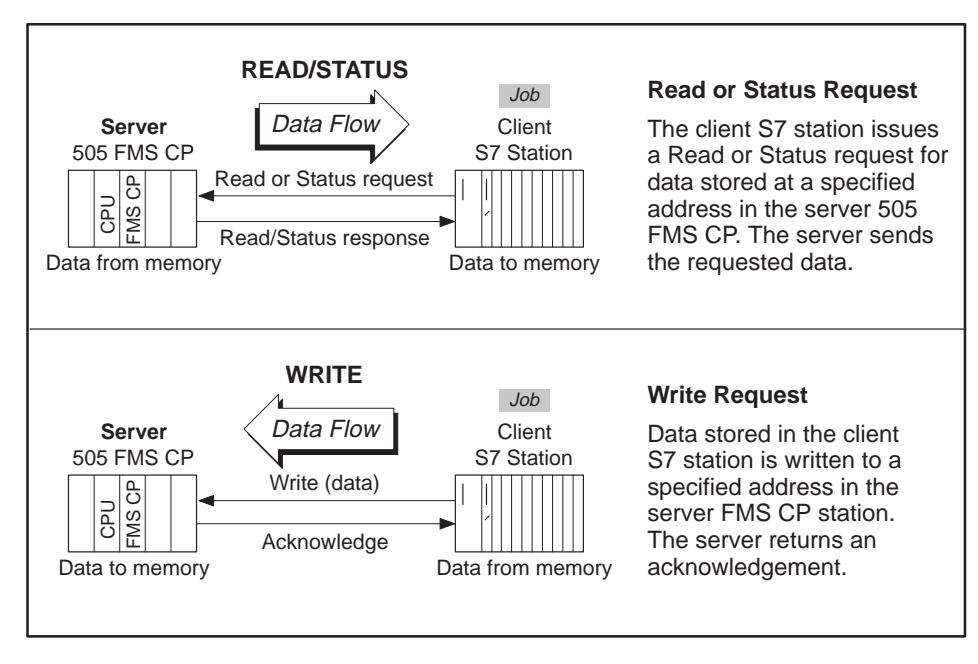

Figure 4-8 S7 Services Supported as a Server

**NOTE:** The 505 FMS CP module requires no configuration of connections or variables to support S7 read, write, or status request services.

# Chapter 5 Using the COM5434 Configurator

| 5.1  | Installing the Software for the FMS CP Module                                                                                                    | 5-2                                      |
|------|----------------------------------------------------------------------------------------------------|------------------------------------------|
|      | Software Package<br>Operating System Requirements<br>Installing the COM5434 Configurator Software<br>Starting the COM5434 Configurator Software<br>Configuring PC-to-FMS CP Module Communications<br>Configuring PROFIBUS Card Communications | 5-2<br>5-2<br>5-2<br>5-3<br>5-3<br>5-4   |
| 5.2  | Features and Functions of the COM5434 Configurator Software                                                                                                    | 5-6                                      |
|      | Getting Started<br>Main Screen Features<br>Menu Commands of the COM5434 Configurator Software<br>Drag-and-Drop Operations<br>Toolbar Commands<br>Right Mouse Button Editor                                                                    | 5-6<br>5-7<br>5-8<br>5-9<br>5-10<br>5-11 |
| 5.3  | Describing the Configuration File                                                                                                    | 5-12                                     |
|      | Entering a Title for Your Configuration File                                                                                                    | 5-12                                     |
| 5.4  | Defining the Module Local Configuration                                                                                                    | 5-13                                     |
|      | What Is the Module Local Configuration?         Defining the Module Local Configuration                                                                                                    | 5-13<br>5-13                             |
| 5.5  | Defining Peerlink II Services                                                                                                    | 5-16                                     |
| 5.6  | Defining FMS Connections                                                                                                    | 5-19                                     |
| 5.7  | Defining FDL Connections                                                                                                    | 5-23                                     |
| 5.8  | Overview of Communication Jobs                                                                                                    | 5-26                                     |
| 5.9  | Configuring FMS Jobs                                                                                                    | 5-27                                     |
| 5.10 | Configuring Send-Receive Jobs                                                                                                    | 5-30                                     |
| 5.11 | Creating FMS Data Types                                                                                                    | 5-33                                     |
| 5.12 | Creating FMS Variables                                                                                                    | 5-36                                     |
| 5.13 | Saving and Downloading the Configuration                                                                                                    | 5-41                                     |
|      | Validating and Saving the Configuration to a File<br>Printing the Configuration<br>Downloading the Configuration to the FMS CP Module                                                                                                    | 5-41<br>5-42<br>5-42                     |

| Software Package                                      | The COM5434 Configurator software package for the FMS CP module is contained on two 3.5-inch disks.                          |                                                                                  |  |
|-------------------------------------------------------|----------------------------------------------------------------------------------------------------|----------------------------------------------------------------------------------|--|
| Operating System<br>Requirements                      | To run the COM5434 Configurator software, the operating system and hardware of your PC must meet the following requirements: |                                                                                  |  |
|                                                       | • Windows 95 or Windows NT                                                                                                   |                                                                                  |  |
|                                                       | • 486 or greater, with at least 8 Mb                                                                                         | of RAM                                                                           |  |
| Installing the<br>COM5434<br>Configurator<br>Software | For Windows 95, you can use the procedure shown in Figure 5-1 to install the COM5434 Configurator software.                  |                                                                                  |  |
|                                                       | Windows 95 in your Personal Computer                                                                                         |                                                                                  |  |
|                                                       |                                                                                                    | For Windows 95, follow these steps:                                              |  |
|                                                       | Disk 1                                                                                                    | 1. Insert Disk 1 in your computer.                                               |  |
|                                                       |                                                                                                    | <ol> <li>Click the Start button to open the<br/>Windows 95 menu.</li> </ol>      |  |
|                                                       |                                                                                                    | 3. Click on the Run menu item.                                                   |  |
|                                                       |                                                                                                    | 4. In the Run dialog, type: A:\SETUP                                             |  |
|                                                       |                                                                                                    | <ol><li>Click on "OK" or press ENTER to start the<br/>setup procedure.</li></ol> |  |
|                                                       |                                                                                                    | 6. Follow the on-screen prompts to complete                                      |  |

7. Double click on Configurator icon to start.

Figure 5-1 Installing the COM5434 Configurator Software

For Windows NT or Windows 95, you can use the following procedure to install the COM5434 Configurator software:

- 1. Insert Disk 1 in your computer's disk drive.
- 2. Use the Windows Explorer to access your disk drive and display the contents of Disk 1.
- 3. Select the file named SETUP. EXE.
- 4. Double click on SETUP. EXE or press ENTER to start the setup procedure.
- 5. Follow the on-screen setup prompts to complete the installation.

| Starting the<br>COM5434<br>Configurator<br>Software     | <ul> <li>If you have successfully installed the COM5434 Configurator software, you can start it in one of the following ways:</li> <li>Double-click on the icon that appears on your Windows desktop.</li> <li>Click the Start button to open the Windows 95 menu, select Programs, then locate and click on the COM5434 program in the sub-menu.</li> </ul>                                                                                  |
|---------------------------------------------------------|----------------------------------------------------------------------------------------------------|
| Configuring<br>PC-to-FMS CP<br>Module<br>Communications | <ul> <li>Refer to Section 2.4 for information on connecting the programming cable from your PC to the FMS CP module. Once the programming cable is installed properly, you need to configure the communication setup.</li> <li>1. Select the menu command <b>Transfer</b> → <b>Communications Setup</b> as shown in Figure 5-2. The first dialog allows you to select which port you want to configure. Select the PC Serial Port.</li> </ul> |

2. Click on the "Configure Port" button to access the PC-to-Module Serial Port Dialog.

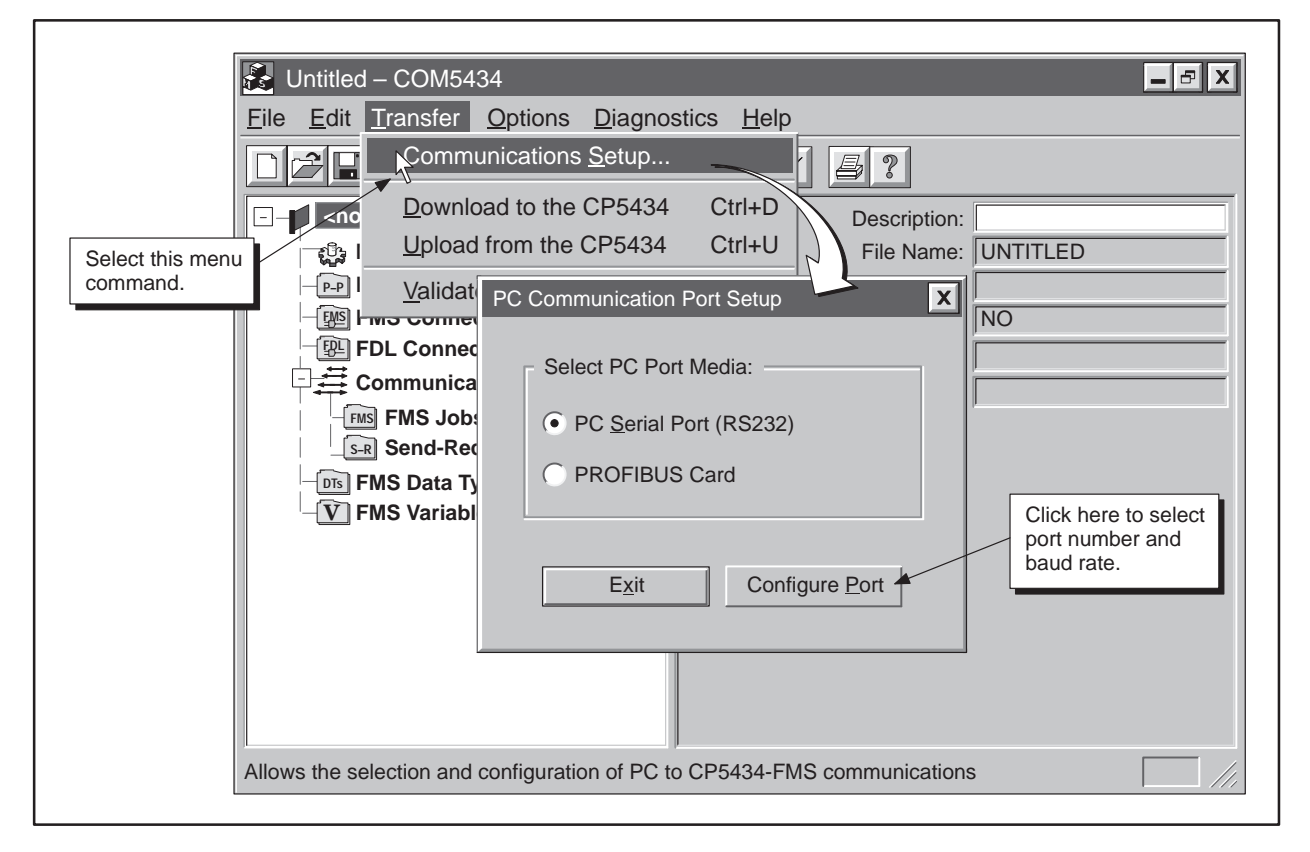

Figure 5-2 Configuring the Communications Setup

- 3. Select the port number that corresponds to the port on your PC, and select the communications baud rate that matches the jumper setting on the module (see Section 2.2), as shown in Figure 5-3.
- 4. Click on the "Test" button to verify the communication setup.
- 5. Click on OK when the "Communication Successful" message appears. (If a "Comm Failed" message appears, check your port number or baud rate, make adjustments as needed, and try again.)
- 6. Click on "Exit" to exit each of the communication setup dialogs.

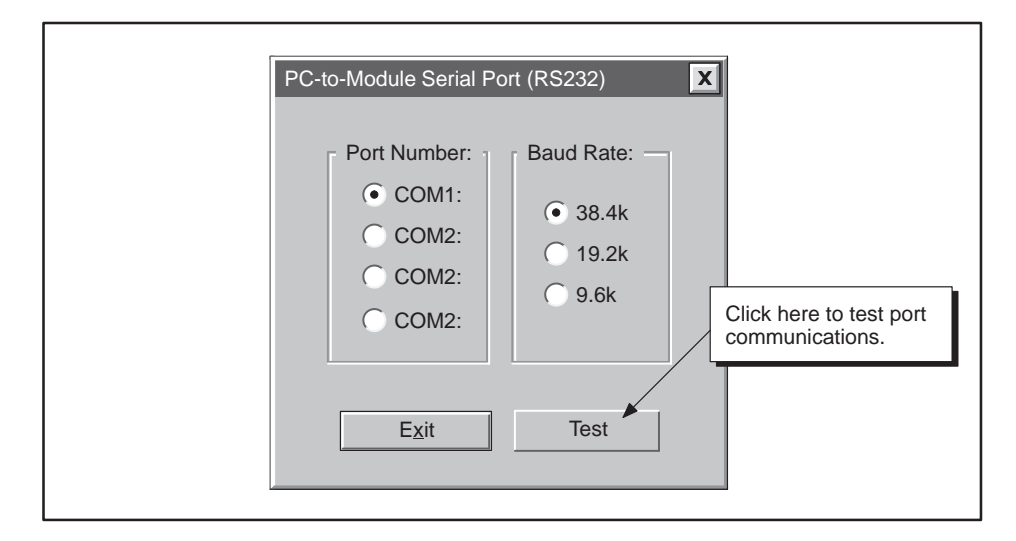

Figure 5-3 PC-to-Module Serial Port Setup Dialog

To allow your PC to communicate with the FMS CP module on a PROFIBUS network, you must install one of the PROFIBUS card/software packages listed in Table 2-2 on your PC.

NOTE: You must configure the local module parameters using the RS-232 port *before* you can use a PROFIBUS card. The Local Module Configuration parameters are not downloaded when using a PROFIBUS card because this would change the PROFIBUS communications and possibly cause an interruption during download. To change these parameters, reconnect the RS-232 cable.

Configuring PROFIBUS Card Communications Use the following procedure to configure your PC to communicate on a PROFIBUS network:

- 1. Select the menu command **Transfer**  $\rightarrow$  **Communications Setup...** as shown in Figure 5-2. The first dialog allows you to select which port you want to configure. Select the PROFIBUS Card option button.
- 2. Click on the "Configure Port" button to access the Select PROFIBUS Connection Dialog, shown in Figure 5-4.
- 3. Select Device. The device represents a PROFIBUS card and driver.
- 4. Select VFD. The Virtual Field Device is a group of connections configured for a given device.
- 5. Select Connection. The connections represent actual connections on the PROFIBUS network.
- 6. Click on the "Test" button to verify the communication setup.

| Sel | ect Profibus Connection                      |  |
|-----|----------------------------------------------|--|
|     | 1) Select Device:                            |  |
|     | CP_L2_1<br>DPONLINE<br>S7ONLINE              |  |
|     | 2) Select VFD:<br>VFD1                       |  |
|     | 3) Select Connection:                        |  |
|     | 505 CP5434FMS Addr 4<br>505 CP5434FMS Addr 5 |  |
|     | E <u>x</u> it <u>T</u> est                   |  |

Figure 5-4 PROFIBUS Connection Dialog

Getting Started To use all of the commands and features described in this chapter, you must have installed the COM5434 Configurator software and connected your PC to the FMS CP module. From your Windows screen, double-click on the configurator icon to start the COM5434 Configurator.

To access commands in the COM5434 Configurator, point to an item in the menu bar with the mouse and click to open the drop-down menu.

- Windows menu items may also be selected by pressing the <u>Att</u> key and the underlined letter of the menu item. For example, to select File, either click on the word <u>File</u>, or press <u>Att</u> <u>F</u>. This opens the drop-down menu.
- Pressing the **Esc** key (escape) is the same as selecting the Cancel button in a window.

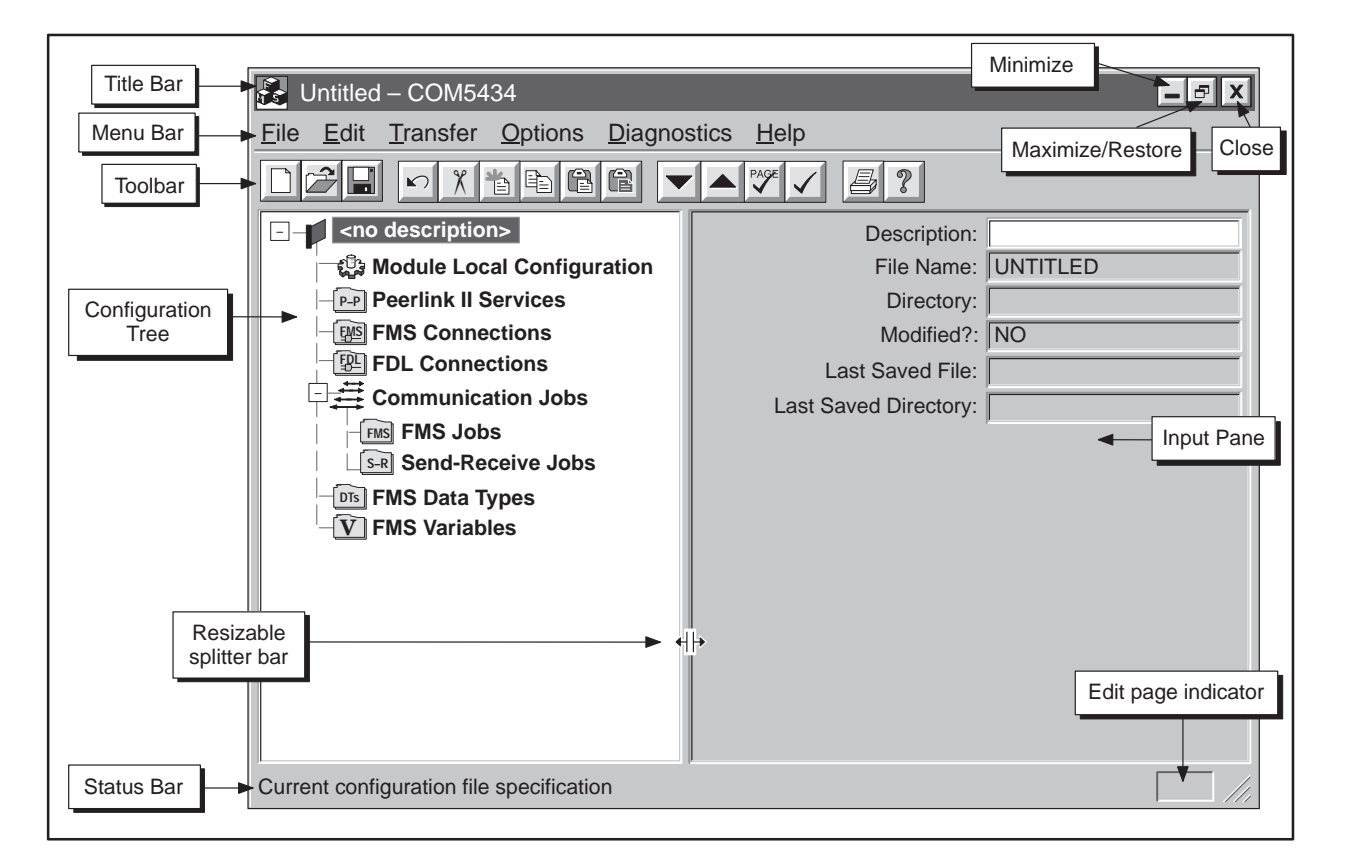

Figure 5-5 shows the main screen of the COM5434 Configurator.

Figure 5-5 COM5434 Configurator Screen

| Main Screen<br>Features | The main features of the COM5434 Configurator screen (shown in Figure 5-5) are described below.                                                                                                    |
|-------------------------|----------------------------------------------------------------------------------------------------|
|                         | Title Bar The title bar contains the title of the current configuration file and Windows-based buttons that allow you to change the size of the configurator screen: a minimize button, a maximize/restore button, and a close button.                                                                                                    |
|                         | Menu Bar The menu bar contains drop-down menu commands. The menu commands allow you to perform the functions of the configurator software. The menu commands are described in the following pages.                                                                                                    |
|                         | Toolbar The toolbar contains buttons which you can use as shortcuts to perform frequently used menu commands. The toolbar buttons are described in the following pages.                                                                                                    |
|                         | Configuration Tree The configuration tree displays the structure of the current configuration. Branches of the tree can be expanded and collapsed. For example, if you have configured five FMS connections, and you do not want the connections to display, double-click on the FMS Connections branch, and the connection names are hidden. Double-click again and the tree expands, displaying the connection names. |
|                         | Status Bar The status bar contains a description of an item currently in focus or an item that corresponds to the current location of the cursor.                                                                                                    |
|                         | Input Pane The input pane is the right pane of the configurator screen where you enter configuration parameters into named fields.                                                                                                    |
|                         | Splitter Bar The splitter bar allows you to resize the width of the input pane if needed to prevent the field descriptions from wrapping.                                                                                                    |
|                         | Edit Page Indicator Indicates that you are in edit mode in the current configuration input pane.                                                                                                    |
|                         |                                                                                                    |
|                         |                                                                                                    |

Menu Commands of the COM5434 Configurator Software Table 5-1 describes the functions of each of the menu commands of the COM5434 Configurator software main screen.

| Menu Commands                              | Description                                                                                                    |
|--------------------------------------------|----------------------------------------------------------------------------------------------------|
| File                                       | New creates a new configuration.                                                                                                    |
| New Ctrl+N                                 | <b>Open</b> opens an existing configuration file.                                                                                                    |
| <u>O</u> pen Ctrl+O                        | Save saves the work in the current file.                                                                                                    |
| Save Ctrl+S                                | <b>Save As</b> saves the current configuration with a new file name.                                                                                   |
| Drint Ctrl D                               | <b>Print</b> sends the configuration to a printer.                                                                                                    |
| Print Ctri+P<br>Print Pre <u>v</u> iew     | <b>Print Preview</b> allows you to see what the output will look like before you print it.                                                             |
| 1_NEWFILE.fms                              | <b>Print Setup</b> allows you to configure printer settings.                                                                                           |
| E <u>x</u> it                              | <b>Recent File</b> opens an existing configuration<br>file; the menu displays the names of the most<br>recent saved files (for example, 1_newfile.fms) |
|                                            | Exit exits from the COM5434 Configurator.                                                                                                    |
| Edit                                       | <b>Undo Page</b> reverses all changes made to the current input pane of the configuration.                                                             |
| <u>Undo Page</u> Ctrl+Z                    | <b>New Item</b> creates a new item (connection, job, etc.) in the configuration.                                                                       |
| <u>N</u> ew Item INS<br>Cu <u>t</u> Ctrl+X | <b>Cut</b> cuts highlighted text from the                                                                                                    |
| <u>C</u> opy Ctrl+C                        | <b>Copy</b> copies highlighted text from the                                                                                                    |
| Paste Special Ctrl+T                       | configuration to the clipboard.                                                                                                    |
|                                            | <b>Paste</b> pastes copied or cut material from the clipboard to the cursor location in the configuration.                                             |
|                                            | <b>Paste Special</b> reverses local and remote information as it inserts clipboard contents.                                                           |
| Transfer                                   | <b>Communications Setup</b> allows you to select and configure your communication port.                                                                |
| <sup>1</sup> Communications <u>S</u> etup  | <b>Download to the CP5434</b> downloads a configuration to the FMS CP module.                                                                          |
| Upload from the CP5434                     | Upload from the CP5434 uploads a                                                                                                    |
| Validate Configuration Now                 | Validate Configuration Now forces an                                                                                                    |
|                                            | immediate validation check of the current configuration.                                                                                               |

## Table 5-1 Menu Commands
| Menu Commands                       | Description                                                                                                    |
|-------------------------------------|----------------------------------------------------------------------------------------------------|
| Automatically Generate Names        | Automatically Generate Names automatically generates unique names for each new item name field.                      |
| ✓ Validate Page After <u>E</u> dits | Validate Page After Edits automatically checks your work each time that you switch input panes in the configuration. |
| <u>Diagnostics</u>                  | <b>CP Status</b> allows you to examine the status of the FMS CP module on your network.                              |
| CP Status<br>Active Stations        | Active Stations displays a list of all stations present on the network and the status of each.                       |
| Profibus Statistics                 | <b>Profibus Statistics</b> displays a list of bus activity statistics and current status.                            |
| FDL Connection Status               | <b>FMS Connection Status</b> displays a list of all configured FMS connections and their status.                     |
| Job Status<br>Peer Block Status     | <b>FDL Connection Status</b> displays a list of all configured FDL connections and their status.                     |
|                                     | <b>Job Status</b> displays a list of all FMS and Send-Receive jobs and their current status.                         |
|                                     | <b>Peer Block Status</b> displays a list of all configured Peer Blocks and their status.                             |
| Help                                | <b>Contents</b> accesses the contents directory of the online help system.                                           |
| Contents<br>Index                   | <b>Index</b> accesses the index of the online help system.                                                           |
| About                               | <b>About</b> displays version and copyright information about the COM5434 Configurator.                              |

#### Table 5-1 Menu Commands (continued)

#### Drag-and-Drop Operations

You can also perform some of the editing functions with "Drag-and-Drop" mouse actions. For example, if you open another instance of the configurator and have two windows visible, you can use the drag-and-drop operation to edit in the following ways:

- **Copy and Paste:** Select an item from one configuration tree and hold the mouse button down while you move (drag) the item to a location in another configuration and then release the button. This makes an exact copy of a configured item and pastes it into another configuration.
- **Copy and Paste Special:** You can use the drag-and-drop operation as described above while pressing the <u>cut</u> key on your keyboard. This makes a copy of a configured item with reversed local/remote settings and pastes it into another configuration.

#### Features and Functions of the COM5434 Configurator Software (continued)

Toolbar Commands The toolbar, located below the menu bar, consists of buttons which duplicate frequently used menu commands. A tool tip displays the name of each button when you place the mouse cursor over it for a few seconds. The toolbar buttons are described in Table 5-2.

| Button       | Menu Equivalent                                                                       | Description                                                                                      |
|--------------|---------------------------------------------------------------------------------------|--------------------------------------------------------------------------------------------------|
|              | $File \rightarrow New$                                                                | Creates a new configuration.                                                                     |
|              | $File \rightarrow Open$                                                               | Opens an existing configuration file.                                                            |
|              | $File \rightarrow Save$                                                               | Saves the work that you have done in the current file.                                           |
|              | $Edit \rightarrow Undo \ Page$                                                        | Reverses all changes to the current input pane.                                                  |
| x            | Edit $\rightarrow$ Cut                                                                | Cuts highlighted item from the configuration and sends it to the clipboard.                      |
|              | Edit $\rightarrow$ New Item                                                           | Creates a new item in the configuration.                                                         |
|              | $Edit \rightarrow Copy$                                                               | Copies highlighted item from the configuration to the clipboard.                                 |
|              | $Edit \rightarrow Paste$                                                              | Pastes copied or cut material from the clipboard<br>to the cursor location in the configuration. |
| e            | $\begin{array}{l} \text{Edit} \rightarrow \text{Paste} \\ \text{Special} \end{array}$ | Pastes clipboard contents while automatically reversing local and remote information.            |
|              | Transfer $\rightarrow$ Down-<br>load to the CP5434                                    | Downloads a configuration to the FMS CP module.                                                  |
|              | Transfer $\rightarrow$ Upload from the CP5434                                         | Uploads a configuration from the FMS CP module to the COM5434 Configurator.                      |
| PAGE         | Options $\rightarrow$ Validate<br>Page After Edits                                    | Validates entries to the current input pane<br>before you start another configuration page.      |
| $\checkmark$ | Transfer $\rightarrow$ Validate<br>Configuration Now                                  | Forces an immediate validation check of the current configuration.                               |
| Ŀ            | $File \rightarrow Print$                                                              | Sends the configuration to a printer.                                                            |
| ?            | $Help \rightarrow Contents$                                                           | Accesses the contents directory of the online help system.                                       |

Table 5-2Toolbar Buttons

#### Right Mouse Button Editor

When your mouse cursor is on an item in the configuration tree, you can click the right mouse button to call up a pop-up menu. This menu duplicates most of the commands on the Edit menu. With the mouse cursor in a data entry field, the right mouse button calls up a different pop-up menu that offers edit commands for selected or nonselected data (see Figure 5-6).

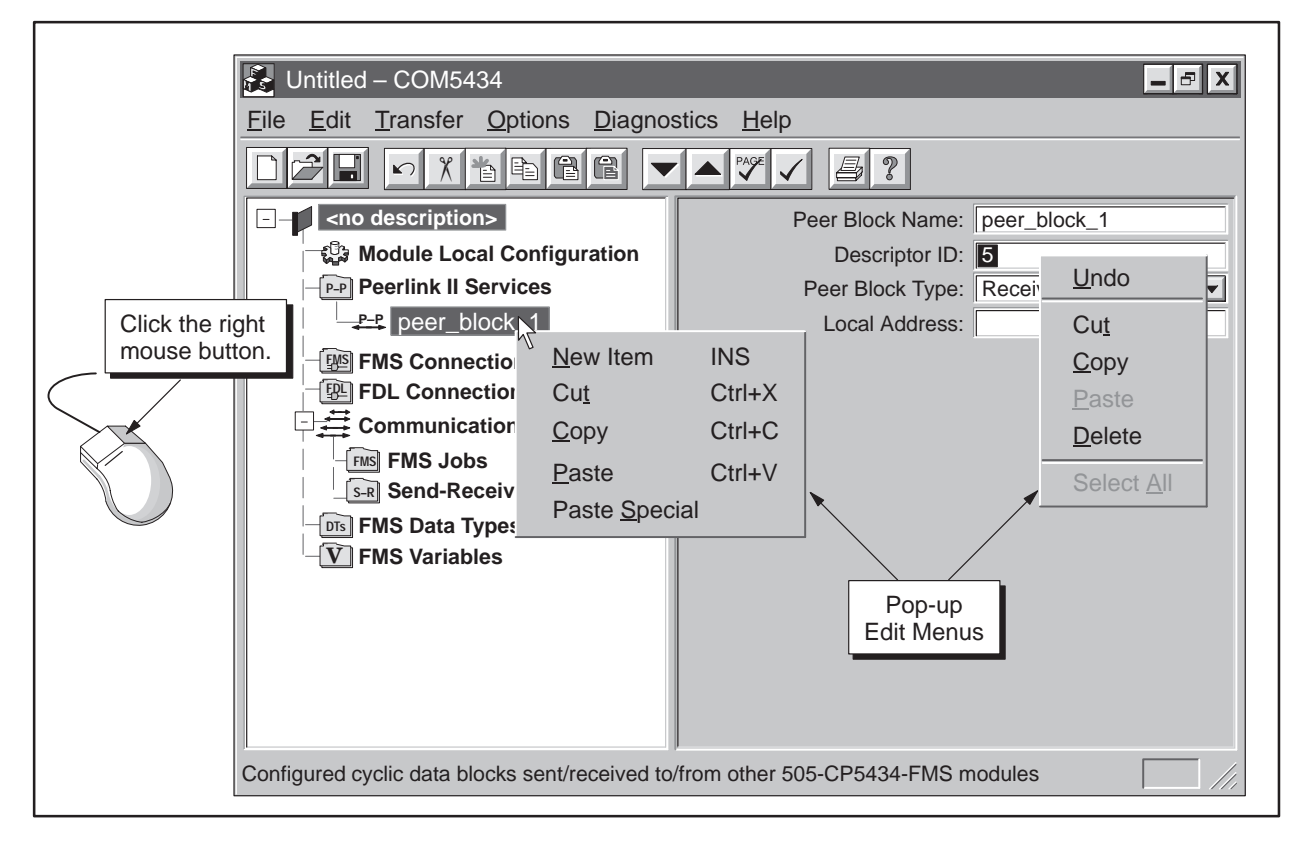

Figure 5-6 Right Mouse Button Editor

New Item Allows you to create a new item (connection, job, etc.) in the configuration.

Cut Allows you to cut a highlighted field or item from the configuration. The cut material is sent to the clipboard.

Copy Allows you to copy a highlighted field or item from the configuration to the clipboard.

Paste Allows you to paste a copied or cut item from the clipboard to the cursor location in the configuration.

Paste Special Allows you to paste a copy of a connection or job to another configuration and automatically complement the connection settings.

#### 5.3 Describing the Configuration File

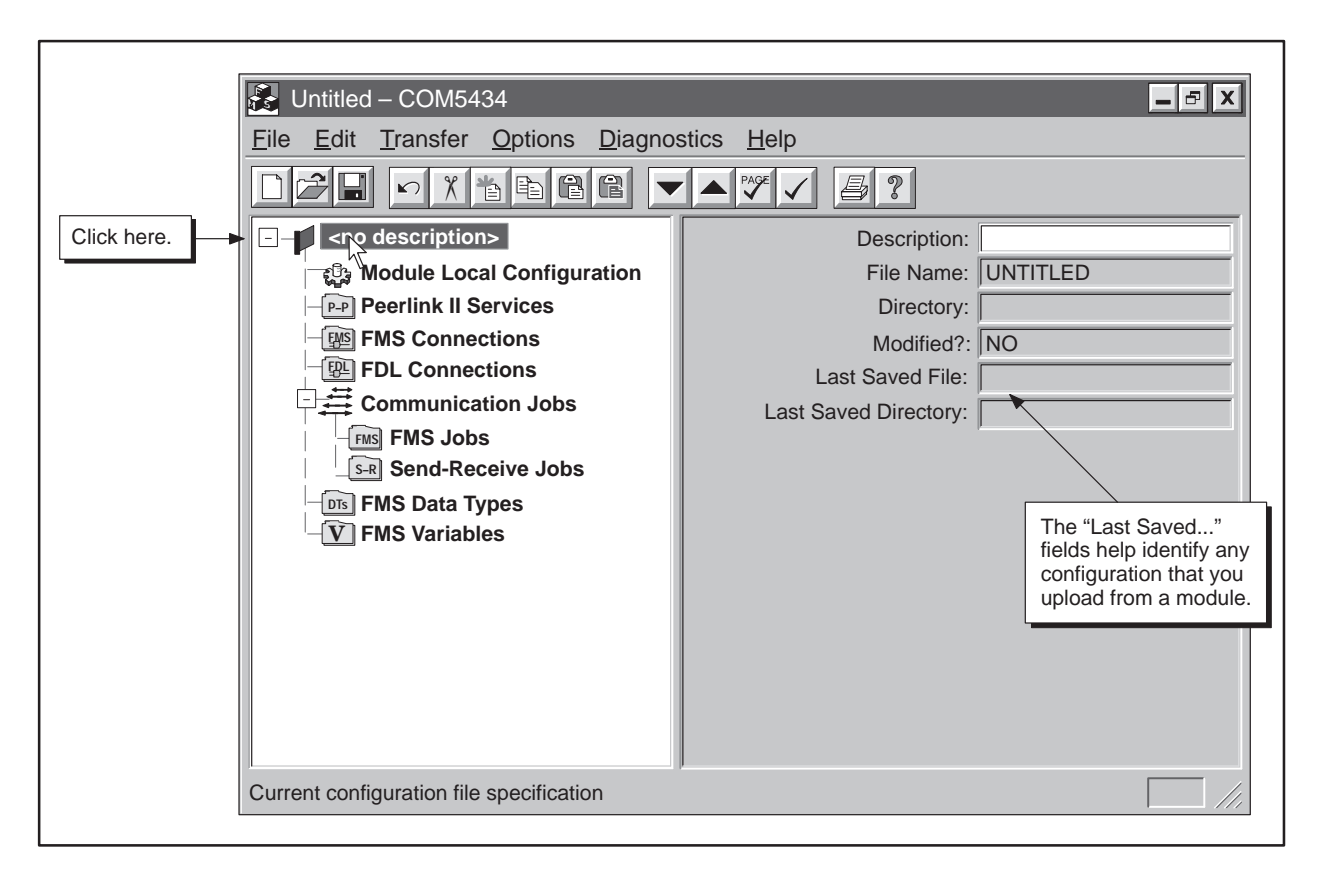

Figure 5-7 Naming the File

| Entering a Title for<br>Your Configuration<br>File | The input pane shown in Figure 5-7 allows you to provide a descriptive title for your configuration file. Click in the Description field in the input pane, and enter a descriptive title, up to 32 characters, for your configuration. |
|----------------------------------------------------|----------------------------------------------------------------------------------------------------|
|                                                    | The remaining fields in this input pane display the following information:                                                                                                    |
|                                                    | File Name A read-only field that displays the name of the current configuration file after you have saved and named the file.                                                                                                    |
|                                                    | Directory A read-only field that displays the directory location of the current configuration file after you have saved and named the file.                                                                                             |
|                                                    | Modified? A read-only field that indicates whether or not the configuration file has been modified since the last time it was saved.                                                                                                    |
|                                                    | Last Saved File A read-only field that displays the name of the file that the configuration was last saved in.                                                                                                    |
|                                                    | Last Saved Directory A read-only field that displays the location of the directory that the configuration was last saved in.                                                                                                    |

#### 5.4 Defining the Module Local Configuration

What Is the Module Local Configuration? The module local configuration, shown in Figure 5-8, identifies the local station address where the FMS CP module resides and defines the communication parameters used by the FMS network. You cannot configure connections or communication services for an FMS CP module unless you define the local configuration for that module.

| Click here. | Untitled – COM5434<br>File Edit Transfer Options Diagnos<br>Control Configuration<br>Condescription><br>Module Local Configuration<br>Peerlink II Services<br>FMS Connections<br>FMS Jobs<br>FMS Jobs<br>FMS Jobs<br>FMS Data Types<br>FMS Variables | stics Help<br>Local Station Address:<br>Highest Station Address:<br>Bus Parameter Profile:<br>Baud Rate:<br># of Masters (holds token):<br># of Slaves (no token):<br>Slot Time (Tslot):<br>Max. Sta. Delay (Max_Tsdr):<br>Min. Sta. Delay (Min_Tsdr):<br>Setup Time (Tset):<br>Quiet Time (Tqui):<br>Gap Factor:<br>Retry Limit:<br>Token Rotation (Ttr): | 4         126         Standard         1.5 MBaud         2         0         300         150         11         1         0         10         1         9900 |
|-------------|----------------------------------------------------------------------------------------------------|----------------------------------------------------------------------------------------------------|----------------------------------------------------------------------------------------------------|
|             | This module's FMS PROFIBUS communicatio                                                                                                    | n parameters                                                                                                    |                                                                                                    |

Figure 5-8 Module Local Configuration

| Defining the<br>Module Local | To d | To define the module local configuration, follow the steps below: |  |
|------------------------------|------|-------------------------------------------------------------------|--|
| Configuration                | 1.   | Click on Module Local Configuration on the configuration tre      |  |
|                              | 2.   | Fill in the following fields in the input pane:                   |  |

Local Station Address Enter the local station address, within a range of 0 to 126, (PROFIBUS network address) where the FMS CP module resides.

Highest Station Address Use the drop-down list to select the value that is equal to or greater than the highest PROFIBUS network station address in use on your network. This number is used by the COM5434 Configurator to calculate the token rotation time for your network. You may need to adjust this number when you add or subtract stations from your network. Valid HSA values are 15, 31, 63, and 126.

NOTE: If the number configured is higher than the real highest station address, you may experience a small loss of speed on your network, but the network will function properly. If the number configured is lower than the real highest station address on your network, then any stations above the highest station address will not be added to the token ring. If you try to add this station to a network ring with a higher station address than the one you specified as the HSA, an error will occur and your station will not be allowed to enter the ring.

Bus Parameter Profile Bus parameters must match in all the stations on the network. For most networks, selecting one of the parameter profiles provided by the COM5434 Configurator will help simplify the process of configuring the network. The default profile is Standard, but you can choose Standard-Mixed, FMS-DP Universal, or Custom. Each profile provides values for the remaining fields on the input pane except for Baud Rate, # of Masters, and # of Slaves, which you must supply. If you want to customize values for any of the other fields, select Custom from the drop-down list. In general, you can use the following profiles:

- Standard for 505-to-505 communications
- Standard-Mixed for 505-to-S7 communications\*
- FMS-DP Universal for 505-to-S5 communications, and if the network includes DP devices

Baud Rate Use the drop-down list to select the appropriate baud rate that the module will use for network communications.

*#* of Masters (holds token) Enter the number of masters on the network. Masters are the devices on the network that take turns holding the token.

# of Slaves (no token) Enter the number of slaves on the network. Slaves are devices that do not hold the token.

\*Standard-Mixed matches the current release of STEP 7; earlier releases of STEP 7 may have different bus parameters, requiring you to select Custom to match parameters.

NOTE: If you customize the Bus Parameter Profile by selecting Custom in the Bus Parameter Profile field and changing values in any of the fields below, every device on your network must have the same or a compatible profile. Otherwise, your system cannot function properly.

If you selected Custom in the Bus Parameter Profile field, you can change the following parameters for your module local configuration:

Slot Time (Tslot) Enter the maximum time, in bit times, that a master station on your network waits for a response after sending a message.

Max. Sta. Delay (Max\_Tsdr) Enter the maximum time, in bit times, that a responder delays before beginning a response.

Min. Sta. Delay (Min\_Tsdr) Enter the minimum time, in bit times, that a responder delays before beginning a response.

Setup Time (Tset) Enter the time, in bit times, between events and the necessary reaction.

Quiet Time (Tqui) Enter the minimum time, in bit times, that a transmitting station must wait between sending a message and enabling its receiver.

Gap Factor Enter a number that indicates when the master must perform a gap update. For example, if you choose a gap factor of 10, the master can hold the token for 9 turns without performing a gap update; on the 10th turn, the master must begin to poll the gap, checking one station each time it receives the token.

Retry Limit Enter the number of times a master may retry a transmission.

Token Rotation (Ttr) Enter the anticipated time, in bit times, for one token round on your network, including allowances for high and low priority transactions, errors, and polling the gap.

Peerlink II Services The FMS CP module supports a maximum of 32 Peerlink II services, as shown in Figure 5-9. The FMS CP module transmits and receives data (in the form of peer blocks) to and from other SIMATIC 505 FMS CP modules on your network on a scan-by-scan basis. When you click on Peerlink II Services on the configuration tree, the COM5434 Configurator displays the number of Transmit and Receive blocks available.

| Untitled – COM5434                                                                                                    |                                                                                                    |  |  |
|----------------------------------------------------------------------------------------------------|----------------------------------------------------------------------------------------------------|--|--|
| <u>File E</u> dit <u>T</u> ransfer <u>O</u> ptions <u>D</u> iagnos                                                                                                    | <u>File Edit Transfer Options Diagnostics H</u> elp                                                                                                    |  |  |
|                                                                                                    |                                                                                                    |  |  |
| Click here.<br>Click here.<br>Click | Maximum Peer Blocks: 32<br>Peer Transmit Blocks Available: 1<br>Peer Receive Blocks Available: 31<br>Peer Transmit Interval: 10<br>Peer Priority Factor: 8 |  |  |
| Configured cyclic data blocks sent/received to                                                                                                    | /from other 505-CP5434-FMS modules                                                                                                    |  |  |

Figure 5-9 Peerlink II Services Available

To configure Peerlink II Services, define the desired transmission interval and priority factor, and then configure the individual peer function blocks.

Peer Transmit Interval Enter a numeric value, from 0 to 65,535 (scan cycles), to specify how often the Transmit peer block transmission is attempted.

Peer Priority Factor Enter a numeric value, from 0 to 8, to specify the priority for writing received peer data blocks to the PLC versus other communications activities (e.g., FMS jobs). A factor of 8 specifies the highest priority for received peer data, but still allows other activities if no peer receives are pending. A factor of 0 is the lowest priority, but still allows peer receives if no other activities are pending.

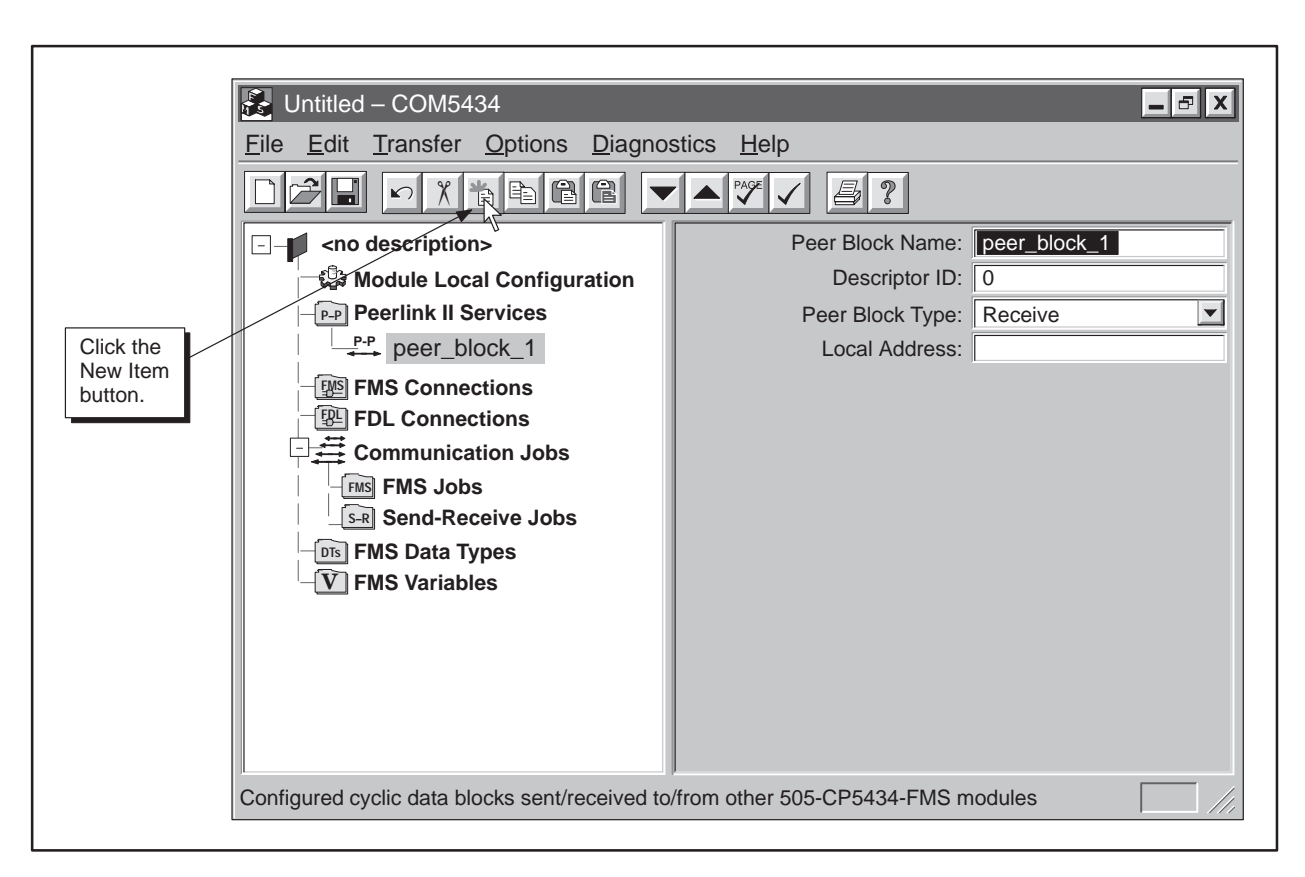

Figure 5-10 Defining a Peer Block

Defining a Peer Block To define a peer block, follow the steps below:

- 1. Click on Peerlink II Services on the configuration tree.
- 2. Click on the New Item button on the toolbar. A new peer block appears in the configuration tree and the input fields change (see Figure 5-10).
- 3. Fill in the following fields in the input pane:

Peer Block Name Enter a unique name, up to 32 characters, for the peer block. (If you have selected Automatically Generate Names from the Options menu, the COM5434 Configurator enters a name for the peer block, but you can change it if you want.)

Descriptor ID Enter a unique numeric value for each peer block. The Descriptor ID is a method of identifying each peer block. The FMS CP module uses this identifier to search for the peer blocks that the module is configured to receive, and to encode the peer block that it is configured to transmit. The valid range for this field is from 0 to 255.

Peer Block Type Select either Receive or Transmit for each peer block. (Remember that each FMS CP module supports only one transmit block and up to 31 receive blocks.)

Local Address Enter the location where the FMS CP module retrieves data it is transmitting or stores data received during the job. The local address consists of the programmable controller memory type (V, K, X, Y, etc.), the starting address, and the number of locations (the configurator automatically calculates them as a bit, byte, or word, based on the memory type selection). When you click on the Local Address field, a button appears. Click on the button, and the PLC Memory Type Editor dialog box appears. Fill in the fields in the dialog box to complete the local address. Then select OK.

Figure 5-11 shows an example of the editor after the drum count preset (DCP) memory type has been selected, which causes the Step # field to appear.

| Select PLC Memory Type, enter address offset, and then enter size of memory |                                                              |  |
|-----------------------------------------------------------------------------|--------------------------------------------------------------|--|
| for the spe<br>PLC Memory Types: DCP                                        | Enter a memory<br>type or select from<br>the drop-down list. |  |
| PLC Memory Address: 1                                                       | (Address Range: 1 to 2034)                                   |  |
| # of Locations: 1                                                           | (Location Format: WORD)                                      |  |
| Maximum data block size:<br>234 bytes (117 words)                           | Cancel                                                       |  |

Figure 5-11 PLC Memory Type Editor Dialog Box

#### 5.6 Defining FMS Connections

FMS Connections The FMS CP module supports up to 32 FMS connections, as shown in Figure 5-12.

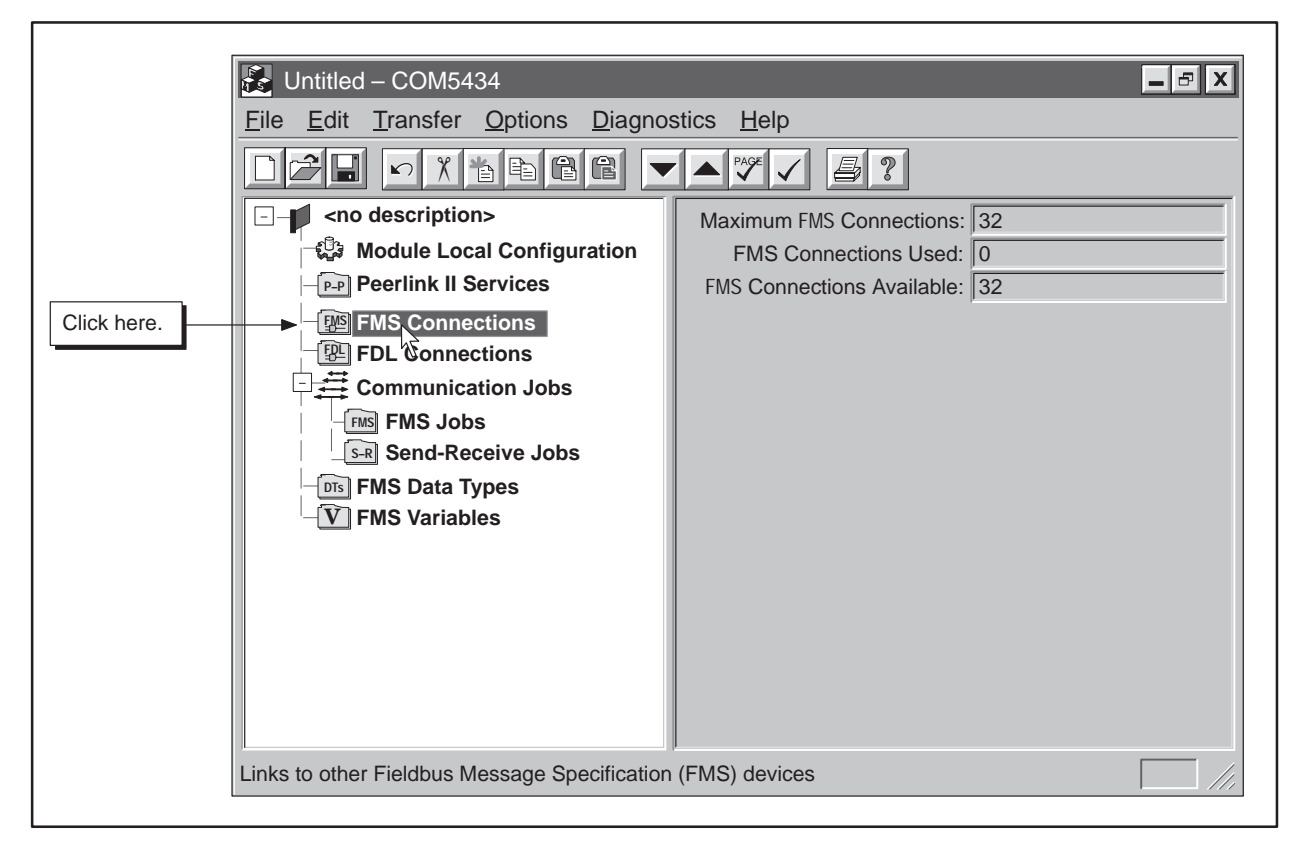

Figure 5-12 FMS Connections Available

Maximum FMS Connections This field displays the total number of FMS connections supported by the FMS CP module.

FMS Connections Used This field displays the number of FMS connections that have been defined for the FMS CP module.

FMS Connections Available This field displays the total number of unused FMS connections.

#### **Defining FMS Connections (continued)**

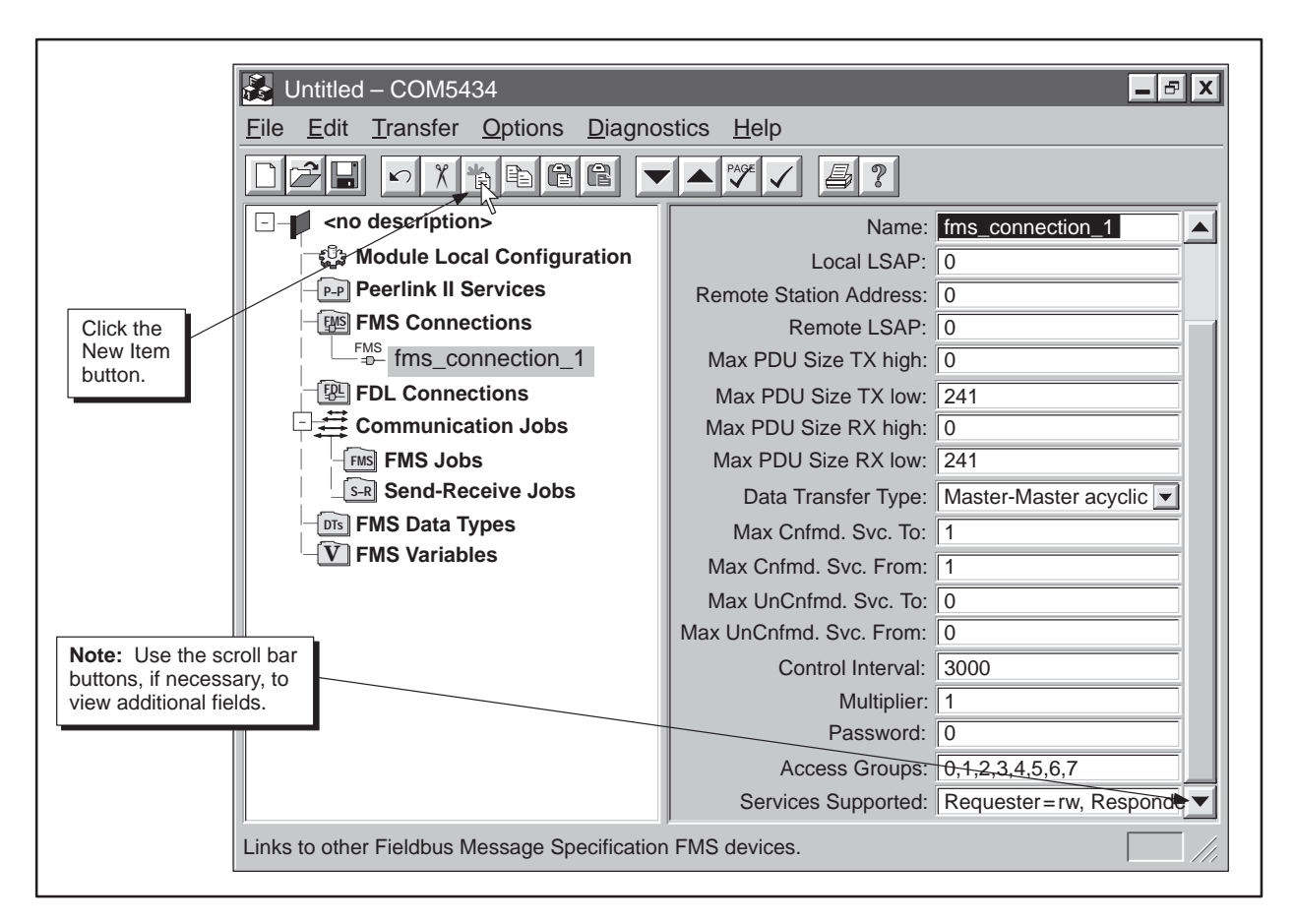

Figure 5-13 Defining FMS Connections

To define an FMS connection, follow the steps below:

- 1. Click on FMS Connections on the configuration tree.
- 2. Click on the New Item button on the toolbar. An FMS connection appears in the configuration tree and the input fields change (see Figure 5-13).
- 3. Fill in the following fields in the input pane:

Name Enter a unique name, up to 32 characters, for each FMS connection. (If you have selected Automatically Generate Names from the Options menu, the COM5434 Configurator enters a name for you, but you can change it if you want.)

Local LSAP Enter a numeric value for the Link Service Access Point for the FMS connection on the local FMS CP module. You cannot use the same LSAP more than once per module. Choose a value between 2 and 62, except for 58 (refer to Table A-10 for LSAP assignment restrictions).

**Defining an FMS** 

Connection

Remote Station Address Enter the PROFIBUS network address used by the remote device.

Remote LSAP Enter a numeric value for the Link Service Access Point for the FMS connection on the remote device. Choose a value between 2 and 62. You cannot use the same LSAP more than once at the same remote station (refer to Table A-10 for LSAP assignments).

Maximum PDU Size TX High Specify the maximum number of bytes for Protocol Data Units that can be sent on high priority transmissions.

Maximum PDU Size TX Low Specify the maximum number of bytes for Protocol Data Units that can be sent on low priority transmissions.

Maximum PDU Size RX High Specify the maximum number of bytes for Protocol Data Units that can be received on high priority receptions.

Maximum PDU Size RX Low Specify the maximum number of bytes for Protocol Data Units that can be received on low priority receptions.

Data Transfer Type Select the type of data transfer and relationship between the remote device and the FMS CP module. (See Table A-8 for details on transfer types and jobs allowed.)

Maximum Confirmed Services To Specify the maximum number of confirmed concurrent services that can be sent to the remote station.

Maximum Confirmed Services From Specify the maximum number of confirmed concurrent services that can be received from the remote station.

Maximum Unconfirmed Services To Specify the maximum number of unconfirmed concurrent services that can be sent to the remote station.

Maximum Unconfirmed Services From Specify the maximum number of unconfirmed concurrent services that can be received from the remote station.

Control Interval Specify the maximum time allowed between commands on the bus in 10 ms intervals.

Multiplier Specify how many times this connection is entered into the poll-list. A higher value gives this connection a higher priority relative to other connections (used only for some master-slave connections).

Password Enter a numeric value as the password. This password, if used, must match the password specified for the variable at the remote partner. 0 = Access is possible for *all* FMS clients that specify a password of 0. To specify access restricted by password, the valid range is 1 to 255. Refer to Section 4.3 for more information.

Access Groups When you click on the Access Groups field, a button appears in the field. Click on the button to view the Access Group Rights dialog box (shown in Figure 5-14). Select the groups that have access by clicking on the group boxes. Click on OK. The dialog box disappears, and the selected groups are displayed in the Access Groups field. (Refer to Section 4.3 for more information.)

| Acces                                                                                                    | s Group Rights                                     |
|----------------------------------------------------------------------------------------------------|----------------------------------------------------|
| Select                                                                                                    | access group rights for the current configuration. |
| <b>Note:</b> Access to a variable is<br>only possible when at least one<br>group number is selected to<br>match the setting on the partner. |                                                    |
|                                                                                                    |                                                    |
|                                                                                                    |                                                    |

Figure 5-14 FMS Access Group Rights Dialog Box

Services Supported When you click on the Services Supported field, a button appears in the field. Click on the button to view the Services Supported dialog box (shown in Figure 5-15). Select the services by clicking on the boxes, and then select OK. The dialog box disappears, and the selected services are displayed in the corresponding field.

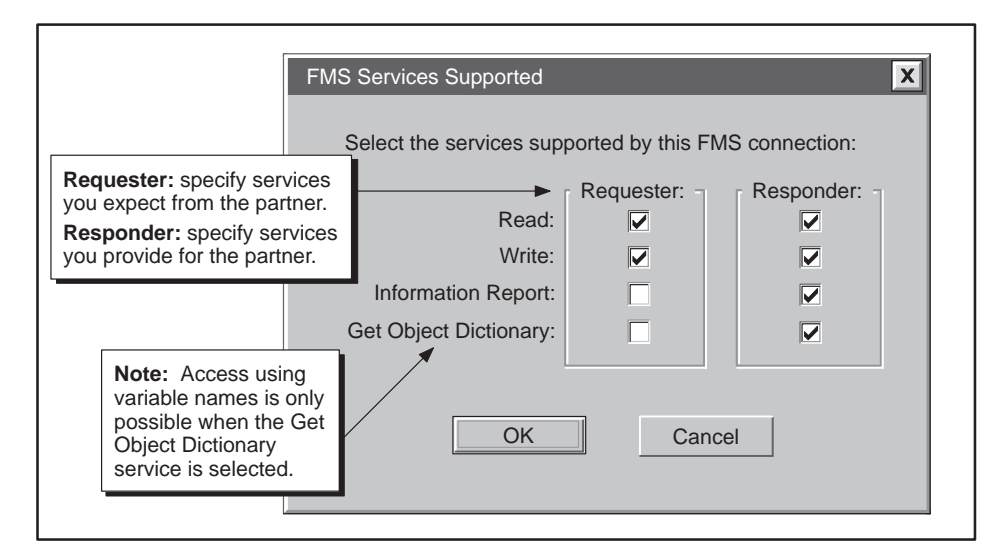

Figure 5-15 FMS Services Supported Dialog Box

#### 5.7 Defining FDL Connections

FDL ConnectionsThe FMS CP module supports up to 32 FDL connections, as shown in<br/>Figure 5-16. FDL connections are used for Send-Receive jobs.

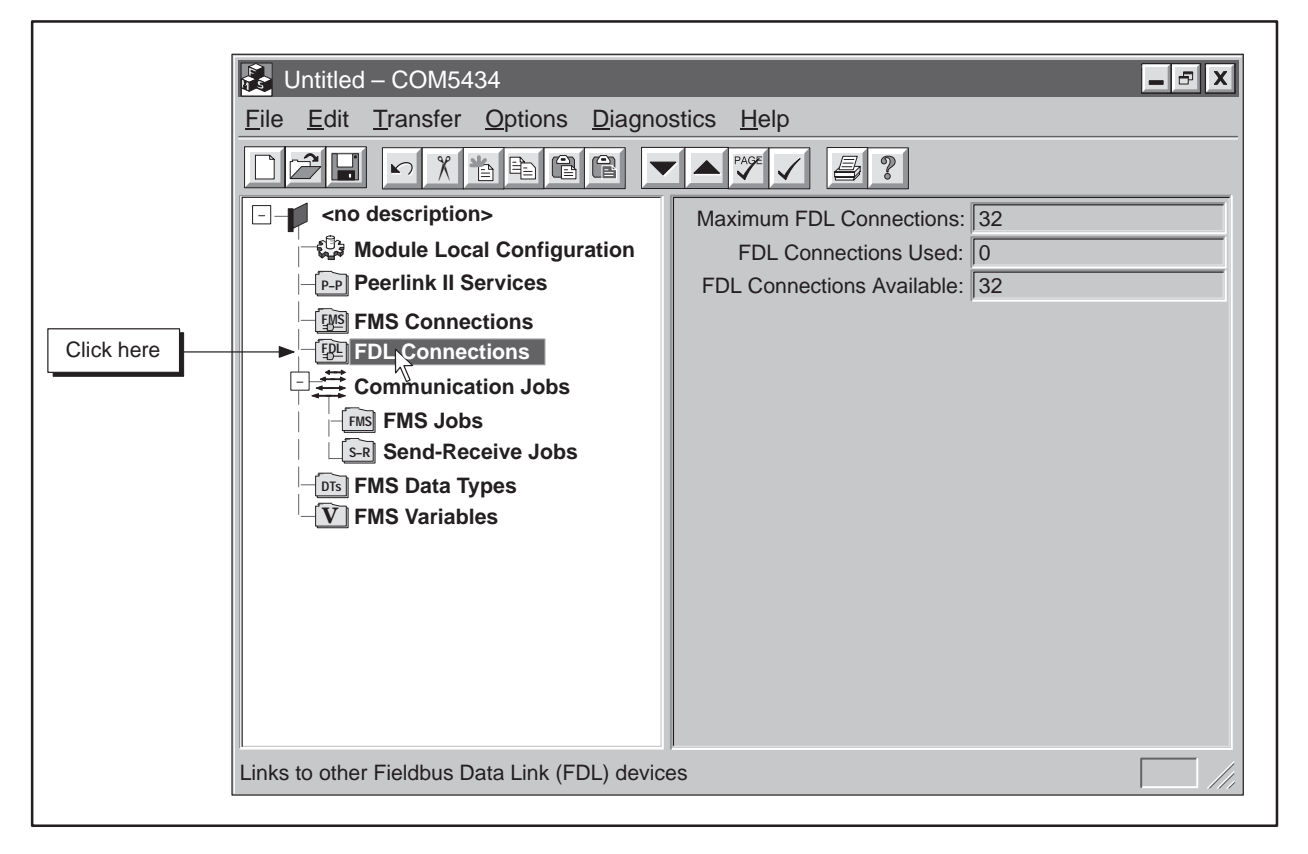

Figure 5-16 FDL Connections Available

Maximum FDL Connections This field displays the total number of FDL connections supported by the FMS CP module.

FDL Connections Used This field displays the number of FDL connections that have been defined for the FMS CP module.

FDL Connections Available This field displays the total number of unused FDL connections.

#### **Defining FDL Connections (continued)**

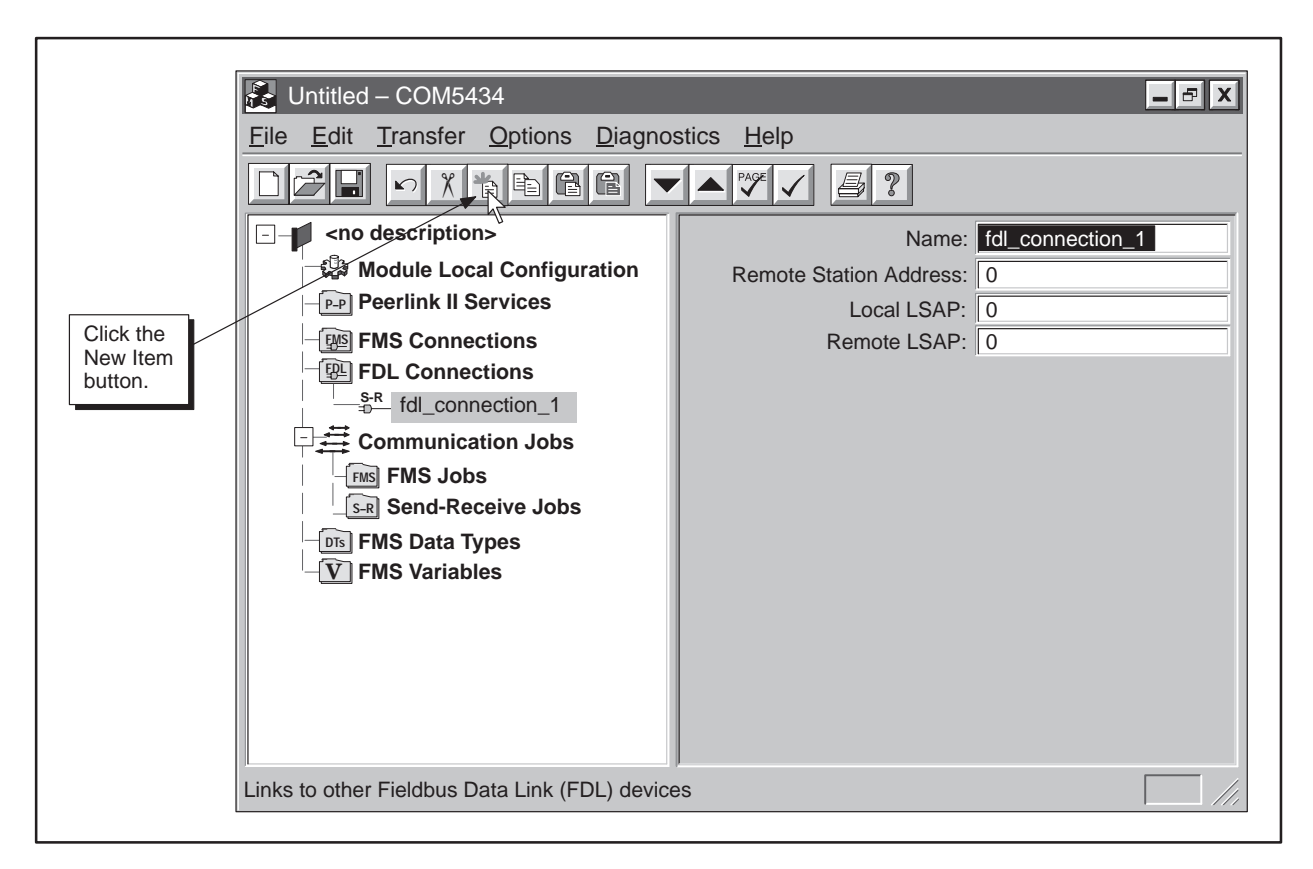

Figure 5-17 Defining FDL Connections

Defining an FDL Connection To define an FDL connection, follow the steps below:

- 1. Click on FDL Connections on the configuration tree.
- 2. Click on the New Item button on the toolbar. An FDL connection appears in the configuration tree and the input fields change (see Figure 5-17).
- 3. Fill in the following fields in the input pane:

Name Enter a unique name for each FDL connection. (If you have selected Automatically Generate Names from the Options menu, the COM5434 Configurator enters a name for the connection, but you can change it if you want.)

Remote Station Address Enter the PROFIBUS network address used by the remote device.

Local LSAP Enter a numeric value for the local Link Service Access Point for the FDL connection on the local module. Choose a value between 2 and 33. You cannot use the same local LSAP more than once.

Remote LSAP Enter a numeric value for the remote Link Service Access Point for the FDL connection on the remote device. Choose a value between 2 and 33. You cannot use the same remote LSAP more than once per remote address.

If the value you select is assigned to a system function, you are prompted to select another value.

The FMS CP module supports a maximum of 48 communication jobs, as shown in Figure 5-18. When you click on Communication Jobs on the configuration tree, the COM5434 Configurator displays the number of each type of communication job you have used, and the number of available communication jobs remaining.

|             | 🚱 Untitled – COM5434                                |                           | X |
|-------------|-----------------------------------------------------|---------------------------|---|
|             | <u>File Edit Transfer Options Diagnostics H</u> elp |                           |   |
|             |                                                     |                           |   |
|             |                                                     | Maximum Comm. Jobs: 48    | ; |
|             | ୍କ 🖧 Module Local Configuration                     | FMS Jobs Used: 0          |   |
|             | Peerlink II Services                                | Send-Receive Jobs Used: 0 |   |
|             | - 💯 FMS Connections                                 | Comm. Jobs Available: 48  | 3 |
|             | FDL Connections                                     |                           |   |
| Click here. | Conmunication Jobs                                  |                           |   |
|             | FMS FMS Jobs                                        |                           |   |
|             | Send-Receive Jobs                                   |                           |   |
|             | - DTS FMS Data Types                                |                           |   |
|             | -V FMS variables                                    |                           |   |
|             |                                                     |                           |   |
|             |                                                     |                           |   |
|             |                                                     |                           |   |
|             |                                                     |                           |   |
|             |                                                     |                           |   |
|             | P                                                   |                           |   |
|             | Jobs triggered by setting the configured start b    | it                        |   |

Figure 5-18 Communication Jobs

Maximum Communication Jobs This field displays the number of communication jobs supported by the FMS CP module.

FMS Jobs Used This field displays the number of FMS jobs that have been defined for the FMS CP module.

Send-Receive Jobs Used This field displays the number of Send-Receive jobs that have been defined for the FMS CP module.

Communication Jobs Available This field displays the total number of unused communication jobs.

FMS JobsBefore you can configure an FMS job, you must have defined an FMS<br/>connection between the local FMS CP module and the remote device (see<br/>Section 5.6). Click on FMS Jobs on the configuration tree to see the number<br/>of communication jobs available, as shown in Figure 5-19.

The FMS CP module supports five types of FMS communication jobs: Read, Write, Information Report, Status, and Identify. For more detail on these FMS jobs, see Section 4.3.

| Click here | Untitled – COM5434 File Edit Transfer Options Diagnos Image: Construction of the second second s | stics Help<br>Maximum Comm. Jobs: 48<br>FMS Comm. Jobs: 0<br>Comm. Jobs Available: 48 |
|------------|----------------------------------------------------------------------------------------------------|---------------------------------------------------------------------------------------|
|            | Send Receive Jobs<br>■ FMS Data Types<br>■ FMS Variables                                                                                                    |                                                                                       |
|            | Configured Fieldbus Message Specification (F                                                                                                    | MS) protocol jobs                                                                     |

Figure 5-19 FMS Jobs Available

Maximum Communication Jobs This field displays the total number of communication jobs supported by the FMS CP module.

FMS Communication Jobs This field displays the number of FMS jobs that have been defined for the FMS CP module.

Communication Jobs Available This field displays the total number of unused communication jobs.

#### Configuring FMS Jobs (continued)

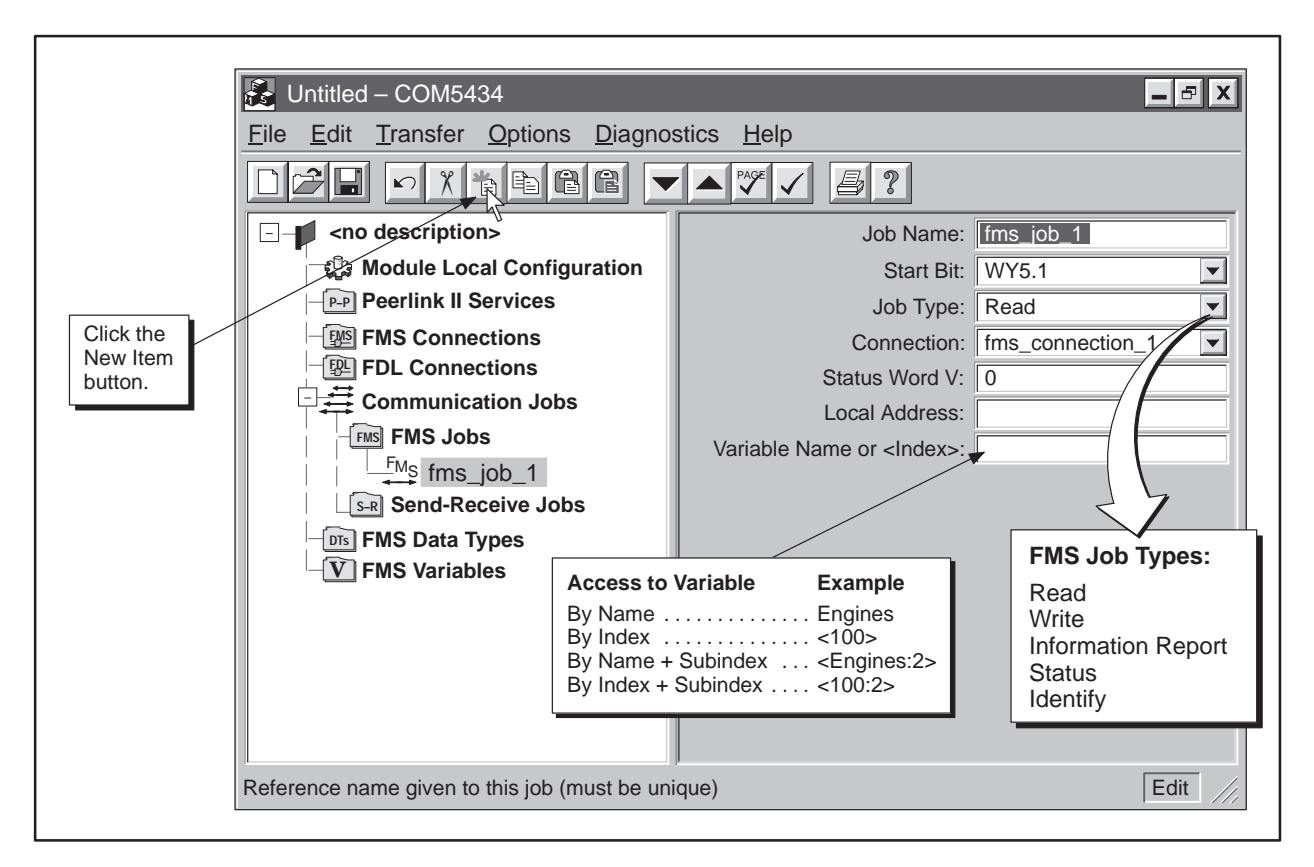

Figure 5-20 Configuring FMS Jobs

Defining an FMS Job To define an FMS job, follow the steps below:

- 1. Click on FMS Jobs on the configuration tree.
- 2. Click on the New Item button on the toolbar. An FMS job appears in the configuration tree and the input fields change (see Figure 5-20).
- 3. Fill in the following fields in the input pane:

Job Name Enter a unique name for each FMS job. (If you have selected Automatically Generate Names from the Options menu, the COM5434 Configurator enters a name for the FMS job, but you can change it if you want.)

Start Bit Each FMS job requires a start bit to trigger the job. The start bit for each job must be unique. When you select a start bit for the job from the drop-down menu in the Start Bit field, that bit is no longer available as a selectable bit for other jobs. (The corresponding "job active" bit is automatically assigned when you select the start bit.)

Job Type Select Read, Write, Information Report, Status, or Identify from the drop-down list. (See Section 4.3 for descriptions of the FMS job types.)

Connection Select an FMS connection that you have previously defined in the FMS Connections branch of the configuration tree. The COM5434 Configurator automatically lists your connection choices in a drop-down menu.

Status Word V The status word is a memory location in V-memory which is updated each time a job completes. This allows you to check the status of each job you configure. If you specify a value of zero in this field, job status is not reported to a status word. (You can examine the status of job communications by selecting the menu command **Diagnostics**  $\rightarrow$  **Job Status**.)

Local Address Enter the location where the FMS CP module retrieves the data it is transmitting or stores the data it receives during the job. The local address consists of the programmable controller memory type (V, K, X, Y, etc.), the starting address, and the number of locations (the configurator automatically calculates them as a bit, byte, or word, based on the memory type selection). When you click on the Local Address field, a button appears. Click on the button, and the dialog box shown in Figure 5-21 appears. Fill in the fields in the dialog box to complete the local address. Then select OK. (You can also enter an address manually; for example, V1, 1.)

| PLC Memory Type Editor                                                               | X                                                            |
|--------------------------------------------------------------------------------------|--------------------------------------------------------------|
| Select PLC Memory Type, enter address offset, and then enter for the specified type. | size of memory                                               |
| PLC Memory Types:                                                                    | Enter a memory<br>type or select from<br>the drop-down list. |
| # of Locations; 1<br>Maximum variable size:<br>237 bytes or 118 words OK Cancel      |                                                              |

Figure 5-21 PLC Memory Type Editor Dialog Box

Variable Name or <Index> Enter the variable name or variable index where the remote device stores the data that is transmitted during the job. You can also specify a subindex by using a colon (:) followed by the element number of the variable (user data type or array); for example, <100:2> indicates the second element of variable 100.

Send-Receive Jobs Before you can configure a Send-Receive job, you must have defined an FDL connection between the local FMS CP module and the remote device (see Section 5.7). The FMS CP module supports 48 communication jobs, which may be a combination of FMS and Send-Receive jobs. Click on Send-Receive Jobs on the configuration tree to see the number of communication jobs available, as shown in Figure 5-22.

|             | Untitled – COM5434<br><u>File E</u> dit <u>T</u> ransfer <u>O</u> ptions <u>D</u> iagnos                                                                                                    | ∎∎X<br>stics <u>H</u> elp                                                  |  |
|-------------|----------------------------------------------------------------------------------------------------|----------------------------------------------------------------------------|--|
|             |                                                                                                    |                                                                            |  |
| Click here. | <ul> <li><no description=""></no></li> <li>Module Local Configuration</li> <li>Peerlink II Services</li> <li>FMS Connections</li> <li>FDL Connections</li> <li>Communication Jobs</li> <li>FMS Jobs</li> <li>Send-Receive Jobs</li> <li>FMS Data Types</li> <li>FMS Variables</li> </ul> | Maximum Comm. Jobs: 48<br>Send-Receive Jobs: 0<br>Comm. Jobs Available: 48 |  |
|             | Configured Fieldbus Data Link (FDL) protocol jobs                                                                                                    |                                                                            |  |

For more detail on these jobs, see Section 4.4.

Figure 5-22 Send-Receive Jobs

Maximum Communication Jobs This field displays the total number of communication jobs supported by the FMS CP module.

Send-Receive Jobs This field displays the number of Send-Receive jobs that have been defined for the FMS CP module.

Communication Jobs Available This field displays the total number of unused communication jobs.

| Untitled – COM5434 <u>File</u> <u>Edit</u> <u>Transfer</u> <u>Options</u> <u>D</u> <u>D</u> D <u>D</u> <th>nostics Help</th> <th>_ 8 X</th> | nostics Help                                                                                                    | _ 8 X                                             |
|----------------------------------------------------------------------------------------------------|----------------------------------------------------------------------------------------------------|---------------------------------------------------|
| Click the New Item<br>button, or, with<br>Send-Receive Jobs<br>selected, click the<br>right mouse button<br>and select New Item.                                                                                                    | Job Name:<br>Start Bit:<br>Job Type:<br>FDL Connection:<br>Status Word V:<br>Local Address #1:<br>Local Address #2:<br>Local Address #3:<br>Local Address #4:<br>Local Address #5:<br>Local Address #6:<br>Local Address #7:<br>Local Address #8: | sr_iob_1   WY5.2   Receive   fdl_connection_1   1 |
| Reference name given to this job (must be u                                                                                                    | inique)                                                                                                    | Edit ///                                          |

Figure 5-23 Configuring Send-Receive Jobs

Defining a Send-Receive Job To define a Send-Receive job, follow the steps below:

- 1. Click on Send-Receive Jobs on the configuration tree.
- 2. Click on the New Item button on the toolbar. A Send-Receive job appears in the configuration tree and the input fields change (see Figure 5-23).
- 3. Fill in the following fields in the input pane:

Job Name Enter a unique name for each Send-Receive job. (If you have selected Automatically Generate Names from the Options menu, the COM5434 Configurator enters a name for the job, but you can change it if you want.)

Start Bit Each Send-Receive job requires a start bit to trigger the job. The start bit for each job must be unique. When you select a start bit for the job from the drop-down menu, that bit is no longer available as a selectable bit for other jobs. (The corresponding "job active" bit is automatically assigned when you select the start bit.) Job Type Select Send or Receive from the drop-down list.

FDL Connection Select an FDL connection that you have previously defined. The COM5434 Configurator automatically lists your connection choices.

Status Word V The Status Word is a memory location in V memory which is updated each time a job completes. This allows you to check the status of each job you configure. If you specify a value of zero in this field, job status is not reported to a status word. (You can examine the status of job communications by selecting the menu command **Diagnostics**  $\rightarrow$  **Job Status**.)

Local Address #n Enter the address for each location where the FMS CP module retrieves the data it is transmitting or stores the data it receives during the job. Each local address consists of the programmable controller memory type (V, K, X, Y, etc.), the starting address, and the number of locations (the configurator automatically calculates them as a bit, byte, or word, based on the memory type selection). The total number of bytes of all the memory locations added together cannot exceed 240 bytes.

When you click on one of the Local Address fields, a button appears. Click on the button, and the dialog box shown in Figure 5-24 appears. Fill in the fields in the dialog box to complete the local address. Then select OK. (You can also enter an address manually; for example, V1, 1.)

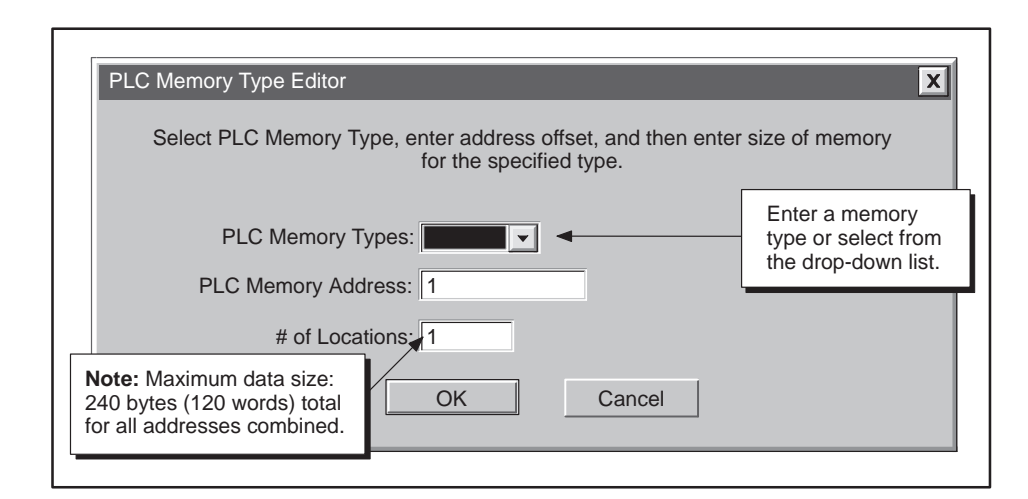

Figure 5-24 PLC Memory Type Editor Dialog Box

FMS Data Types The FMS CP module supports up to 85 FMS data types. You can construct a user data type to hold a combination of information types, and then define a variable that uses that special data type.

Click on FMS Data Types on the configuration tree to see the number of user data types available, as shown in Figure 5-25.

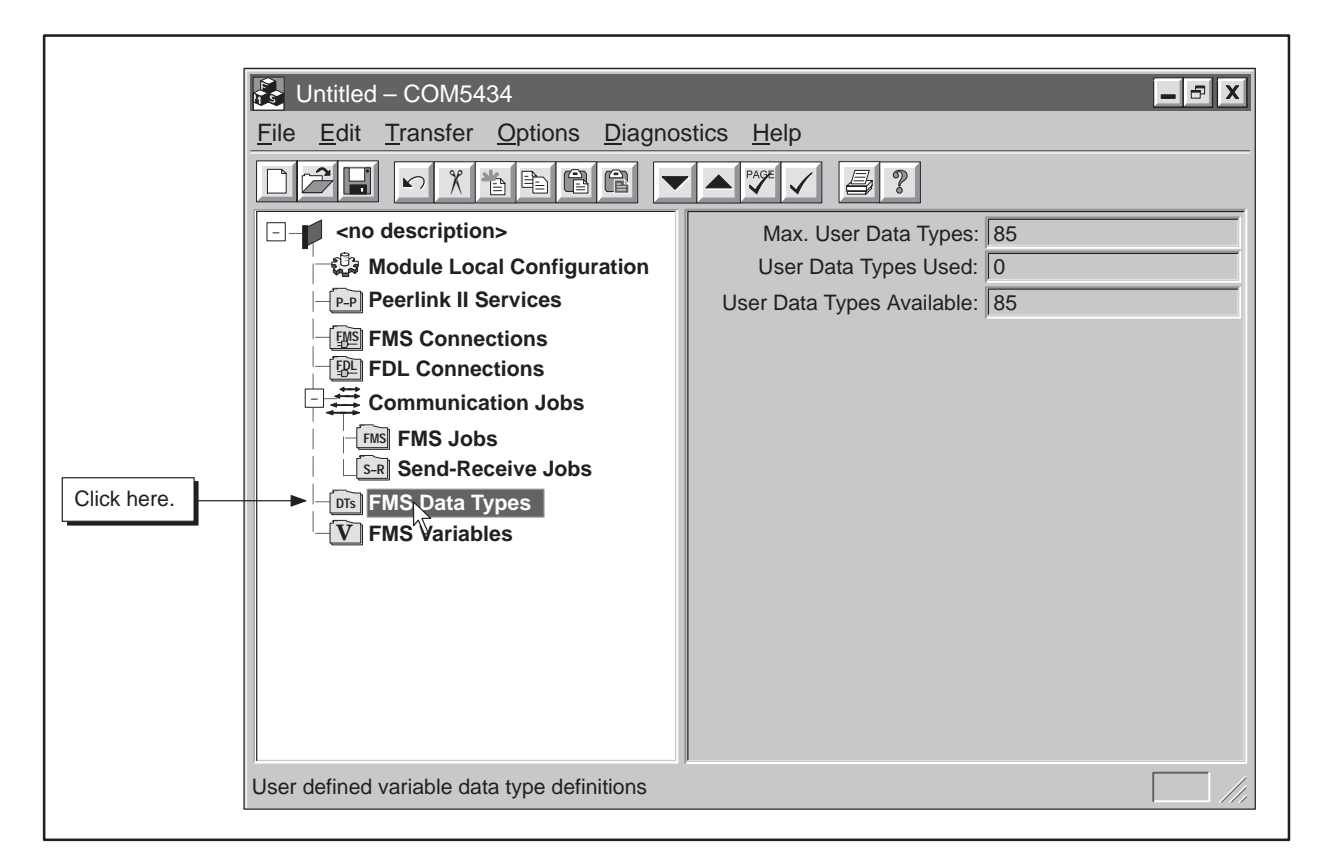

Figure 5-25 FMS Data Types Available

Maximum User Data Types This field displays the total number of FMS user data types that are supported by the FMS CP module.

User Data Types Used This field displays the number of user data types that have been created.

User Data Types Available This field displays the number of user data types that can be constructed.

#### Creating FMS Data Types (continued)

| Click the New Item<br>button, or, with FMS<br>Data Types selecte<br>click the right mous<br>button and select<br>New Item. | Untitled – COM5434  File Edit Transfer Options Diagnos  () () () () () () () () () () () () () ( | stics Help<br>Name:<br>Length (bytes):<br>Definition: | Luser_data_type_1<br>0<br>{<br>} |
|----------------------------------------------------------------------------------------------------|--------------------------------------------------------------------------------------------------|-------------------------------------------------------|----------------------------------|
|                                                                                                    | Reference name given to this job (must be uni                                                    | que)                                                  | Edit //                          |

Figure 5-26 Creating a User Data Type

Creating a User Data Type To create a User Data Type, follow the steps below:

- 1. Click on FMS Data Types on the configuration tree.
- 2. Click on the New Item button on the toolbar. A User Data Type appears in the configuration tree and the input fields change (see Figure 5-26).
- 3. Fill in the following fields in the input pane:

Name Enter a unique name for each user data type. (If you have selected Automatically Generate Names from the Options menu, the COM5434 Configurator enters a name for the data type, but you can change it if you want.)

Length (bytes) The length of the data type you create is determined by the combination of pre-defined types you select. The COM5434 Configurator automatically calculates this information for you after you define the user data type.

Definition When you click on the Definition field, a button appears. Click on the button to bring up the User Data Type Editor dialog box (shown in Figure 5-27). Use the drop-down list of available data types together with the insert or delete buttons to build your data type definition. Then click on OK in the dialog box to complete the User Data Type. (Refer to Section A.3 for more details on data types.)

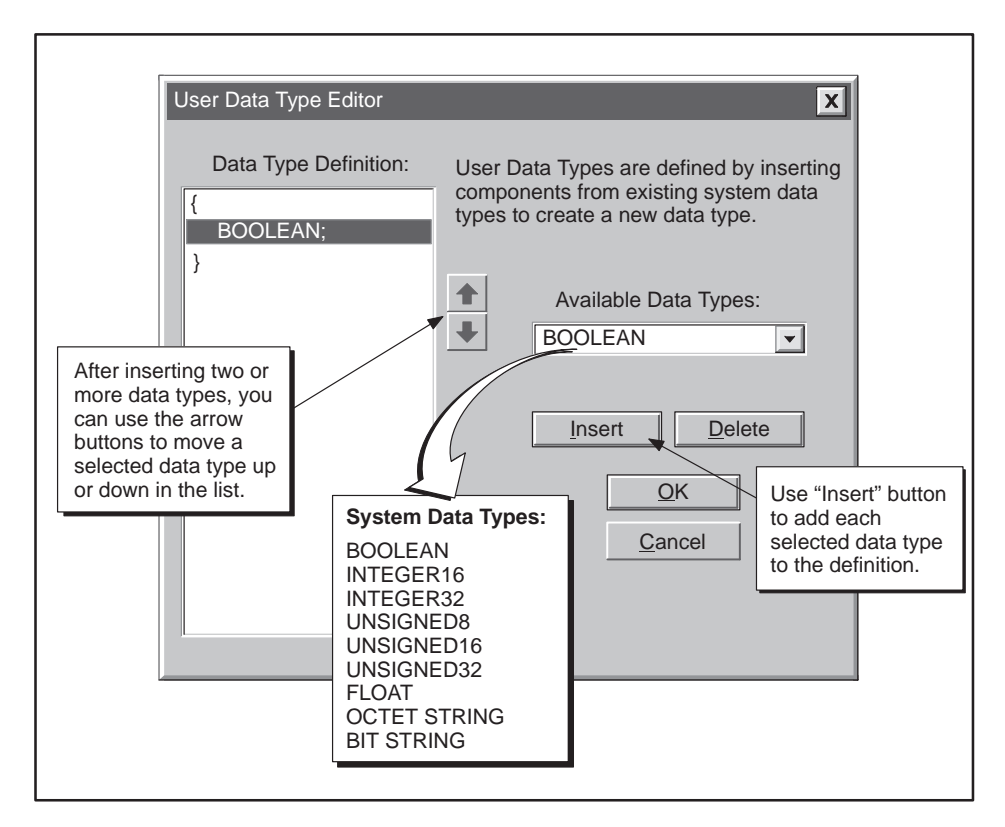

Figure 5-27 User Data Type Editor Dialog Box

FMS Variables The FMS CP module supports up to 100 FMS variables.

Click on FMS Variables on the configuration tree to see the number of variables available, as shown in Figure 5-28.

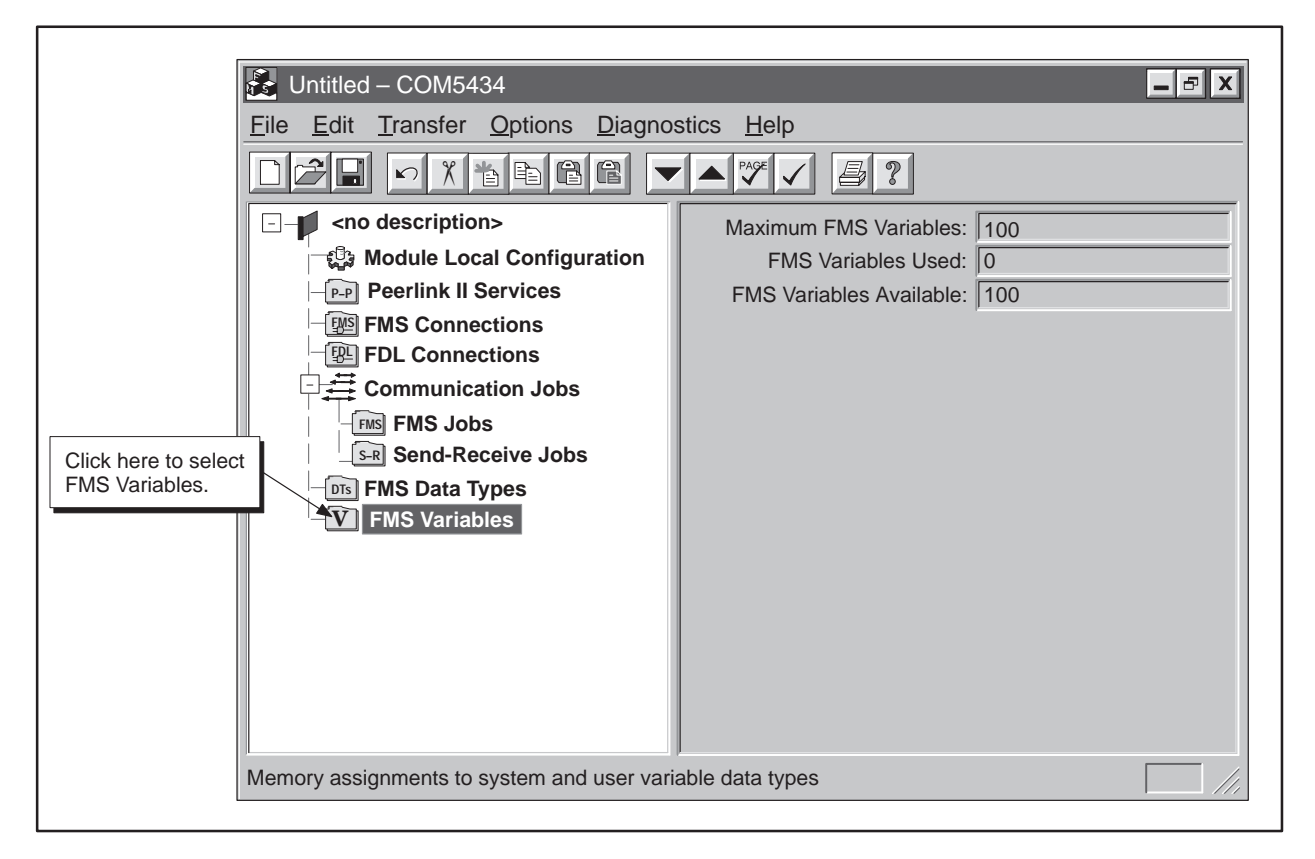

Figure 5-28 FMS Variables Available

Maximum FMS Variables This field displays the total number of FMS variables that are supported by the FMS CP module.

FMS Variables Used This field displays the number of FMS variables that have been created.

FMS Variables Available This field displays the number of FMS variables that can be constructed.

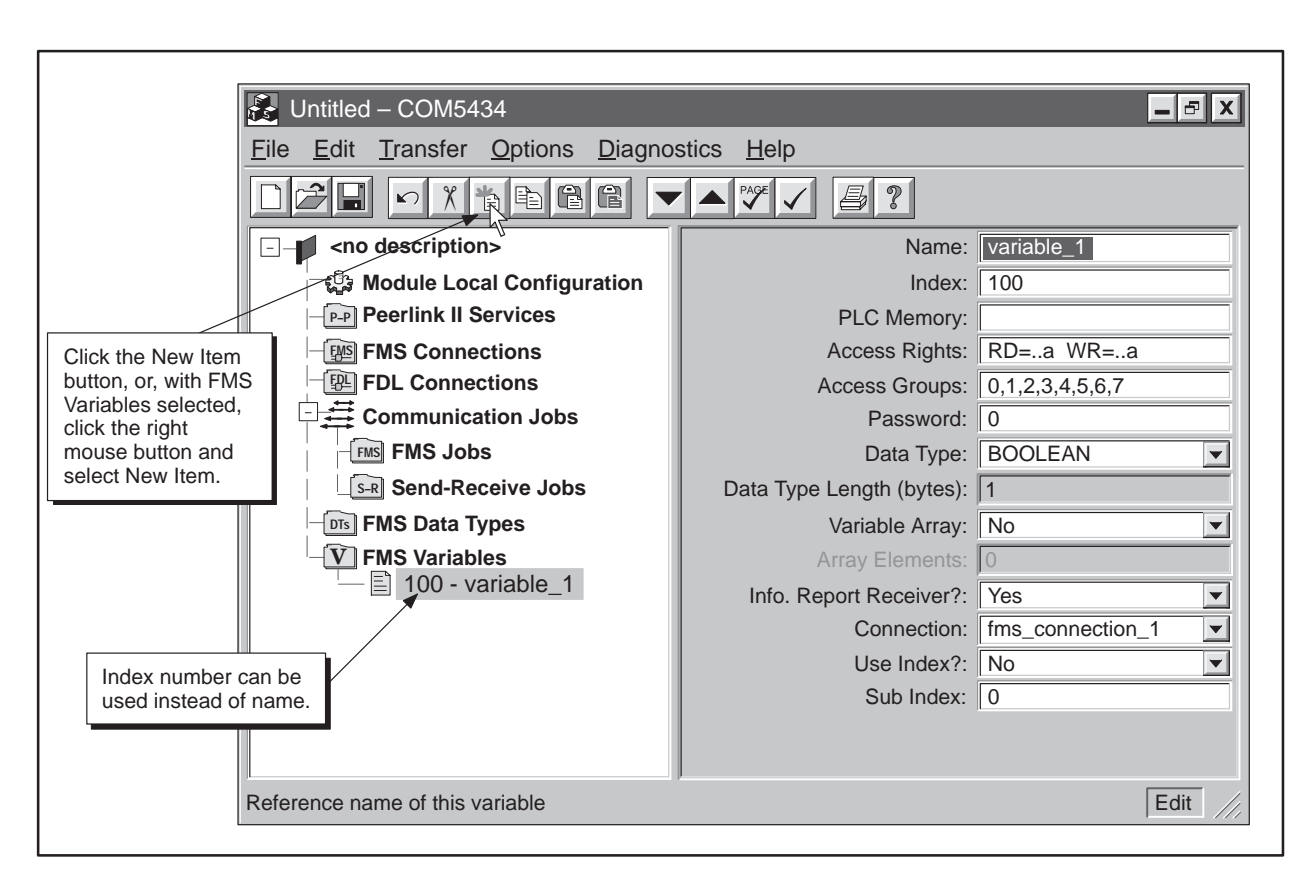

Figure 5-29 Defining FMS Variables

Defining an FMS Variable To define an FMS variable, follow the steps below:

- 1. Click on FMS Variables on the configuration tree.
- 2. Click on the New Item button on the toolbar. An FMS Variable appears in the configuration tree and the input fields change (see Figure 5-29).
- 3. Fill in the following fields in the input pane:

Name Enter a unique name for each FMS variable. (If you have selected Automatically Generate Names from the Options menu, the COM5434 Configurator enters a name for the variable, but you can change it if you want.) This name is added to the Object Dictionary generated by the software.

Index This field displays the index number (from 15 to 65535) that is automatically assigned to each FMS variable, but you can change it if you want. This index number is added to the Object Dictionary generated by the software. PLC Memory When you click on the PLC Memory field, a button appears in the field. Click on the button to view the PLC Memory Type Editor dialog box (shown in Figure 5-30). Select a PLC memory type from the top drop-down menu, enter a PLC memory address in the bottom field, and then select OK. The dialog box disappears, and the PLC memory address is displayed in the PLC Memory field.

| PLC Memory Type Editor                            | X                                                            |
|---------------------------------------------------|--------------------------------------------------------------|
| Select PLC Memory Type, and then enter address of | fset.                                                        |
| PLC Memory Types:                                 | Enter a memory<br>type or select from<br>the drop-down list. |
| OK Cancel                                         |                                                              |

Figure 5-30 PLC Memory Editor Dialog Box

Access Rights When you click on this field, a button appears in the field. Click on the button to view the Variable Access Rights dialog box (shown in Figure 5-31). Click on the boxes to configure access privileges for this variable, and then select OK. The dialog box disappears, and the selected privileges are displayed in the Access Rights field. (Refer also to Table A-9 for more information about access rights.)

| Variable Access Rights | X                                       |  |
|------------------------|-----------------------------------------|--|
| Access by Password:    | Select access rights for this variable. |  |
| Access by Groups:      | OK<br>Cancel                            |  |
| Access by All:         |                                         |  |

Figure 5-31 FMS Variable Access Rights Dialog Box

Access Groups When you click on the Access Groups field, a button appears in the field. Click on the button to view the Variable Access Groups dialog box (shown in Figure 5-32). Define which groups can have access to the variable by clicking on the group boxes, and then select OK. The dialog box disappears, and the selected groups are displayed in the Access Groups field. (Refer to Section 4.3 for more information about access groups.)

| Varial<br>Sele                                                                                                    | ble Access Groups                                                                                                    |
|----------------------------------------------------------------------------------------------------|----------------------------------------------------------------------------------------------------|
| Note: Access groups, if any are disabled (deselected), allow access only by remote partners which have been assigned to the matching groups. | ✓ Group #0       ✓ Group #4         ✓ Group #1       ✓ Group #5         ✓ Group #2       ✓ Group #6         ✓ Group #3       ✓ Group #7 |
|                                                                                                    | OK Cancel                                                                                                    |

Figure 5-32 FMS Variable Access Groups Dialog Box

Password Enter a numeric value as the password required to access the FMS variable. This password, if used, limits access to a remote partner specifying the same password. (Refer to Section 4.3 for more information about passwords.)

Data Type Select a data type for the variable from the drop-down menu. (FMS data types that you create appear in the list along with the standard FMS data types.) Refer to Section A.3 for more details on data types.

Data Type Length (bytes) The length of the FMS variable you create is automatically entered into this field by the COM5434 Configurator. If the data type is a string type (octet or bit), enter a value here.

Variable Array Select whether the data type is an array of the selected type or a simple data type by selecting Yes or No.

Array Elements If the data type is an array, this field shows the number of elements contained in the array.

Info. Report Receiver? Select Yes to specify that the variable can be used to receive Information Reports.

Connection Specify which connection is allowed to send Information Reports to this variable.

Use Index? Select Yes to specify that the Information Report is to be stored as an index, or select No to store it by name.

Sub Index You can specify an element number if the variable is an array or a structure (if the structure is not an array). For example, if your variable consists of an array of 10 elements of data type INTEGER16, a subindex value of 4 specifies the fourth 16-bit integer in the variable array.

| Validating<br>and Saving the<br>Configuration to<br>a File | You can save your configuration to a file before you download the file to the FMS CP module. To save a configuration, follow these steps: |                                                                                                    |  |  |  |
|------------------------------------------------------------|----------------------------------------------------------------------------------------------------|----------------------------------------------------------------------------------------------------|--|--|--|
|                                                            | 1.                                                                                                    | To ensure that all configuration parameters are valid before saving, select the menu command <b>Transfer</b> $\rightarrow$ <b>Validate Configuration Now</b> or click on the Validate button: |  |  |  |
|                                                            |                                                                                                    | Correct any invalid parameters as described by each error message.                                                                                                    |  |  |  |
|                                                            | 2.                                                                                                    | Select the menu command $\underline{File} \rightarrow Save \underline{A}s$ or click on the Save button:                                                                                       |  |  |  |
|                                                            | 3.                                                                                                    | Use the drop-down list box at the top of the Save As dialog to select a directory to store the saved file.                                                                                    |  |  |  |
|                                                            | 4.                                                                                                    | Enter a file name, as shown in Figure 5-33.                                                                                                    |  |  |  |
|                                                            | 5.                                                                                                    | Click on Save.                                                                                                    |  |  |  |
|                                                            |                                                                                                    |                                                                                                    |  |  |  |
|                                                            | ſ                                                                                                    | Save As ? X                                                                                                    |  |  |  |

| Save As<br>Save <u>i</u> n: | nfigsw       |               | T             | <u>ا</u> |            | <b>?</b>              | X                |
|-----------------------------|--------------|---------------|---------------|----------|------------|-----------------------|------------------|
| Name                        | Size         | Туре          |               |          | Modified   |                       |                  |
| File_ABC.fms                | 41KB         | COM5434       | Configuration | File     | 9/15/97 1  | 1:28 AM               |                  |
| 👪 Testfile1.fms             | 127KB        | COM5434       | Configuration | File     | 10/31/97   | 11:59 PM              | $\setminus$      |
| Enter name here.            |              |               |               |          |            | Click he<br>file deta | ere for<br>ails. |
| File <u>n</u> ame: File_    | A.fms        |               |               |          |            | <u>S</u> ave          |                  |
| Save as type: COM           | 15434 Config | juration File | s (*.fms)     | •        | ] <u> </u> | ancel                 |                  |
| L                           |              |               |               |          |            |                       |                  |

Figure 5-33 Saving Your Configuration to a File

NOTE: Be sure to save your configuration for each module in a safe place, according to your company's requirements. In case a module ever fails, you will need your archived configuration file to configure the replacement module exactly as the original module.

#### Saving and Downloading the Configuration (continued)

It is always a good practice to produce and archive accurate documentation for each configuration. A printed record of your configuration is one way to do this. To print the complete configuration or selected parts of it, follow these steps:

- 1. Validate and save the configuration, as described on page 5-41.
- 2. Select the menu command **File**  $\rightarrow$  **Print**... or click on the  $\square$  button.
- 3. The Print dialog allows you to select all (the default) or part of the configuration for printing. Select the sections you want to print.
- 4. Click on OK.

Downloading the Configuration to the FMS CP Module

Printing the

Configuration

After validating and saving your configuration file, you can download it to the FMS CP module.

### WARNING

Downloading a configuration to an FMS CP module on line in a network will cause interruption of network communications with that module only. If the download is successful, network communications will resume after the module returns to RUN mode.

Any interruption to network communications could cause unpredictable machine or process operation, possibly resulting in death or serious injury to personnel, and/or damage to equipment.

To avoid problems resulting from interruption of network communications, design your installation to tolerate interruptions in network communications, and/or stop your process in a safe state before you download configurations to any network FMS CP module.

## WARNING

If you download new Module Local Configuration parameters (such as station address and network baud rate) to a module in an active network, and the new parameters are not compatible with the network configuration already in use, the download operation may be unsuccessful and could cause a disruption in the network communications.

Disrupting network communications could cause unpredictable machine or process operation, possibly resulting in death or serious injury to personnel, and/or damage to equipment.

To avoid a download failure and a disruption in network communications, stop your process in a safe state and disconnect the PROFIBUS cable from the FMS CP module before downloading new module configuration parameters. Reconnect the module to the network and ensure proper network operation before reactivating your process. To download a configuration to the FMS CP module, follow these steps:

- 1. Make sure that the programming cable is connected between the serial port on your PC and the RS-232 port on the FMS CP module, and that the baud rate setting in the software matches the jumper-selected baud rate on the module, (see Section 2.2 and Figure 5-3).
- 2. Select the menu command **Transfer**  $\rightarrow$  **Download to the CP5434**, or click on the Download button:
- 3. If the module is currently configured, select Yes on the information message to overwrite the existing configuration with the new one.
- 4. Click on OK.

# *Chapter 6* Configuration Examples

| 6.1 | Overview                                                                                                    | 6-2                                                                                                    |
|-----|----------------------------------------------------------------------------------------------------|----------------------------------------------------------------------------------------------------|
| 6.2 | Example of an FMS Read Job<br>Configuration Tasks for an FMS Read Job .<br>Creating the Configuration File for Station 1<br>Defining the Module Local Configuration for Station 1<br>Defining an FMS Connection for Station 1<br>Configuring the FMS Read Job for Station 1<br>Saving the Configuration File to Disk<br>Transferring the Configuration to the FMS CP Module at Station 1<br>Creating the Configuration File for Station 2<br>Setting the Module Local Configuration for Station 2<br>Defining an FMS Connection for Station 2<br>Defining an FMS Connection for Station 2<br>Defining an FMS Variable for Station 2<br>Saving the Configuration File to Disk<br>Transferring the Configuration to the FMS CP Module at Station 2<br>Defining an FMS Variable for Station 2<br>Saving the Configuration to the FMS CP Module at Station 2<br>Saving the Configuration to the FMS CP Module at Station 2<br>Frample RLL Code for FMS Read Job at Station 1<br>Example of a Send-Receive Job    | <b>6-4</b><br>6-4<br>6-5<br>6-6<br>6-7<br>6-8<br>6-9<br>6-9<br>6-9<br>6-10<br>6-10<br>6-10<br>6-10<br>6-11<br>6-12<br>6-12<br>6-12<br>6-12          |
| 6.3 | Example of a Send-Receive JobConfiguration Tasks for a Send-Receive JobCreating the Configuration File for Station 1Setting the Module Local Configuration for Station 1Defining an FDL Connection for Station 1Configuration File to DiskTransferring the Configuration to the FMS CP Module at Station 1Creating the Configuration File for Station 5Setting the Module Local Configuration for Station 5Defining an FDL Connection for Station 5Setting the Module Local Configuration for Station 5Setting the Configuration File for Station 5Setting the Configuration for Station 5Setting the Configuration for Station 5Setting the Configuration for Station 5Setting the Configuration for Station 5Saving the Configuration File to DiskTransferring the Configuration to the FMS CP Module at Station 5Example RLL Code for Send Job at Station 1Example RLL Code for Receive Job at Station 1Example RLL Code for Receive Job at Station 5Successful Timing ExampleUnsuccessful Timing Example | <b>6-14</b><br>6-14<br>6-15<br>6-16<br>6-17<br>6-18<br>6-19<br>6-20<br>6-20<br>6-20<br>6-20<br>6-21<br>6-21<br>6-21<br>6-22<br>6-24<br>6-26<br>6-27 |
| 6.4 | Example of a Peerlink II Transmit and Receive Service<br>Configuration Tasks for a Peerlink II Service<br>Creating the Configuration File for Station 1<br>Setting the Module Local Configuration for Station 1<br>Configuring the Peerlink II Transmit Service<br>Configuring the Peerlink II Receive Service<br>Saving the Configuration File to Disk<br>Transferring the Configuration to the FMS CP Module at Station 1<br>Creating the Configuration File for Station 5<br>Setting the Module Local Configuration for Station 5<br>Configuring the Peerlink II Transmit Service<br>Configuring the Peerlink II Transmit Service<br>Configuring the Peerlink II Transmit Service<br>Configuring the Peerlink II Transmit Service<br>Configuring the Peerlink II Receive Service<br>Saving the Configuration File to Disk<br>Transferring the Configuration to the FMS CP Module at Station 1                                                                                                    | 6-28<br>6-29<br>6-30<br>6-31<br>6-33<br>6-33<br>6-33<br>6-33<br>6-34<br>6-35<br>6-36<br>6-38<br>6-39<br>6-39                                        |
This chapter describes how to define connections and jobs for the FMS CP module using the COM5434 Configurator. Several configuration examples are provided. The configuration examples are based on the example network shown in Figure 6-1.

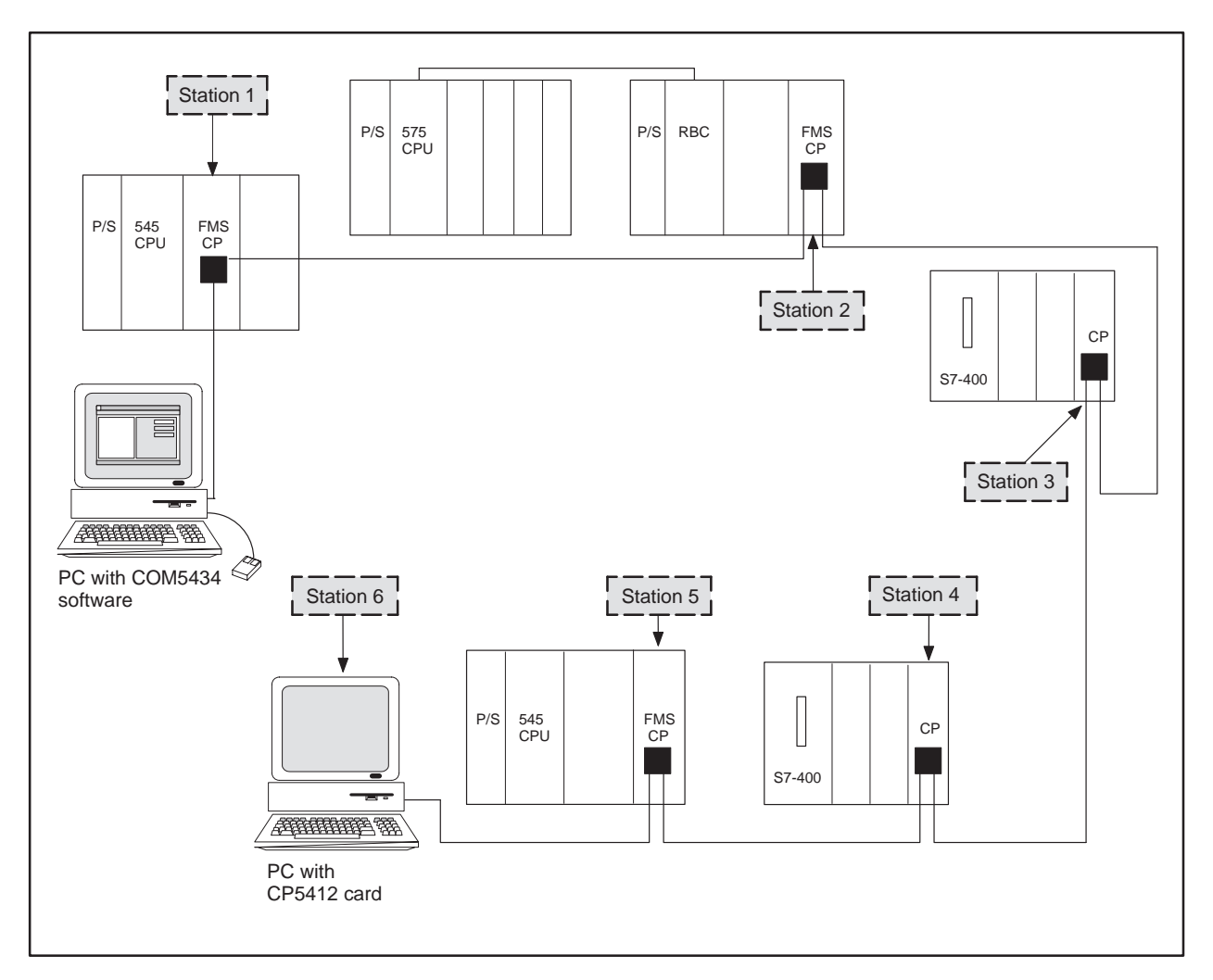

Figure 6-1 Example Network

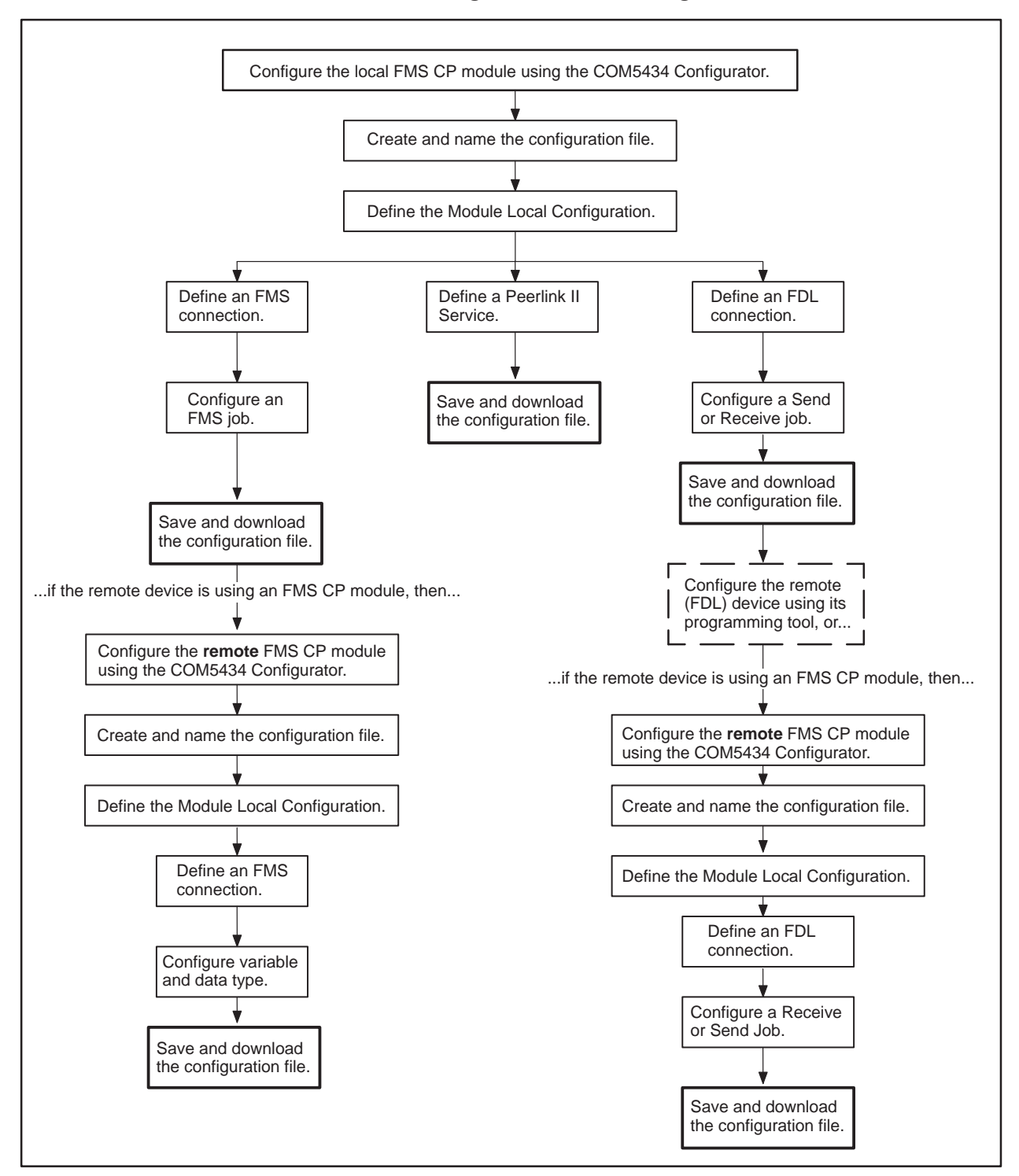

Figure 6-2 shows the configuration tasks you must complete to configure the FMS CP module using the COM5434 Configurator.

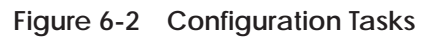

Figure 6-3 shows the flow of data during an FMS Read job configured between Station 1 (FMS CP) and Station 2 (FMS CP) on the example network. Station 1 is the client and initiates the request for data. Station 2 is the server, responding to the request with a transfer of data from the FMS variable specified by Station 1.

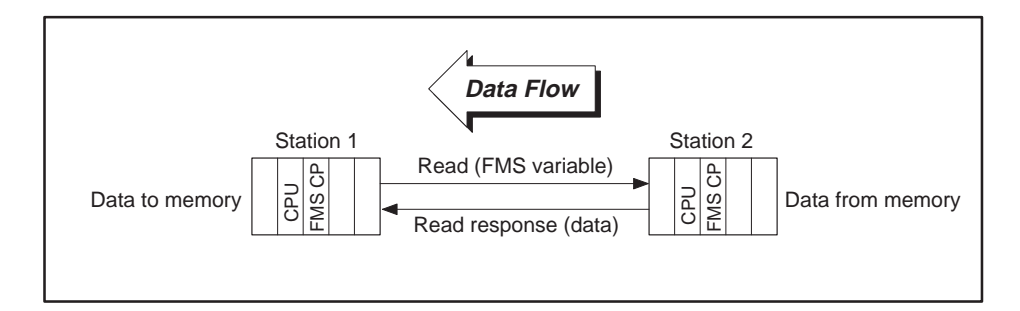

Figure 6-3 Data Flow for FMS Read Example

**Configuration Tasks** Using the COM5434 Configurator, configure the FMS Read job between Station 1 and Station 2 by completing the following tasks:

- Create and name the configuration file for Station 1.
- Define the Module Local Configuration for Station 1.
- Define an FMS connection for Station 1.
- Configure an FMS Read job for Station 1.
- Save and download the configuration file to the FMS CP module at Station 1.

#### THEN...

- Create and name the configuration file for Station 2.
- Define the Module Local Configuration for Station 2.
- Define an FMS connection for Station 2 using the same addressing as the connection created for Station 1.
- Define an FMS variable.
- Save and download the configuration file to the FMS CP module at Station 2.

These tasks are described in detail on the following pages.

for an FMS Read

Job

Creating the Configuration File for Station 1 The first step in the process is to create the configuration file. Click on the top icon of the configuration tree, which says <no description>. Then enter a description for this file in the Description field, as shown below and in Figure 6-4.

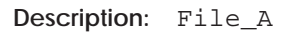

|                   | 🛃 Untitled – COM5434                                                       | _ @ X                 |
|-------------------|----------------------------------------------------------------------------|-----------------------|
|                   | <u>F</u> ile <u>E</u> dit <u>T</u> ransfer <u>O</u> ptions <u>D</u> iagnos | stics <u>H</u> elp    |
|                   |                                                                            |                       |
| Click here.       | File_A                                                                     | Description: File_A   |
| ·                 | Module Local Configuration                                                 | File Name: UNTITLED   |
|                   | P-P Peerlink II Services                                                   | Directory:            |
|                   | FMS Connections                                                            | Modified?: NO         |
| Enter description | FDL Connections                                                            | Last Saved File:      |
| here.             | Communication Jobs                                                         | Last Saved Directory: |
|                   | FMS Jobs                                                                   |                       |
|                   |                                                                            |                       |
|                   | - Dis FMS Data Types                                                       |                       |
|                   |                                                                            |                       |
|                   |                                                                            |                       |
|                   |                                                                            |                       |
|                   |                                                                            |                       |
|                   |                                                                            |                       |
|                   |                                                                            |                       |
|                   |                                                                            |                       |
|                   | Current configuration file specification                                   | Edit //               |
|                   |                                                                            |                       |

Figure 6-4 Creating a Configuration File

### Example of an FMS Read Job (continued)

| Defining the<br>Module Local<br>Configuration for<br>Station 1 | Nex<br>mod | tt, you must define the Module Local Configuration of the FMS CP<br>lule for Station 1.              |
|----------------------------------------------------------------|------------|----------------------------------------------------------------------------------------------------|
|                                                                | 1.         | Click on the Module Local Configuration icon.                                                        |
|                                                                | 2.         | Complete the fields listed below (and shown in Figure 6-5) to define the Module Local Configuration: |
|                                                                |            | Local Station Address: 1                                                                             |
|                                                                |            | Highest Station Address: 15                                                                          |
|                                                                |            | Bus Parameter Profile: FMS-DP Universal                                                              |
|                                                                |            | Baud Rate: 1.5 MBaud                                                                                 |
|                                                                |            | # of Masters (holds token): 6                                                                        |
|                                                                |            | # of Slaves (no token): 0                                                                            |
|                                                                |            |                                                                                                    |

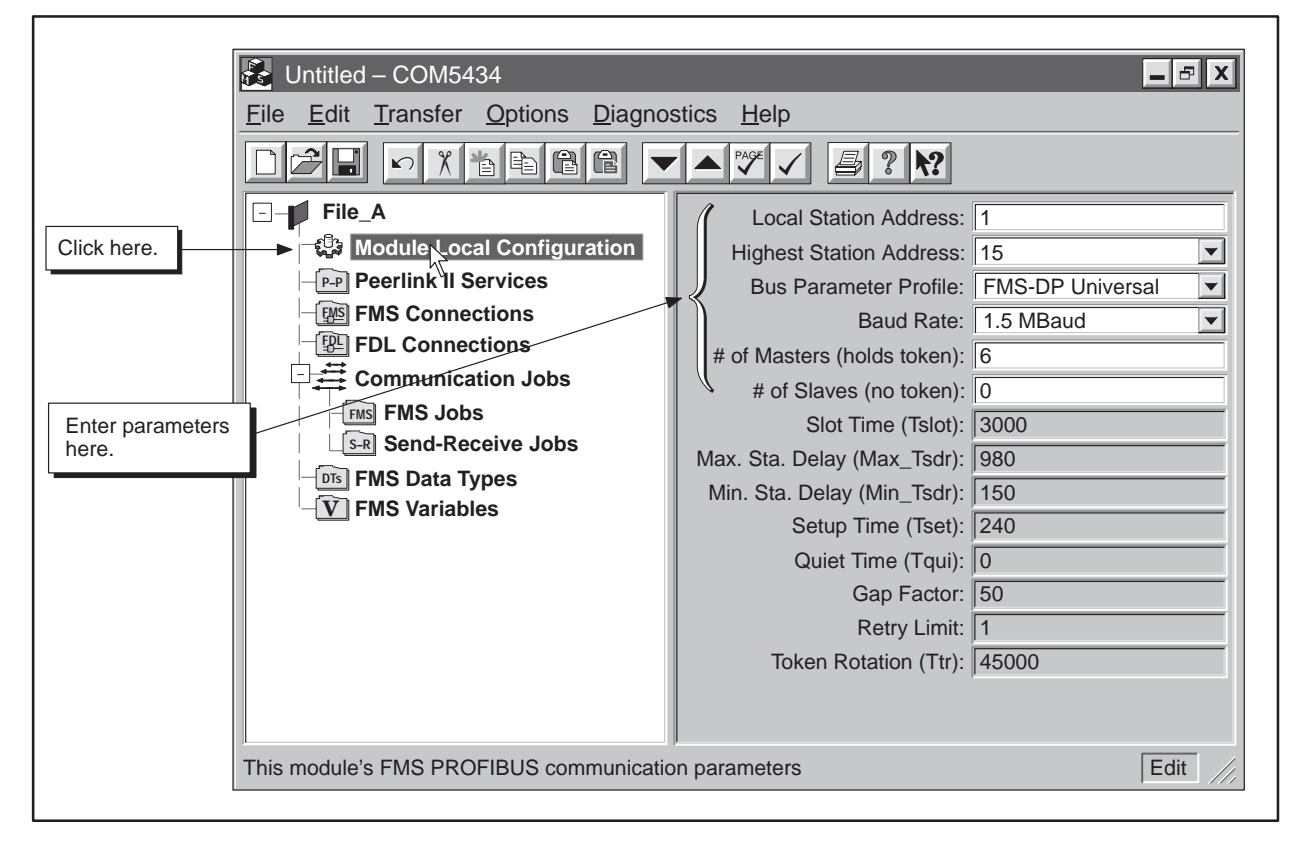

Figure 6-5 Module Local Configuration Example

Defining an FMS Connection for Station 1 Continue configuring the FMS Read job by defining the FMS connection for the FMS CP module at Station 1.

- 1. Click on the FMS Connections icon of the configuration tree.
- 2. Click on the New Item button on the toolbar.
- 3. Complete the fields listed below (and shown in Figure 6-6) to define the FMS connection for Station 1:

Name: pumpconnect Local LSAP: 3 Remote Station Address: 2 Remote LSAP: 5

Leave the remaining fields at their default values.

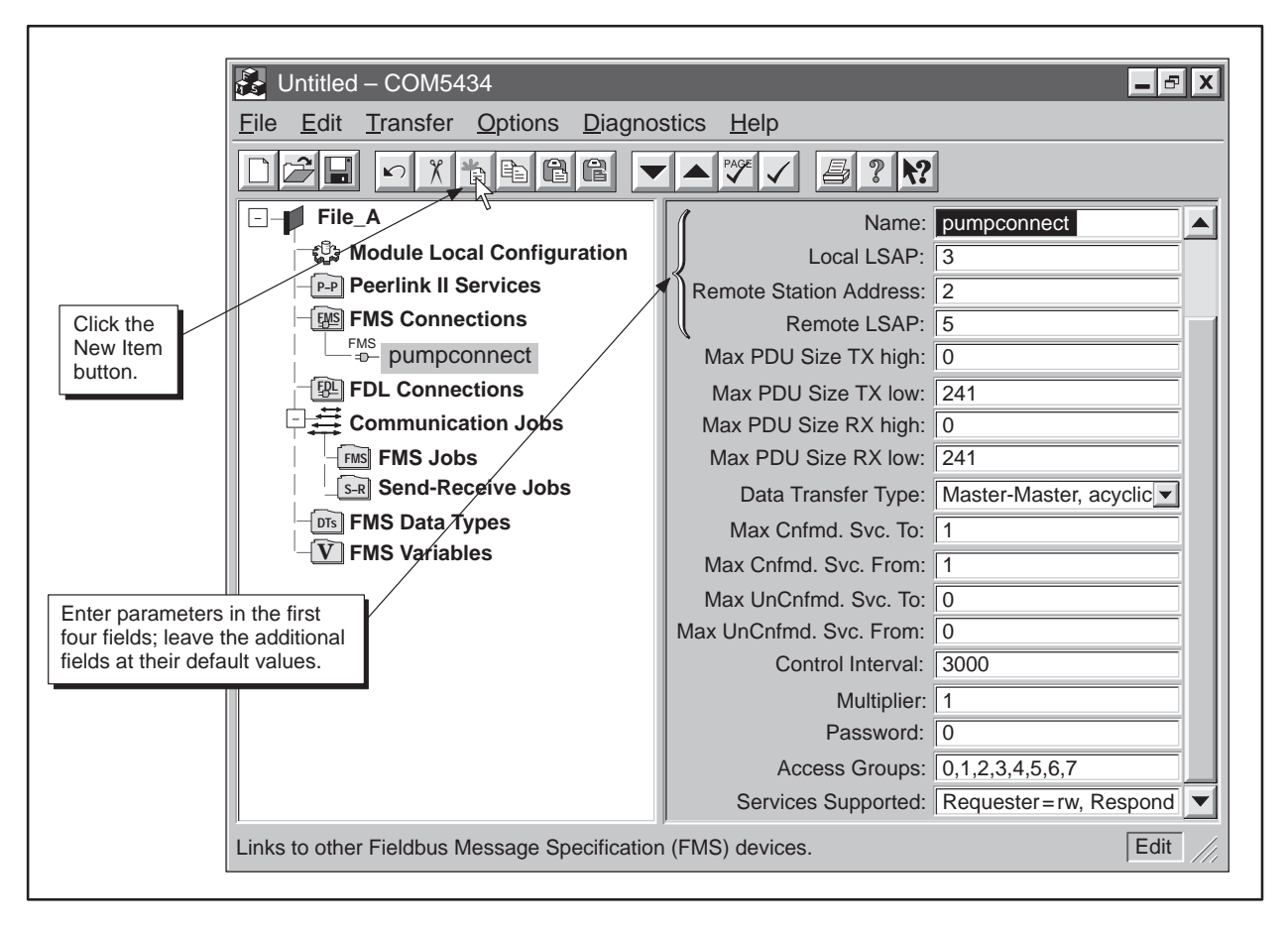

Figure 6-6 Defining an FMS Connection Example

#### Example of an FMS Read Job (continued)

| Configuring the<br>FMS Read Job for<br>Station 1 | Onc<br>coni | e you have defined the Module Local Configuration and the FMS nection, you can configure the FMS Read job for Station 1. |
|--------------------------------------------------|-------------|----------------------------------------------------------------------------------------------------|
|                                                  | 1.          | Click on the FMS Jobs icon on the configuration tree.                                                                    |
|                                                  | 2.          | Click on the New Item button on the toolbar.                                                                             |
|                                                  | 3.          | Complete the fields listed below (and shown in Figure 6-7) to configure the FMS Read job.                                |
|                                                  |             | Job Name: pump_1                                                                                                    |
|                                                  |             | Start Bit: WY5.2                                                                                                    |
|                                                  |             | Job Type: Read                                                                                                    |
|                                                  |             | Connection: pumpconnect                                                                                                  |
|                                                  |             | Status Word V: 1                                                                                                    |
|                                                  |             | Local Address: V100,10                                                                                                   |

Variable Name or <Index>: <100>

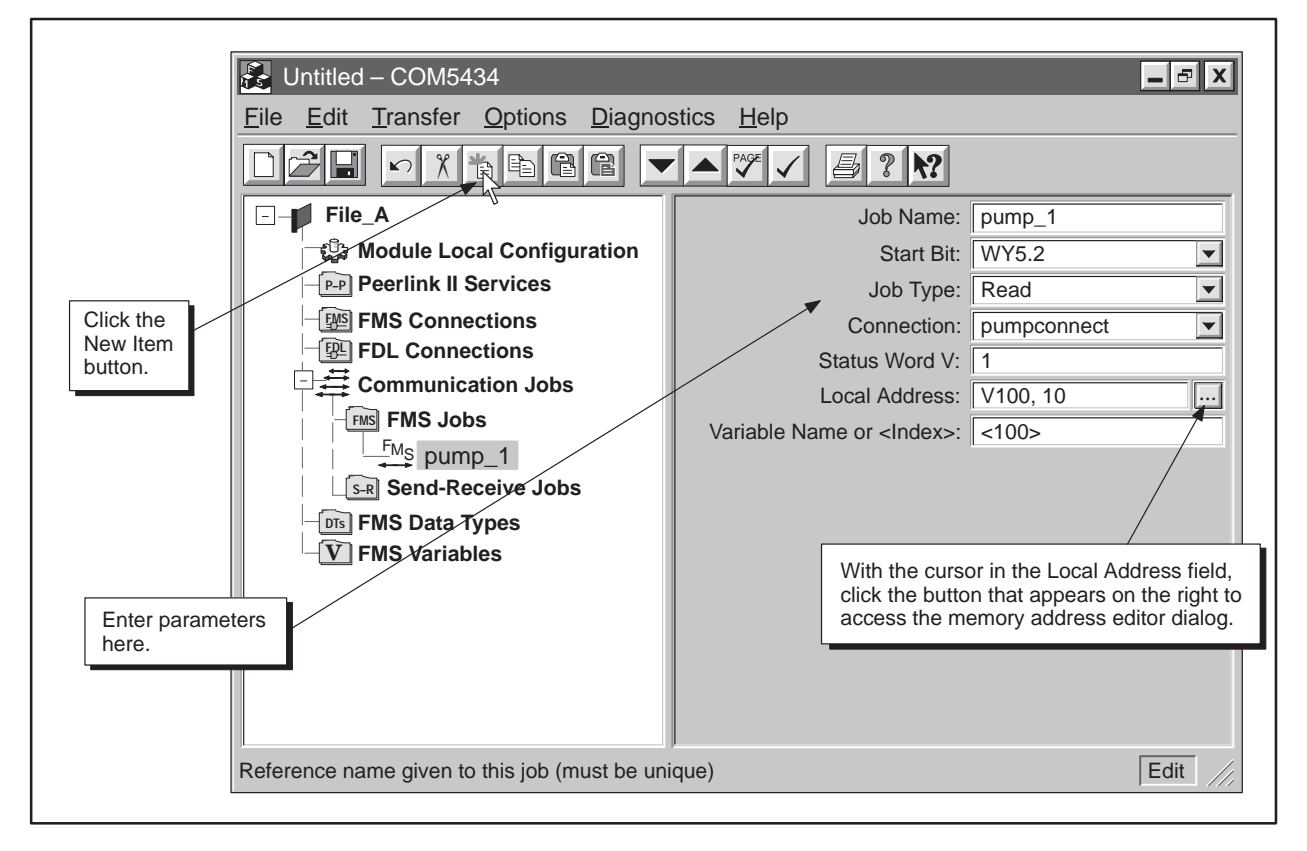

Figure 6-7 FMS Read Job Example

Saving the Configuration File to Disk Save your file to disk before attempting to transfer the file to the FMS CP module. Follow these steps:

- 1. Select the menu command  $\underline{File} \to \underline{Save As...}$  or click on the Save button:
- 2. Select a directory to store the saved file.
- 3. Enter a file name, as shown in Figure 6-8.
- 4. Click on Save.

|    | Save As            |         |            |               |               |        |         | ?                   | X                 |
|----|--------------------|---------|------------|---------------|---------------|--------|---------|---------------------|-------------------|
|    | Save <u>i</u> n:   | Conf    | igsw       |               | <b>_</b>      | Ê.     |         |                     |                   |
|    | Name               |         | Size       | Туре          |               |        | Modifie | d                   |                   |
|    | File_AB            | C.fms   | 41KB       | COM5434       | Configuratio  | n File | 9/15/97 | 7 11:28 AM          | $\langle    $     |
|    | Testfile1.         | .fms    | 127KB      | COM5434       | Configuration | n File | 10/31/9 | )7 11:59 PN         | A                 |
| Er | nter name her      | e.      |            |               |               |        |         | Click h<br>file det | iere for<br>ails. |
|    |                    |         |            |               |               |        |         |                     |                   |
|    | File <u>n</u> ame: | File_A  | .fms       |               |               |        |         | <u>S</u> ave        |                   |
|    | Save as type       | e: COM5 | 434 Confiç | juration File | es (*.fms)    | -      | ]       | Cancel              |                   |
| Ц  |                    |         |            |               |               |        |         |                     |                   |

Figure 6-8 Save As Dialog

Transferring the Configuration to the FMS CP Module at Station 1 After saving your configuration file, download it to the FMS CP module at Station 1 by following these steps:

- 1. Select the menu command **Transfer**  $\rightarrow$  **Download to the CP5434**, or click on the Download button:
- 2. Click on OK.

# Example of an FMS Read Job (continued)

| Creating the<br>Configuration File<br>for Station 2 | Afte<br>conf | er you configure the FMS Read job for Station 1, you need to create a figuration file for Station 2 by following these steps: |
|-----------------------------------------------------|--------------|----------------------------------------------------------------------------------------------------|
|                                                     | 1.           | Select the menu command $\textbf{File} \rightarrow \textbf{New}$ to create an empty configuration file.                       |
|                                                     | 2.           | Enter a description for this file in the Description field, as shown below:                                                   |
|                                                     |              | Description: File_AB                                                                                                    |
| Setting the Module<br>Local                         | Nex<br>mod   | rt, you must define the Module Local Configuration of the FMS CP<br>lule at Station 2.                                        |
| Station 2                                           | 1.           | Click on the Module Local Configuration icon.                                                                                 |
|                                                     | 2.           | Complete the fields listed below to define the Module Local Configuration for Station 2.                                      |
|                                                     |              | Local Station Address: 2                                                                                                    |
|                                                     |              | Highest Station Address: 15                                                                                                   |
|                                                     |              | Bus Parameter Profile: FMS-DP Universal                                                                                       |
|                                                     |              | Baud Rate: 1.5 MBaud                                                                                                    |
|                                                     |              | # of Masters (holds token): 6                                                                                                 |
|                                                     |              | # of Slaves (no token): 0                                                                                                    |
| Defining an FMS<br>Connection for                   | Con<br>the   | tinue configuring the FMS Read job by defining the FMS connection for FMS CP module at Station 2.                             |
| 51811011 2                                          | 1.           | Click on the FMS Connections icon of the configuration tree.                                                                  |
|                                                     | 2.           | Click on the New Item button on the toolbar.                                                                                  |
|                                                     | 3.           | Complete the fields listed below to define the FMS connection for Station 2:                                                  |
|                                                     |              | Name: Pump                                                                                                    |
|                                                     |              | Local LSAP: 5                                                                                                    |
|                                                     |              | Remote Station Address: 1                                                                                                    |
|                                                     |              | Remote LSAP: 3                                                                                                    |
|                                                     |              | Leave the remaining fields at their default values.                                                                           |

| Defining an FMS<br>Variable for<br>Station 2 | Con<br>FM | tinue configuring the FMS Read job by defining an FMS variable for the S CP module at Station 2.     |
|----------------------------------------------|-----------|----------------------------------------------------------------------------------------------------|
|                                              | 1.        | Click on the FMS Variables icon of the configuration tree.                                           |
|                                              | 2.        | Click on the New Item button on the toolbar.                                                         |
|                                              | 3.        | Complete the fields listed below (and shown in Figure 6-9) to define the FMS variable for Station 2: |
|                                              |           | Name: PumpControl                                                                                    |
|                                              |           | PLC Memory: V200                                                                                     |
|                                              |           | Data Type: UNSIGNED16                                                                                |
|                                              |           | Variable Array: Yes                                                                                  |
|                                              |           | Array Elements: 10                                                                                   |
|                                              |           |                                                                                                    |

Leave the remaining fields at their default values.

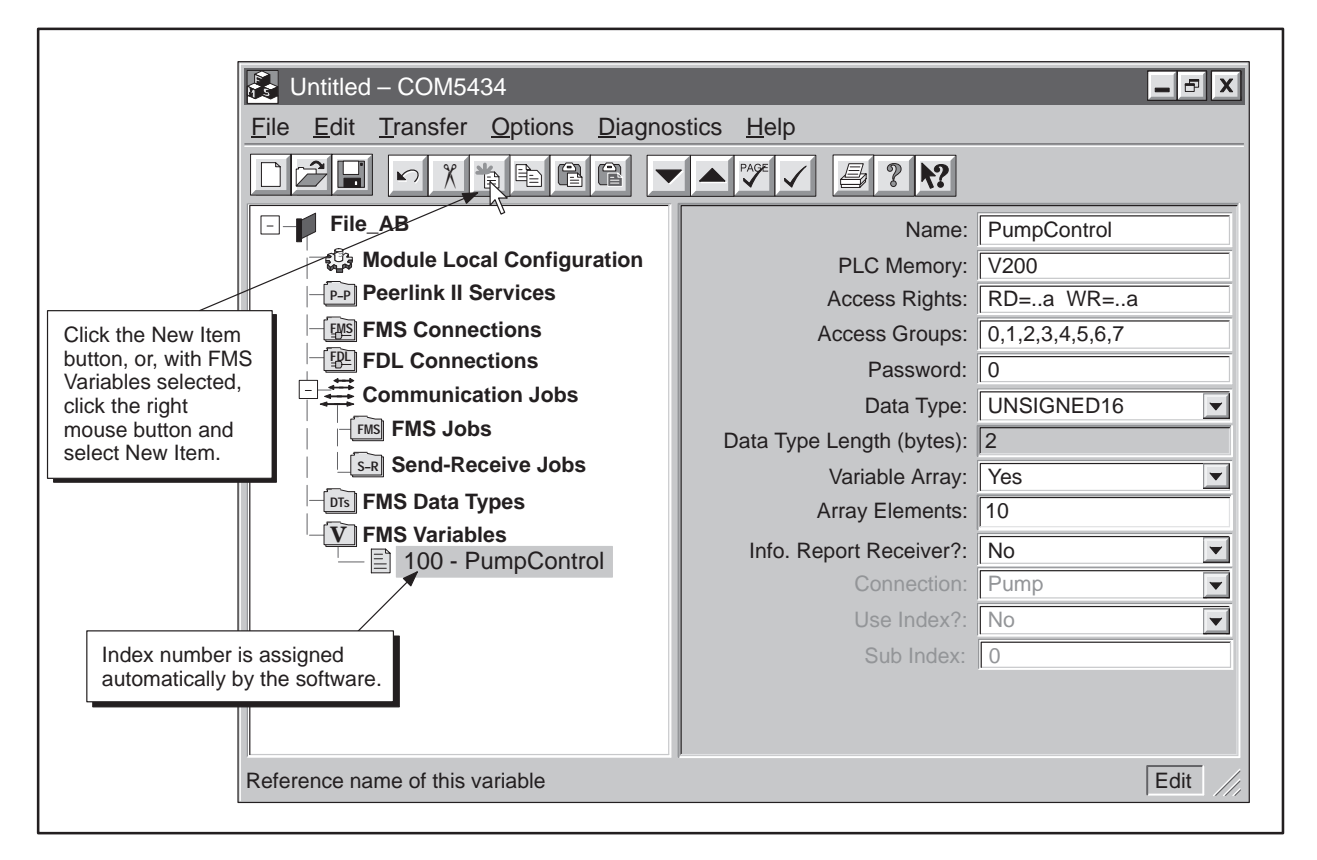

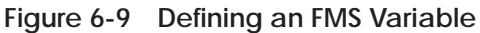

# Example of an FMS Read Job (continued)

| Saving the<br>Configuration File<br>to Disk               | Save your file to disk before attempting to transfer the file to the FMS CP module. Follow these steps:                                                                                                    |  |  |  |
|-----------------------------------------------------------|----------------------------------------------------------------------------------------------------|--|--|--|
|                                                           | 1. Select the menu command <b><u>File</u></b> $\rightarrow$ <b>Save</b> <u>A</u> <b>s</b> or click on the Save button:                                                                                                    |  |  |  |
|                                                           | 2. Select a directory to store the saved file.                                                                                                    |  |  |  |
|                                                           | 3. Enter a file name.                                                                                                    |  |  |  |
|                                                           | 4. Click on Save.                                                                                                    |  |  |  |
| Transferring the<br>Configuration to<br>the FMS CP Module | After saving your configuration file, download it to the FMS CP module at Station 2 by following these steps:                                                                                                    |  |  |  |
| at Station 2                                              | 1. Disconnect the programming cable from the FMS CP module at Station 1, and reconnect the cable to the RS-232 port on the FMS CP module at Station 2.                                                                                                    |  |  |  |
|                                                           | 2. Select the menu command <b>Transfer</b> $\rightarrow$ <b>Download to the CP5434</b> , or click on the Download button:                                                                                                    |  |  |  |
|                                                           | 3. Click on OK.                                                                                                    |  |  |  |
| Example RLL Code<br>for FMS Read Job<br>at Station 1      | The Relay Ladder Logic example in Figure 6-10 demonstrates a typical scenario for using the FMS Read service of the FMS CP module. This section assumes that you are familiar with Series 505 programmable logic controller language.                                                                                                    |  |  |  |
|                                                           | NOTE: If the Read job is to be executed only one time, you must take appropriate action to disable Xn after the data transfer has been made.                                                                                                    |  |  |  |
|                                                           |                                                                                                    |  |  |  |
|                                                           | NOTE: This relay ladder logic assumes good transactions, and does not<br>contain status word checking. Error recovery must be implemented in<br>ladder logic appropriate to your application. The WX and WY locations used<br>in this RLL example correspond to module I/O addresses that have been<br>configured in programmable logic controller memory using the Configure<br>I/O function in TISOFT. |  |  |  |

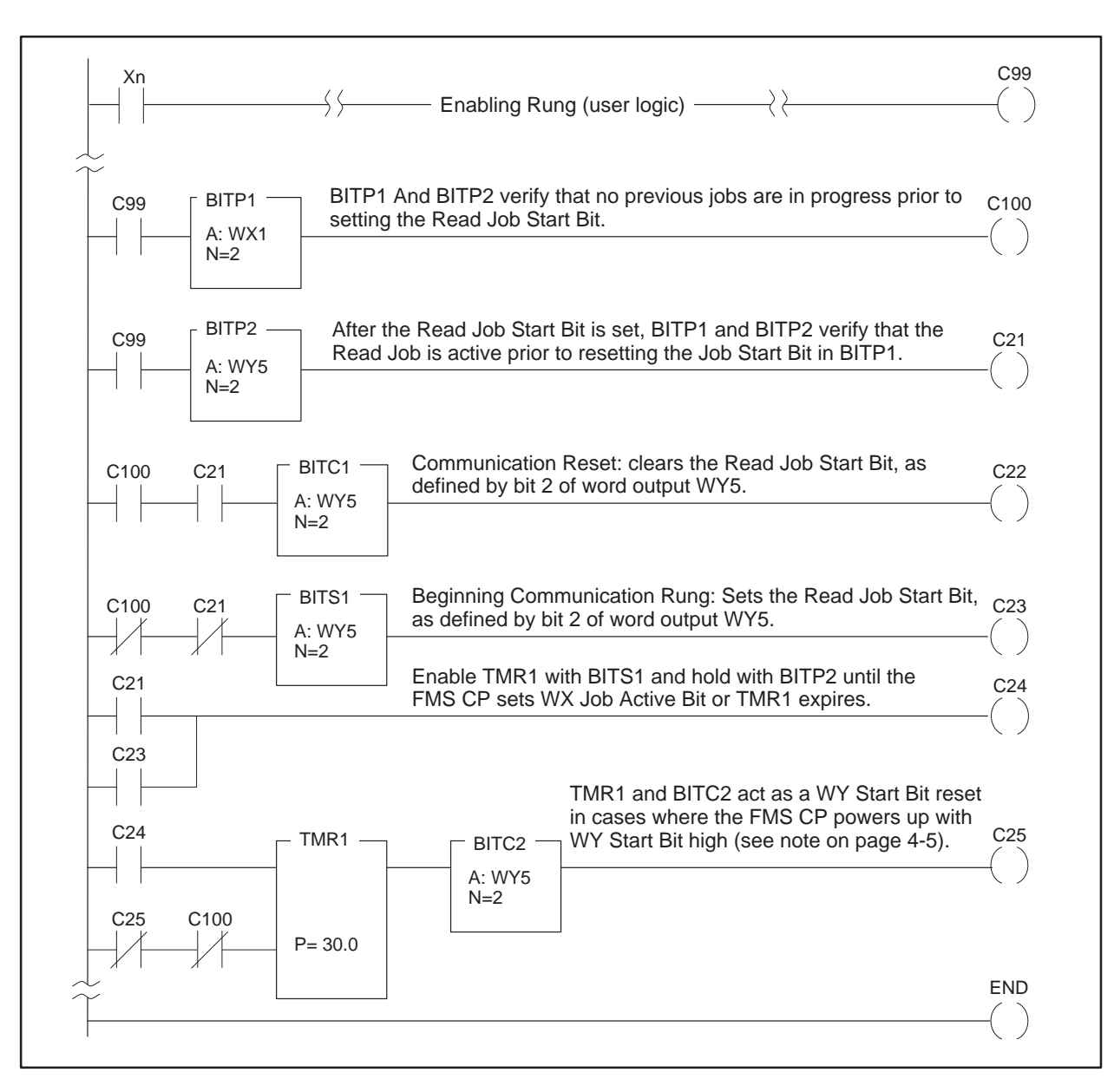

Figure 6-10 FMS Read Job Relay Ladder Logic for Station 1

Figure 6-11 shows the flow of data during Send-Receive jobs configured between Station 1 (FMS CP) and Station 5 (FMS CP) on the example network. Station 1 sends the data. Station 5 receives the data from Station 1.

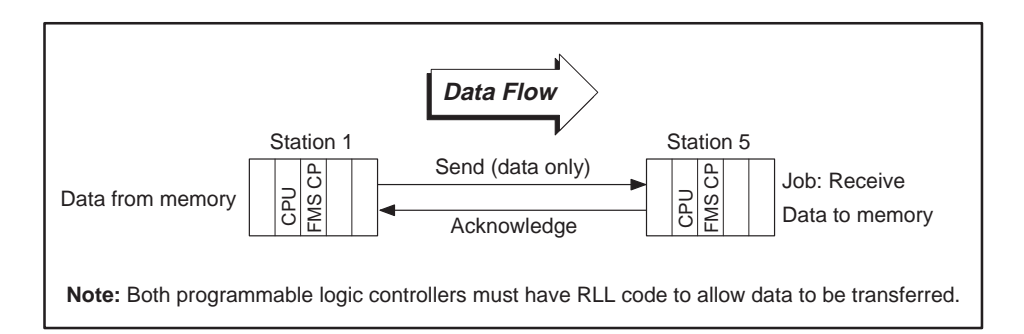

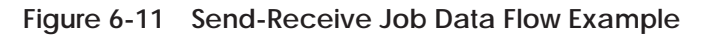

Configuration TasksUsing the COM5434 Configurator, configure the Send and Receive jobsfor a Send-Receivebetween Station 1 and Station 5 by completing the following tasks:

- Create and name the configuration file for Station 1.
- Define the Module Local Configuration for Station 1.
- Define an FDL connection for Station 1.
- **Configure the Send job for Station 1.**
- Save and download the configuration file to the FMS CP module at Station 1.

THEN...

- Create and name the configuration file for Station 5.
- Define the Module Local Configuration for Station 5.
- Define an FDL connection for Station 5 using the same addressing as the connection created for Station 1.
- **Configure the Receive job for Station 5.**
- Save and download the configuration file to the FMS CP module at Station 5.

These tasks are described in detail on the following pages.

Job

Creating the **Configuration File** for Station 1

The first step in the process is to create the configuration file.

- Select the menu command  $File \rightarrow New$  to create an empty 1. configuration file.
- 2. Enter a description for this file in the Description field, as shown below (and in Figure 6-12):

🛃 Untitled – COM5434 <u>File Edit Transfer Options</u> <u>D</u>iagnostics <u>H</u>elp **₿ ? №** 28  $\mathbf{N}$ X C PAGE  $\checkmark$ -- File\_B Module Local Configuration

Description: File\_B

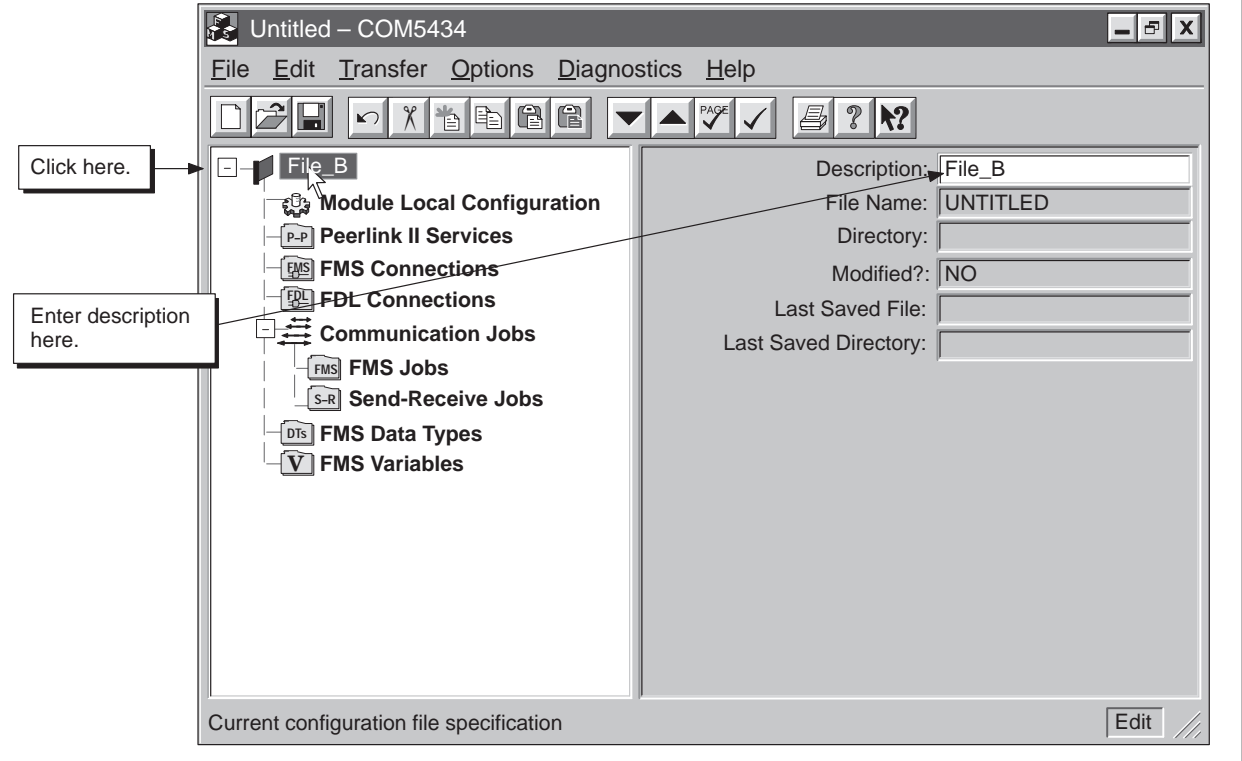

Figure 6-12 Creating a Configuration File

### Example of a Send-Receive Job (continued)

| Setting the Module<br>Local<br>Configuration for | Nex<br>moo | t, you must define the Module Local Configuration of the FMS CP<br>Jule for Station 1.                   |
|--------------------------------------------------|------------|----------------------------------------------------------------------------------------------------|
| Station 1                                        | 1.         | Click on the Module Local Configuration icon.                                                            |
|                                                  | 2.         | Complete the fields listed below (and shown in Figure 6-13) to define<br>the Module Local Configuration: |
|                                                  |            | Local Station Address: 1                                                                                 |
|                                                  |            | Highest Station Address: 15                                                                              |
|                                                  |            | Bus Parameter Profile: FMS-DP Universal                                                                  |
|                                                  |            | Baud Rate: 1.5 MBaud                                                                                     |
|                                                  |            | # of Masters (holds token): 6                                                                            |
|                                                  |            | # of Slaves (no token): 0                                                                                |
|                                                  |            |                                                                                                    |

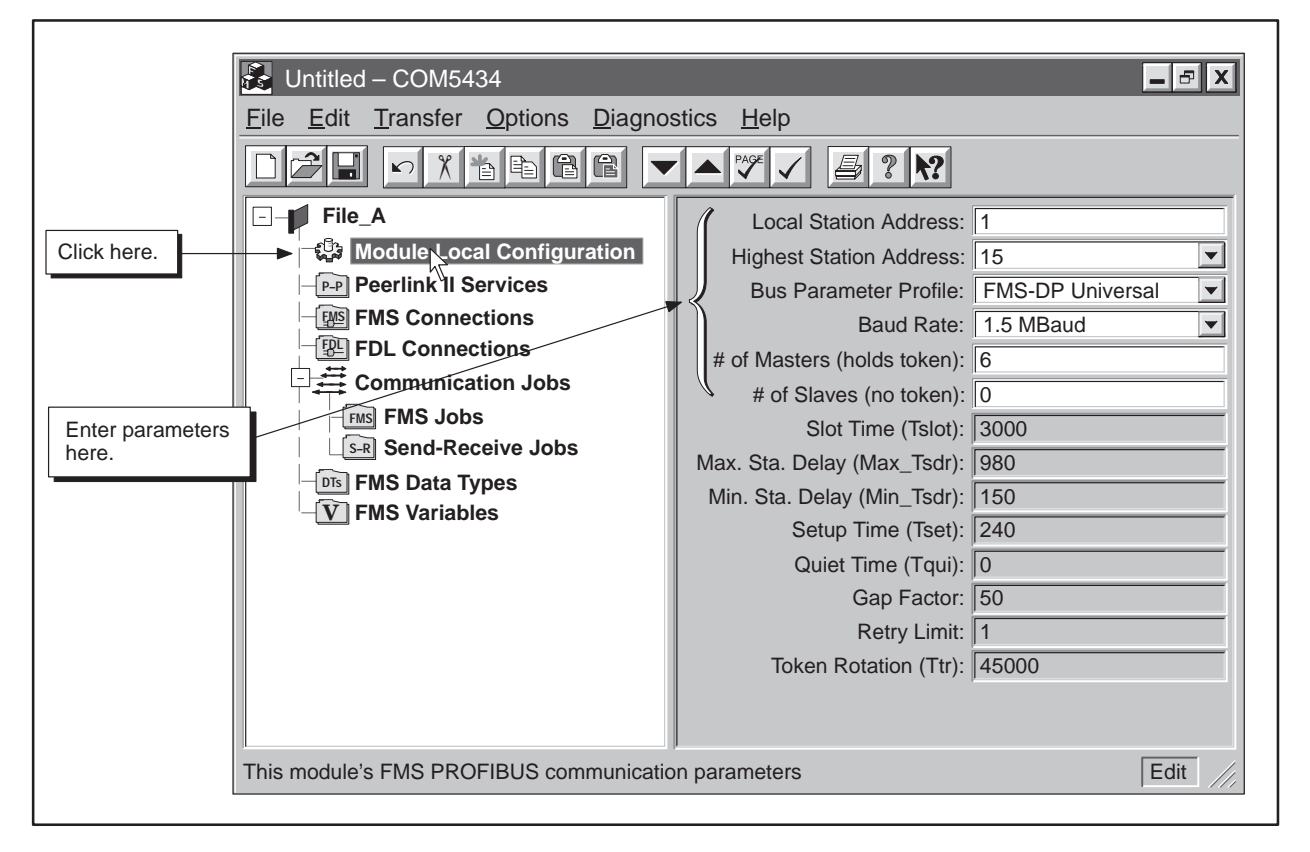

Figure 6-13 Module Local Configuration Example

Defining an FDL Connection for Station 1 Continue configuring the Send job for Station 1 by defining the FDL connection for the FMS CP module at Station 1.

- 1. Click on the FDL Connections icon of the configuration tree.
- 2. Click on the New Item button on the toolbar.
- 3. Complete the fields listed below (and shown in Figure 6-14) to define the FDL connection for Station 1.

Name: Motor Remote Station Address: 5 Local LSAP: 4 Remote LSAP: 5

| Click the<br>New Item<br>button. | Untitled – COM5434  Eile Edit Iransfer Options Diagnos  File B Wodule Local Configuration Peerlink II Services FMS Connections FDL Connections FMS Jobs FMS Jobs FMS Data Types FMS Variables  FMS Variables | stics Help<br>Name:<br>Remote Station Address:<br>Local LSAP:<br>Remote LSAP: | Motor 5<br>4<br>5 |
|----------------------------------|----------------------------------------------------------------------------------------------------|-------------------------------------------------------------------------------|-------------------|
| Enter paramete<br>here.          | ers                                                                                                    |                                                                               |                   |
|                                  | Links to other Fieldbus Data Link (FDL) device                                                                                                    | -<br>95                                                                       | Edit //,          |

Figure 6-14 FDL Connection for Station 1

#### Example of a Send-Receive Job (continued)

| Configuring the<br>Send Job for<br>Station 1 | Onc<br>con | e you have defined the Module Local Configuration and the FDL nection, you can configure a Send job for Station 1. |
|----------------------------------------------|------------|----------------------------------------------------------------------------------------------------|
|                                              | 1.         | Click on the Send-Receive Jobs icon of the configuration tree.                                                     |
|                                              | 2.         | Click on the New Item button on the toolbar.                                                                       |
|                                              | 3.         | Complete the fields listed below (and shown in Figure 6-15) to configure the Send job for Station 1.               |
|                                              |            | Job Name: Motorsend                                                                                                |
|                                              |            | Start Bit: WY5.3                                                                                                   |
|                                              |            | Job Type: Send                                                                                                    |
|                                              |            | FDL Connection: Motor                                                                                              |
|                                              |            | Status Word V: 6                                                                                                   |
|                                              |            | Local Address #1: V101,2                                                                                           |

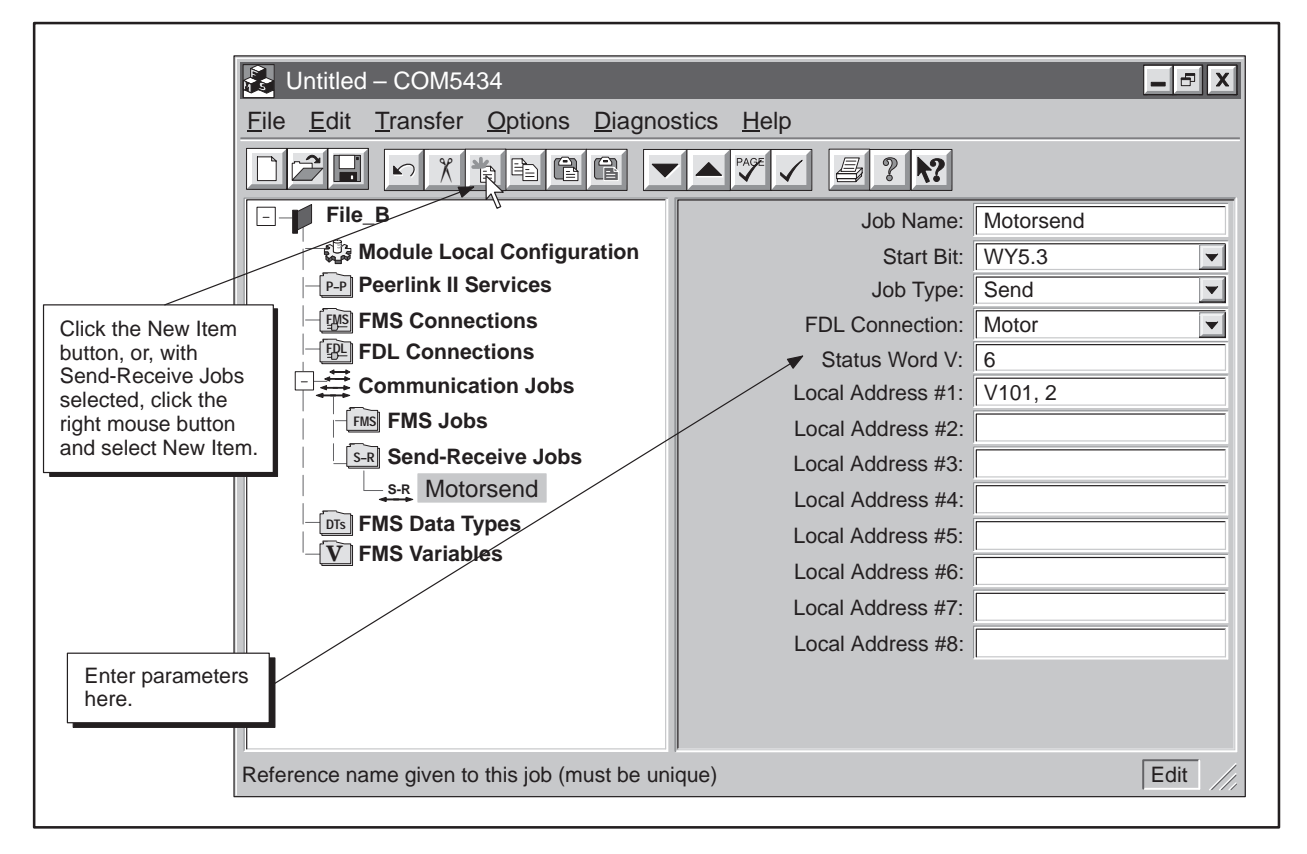

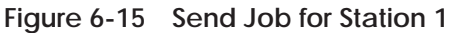

| Saving the<br>Configuration File<br>to Disk                               | You<br>FMS   | should save your file to disk before attempting to transfer the file to the S CP module. To save the file to disk, follow these steps: |
|---------------------------------------------------------------------------|--------------|----------------------------------------------------------------------------------------------------|
|                                                                           | 1.           | Select the menu command $\underline{File} \rightarrow \underline{Save As}$ or click on the Save button:                                |
|                                                                           | 2.           | Select a directory to store the saved file.                                                                                            |
|                                                                           | 3.           | Enter a file name.                                                                                                    |
|                                                                           | 4.           | Click on Save.                                                                                                    |
| Transferring the<br>Configuration to<br>the FMS CP Module<br>at Station 1 | Afte<br>Stat | er saving your configuration file, download it to the FMS CP module at<br>tion 1 by following these steps:                             |
|                                                                           | 1.           | Select the menu command Transfer $\rightarrow$ Download to the CP5434, or click on the Download button:                                |

2. Click on OK.

# Example of a Send-Receive Job (continued)

| Creating the<br>Configuration File<br>for Station 5 | After you create a Send job for Station 1, you need to create a configuration file for Station 5. |                                                                                                    |
|-----------------------------------------------------|---------------------------------------------------------------------------------------------------|----------------------------------------------------------------------------------------------------|
|                                                     | 1.                                                                                                | Select the menu command $\textbf{File} \rightarrow \textbf{New}$ to create an empty configuration file.          |
|                                                     | 2.                                                                                                | Enter a description for this file in the Description field as shown below:                                       |
|                                                     |                                                                                                   | Description: File_BA                                                                                             |
| Setting the Module<br>Local                         | Nex<br>moo                                                                                        | xt, you must define the Module Local Configuration of the FMS CP<br>dule at Station 5.                           |
| Station 5                                           | 1.                                                                                                | Click on the Module Local Configuration icon.                                                                    |
|                                                     | 2.                                                                                                | Complete the fields listed below to define the Module Local<br>Configuration for Station 5:                      |
|                                                     |                                                                                                   | Local Station Address: 5                                                                                         |
|                                                     |                                                                                                   | Highest Station Address: 15                                                                                      |
|                                                     |                                                                                                   | Bus Parameter Profile: FMS-DP Universal                                                                          |
|                                                     |                                                                                                   | Baud Rate: 1.5 MBaud                                                                                             |
|                                                     |                                                                                                   | # of Masters (holds token): 6                                                                                    |
|                                                     |                                                                                                   | # of Slaves (no token): 0                                                                                        |
| Defining an FDL<br>Connection for<br>Station 5      | Con<br>con                                                                                        | ntinue configuring the Receive job for Station 5 by defining the FDL nection for the FMS CP module at Station 5. |
|                                                     | 1.                                                                                                | Click on the FDL Connections icon of the configuration tree.                                                     |
|                                                     | 2.                                                                                                | Click on the New Item button on the toolbar.                                                                     |
|                                                     | 3.                                                                                                | Complete the fields listed below to define the FDL connection for Station 5:                                     |
|                                                     |                                                                                                   | Name: Motor                                                                                                    |
|                                                     |                                                                                                   | Remote Station Address: 1                                                                                        |
|                                                     |                                                                                                   | Local LSAP: 5                                                                                                    |
|                                                     |                                                                                                   | Remote LSAP: 4                                                                                                   |

| Configuring the<br>Receive Job for<br>Station 5 | Once you have defined the Module Local Configuration and the FDL connection, you can configure a Receive job for Station 5. |                                                                                                    |  |
|-------------------------------------------------|----------------------------------------------------------------------------------------------------|----------------------------------------------------------------------------------------------------|--|
|                                                 | 1.                                                                                                    | Click on the Send-Receive Jobs icon of the configuration tree.                                                                                            |  |
|                                                 | 2.                                                                                                    | Click on the New Item button on the toolbar.                                                                                                    |  |
|                                                 | 3.                                                                                                    | Complete the fields listed below to configure the Receive job for Station 5:                                                                              |  |
|                                                 |                                                                                                    | Job Name: Motorrec                                                                                                    |  |
|                                                 |                                                                                                    | Start Bit: WY7.3                                                                                                    |  |
|                                                 |                                                                                                    | Job Type: Receive                                                                                                    |  |
|                                                 |                                                                                                    | Connection: Motor                                                                                                    |  |
|                                                 |                                                                                                    | Status Word V: 5                                                                                                    |  |
|                                                 |                                                                                                    | Local Address #1: V101, 2                                                                                                    |  |
| Saving the<br>Configuration File<br>to Disk     | You<br>FMS                                                                                                    | should save your file to disk before attempting to transfer the file to the<br>S CP module. To save the file to disk, follow these steps:                 |  |
|                                                 | 1.                                                                                                    | Select the menu command <b>File</b> $\rightarrow$ <b>Save</b> <u>A</u> s or click on the Save button:                                                     |  |
|                                                 | 2.                                                                                                    | Select a directory to store the saved file.                                                                                                    |  |
|                                                 | 3.                                                                                                    | Enter a file name.                                                                                                    |  |
|                                                 | 4.                                                                                                    | Click on Save.                                                                                                    |  |
| Transferring the<br>Configuration to            | Afte<br>Stat                                                                                                    | r saving your configuration file, download it to the FMS CP module at<br>ion 5 by following these steps:                                                  |  |
| at Station 5                                    | 1.                                                                                                    | Disconnect the programming cable from the FMS CP module at<br>Station 1, and reconnect the cable to the RS-232 port on the FMS CP<br>module at Station 5. |  |
|                                                 | 2.                                                                                                    | Select the menu command Transfer $\rightarrow$ Download to the CP5434, or click on the Download button:                                                   |  |
|                                                 | 3.                                                                                                    | Click on OK.                                                                                                    |  |

After you successfully load the configuration files to both programmable logic controller stations, you must add RLL coding to the RLL programs of both programmable logic controllers to activate the transfer of data. Refer to Figure 6-16 for an example of RLL code to activate the Send request and to Figure 6-17 for an example of RLL code to activate the Receive request.

Example RLL Code for Send Job at Station 1 The Relay Ladder Logic example in Figure 6-16 demonstrates a typical scenario for enabling a Send request. This section assumes that you are familiar with Series 505 programmable logic controller language. The WX and WY locations used in this RLL example correspond to module I/O addresses that have been configured in programmable logic controller memory using the Configure I/O function in TISOFT.

The logic shown in Figure 6-16 performs as described in Table 6-1:

| C98           | Enables condition logic, defined by the application (Xn), which must remain active until job completion.                                                                                                    |
|---------------|----------------------------------------------------------------------------------------------------|
| MOVW1         | Sets status word V300 to a positive value (1) prior to each transaction. This positive value is used for job completion check in CMP1.                                                                                                    |
| BITP3/BITP4   | Ensures that no pending jobs exist prior to starting a Send job.<br>(defined for Bit 1 of FMS CP module, located at I/O address WY5).                                                                                                    |
| BITC3         | Clears the FMS CP job defined for Bit 3 of the FMS CP module<br>located at WY5 after the Job Active bit WX1 is set.                                                                                                    |
| BITS2         | Sets the Start Bit defined for Bit 3 of the FMS CP module located at WY5 to invoke a data transfer function.                                                                                                    |
| CMP1          | Tests the completion status of the data transfer by the same FMS CP, placed in V300, against a zero constant stored at location V15. When the Send job has completed, the value of status word V300 is zero—good transaction—or a non-zero value—bad transaction (see Table B-1 and Table B-4). You must take appropriate action in the USER ERROR CONTROL LOGIC ladder rung at this time. If the job is to be executed only one time, you must take action to disable Xn after the Status word changes value from its preset condition. |
| C41/C43       | The parallel net of C41 and C43 act together to start and hold<br>TMR2 on until either the FMS CP recognizes that the Job Start<br>bit WY5.3 has been set and responds by setting the Job Active bit<br>WX1.3 or else TMR2 time expires.                                                                                                    |
| TMR2<br>BITC4 | TMR2 and BITC4 are used to clear an unrecognized Job Start bit<br>WY5.3. Either a reset of the FMS CP or a power cycle of the<br>entire base may cause the programmable logic controller ladder to<br>set a WY Job Start bit prior to FMS CP recovery. When this<br>condition occurs, the FMS CP module does not execute the job<br>(see note on page 4-5).                                                                                                    |

Table 6-1 Description of Send Logic

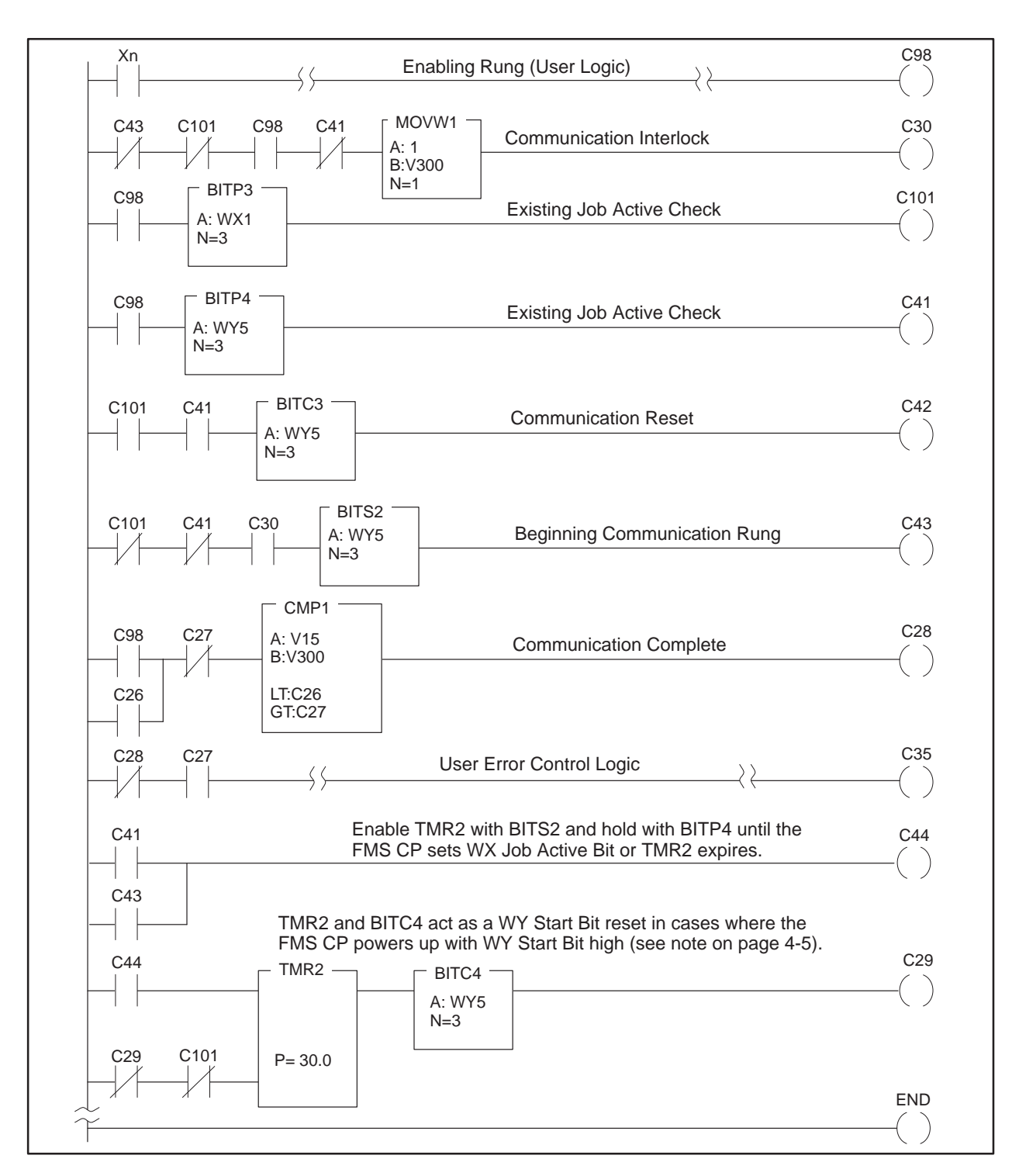

Figure 6-16 Send Relay Ladder Logic for Station 1

Example RLL Code for Receive Job at Station 5 The Relay Ladder Logic example in Figure 6-17 demonstrates a typical scenario for enabling a Receive acknowledgement. This section assumes that you are familiar with Series 505 programmable logic controller language. The WX and WY locations used in this RLL example correspond to module I/O addresses that have been configured in programmable logic controller memory using the Configure I/O function.

The logic shown in Figure 6-17 performs as described in Table 6-2:

| C49           | Enables condition logic, defined by the application (Xn), which must remain active until job completion.                                                                                                    |
|---------------|----------------------------------------------------------------------------------------------------|
| MOVW1         | Sets status word V302 to a positive value (1) prior to each transaction. This positive value is used for job completion check in CMP1.                                                                                                    |
| BITP1/BITP2   | Ensures that no pending jobs exist prior to starting a Receive job defined for Bit 3 of FMS CP module, located at I/O address WY7.                                                                                                    |
| BITC1         | Clears the job defined for Bit 3 of the FMS CP module located at WY7 after the Job Active bit WX3 is set.                                                                                                    |
| BITS1         | Sets the Job Start Bit defined for Bit 3 of the FMS CP module located at WY7 to invoke a data transfer function.                                                                                                    |
| CMP1          | Tests the completion status of the data transfer by the same FMS<br>CP module, placed in V302, against a zero constant stored at<br>location V25. When the Peer job has completed, the value of<br>status word V302 is zero—good transaction—or a non-zero<br>value—the corresponding SEND job has not executed or some<br>other error has occurred (see Table B-1 and Table B-4). You must<br>take appropriate action in the USER ERROR CONTROL LOGIC<br>ladder rung at this time. If the job is to be executed only one time,<br>you take must take action to disable Xn after the Status word<br>changes value from its preset condition. |
| C31/C33       | The parallel net of C31 and C33 act together to start and hold<br>TMR1 on until either the FMS CP recognizes that the Job Start<br>bit WY7.3 has been set and responds by setting the Job Active bit<br>WX3.3 or else TMR1 time expires.                                                                                                    |
| TMR1<br>BITC2 | TMR1 and BITC2 are used to clear an unrecognized Job Start bit<br>WY7.3. Either a reset of the CP or a power cycle of the entire<br>base may cause the programmable logic controller ladder to set a<br>WY Job Start bit prior to FMS CP recovery. When this condition<br>occurs, the FMS CP module does not execute the job (see the note<br>on page 4-5).                                                                                                    |

| Table 6-2 | Description | of Receive Logic |
|-----------|-------------|------------------|
|-----------|-------------|------------------|

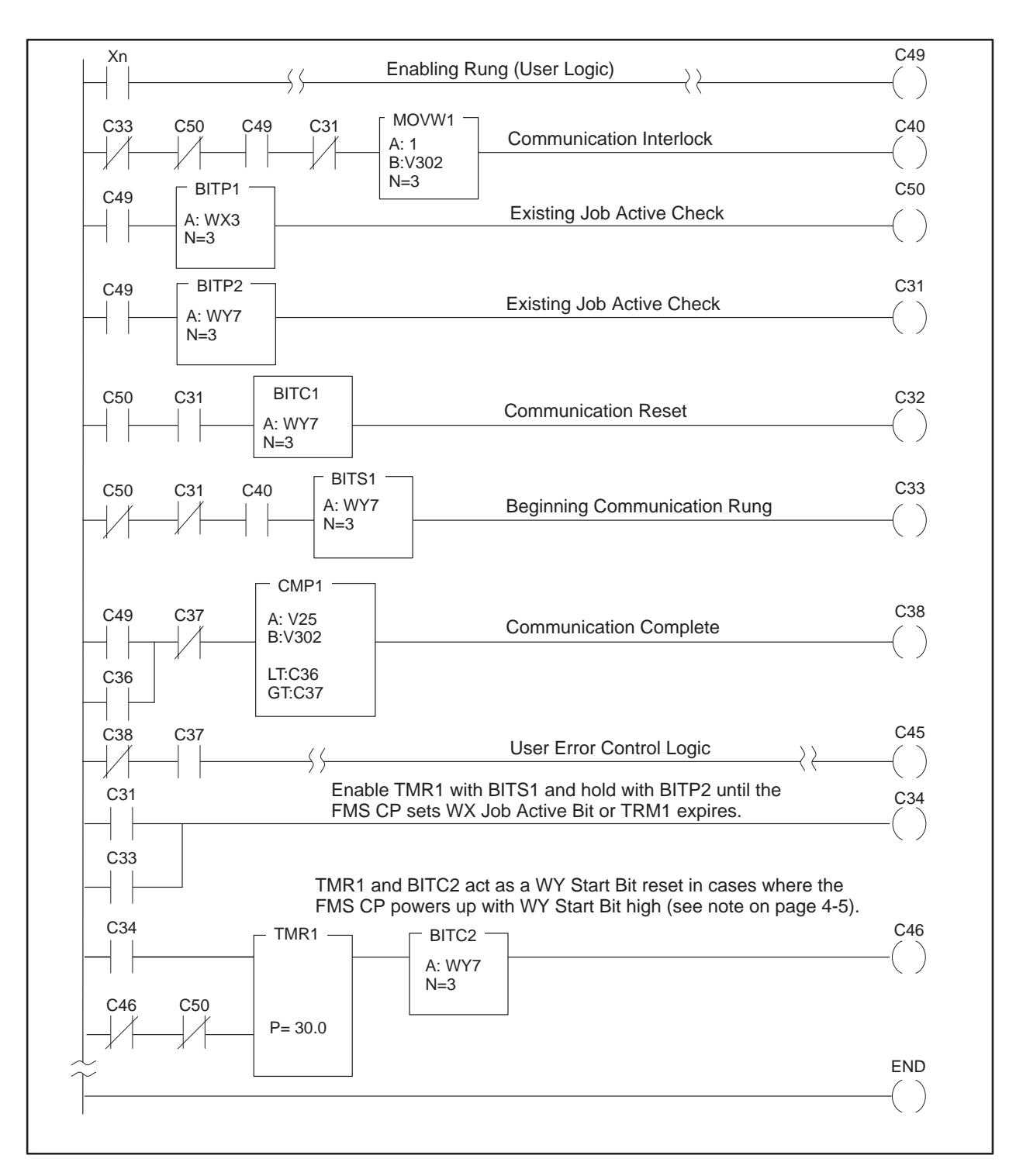

Figure 6-17 Receive Relay Ladder Logic for Station 5

#### Example of a Send-Receive Job (continued)

Successful TimingFigure 6-18 shows the sequence of events for a successful FDL transaction.Example

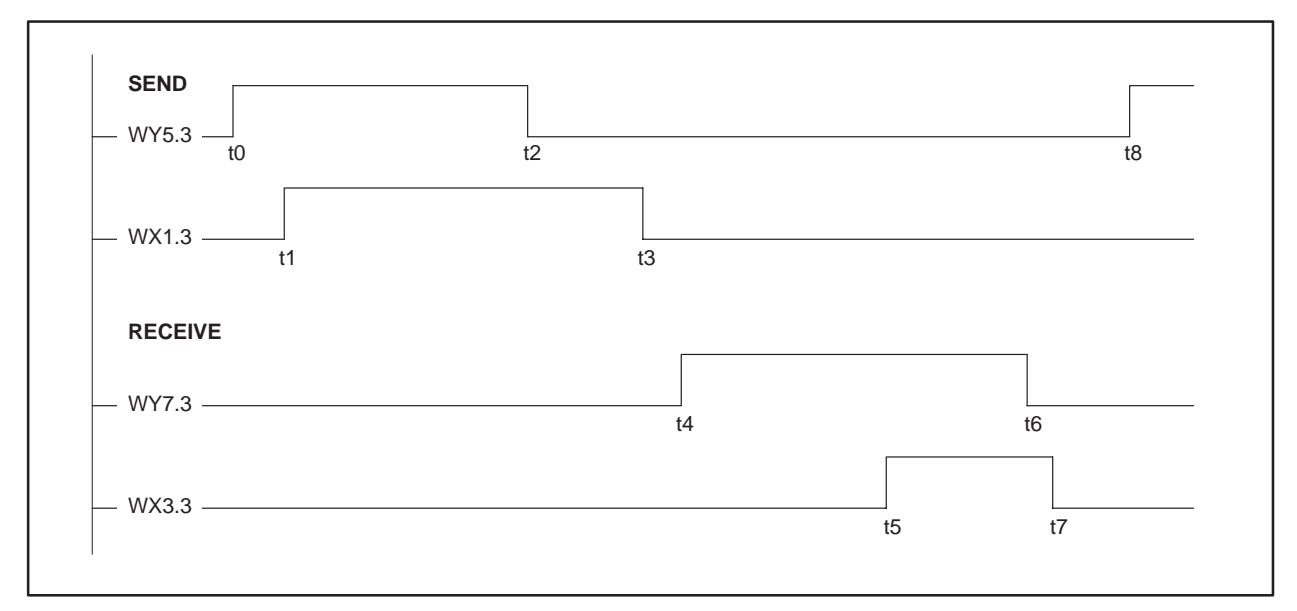

Figure 6-18 Successful Timing Example

The list below explains the sequence of events.

- **t0** Send Job RLL requests that data transfer be invoked.
- t1 Send Job Active bit is set by the FMS CP. Data transfer begins.
- **t2** Send Job Start Bit is reset to inactive by Send job RLL in response to Job Active bit going high.
- **t3** Send job completes the data transfer. Send job resets Job Active bit. Send job is complete.
- t4 Receive job RLL requests that received data be processed and stored.
- **t5** Receive Job Active bit is set by the FMS CP module. FMS CP begins storage of received data.
- **t6** Receive Job Start Bit is reset to inactive by Receive job RLL in response to Job Active bit going high.
- **t7** Receive job has stored received data in programmable logic controller memory. Receive job resets Job Active bit. Receive job is complete and stores job status of 0 (successful transaction).
- **t8** Send job re-enables the data transfer for another data transfer if required.

#### Unsuccessful Timing Example

Figure 6-19 shows the sequence of events for an unsuccessful FDL transaction.

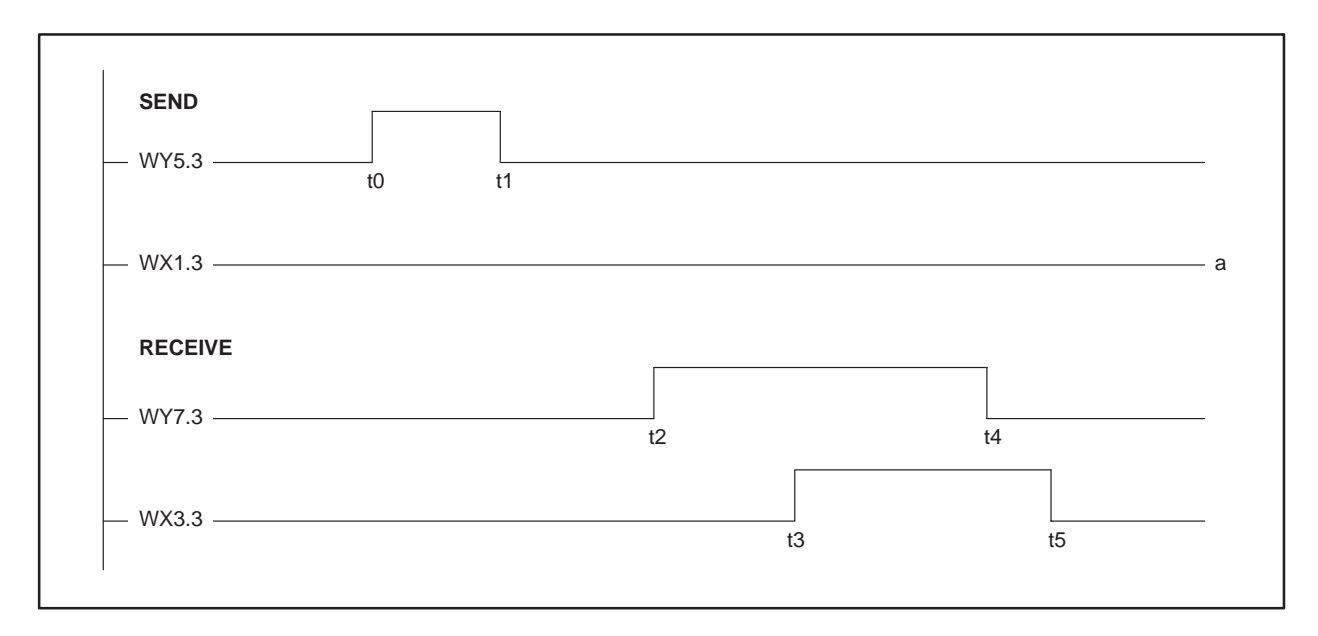

Figure 6-19 Unsuccessful Timing Example

The list below explains the sequence of events.

- t0 Send job RLL requests that a data transfer be invoked.
- **t1** Programmable logic controller sets WY5.3 low *before* seeing WX1.3 go high. (RLL code prematurely resets WY5.3 to zero.)
- **a** WX1.3 never goes high; that is, the job never starts and no data is sent.
- t2 Receive job RLL requests that received data be processed and stored.
- **t3** Receive Job Active bit is set active by the FMS CP. However, no data was sent.
- t4 Receive job Start Bit is reset to inactive by Receive job RLL in response to FMS CP Job Active bit.
- **t5** Receive job has completed but no data was received. Receive job resets Job Active bit and stores job status E0E0 instead of 0.

#### Example of a Peerlink II Transmit and Receive Service 6.4

| Configuration Tasks<br>for a Peerlink II<br>Service | gure 6-20 shows Transmit and Receive services between two stations.<br>ing the COM5434 Configurator, configure these Peerlink II Services by<br>npleting the following tasks:                                                                 |  |  |  |
|-----------------------------------------------------|----------------------------------------------------------------------------------------------------|--|--|--|
|                                                     | Create and name the configuration file for Station 1.                                                                                                    |  |  |  |
|                                                     | Define the Module Local Configuration for Station 1.                                                                                                    |  |  |  |
|                                                     | Set the peer transmit interval and peer priority factor.                                                                                                    |  |  |  |
|                                                     | Configure a Transmit service.                                                                                                    |  |  |  |
|                                                     | Configure a Receive service.                                                                                                    |  |  |  |
|                                                     | Save and download the configuration file to the FMS CP module at Station 1.                                                                                                    |  |  |  |
|                                                     | Repeat the steps above for Station 5.                                                                                                    |  |  |  |
|                                                     |                                                                                                    |  |  |  |
|                                                     | Blue Box PLC Red Box PLC                                                                                                    |  |  |  |
|                                                     | Station 1     Station 5       Data from memory     Image: Station 1       Data from memory     Image: Station 2       Data to memory     Image: Station 2       Data to memory     Image: Station 2       Data to memory     Image: Station 2 |  |  |  |

Station 1

СР CPU FMS (

Data to memory

Data to memory

Data from memory

These tasks are described in detail on the following pages.

Receive (red box count)

Transmit (red box count)

Receive (blue box count)

Figure 6-20 Peerlink Data Block Transfer Services

Data from memory

Data from memory

Data to memory

Station 5

СР

CPU FMS C

Creating the<br/>Configuration File<br/>for Station 1The first step in the process is to create the configuration file for Station 1.1.Select the menu command **File**  $\rightarrow$  **New** to create an empty<br/>configuration file.

2. Enter a description for this file in the Description field, as shown below (and in Figure 6-21):

🛃 Untitled – COM5434 \_ - - X <u>File Edit Transfer Options</u> **D**iagnostics <u>H</u>elp **₿ ? №** 98  $\mathbf{N}$ XTE C PAGE  $\checkmark$ ---- Blue Box CPU Description Blue Box CPU Module Local Configuration File Name: UNTITLED P-P Peerlink II Services Directory: FMS Connections Modified?: NO FDL Connections Last Saved File: Enter description Communication Jobs here. Last Saved Directory: FMS FMS Jobs S-R Send-Receive Jobs **DTs** FMS Data Types **V** FMS Variables Current configuration file specification Edit

Description: Blue Box CPU

Figure 6-21 Creating a Configuration File Example

| Setting the Module<br>Local<br>Configuration for<br>Station 1 | Nex<br>mod | t, you must define the Module Local Configuration of the FMS CP lule for Station 1.                      |
|---------------------------------------------------------------|------------|----------------------------------------------------------------------------------------------------|
|                                                               | 1.         | Click on the Module Local Configuration icon.                                                            |
|                                                               | 2.         | Complete the fields listed below (and shown in Figure 6-22) to define<br>the Module Local Configuration: |
|                                                               |            | Local Station Address: 1                                                                                 |
|                                                               |            | Highest Station Address: 15                                                                              |
|                                                               |            | Bus Parameter Profile: FMS-DP Universal                                                                  |
|                                                               |            | Baud Rate: 1.5 MBaud                                                                                     |
|                                                               |            | # of Masters (holds token): 6                                                                            |
|                                                               |            | # of Slaves (no token): 0                                                                                |

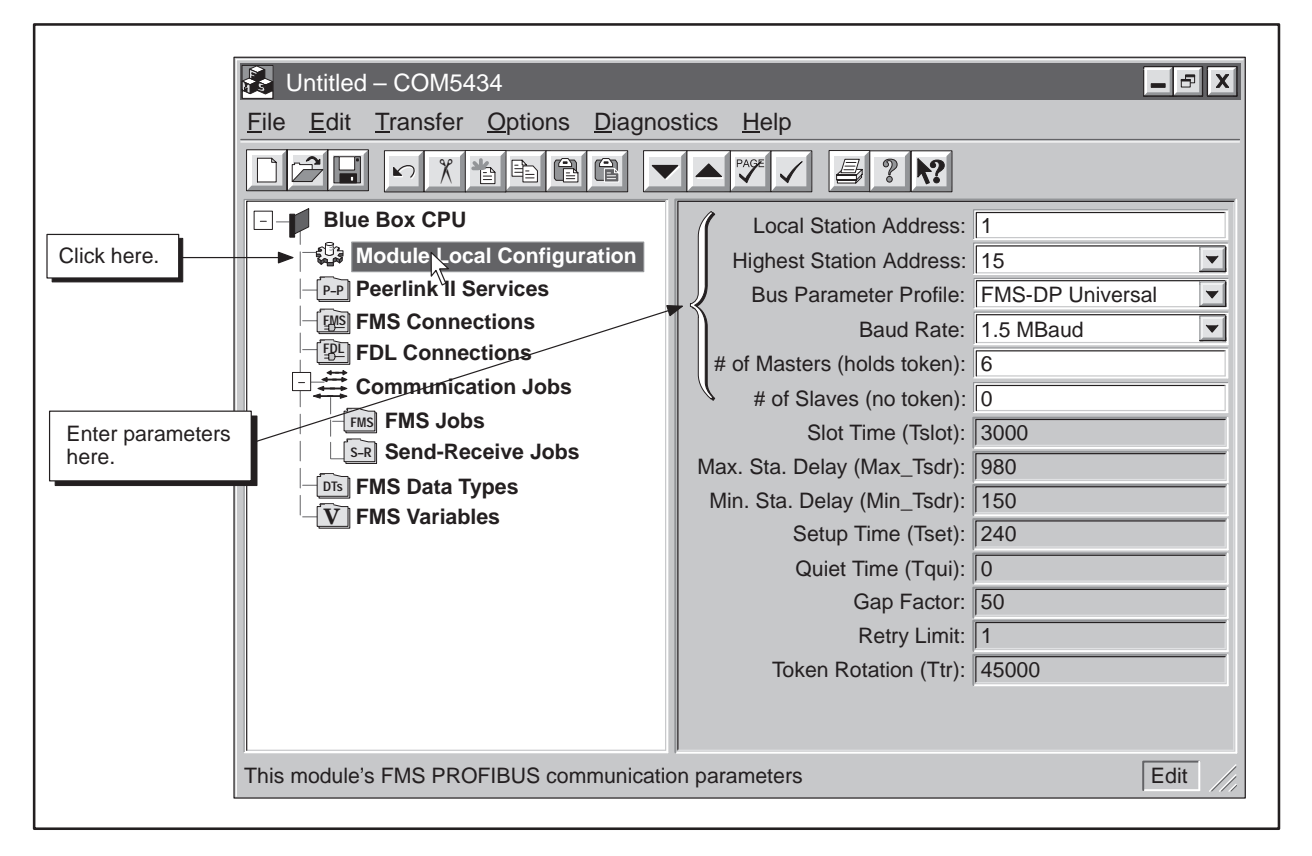

Figure 6-22 Module Local Configuration Example

Configuring the Peerlink II Transmit Service Once you have defined the Module Local Configuration, you can configure the peer transmit interval and priority factor, (as shown in Figure 6-23).

- 1. Click on the Peerlink II Services icon of the configuration tree.
- 2. Enter the parameters listed below:

Peer Transmit Interval: 10

Peer Priority Factor: 8

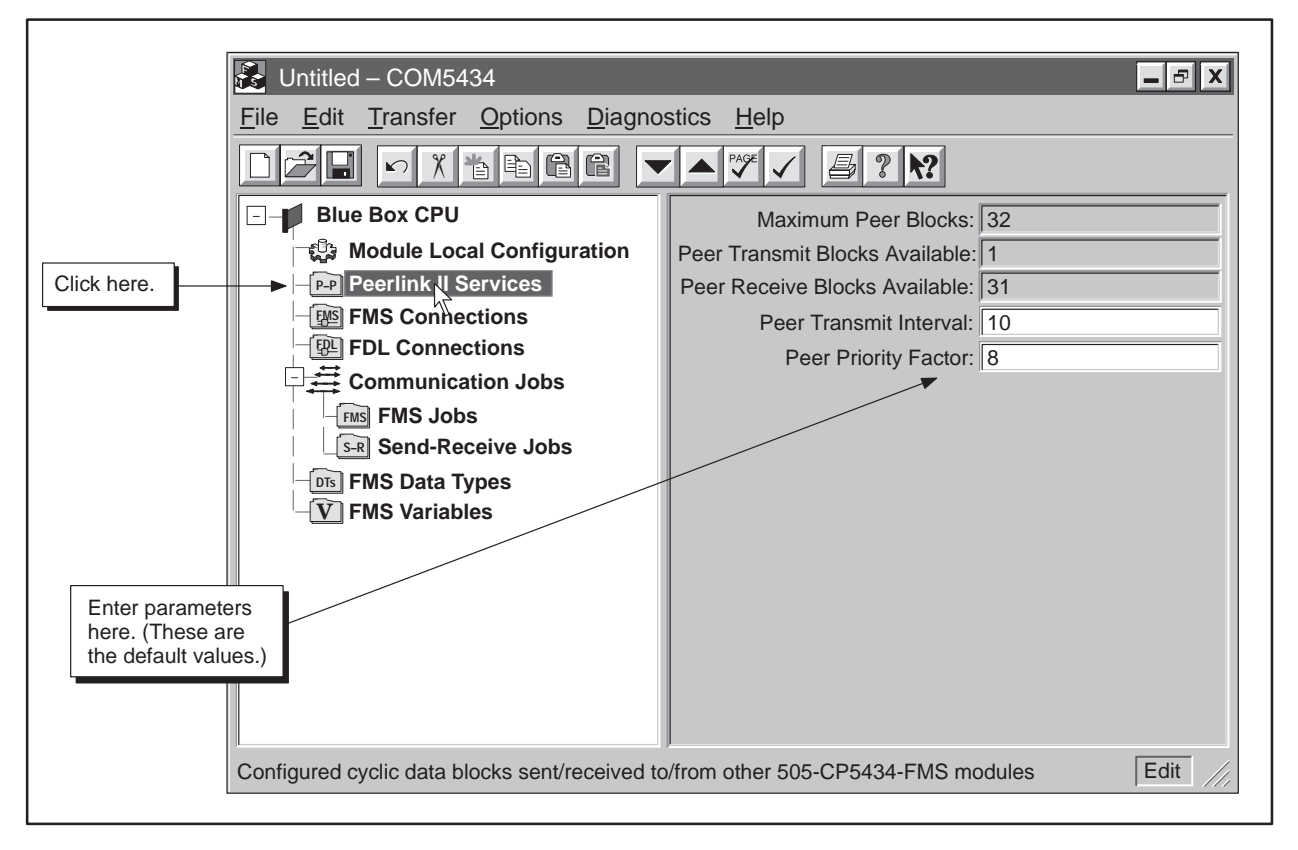

Figure 6-23 Peerlink Service Configuration Example

- 3. Click on the New Item button on the toolbar.
- 4. Complete the fields listed below (and shown in Figure 6-24) to configure the Peerlink II Transmit service:

| Peer Job Name:   | Blue  | Box | Count |
|------------------|-------|-----|-------|
| Descriptor ID: 1 | -     |     |       |
| Peer Job Type:   | Trans | nit |       |
| Local Address:   | V200, | 50  |       |

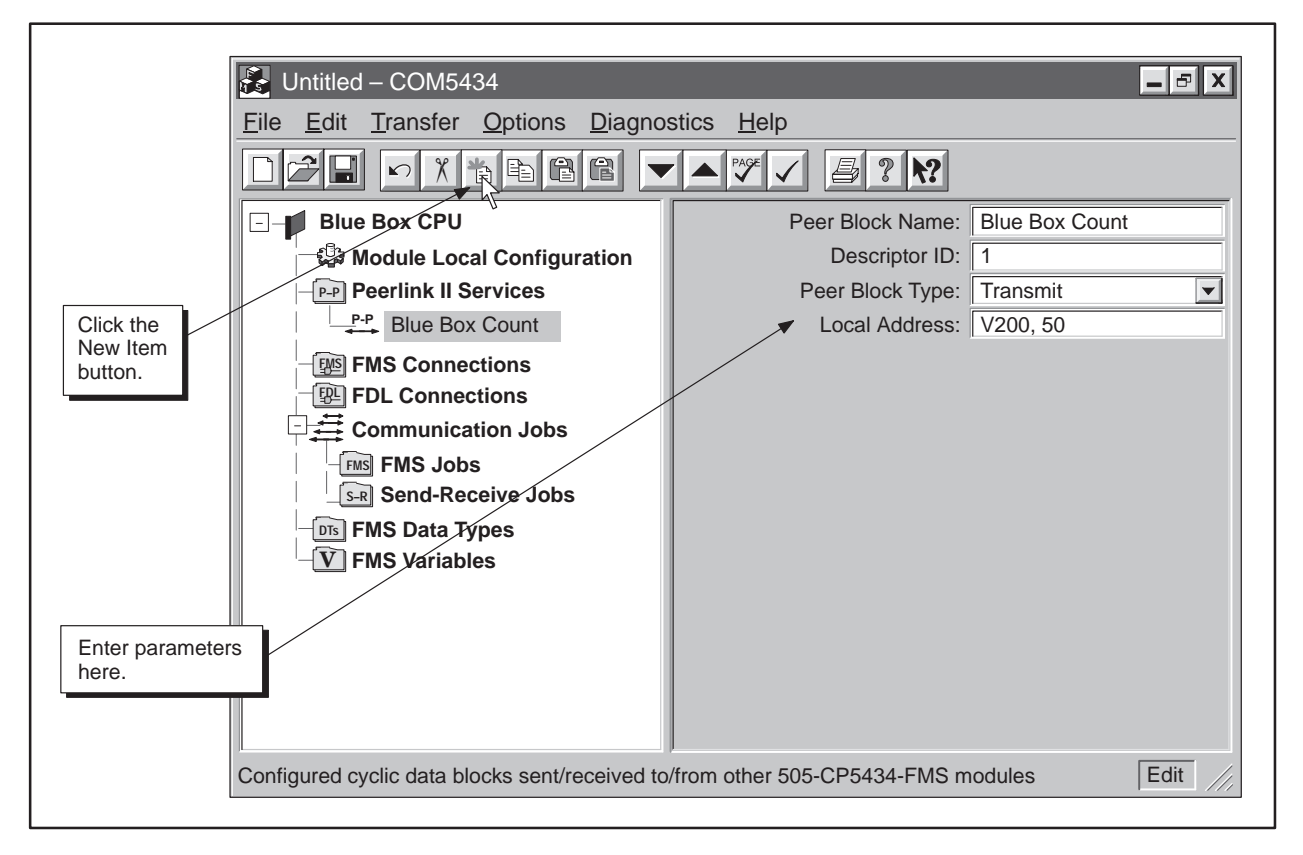

Figure 6-24 Peerlink II Services Example

| Configuring the<br>Peerlink II Receive                                    | Continue by configuring the parameters for a Receive service. |                                                                                                    |  |  |
|---------------------------------------------------------------------------|---------------------------------------------------------------|----------------------------------------------------------------------------------------------------|--|--|
| Service                                                                   | 1.                                                            | Click on the New Item button on the toolbar.                                                                                           |  |  |
|                                                                           | 2.                                                            | Complete the fields listed below to configure the Receive service:                                                                     |  |  |
|                                                                           |                                                               | Peer Job Name: Red Box Count                                                                                                    |  |  |
|                                                                           |                                                               | Descriptor ID: 2                                                                                                    |  |  |
|                                                                           |                                                               | Peer Job Type: Receive                                                                                                    |  |  |
|                                                                           |                                                               | Local Address: V300, 50                                                                                                    |  |  |
| Saving the<br>Configuration File<br>to Disk                               | Nez<br>FM                                                     | xt, save your file to disk before attempting to transfer the file to the<br>S CP module. To save the file to disk, follow these steps: |  |  |
|                                                                           | 1.                                                            | Select the menu command $\underline{File} \to \underline{Save \ \underline{A}s}$ or click on the Save button:                          |  |  |
|                                                                           | 2.                                                            | Select a directory to store the saved file.                                                                                            |  |  |
|                                                                           | 3.                                                            | Enter a file name.                                                                                                    |  |  |
|                                                                           | 4.                                                            | Click on Save.                                                                                                    |  |  |
| Transferring the<br>Configuration to<br>the FMS CP Module<br>at Station 1 | Aft<br>Sta                                                    | After saving your configuration file, download it to the FMS CP module<br>Station 1 by following these steps:                          |  |  |
|                                                                           | 1.                                                            | Select the menu command Transfer $\rightarrow$ Download to the CP5434, or click on the Download button:                                |  |  |
|                                                                           | 2.                                                            | Click on OK.                                                                                                    |  |  |

Creating the Configuration File for Station 5 The second step in the process is to create the configuration file for Station 5.

- 1. Select the menu command  $File \rightarrow New$  to create an empty configuration file.
- 2. Enter a description for this file in the Description field, as shown below (and in Figure 6-25):

Description: Red Box CPU

| _                 |                                           |                         |
|-------------------|-------------------------------------------|-------------------------|
|                   | 🛃 Untitled – COM5434                      | - 5 X                   |
|                   | <u>File Edit Transfer Options Diagnos</u> | stics <u>H</u> elp      |
|                   |                                           |                         |
|                   |                                           | Description Red Box CPU |
|                   | ്ലൂ Module Local Configuration            | File Name: UNTITLED     |
|                   | P-P Peerlink II Services                  | Directory:              |
|                   | <b>IM</b> FMS Connections                 | Modified?: NO           |
| Enter description | FPL Connections                           | Last Saved File:        |
| here.             |                                           | Last Saved Directory:   |
|                   | - FMS FMS JODS                            |                         |
|                   |                                           |                         |
|                   | - V FMS Variables                         |                         |
|                   |                                           |                         |
|                   |                                           |                         |
|                   |                                           |                         |
|                   |                                           |                         |
|                   |                                           |                         |
|                   |                                           |                         |
|                   | Current configuration file specification  | Edit //,                |

Figure 6-25 Creating a Configuration File for Station 5 Example

| Setting the Module<br>Local<br>Configuration for<br>Station 5 | Next, you must define the Module Local Configuration of the FM module for Station 5. |                                                                                                    |
|---------------------------------------------------------------|--------------------------------------------------------------------------------------|----------------------------------------------------------------------------------------------------|
|                                                               | 1.                                                                                   | Click on the Module Local Configuration icon.                                                            |
|                                                               | 2.                                                                                   | Complete the fields listed below (and shown in Figure 6-26) to define<br>the Module Local Configuration: |
|                                                               |                                                                                      | Local Station Address: 5                                                                                 |
|                                                               |                                                                                      | Highest Station Address: 15                                                                              |
|                                                               |                                                                                      | Bus Parameter Profile: FMS-DP Universal                                                                  |
|                                                               |                                                                                      | Baud Rate: 1.5 MBaud                                                                                     |
|                                                               |                                                                                      | # of Masters (holds token): 6                                                                            |
|                                                               |                                                                                      | # of Slaves (no token): 0                                                                                |

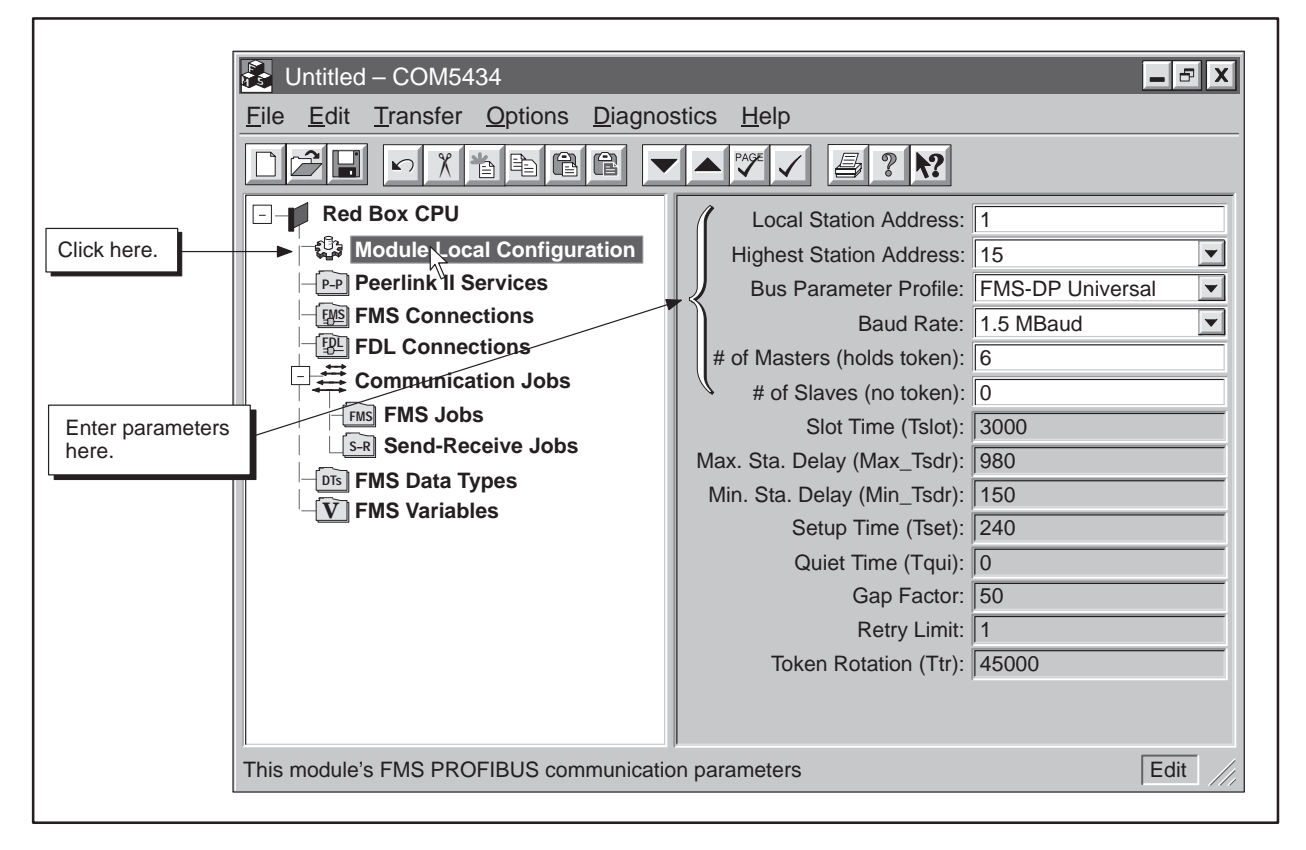

Figure 6-26 Module Local Configuration Example

Configuring the Peerlink II Transmit Service Once you have defined the Module Local Configuration, you can configure the peer transmit interval and priority factor, (as shown in Figure 6-27).

- 1. Click on the Peerlink II Services icon of the configuration tree.
- 2. Enter the parameters listed below:

Peer Transmit Interval: 10

Peer Priority Factor: 8

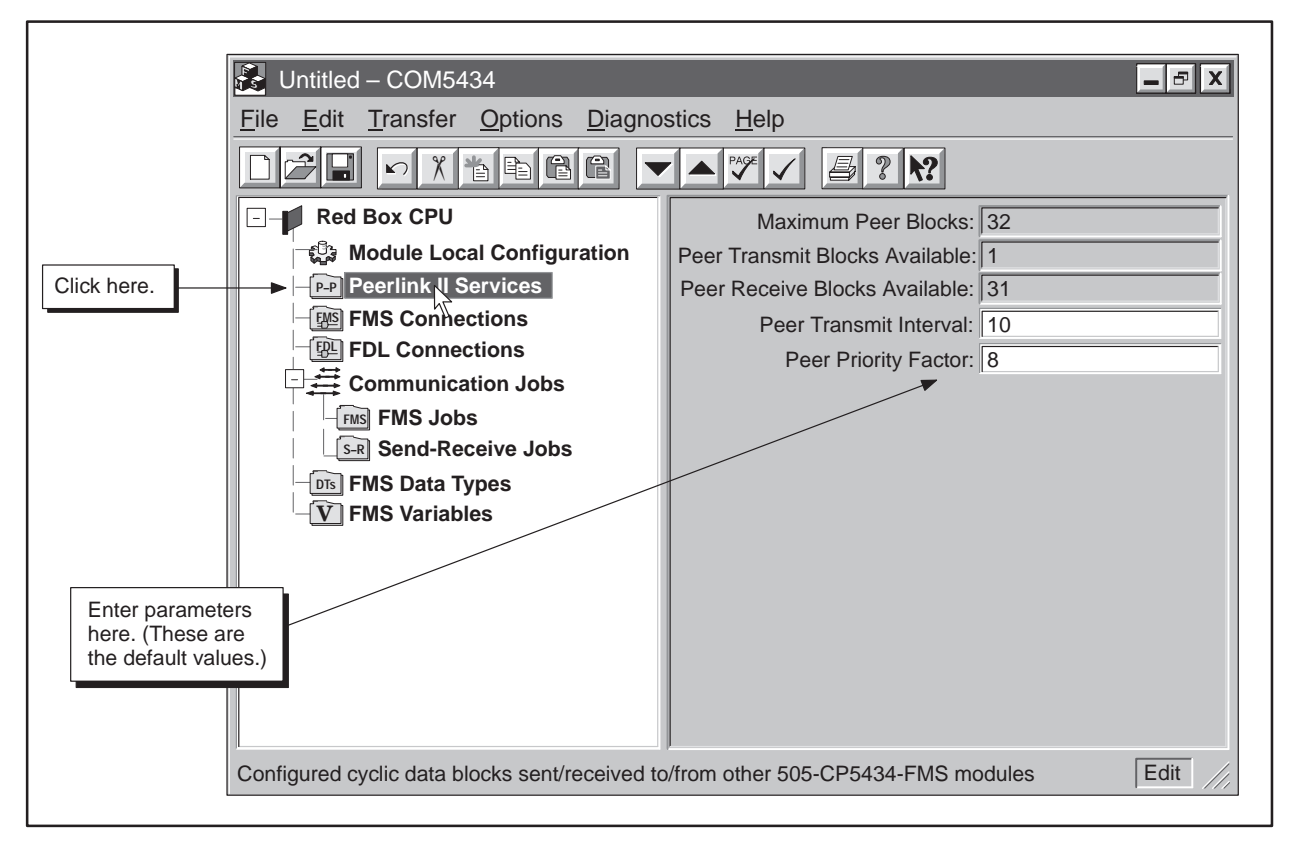

Figure 6-27 Peerlink Service Configuration Example

- 3. Click on the New Item button on the toolbar.
- 4. Complete the fields listed below (and shown in Figure 6-28) to configure the Peerlink II Transmit service:

| Peer Job Name:   | Red   | Box  | Count |
|------------------|-------|------|-------|
| Descriptor ID: 2 | 2     |      |       |
| Peer Job Type:   | Trans | smit |       |
| Local Address:   | V200  | , 50 |       |

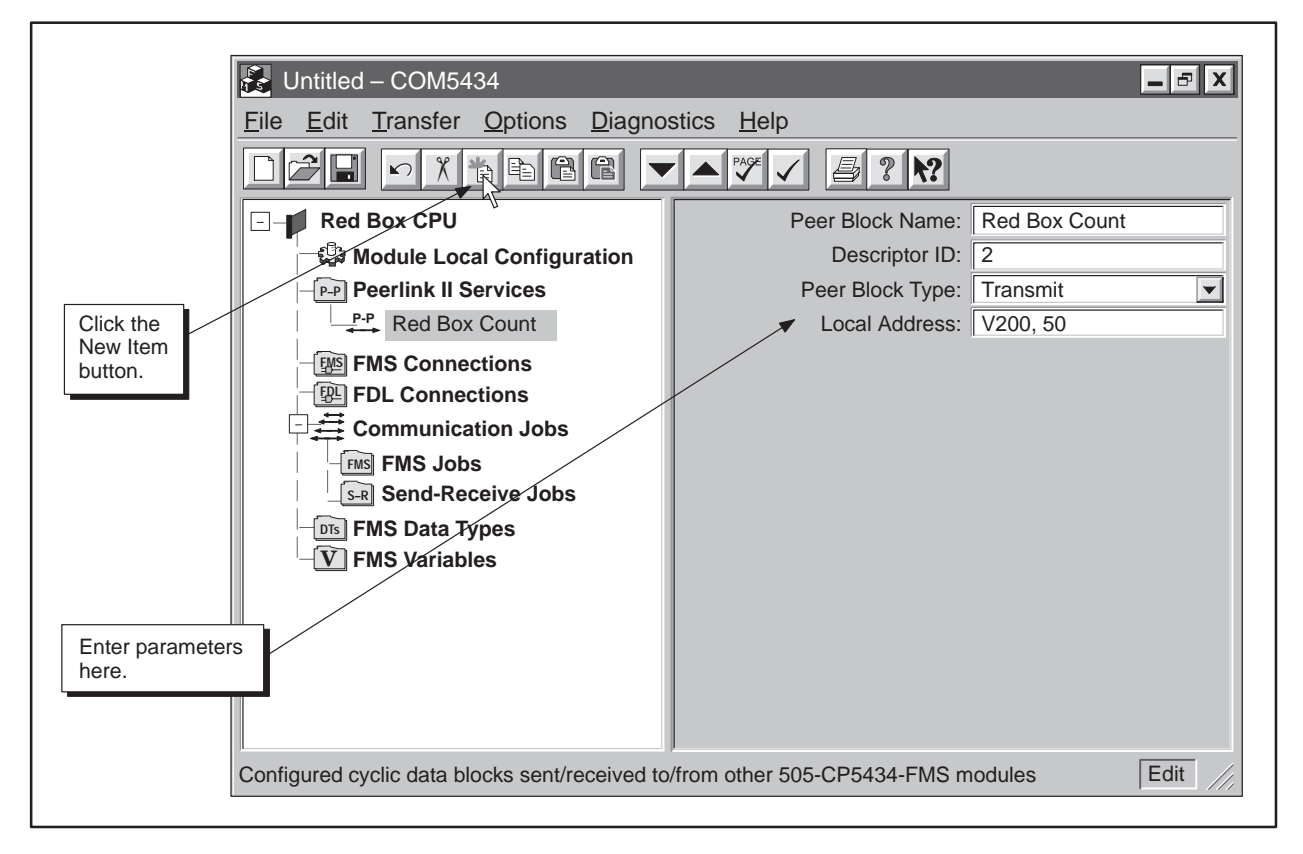

Figure 6-28 Peerlink II Transmit Service Example
# Example of a Peerlink II Transmit and Receive Service (continued)

| Con | tinue by configuring the parameters for a Receive service.                                    |
|-----|-----------------------------------------------------------------------------------------------|
| 1.  | Click on the New Item button on the toolbar.                                                  |
| 2.  | Complete the fields listed below (and shown in Figure 6-29) to configure the Receive service: |
|     | Peer Job Name: Blue Box Count                                                                 |
|     | Descriptor ID: 1                                                                              |
|     | Peer Job Type: Receive                                                                        |
|     | Con<br>1.<br>2.                                                                               |

Local Address: V300, 50

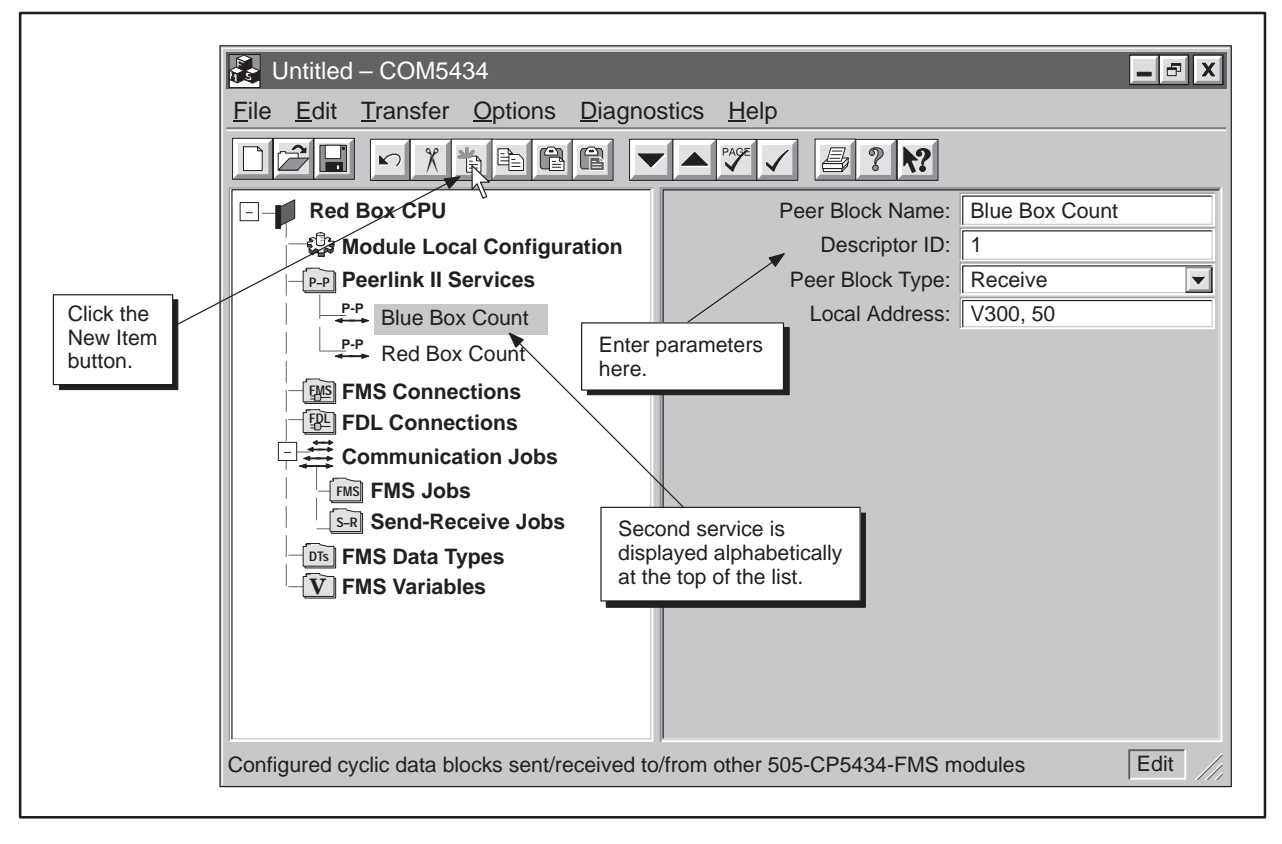

Figure 6-29 Peerlink II Services Example

Saving the Configuration File to Disk Next, save your file to disk before attempting to transfer the file to the FMS CP module. To save the file to disk, follow these steps:

- 1. Select the menu command  $\underline{File} \to \underline{Save As...}$  or click on the Save button:
- 2. Select a directory to store the saved file.
- 3. Enter a file name, as shown in Figure 6-30.
- 4. Click on Save.

| Save <u>i</u> n: Con    | figsw                | ▼ È                   |                         |
|-------------------------|----------------------|-----------------------|-------------------------|
| Name                    | Size Type            |                       | Modified                |
| 🗟 Blue_CPU.fms          | 41KB COM54           | 34 Configuration File | 9/15/97 11:28 AM        |
| 👪 File_A.fms            | 41KB COM54           | 34 Configuration File | 10/31/97 11:59 PM       |
| 👪 File_AB.fms           | 41KB COM54           | 34 Configuration File | 11/3/97 9: Click here   |
| 👪 File_B.fms            | 41KB COM54           | 34 Configuration File | 11/3/97 1( file details |
| Sile_BA.fms             | nter name here. 54   | 34 Configuration File | 11/4/97 10:15 AM        |
| File <u>n</u> ame: Red_ | CPU.fms              |                       | <u>S</u> ave            |
| Save as type: COM       | 5434 Configuration F | Files (*.fms)         | Cancel                  |

Figure 6-30 Save As Dialog

Transferring the Configuration to the FMS CP Module at Station 1 After saving your configuration file, download it to the FMS CP module at Station 1 by following these steps:

- 1. Select the menu command **Transfer**  $\rightarrow$  **Download to the CP5434**, or click on the Download button:
- 2. Click on OK.

# Chapter 7 Diagnostics

| 7.1 | CP Status                                                                                                   | 7-2                      |
|-----|----------------------------------------------------------------------------------------------------|--------------------------|
|     | Viewing the Status of the FMS CP Module<br>Setting the Status Update Rate<br>Controlling CP Operation Modes | 7-2<br>7-2<br>7-2        |
| 7.2 | Active Stations                                                                                             | <b>7-3</b><br>7-3        |
| 7.3 | PROFIBUS Statistics                                                                                         | <b>7-4</b><br>7-4<br>7-4 |
| 7.4 | FMS Connection StatusViewing the Status of FMS ConnectionsFMS Connection Types                              | <b>7-5</b><br>7-5<br>7-5 |
| 7.5 | FDL Connection StatusViewing the Status of FDL Connections                                                  | <b>7-6</b><br>7-6        |
| 7.6 | Job Status                                                                                                  | <b>7-7</b><br>7-7<br>7-7 |
| 7.7 | Peer Block Status         Viewing the Status of Peer Blocks                                                 | <b>7-8</b><br>7-8        |

Viewing the Status of the FMS CP Module The Read CP Status dialog provides useful information on the operating status of the module. To view this information, select the menu command **Diagnostics**  $\rightarrow$  **CP Status**. The Read CP Status dialog appears, as shown in Figure 7-1.

| Read CP Status            | x                                                                |
|---------------------------|------------------------------------------------------------------|
| СР Туре:                  | 505-CP5434-FMS                                                   |
| Firmware Version:         | 1.0                                                              |
| Release Date:             | 12-97                                                            |
| Current Mode:             | RUN - Configuration Good                                         |
| In-Profibus Ring?:        | Yes                                                              |
| RAM Used:                 | 476352                                                           |
| RAM Available:            | 366736 Bytes (43%)                                               |
|                           | 0 1 2 3 4 5                                                      |
| Continuous Update Rate (s | sec):                                                            |
| OK U<br>Reset CP          | Description     Cont. Update     Help       Start CP     Stop CP |

Figure 7-1 Read CP Status Dialog Box

| Setting the Status<br>Update Rate | The default diagnostic mode is a single (current) reading of the operating<br>status of the module. You can set the mode to provide a continuous update<br>of the operating status by clicking on the "Cont. Update" button. Then drag<br>the slider control to adjust the update rate within a range of 0 to 5 seconds.<br>(When you select continuous update, the button changes to "Stop Update,"<br>which you can click to return to the current status in noncontinuous mode.) |
|-----------------------------------|----------------------------------------------------------------------------------------------------|
| Controlling CP<br>Operation Modes | The CP Status dialog also provides buttons that allow you to use the<br>software to put the FMS CP module in STOP mode or RUN mode, or to<br>initiate a module reset (equivalent to the Reset button in the module<br>faceplate).                                                                                                    |
|                                   | • Click on the "Stop CP" button to switch the module to STOP mode.                                                                                                    |
|                                   | • Click on the "Start CP" button to switch the module to RUN mode.                                                                                                    |
|                                   | • Click on the "Reset CP" button to initiate a module reset.                                                                                                    |

Viewing the List of Active Stations on the Bus The List of Active Stations dialog lists all stations on the bus and the current status of each. To view this information, select the menu command **Diagnostics**  $\rightarrow$  **Active Stations**. The List of Active Stations dialog appears, as shown in Figure 7-2.

| The list cor | ntains | all stations present on the bus, and the current status of each |
|--------------|--------|-----------------------------------------------------------------|
|              |        | station.                                                        |
| Static       | on#    | Current Status                                                  |
| 2            |        | Active Station in ring                                          |
| 4            |        | Active Station in ring                                          |
|              |        | 0 1 2 3 4 5                                                     |
| Continuo     | us Up  | odate Rate (sec):                                               |
|              | OK     | Update Cont. Update Help                                        |

Figure 7-2 List of Active Stations Dialog Box

Viewing the PROFIBUS Statistics The PROFIBUS Statistics dialog provides statistical information about the status of the PROFIBUS communications. To view this information, select the menu command **Diagnostics**  $\rightarrow$  **PROFIBUS Statistics**. The PROFIBUS dialog appears, as shown in Figure 7-3.

| Bus Timeouts: 0       | Ele          | ctrical E | aults: 0  |            |       |            |
|-----------------------|--------------|-----------|-----------|------------|-------|------------|
| Bus Collisions: 0     | HS           | SA Excee  | eded: 0   |            |       | Reset Coun |
|                       | Problem      | creating  | LAS: 0    |            |       |            |
|                       |              |           |           |            |       |            |
| Receive Frame Errors: |              | l [ In    | terface S | Statistics | LAYE  | ER 2:      |
| Incorrect Responses:  | D            |           |           | Requ       | ests: | 271437     |
| SPC Overflows:        | C            |           | Confirm   | ed Requ    | ests: | 271437     |
|                       |              |           |           | Indicat    | ions: | 183281     |
|                       |              | 0 1       | 2         | 3          | 4     | 5          |
| Continuous Undata Da  |              |           | 2         | 5          | 4     |            |
| Continuous Opdate Ra  | ate (sec): _ |           |           |            |       |            |

Figure 7-3 PROFIBUS Statistics Dialog Box

**PROFIBUS Errors** Some of the possible PROFIBUS errors are the following:

- The bus statistic "HSA Exceeded" refers to Highest Station Address.
- The bus statistic "Problem creating LAS" refers to List of Active Stations.
- "SPC Overflows" indicates how many times the memory buffer in the Siemens PROFIBUS Controller chip has been exceeded.

Viewing the Status of FMS Connections The List of FMS Connections dialog lists the existing configured FMS connections and the current status of each. To view this information, select the menu command **Diagnostics**  $\rightarrow$  **FMS Connection Status**. The List of Configured FMS Connections dialog appears, as shown in Figure 7-4.

| List of Configured FMS<br>The list contair | Connections - Loca | I Static | on = 1                             |
|--------------------------------------------|--------------------|----------|------------------------------------|
| Name                                       | LSAP (Loc/Rem)     | Addr     | Status                             |
| fms_connection_1                           | 3/5                | 2        | Establishing connection            |
| fms_connection_2                           | 5/7                | 4        | Establishing connection            |
| fms_connection_3                           | 4/8                | 5        | Ready for data transfer            |
| Sends (pos)<br>Sends (neg)                 | : 0<br>: 0         | Re<br>Re | ceives (pos): 0<br>ceives (neg): 0 |
| Continuous I                               | Jpdate Rate (sec): | 0        | 1 2 3 4 5                          |

Figure 7-4 List of Configured FMS Connections Dialog Box

FMS Connection<br/>TypesAccording to which row in the list is highlighted, the "Connection Type" field<br/>below the list displays one of the following connection types:MMAC – Master-master on acyclic connection<br/>MSAC – Master-slave on acyclic connection<br/>MSAC\_SI – Master-slave on acyclic connection with slave initiative<br/>MSCY – Master-slave on cyclic connectionFor more information on these connection types, see Section A.5.

Viewing the Status of FDL Connections

The List of FDL Connections dialog lists the existing configured FDL connections and the current status of each. To view this information, select the menu command **Diagnostics**  $\rightarrow$  **FDL Connection Status**. The List of Configured FDL Connections dialog appears, as shown in Figure 7-5.

| List of Configured F                                                       | DL Connections -  | Local                    | Station = 1           | X                       |  |  |  |
|----------------------------------------------------------------------------|-------------------|--------------------------|-----------------------|-------------------------|--|--|--|
| The list contains all configured FDL connections and their current status. |                   |                          |                       |                         |  |  |  |
| Name                                                                       | LSAP (Loc/Rem)    | Addr                     | Receive Status        | Send Status             |  |  |  |
| fdl_connection_1                                                           | 3/5               | 2                        | Waiting for user data | Ready for data transfer |  |  |  |
| fdl_connection_2                                                           | 5/7               | 4                        | Waiting for user data | Ready for data transfer |  |  |  |
| fdl_connection_3                                                           | 4/8               | 5                        | Waiting for user data | Ready for data transfer |  |  |  |
| Sends (pos): 0<br>Sends (neg): 0<br>Receives: 0                            |                   | ,                        | 0 1 2 3               | 4 5                     |  |  |  |
| Continu<br><u>O</u> K                                                      | ous Update Rate ( | sec): .<br><u>C</u> ont. | Update Reset Coun     | ts <u>H</u> elp         |  |  |  |

Figure 7-5 List of Configured FDL Connections Dialog Box

Viewing the Status of FMS and Send-Receive Jobs The List of FMS/Send-Receive Jobs dialog lists the existing FMS jobs and Send-Receive jobs and the status of each. To view this information, select the menu command **Diagnostics**  $\rightarrow$  **Job Status**. The List of Configured FMS/Send-Receive Jobs dialog appears, as shown in Figure 7-6.

| The list contain | ns all FMS a | and Send-Receive Jobs and the | eir last reported status. |
|------------------|--------------|-------------------------------|---------------------------|
| Job Name         | Start Bit    | State                         | Status                    |
| fms_job_1        | WY5.1        | Wait start bit activation     | OK                        |
| sr_job_1         | WY5.2        | Wait start bit activation     | OK                        |
| sr_job_2         | WY5.3        | Wait start bit activation     | OK                        |
|                  |              |                               |                           |
| Job Type: FI     | VIS Read     | 0 1 2                         | 3 4 5                     |

Figure 7-6 List of Configured FMS/Send-Receive Jobs Dialog Box

Job TypesAccording to which row in the list is highlighted, the "Job Type" field below<br/>the list displays one of the following job types: Read, Write, Information<br/>Report, Status, or Identify for FMS jobs; Send or Receive.

# Viewing the Status of Peer Blocks

The List of Configured Peer Blocks dialog lists the existing configured Peer Blocks and the current status of each. To view this information, select the menu command **Diagnostics**  $\rightarrow$  **Peer Block Status**. The List of Configured Peer Blocks dialog appears, as shown in Figure 7-7.

| List of Configured Pee                                                 | er Blocks               |             |                | X      |  |  |
|------------------------------------------------------------------------|-------------------------|-------------|----------------|--------|--|--|
| The list contains all configured Peer Blocks and their current status. |                         |             |                |        |  |  |
| Name                                                                   | Descriptor              | Tx Interval | Receives       | Status |  |  |
| peer_block_1                                                           | 1                       | 10          | —              | ОК     |  |  |
| peer_block_2                                                           | 5                       | -           | 62448          | OK     |  |  |
| peer_block_3                                                           | 25                      | _           | 5              | OK     |  |  |
| Block Type:                                                            | Transmit                | 0           | 1 2 3          | 4 5    |  |  |
| Continuou                                                              | s Update Rate<br>Update | e (sec):    | e Reset Counts | s Help |  |  |
|                                                                        |                         | ]           |                |        |  |  |

Figure 7-7 List of Configured Peer Block Dialog Box

NOTE: The "Tx Interval" value shown is the actual peer transmit interval. This may differ from the configured transmit interval if the FMS CP module is too heavily loaded to keep up with the configured interval.

# *Appendix* A Reference Data

| A.1         | Data Element List                                                                                                    | A-2                                 |
|-------------|----------------------------------------------------------------------------------------------------|-------------------------------------|
|             | SIMATIC 505 Data Types and S7 Addressing                                                                                                    | A-2                                 |
| A.2         | Data Access between SIMATIC S7 and SIMATIC 505 Systems                                                                                              | A-6                                 |
|             | SIMATIC 505 Addressing<br>SIMATIC S7 Addressing<br>Special Considerations                                                                           | A-6<br>A-6<br>A-6                   |
|             | Using S7 Addressing to Specify 505 Variables                                                                                                    | A-0<br>A-7                          |
| A.3         | Mapping of FMS Variables onto 505 Memory                                                                                                    | A-8                                 |
|             | Simple Variables<br>Variable Arrays<br>Structures<br>Mapping of FMS Status Response in 505 Memory<br>Mapping of FMS Identify Response in 505 Memory | A-8<br>A-10<br>A-11<br>A-12<br>A-13 |
| A.4         | Protocol Implementation Conformance Statements (PICS)                                                                                               | A-14                                |
|             | Definition                                                                                                    | A-14                                |
| <b>A</b> .5 | FMS Connection Types and Variables                                                                                                    | A-16                                |
|             | FMS Connection Types and Possible Job Types<br>Configuring Read/Write Access to Variables                                                           | A-16<br>A-17                        |
| A.6         | Local LSAP Assignments                                                                                                    | A-18                                |

SIMATIC 505Table A-1 shows the allowed data types (elements) for local or remoteData Types andSIMATIC 505 PLCs. It also shows the SIMATIC S7 data type to use when<br/>accessing a Series 505 PLC from an S7 PLC.

| Data Element Description          | Notes | Name | PLC<br>TT | Access     | PLC<br>Representation | <b>S7 Area</b> (DB=84H) | S7 Subarea<br>Hex (Dec) |
|-----------------------------------|-------|------|-----------|------------|-----------------------|-------------------------|-------------------------|
| Variable Memory                   |       | V    | 01        | read/write | integer               | DB                      | 100–2FF<br>(256–767)    |
| Constant                          |       | К    | 02        | r/w        | integer               | DB                      | 300–4FF<br>(768–1279)   |
| Discrete Input                    |       | Х    | 03        | r/w        | Boolean               | DB                      | 03 (3)                  |
| Discrete Output                   |       | Y    | 04        | r/w        | Boolean               | DB                      | 04 (4)                  |
| Control Register                  |       | С    | 05        | r/w        | Boolean               | DB                      | 05 (5)                  |
| Discrete Input Packed             |       | XP   | 06        | r/w        | packed                | I (81H)                 | not used                |
| Discrete Output Packed            |       | YP   | 07        | r/w        | packed                | Q (82H)                 | not used                |
| Control Register Packed           |       | CP   | 08        | r/w        | packed                | M (83H)                 | not used                |
| Word Input                        |       | WX   | 09        | r/w        | integer               | DB                      | 09 (9)                  |
| Word Output                       |       | WY   | 0A        | r/w        | integer               | DB                      | 0A (10)                 |
| Timer/Counter Preset              |       | TCP  | 0E        | r/w        | integer               | DB                      | 0E (14)                 |
| Timer/Counter Current             |       | TCC  | 0F        | r/w        | integer               | DB                      | 0F (15)                 |
| Drum Step Preset                  |       | DSP  | 10        | r/w        | integer               | DB                      | 10 (16)                 |
| Drum Step Current                 |       | DSC  | 11        | r/w        | integer               | DB                      | 11 (17)                 |
| Drum Count Preset                 | 1     | DCP  | 12        | r/w        | integer               | DB                      | 12 (18)                 |
| System Status Words               |       | STW  | 1A        | r/w        | 16-bit                | DB                      | 1A (26)                 |
| Drum Current Count                |       | DCC  | 1B        | read       | 32-bit                | DB                      | 1B (27)                 |
| Loop Status                       |       | LS   | 1E        | read       | 16-bit                | DB                      | 1E (30)                 |
| Loop Mode                         |       | LM   | 1F        | r/w        | 16-bit                | DB                      | 1F (31)                 |
| Loop Gain                         |       | LKC  | 20        | r/w        | real                  | DB                      | 20 (32)                 |
| Loop Reset time (minutes)         |       | LTI  | 21        | r/w        | real                  | DB                      | 21 (33)                 |
| Loop Rate time (minutes)          |       | LTD  | 22        | r/w        | real                  | DB                      | 22 (34)                 |
| Loop High Alarm Limit             |       | LHA  | 23        | r/w        | real                  | DB                      | 23 (35)                 |
| Loop Low Alarm Limit              |       | LLA  | 24        | r/w        | real                  | DB                      | 24 (36)                 |
| Loop Process Variable             |       | LPV  | 25        | r/w        | real                  | DB                      | 25 (37)                 |
| Loop PV High Limit                |       | LPVH | 26        | r/w        | real                  | DB                      | 26 (38)                 |
| Loop PV Low Limit                 |       | LPVL | 27        | r/w        | real                  | DB                      | 27 (39)                 |
| Loop Orange Deviation Alarm Limit |       | LODA | 28        | r/w        | real                  | DB                      | 28 (40)                 |
| Loop Yellow Deviation Alarm Limit |       | LYDA | 29        | r/w        | real                  | DB                      | 29 (41)                 |
| Loop Sample rate (seconds)        |       | LTS  | 2A        | r/w        | real                  | DB                      | 2A (42)                 |
| Loop Setpoint                     |       | LSP  | 2B        | r/w        | real                  | DB                      | 2B (43)                 |
| Loop Output (percent)             |       | LMN  | 2C        | r/w        | real                  | DB                      | 2C (44)                 |
| Loop V-flags                      | 2     | LVF  | 2D        | r/w        | 16-bit                | DB                      | 2D (45)                 |

Table A-1 Data Element List

| Data Element Description                  | Notes | Name  | PLC<br>TT | Access | PLC<br>Representation | <b>S7 Area</b> (DB=84H) | S7 Subarea<br>Hex (Dec) |
|-------------------------------------------|-------|-------|-----------|--------|-----------------------|-------------------------|-------------------------|
| Loop C-flags                              |       | LCF   | 2E        | r/w    | 32-bit                | DB                      | 2E (46)                 |
| Loop Ramp/Soak Status Flags               | 2     | LRSF  | 2F        | r/w    | 16-bit                | DB                      | 2F (47)                 |
| Loop Error                                |       | LERR  | 30        | read   | real                  | DB                      | 30 (48)                 |
| Loop Bias                                 |       | LMX   | 31        | r/w    | real                  | DB                      | 31 (49)                 |
| Loop High-High Alarm Limit                |       | LHHA  | 32        | r/w    | real                  | DB                      | 32 (50)                 |
| Loop Low-Low Alarm Limit                  |       | LLLA  | 33        | r/w    | real                  | DB                      | 33 (51)                 |
| Loop Rate-of-Change Alarm Limit           |       | LRCA  | 34        | r/w    | real                  | DB                      | 34 (52)                 |
| Loop Setpoint High Limit                  |       | LSPH  | 35        | r/w    | real                  | DB                      | 35 (53)                 |
| Loop Setpoint Low Limit                   |       | LSPL  | 36        | r/w    | real                  | DB                      | 36 (54)                 |
| Loop Alarm Deadband                       |       | LADB  | 37        | r/w    | real                  | DB                      | 37 (55)                 |
| Loop Raw High Alarm Limit                 |       | LHAR  | 38        | r/w    | integer               | DB                      | 38 (56)                 |
| Loop Raw Low Alarm Limit                  |       | LLAR  | 39        | r/w    | integer               | DB                      | 39 (57)                 |
| Loop Raw Process Variable                 |       | LPVR  | ЗA        | r/w    | integer               | DB                      | 3A (58)                 |
| Loop Raw Orange Deviation Alarm Limit     |       | LODAR | 3B        | r/w    | integer               | DB                      | 3B (59)                 |
| Loop Raw Yellow Deviation Alarm Limit     |       | LYDAR | 3C        | r/w    | integer               | DB                      | 3C (60)                 |
| Loop Raw Output                           |       | LMNR  | 3D        | r/w    | integer               | DB                      | 3D (61)                 |
| Loop Raw Setpoint                         |       | LSPR  | 3E        | r/w    | integer               | DB                      | 3E (62)                 |
| Loop Raw Error                            |       | LERRR | 3F        | read   | integer               | DB                      | 3F (63)                 |
| Loop Raw High/High Alarm Limit            |       | LHHAR | 40        | r/w    | integer               | DB                      | 40 (64)                 |
| Loop Raw Low/Low Alarm Limit              |       | LLLAR | 41        | r/w    | integer               | DB                      | 41 (65)                 |
| Loop Raw Alarm Deadband                   |       | LADBR | 42        | r/w    | integer               | DB                      | 42 (66)                 |
| Loop Raw Bias                             |       | LMXR  | 48        | r/w    | integer               | DB                      | 48 (72)                 |
| Loop Raw Setpoint Low Limit               |       | LSPLR | 49        | r/w    | integer               | DB                      | 49 (73)                 |
| Loop Raw Setpoint High Limit              |       | LSPHR | 4A        | r/w    | integer               | DB                      | 4A (74)                 |
| Loop Most-significant word loop C-flags   |       | LCFH  | 4B        | r/w    | integer               | DB                      | 4B (75)                 |
| Loop Least-significant word loop C-flags  |       | LCFL  | 4C        | r/w    | integer               | DB                      | 4C (76)                 |
| Loop Derivative Gain Limiting Coefficient |       | LKD   | 4D        | r/w    | real                  | DB                      | 4D (77)                 |
| Loop Ramp/Soak Step Number                |       | LRSN  | 4E        | r/w    | integer               | DB                      | 4E (78)                 |
| Loop Alarm Acknowledge Flags              |       | LACK  | 4F        | r/w    | integer               | DB                      | 4F (79)                 |
| High Alarm Limit                          | 3     | AHA   | 50        | r/w    | real                  | DB                      | 50 (80)                 |
| Low Alarm Limit                           | 3     | ALA   | 51        | r/w    | real                  | DB                      | 51 (81)                 |
| Process Variable                          | 3     | APV   | 52        | r/w    | real                  | DB                      | 52 (82)                 |
| PV High Limit                             | 3     | APVH  | 53        | r/w    | real                  | DB                      | 53 (83)                 |
| PV Low Limit                              | 3     | APVL  | 54        | r/w    | real                  | DB                      | 54 (84)                 |
| Orange Deviation Alarm Limit              | 3     | AODA  | 55        | r/w    | real                  | DB                      | 55 (85)                 |
| Yellow Deviation Alarm Limit              | 3     | AYDA  | 56        | r/w    | real                  | DB                      | 56 (86)                 |
| Sample rate in seconds                    | 3     | ATS   | 57        | r/w    | real                  | DB                      | 57 (87)                 |
| Alarm Setpoint                            | 3     | ASP   | 58        | r/w    | real                  | DB                      | 58 (88)                 |

# Table A-1 Data Element List (continued)

| Data Element Description             | Notes | Name  | PLC<br>TT | Access | PLC<br>Representation | <b>S7 Area</b> (DB=84H) | S7 Subarea<br>Hex (Dec) |
|--------------------------------------|-------|-------|-----------|--------|-----------------------|-------------------------|-------------------------|
| Alarm V-flags                        | 2, 3  | AVF   | 59        | r/w    | 16-bit                | DB                      | 59 (89)                 |
| Alarm C-flags                        | 3     | ACF   | 5A        | r/w    | 32-bit                | DB                      | 5A (90)                 |
| Alarm Error                          | 3     | AERR  | 5B        | read   | real                  | DB                      | 5B (91)                 |
| High-High Alarm Limit                | 3     | AHHA  | 5C        | r/w    | real                  | DB                      | 5C (92)                 |
| Low-Low Alarm Limit                  | 3     | ALLA  | 5D        | r/w    | real                  | DB                      | 5D (93)                 |
| Rate-of-change Alarm Limit           | 3     | ARCA  | 5E        | r/w    | real                  | DB                      | 5E (94)                 |
| Setpoint High Limit                  | 3     | ASPH  | 5F        | r/w    | real                  | DB                      | 5F (95)                 |
| Setpoint Low Limit                   | 3     | ASPL  | 60        | r/w    | real                  | DB                      | 60 (96)                 |
| Alarm Deadband                       | 3     | AADB  | 61        | r/w    | real                  | DB                      | 61 (97)                 |
| Raw High Alarm Limit                 | 3     | AHAR  | 62        | r/w    | integer               | DB                      | 62 (98)                 |
| Raw Low Alarm Limit                  | 3     | ALAR  | 63        | r/w    | integer               | DB                      | 63 (99)                 |
| Raw Process Variable                 | 3     | APVR  | 64        | r/w    | integer               | DB                      | 64 (100)                |
| Raw Orange Deviation Alarm Limit     | 3     | AODAR | 65        | r/w    | integer               | DB                      | 65 (101)                |
| Raw Yellow Deviation Alarm Limit     | 3     | AYDAR | 66        | r/w    | integer               | DB                      | 66 (102)                |
| Alarm Raw Setpoint                   | 3     | ASPR  | 67        | r/w    | integer               | DB                      | 67 (103)                |
| Raw Alarm Deadband                   | 3     | AADBR | 68        | r/w    | integer               | DB                      | 68 (104)                |
| Alarm Raw Error                      | 3     | AERRR | 69        | read   | integer               | DB                      | 69 (105)                |
| Raw High-High Alarm Limit            | 3     | AHHAR | 6A        | r/w    | integer               | DB                      | 6A (106)                |
| Raw Low-Low Alarm Limit              | 3     | ALLAR | 6B        | r/w    | integer               | DB                      | 6B (107)                |
| Raw Setpoint Low Limit               | 3     | ASPLR | 6F        | r/w    | integer               | DB                      | 6F (111)                |
| Raw Setpoint High Limit              | 3     | ASPHR | 70        | r/w    | integer               | DB                      | 70 (112)                |
| Most-significant word Alarm C-flags  | 3     | ACFH  | 71        | r/w    | integer               | DB                      | 71 (113)                |
| Least-significant word Alarm C-flags | 3     | ACFL  | 72        | r/w    | integer               | DB                      | 72 (114)                |
| Alarm Acknowledge Flags              | 3     | AACK  | 73        | r/w    | integer               | DB                      | 73 (115)                |
| VME (575 only) A24 Space             | 4     | VMM   | D3        | r/w    | integer               | DB                      | 500–6FF<br>(1280–1791)  |
| VME (575 only) A16 Space             | 4     | VMS   | D4        | r/w    | integer               | DB                      | D4 (212)                |
| GZ (Application Z global Variables)  | 5     | GZ    | D5        | r/w    | integer               | DB                      | D5 (213)                |
| GY (Application Y global Variables)  | 5     | GY    | D6        | r/w    | integer               | DB                      | D6 (214)                |
| GX (Application X global Variables)  | 5     | GZ    | D7        | r/w    | integer               | DB                      | D7 (215)                |
| GW (Application W global Variables)  | 5     | GW    | D8        | r/w    | integer               | DB                      | D8 (216)                |
| GV (Application V global Variables)  | 5     | GV    | D9        | r/w    | integer               | DB                      | D9 (217)                |
| GU (Application U global Variables)  | 5     | GU    | DA        | r/w    | integer               | DB                      | DA (218)                |
| GT (Application T global Variables)  | 5     | GT    | DB        | r/w    | integer               | DB                      | DB (219)                |
| GS (Application S global Variables)  | 5     | GS    | DC        | r/w    | integer               | DB                      | DC (220)                |
| GR (Application R global Variables)  | 5     | GR    | DD        | r/w    | integer               | DB                      | DD (221)                |
| GQ (Application Q global Variables)  | 5     | GQ    | DE        | r/w    | integer               | DB                      | DE (222)                |
| GP (Application P global Variables)  | 5     | GP    | DF        | r/w    | integer               | DB                      | DF (223)                |

Table A-1 Data Element List (continued)

| Data Element Description               | Notes | Name | PLC<br>TT | Access | PLC<br>Representation | <b>S7 Area</b> (DB=84H) | S7 Subarea<br>Hex (Dec) |
|----------------------------------------|-------|------|-----------|--------|-----------------------|-------------------------|-------------------------|
| GO (Application O global Variables)    | 5     | GO   | E0        | r/w    | integer               | DB                      | E0 (224)                |
| GN (Application N global Variables)    | 5     | GN   | E1        | r/w    | integer               | DB                      | E1 (225)                |
| GM (Application M global Variables)    | 5     | GM   | E2        | r/w    | integer               | DB                      | E2 (226)                |
| GL (Application L global Variables)    | 5     | GL   | E3        | r/w    | integer               | DB                      | E3 (227)                |
| GK (Application K global Variables)    | 5     | GK   | E4        | r/w    | integer               | DB                      | E4 (228)                |
| GJ (Application J global Variables)    | 5     | GJ   | E5        | r/w    | integer               | DB                      | E5 (229)                |
| GI (Application I global Variables)    | 5     | GI   | E6        | r/w    | integer               | DB                      | E6 (230)                |
| GH (Application H global Variables)    | 5     | GH   | E7        | r/w    | integer               | DB                      | E7 (231)                |
| GG (Application G global Variables)    | 5     | GG   | E8        | r/w    | integer               | DB                      | E8 (232)                |
| GF (Application F global Variables)    | 5     | GF   | E9        | r/w    | integer               | DB                      | E9 (233)                |
| GE (Application E global Variables)    | 5     | GE   | EA        | r/w    | integer               | DB                      | EA (234)                |
| GD (Application D global Variables)    | 5     | GD   | EB        | r/w    | integer               | DB                      | EB (235)                |
| GC (Application C global Variables)    | 5     | GC   | EC        | r/w    | integer               | DB                      | EC (236)                |
| GB (Application B global Variables)    | 5     | GB   | ED        | r/w    | integer               | DB                      | ED (237)                |
| GA (Application A global Variables)    | 5     | GA   | EE        | r/w    | integer               | DB                      | EE (238)                |
| G (Local Application Global Variables) | 6     | G    | EF        | r/w    | integer               | DB                      | EF (239)                |

Table A-1 Data Element List (continued)

**Note 1.** The DCP address is a three-byte address containing a drum number in the most significant 20 bits and a step number in the least significant 4 bits.

**Note 2.** These flags have a "control" part and a "status" part. When written, only the control part is written. When read, the status part is returned with the control part set to zero.

Note 3. This data element is an Analog Alarm type.

**Note 4.** VMS corresponds to VME address modifier 29 (short non-privileged access). VMM corresponds to VME address modifier 39 (standard non-privileged data access.) The access size is always 16 bits. The offset field contains the relative word of the specified address space.

**Note 5.** Each PLC in a 575 system may contain one or more application process. These applications are identified by a single letter ranging from Application A through Application Z. Associated with each application is a G Memory partition. Access to the G memory partitions (in the 575 PLC) associated with a PLC application is provided through plcTT D5 through EE (hex). Addressing (plcTT offset) of these partitions is 24-bit zero relative.

**Note 6.** The G memory partitions (in the 575 PLC) are global memories accessible by the local PLC as well as by other bus masters. Access to the G memory partition associated with the local PLC is provided through plcTT EF (hex). The addressing of this partition is 24-bit zero relative; (that is, the first element of G memory is G1, which has an offset of 0).

# A.2 Data Access between SIMATIC S7 and SIMATIC 505 Systems

| SIMATIC 505<br>Addressing | Variables in the SIMATIC 505 system are addressed sequentially starting from 1 regardless of the data size, and the quantity of data is measured in multiples of the variable size. For example, V1, 1 represents 16 bits of data and LSP1, 1 represents 32 bits of data.                |
|---------------------------|----------------------------------------------------------------------------------------------------|
| SIMATIC S7<br>Addressing  | In the SIMATIC S7 system, variables are numbered from 0 and use<br>"byte.bit" addressing, and the quantity of data is measured in multiples of a<br>specified data type. For example, DB1 DBX0.0 WORD 1 represents 16 bits<br>of data and DB1 DBX0.0 DWORD 1 represents 32 bits of data. |
| Special<br>Considerations | Packed bits (XP, YP, CP) can only be accessed in multiples of 8 bits using S7 addresses. Use the S7 data type BYTE to access packed bits.                                                                                                    |
|                           | Each unpacked bit (X, Y, C) in the SIMATIC 505 is represented by eight bits, which correspond to the S7 BOOL data type. However, S7 addressing restricts BOOL data to single items. To access multiple unpacked bits, use the BYTE data type.                                            |
| Addressing<br>Examples    | Table A-2 shows examples of the equivalent addressing formats between a SIMATIC 505 programmable controller system and a SIMATIC S7 system. These examples show how to use S7 protocol read and write requests to access data in the SIMATIC 505 system.                                 |

| 505 Addressing Format                                                                          | S7 Addressing Format                                                 |
|------------------------------------------------------------------------------------------------|----------------------------------------------------------------------|
| V1, 1                                                                                          | DB256 DBX0.0 WORD 1                                                  |
| V2, 1                                                                                          | DB256 DBX2.0 WORD 1                                                  |
| V3, 1                                                                                          | DB256 DBX4.0 WORD 1                                                  |
| V4, 1                                                                                          | DB256 DBX6.0 WORD 1                                                  |
| V1, 2                                                                                          | DB256 DBX0.0 WORD 2                                                  |
| V32768, 1                                                                                      | DB256 DBX65534.0 WORD 1                                              |
| V32769, 1                                                                                      | DB257 DBX0.0 WORD 1                                                  |
| V32770, 1                                                                                      | DB257 DBX2.0 WORD 1                                                  |
| X1, 1                                                                                          | DB3 DBX0.0 BOOL 1                                                    |
| Y2, 1                                                                                          | DB4 DBX1.0 BOOL 1                                                    |
| XP1, 8                                                                                         | I 0.0 BYTE 1*                                                        |
| YP1, 8                                                                                         | Q 0.0 BYTE 1*                                                        |
| CP1, 8                                                                                         | M 0.0 BYTE 1                                                         |
| WX1, 1                                                                                         | DB9 DBX0.0 WORD 1                                                    |
| TCC1, 1                                                                                        | DB15 DBX0.0 WORD 1                                                   |
| LSP1, 1                                                                                        | DB43 DBX0.0 DWORD 1                                                  |
| LSP2, 1                                                                                        | DB43 DBX4.0 DWORD 1                                                  |
| DCP6 S4, 2                                                                                     | DB18 DBX10.3 WORD 2                                                  |
| *I 0.0 and Q 0.0 are the mnemonics used in the<br>mnemonics in the SIMATIC set are E 0.0 and a | e International Mnemonic set. The equivalent<br>A 0.0, respectively. |

| Table A-2 | Equivalent Address | Formats for SIMA | TIC 505 and S | 57 Systems |
|-----------|--------------------|------------------|---------------|------------|
|-----------|--------------------|------------------|---------------|------------|

| Using<br>S7 Addressing<br>to Specify | To o<br>foll | derive the SIMATIC S7 address for a SIMATIC 505 variable, use the owing steps:              |
|--------------------------------------|--------------|---------------------------------------------------------------------------------------------|
| 505 Variables                        | 1.           | Subtract 1 from the 505 address; (for example, V2, 1 becomes V1, 1).                        |
|                                      | 2.           | Multiply the 505 address by the number of bytes in the 505 variable; (V1, 1 becomes V2, 1). |
|                                      | 3.           | Convert to "byte.bit" address; (V2, 1 becomes V2.0, 1).                                     |

- 4. Substitute the 505 memory type for the corresponding S7 type; (V2.0, 1 becomes DB256 DBX2.0, 1).
- 5. Replace the 505 quantity with the S7 data type; (DB256 DBX2.0, 1 becomes DB256 DBX2.0 WORD 1).

Figure A-1 shows a few additional examples of how to derive S7 addressing to access 505 variables.

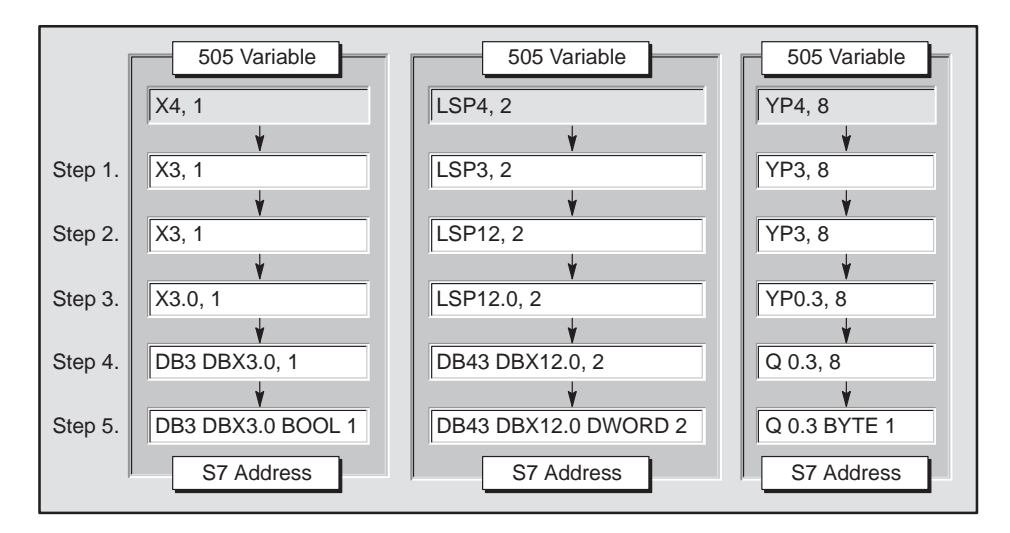

Figure A-1 SIMATIC 505 to S7 Addressing Examples

```
Simple Variables
```

Figure A-2 shows examples of how simple variables are mapped in SIMATIC 505 V-memory.

| 1             |          | 2              |     | 3        |      | 4         |           | 5        |         | 6        |      | 7         |         | 8        |          | 9         |         | 10         |     | 11        |     | 12          | 2        | 1:          | 3        | 1        | 14        |     | 15 | '   | 16 |
|---------------|----------|----------------|-----|----------|------|-----------|-----------|----------|---------|----------|------|-----------|---------|----------|----------|-----------|---------|------------|-----|-----------|-----|-------------|----------|-------------|----------|----------|-----------|-----|----|-----|----|
| *             |          | *              |     | *        |      | *         |           | *        |         | *        |      | *         |         | Х        |          |           |         |            |     |           |     |             | *        | ¢           |          |          |           |     |    |     |    |
|               |          |                |     |          |      |           |           |          |         |          |      |           |         |          |          |           |         |            |     |           |     |             |          |             |          |          |           |     |    |     |    |
| nteger        | 10       | 2              |     | 2        |      | 4         |           | Б        |         | 6        |      | 7         |         | 0        |          | 0         |         | 10         |     | 11        |     | 10          | , ,      | 1           | 2        |          | 11        | 1 - | 15 |     | 16 |
|               |          | 2              |     | 5        |      | 4         |           | 5        |         | 0        |      | /         |         | 0        | X        | 9         |         | 10         |     |           |     | 12          | ·        | 1.          | 5        |          | 14        |     | 15 |     | 10 |
|               |          |                |     |          |      |           |           |          |         |          |      |           |         |          |          |           |         |            |     |           |     |             |          |             |          |          |           |     |    |     |    |
| nteger:       | 32       |                |     |          |      |           |           |          |         |          |      |           |         |          |          |           |         |            |     |           |     |             |          |             |          |          |           |     |    |     |    |
| 1             |          | 2              |     | 3        |      | 4         |           | 5        |         | 6        |      | 7         |         | 8        |          | 9         |         | 10         |     | 11        |     | 12          | 2        | 1:          | 3        | <u> </u> | 14        |     | 15 | ·   | 16 |
|               |          |                | _   | _        |      | _         |           |          |         |          |      |           | _       |          | _X       | _         | _       |            |     |           |     |             |          | _           |          |          | _         | _   | _  |     |    |
|               |          |                |     |          |      |           |           |          |         |          |      |           |         |          |          |           |         |            |     |           |     |             |          |             |          |          |           |     |    |     |    |
| Incian        | ba       | Q              |     |          |      |           |           |          |         |          |      |           |         |          |          |           |         |            |     |           |     |             |          |             |          |          |           |     |    |     |    |
| n Unsig       | ne       | <b>b</b><br>d8 | is  | rou      | inc  | led       | up        | to       | ar      | ۱e۱      | /er  | ı le      | ng      | th.      | bu       | t th      | ne      | ext        | ra  | by        | te  | is r        | not      | tra         | an       | sfe      | erre      | ed. |    |     |    |
| 1             |          | 2              |     | 3        |      | 4         | Ĺ.        | 5        |         | 6        |      | 7         |         | 8        | _        | 9         |         | 10         |     | 11        |     | 12          | 2        | 1:          | 3        | <u> </u> | 14        |     | 15 |     | 16 |
|               |          |                |     |          |      |           | Х         |          |         |          |      |           |         |          |          |           |         |            |     |           |     |             | *        | ¢           |          |          |           |     |    |     |    |
| Incian        | ad       | 16             |     |          |      |           |           |          |         |          |      |           |         |          |          |           |         |            |     |           |     |             |          |             |          |          |           |     |    |     |    |
| nsigno        | ea       | 2              |     | 3        | 1    | 4         |           | 5        | 1       | 6        |      | 7         | 1       | 8        |          | 9         | I       | 10         | 1   | 11        |     | 12          | , ,      | 1:          | 3        |          | 14        | 1   | 15 |     | 16 |
|               |          | -              | _   |          |      |           |           | -        |         | -        |      |           |         |          | X        | 0         |         | 10         |     |           |     | 12          | <u> </u> |             |          |          |           | _   | 10 |     |    |
|               |          |                |     |          |      |           |           |          |         |          |      |           |         |          |          |           |         |            |     |           |     |             |          |             |          | _        |           |     |    |     |    |
| Jnsign        | ed       | 32             |     |          |      |           |           |          |         |          |      |           |         |          |          |           |         |            |     |           |     |             |          |             |          |          |           |     |    |     |    |
| 1             |          | 2              |     | 3        |      | 4         |           | 5        |         | 6        |      | 7         |         | 8        |          | 9         |         | 10         |     | 11        |     | 12          | 2        | 1:          | 3        | Ľ.       | 14        | 1   | 15 | ·   | 16 |
|               |          |                |     |          |      | _         |           |          |         |          |      |           | _       |          | _        |           | _       |            |     |           |     |             |          |             |          |          |           |     |    |     | -  |
|               |          |                |     |          |      |           |           |          |         |          |      |           |         |          |          |           |         |            |     |           |     |             |          |             |          |          |           |     |    |     |    |
| loating       | g F      | oi             | nt  |          |      |           |           |          |         |          |      |           |         |          |          |           |         |            |     |           |     |             |          |             |          |          |           |     |    |     |    |
| 1             |          | 2              |     | 3        |      | 4         |           | 5        |         | 6        |      | 7         |         | 8        |          | 9         |         | 10         |     | 11        |     | 12          | 2        | 1;          | 3        |          | 14        | 1   | 15 |     | 16 |
|               |          |                | _   |          |      | _         |           |          |         |          |      |           | _       |          | _X       |           | _       |            |     |           |     |             | _        | _           |          |          |           |     |    |     | _  |
|               |          |                |     |          |      |           |           |          |         |          |      |           |         |          |          |           |         |            |     |           |     |             |          |             |          |          |           |     |    |     |    |
|               |          |                |     |          |      |           |           |          |         |          |      |           |         |          |          |           |         |            |     |           |     |             |          |             |          |          |           |     |    |     |    |
| Octet S       | tri      | ng             | 5   |          |      |           | . :.      |          |         | د م ما   |      | . 41-     |         |          |          |           |         |            |     | 1         | 4   | - C         |          |             | <u>_</u> |          |           |     |    |     |    |
| n oaa-le<br>1 | eng      | jtn<br>2       |     | лет<br>3 | : 51 | rin<br>4  | g is      | 5 tr     | ea<br>I | tea<br>6 | as   | 5 th<br>7 | 1 9<br> | nex<br>8 |          | arge<br>9 | er      | eve<br>10  | en- | ier<br>11 | ngt | n (<br>12   |          | :et<br>1:   | 5t<br>3  | rin<br>L | ig.<br>14 | 1   | 15 | . · | 16 |
|               |          |                | _   |          | -    |           | X         | -        |         |          |      | -         | _       | -        | 1        | -         |         |            |     |           |     |             | >        | (           | -        |          |           | _   |    | _   |    |
|               |          |                |     |          |      |           | Х         |          |         |          |      |           |         |          |          |           |         |            |     |           |     |             | X        | (           |          |          |           |     |    |     |    |
|               |          |                |     |          |      |           | Х         |          |         |          |      |           |         |          |          |           |         |            |     |           |     |             | X        | (           |          |          |           |     |    |     |    |
|               |          | _              |     |          |      |           |           |          |         |          |      |           |         |          |          |           |         |            |     |           |     |             |          |             |          |          |           |     |    |     |    |
| SIT Stri      | າສ       | <b>3</b>       | D:4 | C+       | rin  | a ir      | . tr      | 0.04     | 6       | 0        | th   | or        |         | /+  -    | ara      | or 4      | 21/1    | an         | lor | orti      | hF  | 21+ (       | 2++      | inc         | ,        |          |           |     |    |     |    |
| 1 vuu-le      | suc<br>I | 2              |     | 3        | <br> | 9 is<br>4 | ים א<br>ו | eai<br>5 | .eu     | 6        | - ui | 7         |         | 8        | arg<br>I | 9<br>9    | 9V5<br> | -115<br>10 |     | 190<br>11 |     | י סונ<br>12 | 5u<br>!  | יייינ<br>1: | j.<br>3  |          | 14        | 1   | 15 |     | 16 |
|               |          |                |     | -        |      |           | Х         | -        |         | -        |      |           |         | -        | 1        | -         |         |            |     |           |     |             | >        | (           |          |          |           | _   |    | _   | -  |
|               |          |                |     |          |      |           | Х         |          |         |          |      |           |         |          | +        |           |         |            |     |           |     |             | X        | (           |          |          |           |     |    |     |    |
|               |          |                |     |          |      |           |           |          |         |          |      |           |         |          |          |           |         |            |     |           |     |             |          |             |          |          |           |     |    |     | _  |

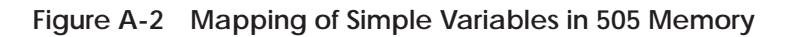

#### Visible String5<sup>1</sup>

A Visible String is preceded by two bytes which record the length of the string. The first byte is the maximum length of the string, and the second is the actual length. When read from the 505, the string transmitted is always of the maximum length with any unused characters sent as spaces. All characters of the string must be printable ASCII characters. An odd-length Visible String is rounded up to an even length, but the extra byte is not transferred.

| 1 2 3 4 5 6 7 8 | 9   10   11   12   13   14   15   16 |  |  |  |  |  |  |  |  |  |
|-----------------|--------------------------------------|--|--|--|--|--|--|--|--|--|
| 05              | 05                                   |  |  |  |  |  |  |  |  |  |
| Х               | Х                                    |  |  |  |  |  |  |  |  |  |
| Х               | Х                                    |  |  |  |  |  |  |  |  |  |
| X               | *                                    |  |  |  |  |  |  |  |  |  |

#### Time Difference<sup>1</sup>

Time Difference is stored as a 32-bit number. Minimum: -24 Days 20 Hours 31 Minutes 23 Seconds 648 Milliseconds 8000 0000 Maximum: 24 Days 20 Hours 31 Minutes 23 Seconds 647 Milliseconds 7FFF FFFF

| 1 2 | 3   4   5   6 | 7   8   9   10 | 11   12   13   14 | 15   16 |
|-----|---------------|----------------|-------------------|---------|
|     |               | Х              |                   |         |
|     |               |                |                   |         |
|     |               |                |                   |         |

#### Time-of-day<sup>1</sup>

Time-of-day is stored as a 32-bit number. Minimum: 00:00:00.000 0000 0000 Maximum: 23:59:59.999 0526 5BFF 2 | 3 | 4 | 5 | 6 | 7 | 8 | 9 | 10 | 11 | 12 | 13 | 14 | 15 | 16 Х Date<sup>1</sup> Date values are stored as BCD numbers. The ranges are as follows: 00 - 99 Year 01 – 12 01 – 31 Month Day 00 - 23Hour Minute 00 - 59 Second 00 - 59 Millisecond 000 - 999Weekday 1 - 72 | 3 | 4 | 5 | 6 | 7 | 8 | 9 | 10 | 11 | 12 | 13 | 14 | 15 | 16 Year Month Day Hour Minute Second Millisecond Weekday Note: \* represents bits or bytes skipped for alignment purposes. When the variable is read, this data is not transmitted; when the variable is written, this data is written to the value 0. X represents data values.

<sup>1</sup>The FMS CP does not allow the use of this data type in the definition of a local variable; however, data of this type can be transferred to and from a remote station if that station uses this data type.

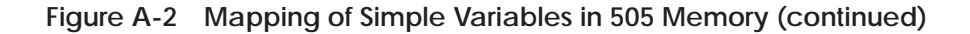

## Mapping of FMS Variables onto 505 Memory (continued)

#### Variable Arrays

Figure A-3 shows how variable arrays are mapped in SIMATIC 505 memory.

#### Array[10] of Boolean

| An ar | ray of | f Bool | ean is | s rour | nded i | up to | an ev | en by | te len | gth, b | out the | extra | ı bits | are n | ot trar | sferre | ed. |
|-------|--------|--------|--------|--------|--------|-------|-------|-------|--------|--------|---------|-------|--------|-------|---------|--------|-----|
|       | 1      | 2      | 3      | 4      | 5      | 6     | 7     | 8     | 9      | 10     | 11      | 12    | 13     | 14    | 15      | 16     |     |
|       | X8     | X7     | X6     | X5     | X4     | Х3    | X2    | X1    | *      | *      | *       | *     | *      | *     | X10     | X9     |     |

#### Array[4] of Boolean

| A Bo | olean | array | of 4 | requir | es tw | o byte | es (on | ie woi | rd), bu | ut the | extra | bits a | are no | t tran | sferre | d. |
|------|-------|-------|------|--------|-------|--------|--------|--------|---------|--------|-------|--------|--------|--------|--------|----|
|      | 1     | 2     | 3    | 4      | 5     | 6      | 7      | 8      | 9       | 10     | 11    | 12     | 13     | 14     | 15     | 16 |
|      | *     | *     | *    | *      | X4    | Х3     | X2     | X1     | *       | *      | *     | *      | *      | *      | *      | *  |

#### Array[2] of Integer16

| <br>, r_ |  |   |  |   |  |   |   |   |   |   |    |   |    |    |    |    |    |   |   |    |
|----------|--|---|--|---|--|---|---|---|---|---|----|---|----|----|----|----|----|---|---|----|
| 1        |  | 2 |  | 3 |  | 4 | 5 | 6 | 7 | 8 |    | 9 | 10 | 11 | 12 | 13 | 14 | 1 | 5 | 16 |
| X1       |  |   |  |   |  |   |   |   |   |   |    |   |    |    |    |    |    |   |   |    |
|          |  |   |  |   |  |   |   |   |   |   | X2 | 2 |    |    |    |    |    |   |   |    |

#### Array[3] of Unsigned8

An odd-length array of Unsigned8 is rounded up to an even length, but the extra byte is not transferred.

| 1 | 2 | 3 | 4 |   | 5 | 6 | 7 | 8 | 9 | 10 | 1 | 1 | 1 | 12 | 1  | 3 | 14 | 15 | 5 | 16 |
|---|---|---|---|---|---|---|---|---|---|----|---|---|---|----|----|---|----|----|---|----|
|   |   |   |   | Х | 1 |   |   |   |   |    |   |   |   | >  | (2 |   |    |    |   |    |
|   |   |   |   | X | 3 |   |   |   |   |    |   |   |   |    | *  |   |    |    |   |    |
|   |   |   |   |   |   |   |   |   |   |    |   |   |   |    |    |   |    |    |   |    |

#### Array[2] of Octet String5

An odd-length Octet String is treated as the next larger even-length Octet String.

| 0 0                           | 0 0                                  |
|-------------------------------|--------------------------------------|
| 1   2   3   4   5   6   7   8 | 9   10   11   12   13   14   15   16 |
| X1                            | X1                                   |
| X1                            | X1                                   |
| X1                            | X1                                   |
| X2                            | X2                                   |
| X2                            | X2                                   |
| X2                            | X2                                   |

#### Array[2] of Visible String5<sup>1</sup>

| <u> </u>        |                                      |
|-----------------|--------------------------------------|
| 1 2 3 4 5 6 7 8 | 9   10   11   12   13   14   15   16 |
| 05              | 05                                   |
| X1              | X1                                   |
| X1              | X1                                   |
| X1              | *                                    |
| 05              | 05                                   |
| X2              | X2                                   |
| X2              | X2                                   |
| X2              | *                                    |
|                 |                                      |

**Note:** \* represents bits or bytes skipped for alignment purposes. When the variable array is read, this data is not transmitted; when the array is written, this data is written to the value 0. X represents data values.

<sup>1</sup>The FMS CP does not allow the use of this data type in the definition of a local variable; however, data of this type can be transferred to and from a remote station if that station uses this data type.

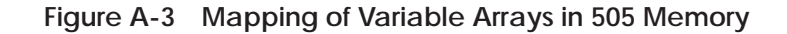

#### **Structures**

Figure A-4 shows how an example structure of data types is mapped in SIMATIC 505 memory.

## STRUCT

- (A) { Boolean
- (B) Boolean
- (C) Unsigned8
- (D) Unsigned8
- (E) Boolean
- (F) Integer16
- (G) Integer16
- (H) Integer32
- (I) Unsigned8
- (J) Unsigned16
- (K) Unsigned32
- (L) Floating Point
- (M) Octet String[6]
  - }

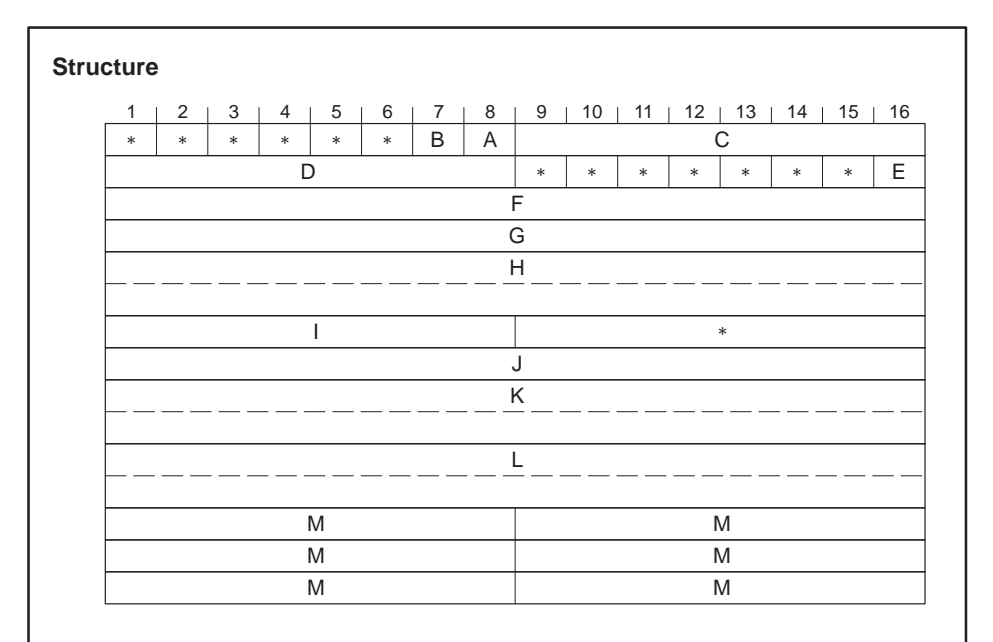

**Note:** \* represents bits or bytes skipped for alignment purposes. When the structure is read, this data is not transmitted; when the structure is written, this data is written to the value 0. X represents data values.

Octet String[5] and Octet String[6] behave identically. Both transfer 6 bytes on both read and write.

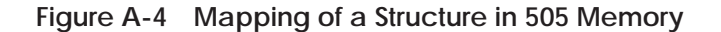

# Mapping of FMS Variables onto 505 Memory (continued)

Mapping of FMS Status Response in 505 Memory The FMS Status request function allows status information to be requested from the communications partner on the specified FMS connection. The following information is available in the response:

- Logical status of the device (whether communication is possible)
- Physical status of the device (device is operational, or maintenance is required)
- Local detail (vendor-specific information)

Figure A-5 shows how an FMS Status response is mapped in SIMATIC 505 memory.

| 1 2 3 4 5 6 7 8        | 9   10   11   12   13   14   15   16 |  |  |  |  |  |  |  |
|------------------------|--------------------------------------|--|--|--|--|--|--|--|
| Logical Status         | Physical Status                      |  |  |  |  |  |  |  |
| Length of Local Detail |                                      |  |  |  |  |  |  |  |
| Local Detail [0]       | Local Detail [1]                     |  |  |  |  |  |  |  |
| Local Detail [2]       | *                                    |  |  |  |  |  |  |  |
|                        |                                      |  |  |  |  |  |  |  |
|                        |                                      |  |  |  |  |  |  |  |

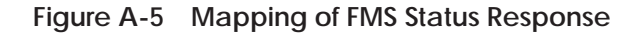

Table A-3 provides information about the codes that the partner device can supply as a response to an FMS Status request.

| Logical Status                | Physical Status            | Local Detail    |
|-------------------------------|----------------------------|-----------------|
| 00H – Ready for communication | 10H – Operational          | Vendor-specific |
| 02H – Limited services        | 11H – Partly operational   | —               |
| —                             | 12H – Not operational      | —               |
| —                             | 13H – Maintenance required | —               |

Mapping of FMS Identify Response in 505 Memory The FMS Identify request function allows the following information to be obtained from the partner device:

- Name of the device vendor (vendor name)
- Name or model number of the device
- Revision (or version) of the device

Figure A-6 shows how an FMS Identify response is mapped in SIMATIC 505 memory. Each byte contains the Hex code that represents an ASCII character, spelling out the vendor name and other device information.

| 1 2 3 4 5 6 7 8  | 9 10 11 12 13 14 15 |
|------------------|---------------------|
| Length of        | Vendor Name         |
| Vendor Name [0]  | Vendor Name [1]     |
| Vendor Name [2]  | Vendor Name [3]     |
|                  |                     |
| Vendor Name [n]  | *                   |
| Length of        | Model Number        |
| Model Number [0] | Model Number [1]    |
| Model Number [2] | Model Number [3]    |
|                  | •••                 |
| Model Number [n] | *                   |
| Length           | of Revision         |
| Revision [0]     | Revision [1]        |
| Revision [2]     | Revision [3]        |
|                  |                     |
| Revision [n]     | *                   |

Figure A-6 Mapping of FMS Identify Response

Definition The Protocol Implementation Conformance Statements (PICS) provide further information about the implementation of FMS (range and complexity) on the FMS CP module.

This information is required for connections to systems of other manufacturers.

| Table A-4 | PICS Part 1: Implementation in the System | ١ |
|-----------|-------------------------------------------|---|
|           |                                           |   |

| System Parameters                  | Detail                      |
|------------------------------------|-----------------------------|
| Implementation vendor name         | Siemens E & A               |
| Implementation model name          | Model number of the CPU     |
| Implementation revision identifier | —                           |
| Vendor name of FMS                 | Siemens Energy & Automation |
| Controller type of FMS             | ASPC2                       |
| Hardware release of FMS            | A                           |
| Software release of FMS            | V_·-                        |
| Profile number                     | 0                           |
| Calling FMS user (enter YES or NO) | YES                         |
| Called FMS user (enter YES or NO)  | YES                         |

Table A-5 PICS Part 2: Supported Services

| Service                               | Primitive          |
|---------------------------------------|--------------------|
| Initiate                              | req, con, ind, rsp |
| Abort                                 | req, ind           |
| Reject                                | ind                |
| Status                                | req, con           |
| Unsolicited Status                    | Not supported      |
| Identify                              | req, con           |
| Read                                  | req, con           |
| Write                                 | req, con           |
| Information Report                    | ind                |
| Get Object Dictionary (short version) | req, con           |
| Get Object Dictionary (long version)  | req, con           |
| Read CRL Loc                          | req, con           |

# Table A-6 PICS Part 3: FMS Parameters and Options

| FMS Parameters and Options             | Detail |
|----------------------------------------|--------|
| Addressing by name                     | YES    |
| Maximum length for names               | 32     |
| Access protection supported            | —      |
| Maximum length for extension           | 32     |
| Maximum length for extension arguments | 0      |

# Table A-7 PICS Part 4: Local Implementation Values

| Local Implementation Values                                     | Detail |
|-----------------------------------------------------------------|--------|
| Maximum length of FMS PDU                                       | 241    |
| Maximum number of services outstanding calling (for SAC or SCC) | 4      |
| Maximum number of services outstanding called (for RAC or RCC)  | 4      |
| Syntax and semantics of the execution argument                  | _      |
| Syntax and semantics of extension                               | —      |

FMS Connection Types and Possible Job Types When configuring FMS connections, you must specify the connection type. Table A-8 shows which job types are available for data transfer with each connection type.

| Connection Type                                                          | Possible Job Types                                                                                                    | Client vs. Server                      |  |
|--------------------------------------------------------------------------|----------------------------------------------------------------------------------------------------|----------------------------------------|--|
| MMAC – Master-master<br>on acyclic connection                            | Read, Write, and Report<br>possible in both<br>directions.                                                                                                | FMS Master FMS Master                  |  |
| MSAC – Master-slave on<br>acyclic connection                             | Read, Write, and Report<br>possible for the FMS<br>master.                                                                                                | FMS Master  FMS Slave    Read    Write |  |
| MSAC_SI – Master-slave<br>on acyclic connection<br>with slave initiative | Read, Write, and Report<br>possible for the FMS<br>master.<br>The FMS slave can also<br>report once the master<br>has assigned the<br>appropriate rights. | FMS Master  FMS Slave    Read          |  |
| MSCY – Master-slave on<br>cyclic connection                              | Read, Write, and Report<br>possible for the FMS<br>master.                                                                                                | FMS Master   FMS Slave     Read        |  |
| Legend:                                                                  | • Confirmed service<br>• Unconfirmed service                                                                                                    | Client function Server function        |  |

Table A-8 FMS Connection Types and Jobs Allowed

Configuring Read/Write Access to Variables You can enable and disable read or write access to each variable in your configuration. The Access Rights dialog in the FMS Variable input pane allows you to specify read or write access by password, by groups, or by all. The effects of these choices with passwords are shown in Table A-9.

| Read Access  | Write Access | Password | Result                                               |
|--------------|--------------|----------|------------------------------------------------------|
| V            | V            | 0        | Read and write access are permitted.                 |
| ~            | —            | 0        | Only read access is permitted.                       |
|              | ~            | 0        | Only write access is permitted.                      |
| $\checkmark$ | $\checkmark$ | >0       | Read and write access are permitted with a password. |
| V            | —            | >0       | Only read access with password is permitted.         |
| —            | V            | >0       | Only write access with password is permitted.        |

Table A-9 Read/Write Access to Variables with Password

# A.6 Local LSAP Assignments

Table A-10 lists the available LSAP assignment numbers and any restrictions that may apply.

| LSAP     | Conditions                                |
|----------|-------------------------------------------|
| 0, 1     | Reserved                                  |
| 2 to 33  | Available for FDL connections             |
| 2 to 52  | Available for FMS connections             |
| 53       | Cannot be used if Peer Blocks are defined |
| 54 to 57 | Available for FMS connections             |
| 58       | Restricted to FMS slave connections       |
| 59 to 62 | Available for FMS connections             |
| 63 to FF | Reserved                                  |

Table A-10 Local LSAP Assignments

NOTE: Ordinarily, the FMS CP module cannot repeat local LSAP numbers. Each connection must have a unique local LSAP number. The exception to this is FMS slave connections. All FMS slave connections must use LSAP 58. LSAP 58 cannot be used for connections to any other type of device.

# Appendix B Troubleshooting

| B.1 | Using the RESET Button                                                                                                    | B-2                      |
|-----|----------------------------------------------------------------------------------------------------|--------------------------|
| B.2 | Job Status Codes                                                                                                    | B-3                      |
|     | Job Status Codes<br>Locally Detected Errors in FMS Jobs<br>Errors Signaled by the FMS Partner<br>Send-Receive Job Error Codes | B-3<br>B-3<br>B-5<br>B-6 |
| B.3 | CP-to-Controller Status Codes                                                                                                 | B-7                      |

First attempt to reset the module using the COM5434 Configurator software before resetting the module with the RESET button. If resetting the module using the COM5434 Configurator does not solve the problem, make sure to check all connections, communication cables, and the configuration of the FMS CP in the base using TISOFT.

However, if there is a serious hardware error, the module resets due to a signal from the watchdog timer, encounters the same problem again, and repeats the reset over and over. If this occurs, call the Siemens Technical Services Group for technical assistance. You may be advised to return the module to the factory for repair.

Job Status Codes Table B-1 lists the status codes and their meanings for FMS or Send-Receive jobs.

| Iable R-1 FIVIS of Send-Receive Job Status | lable B-1 | FMS or Send-Receive Job Status |
|--------------------------------------------|-----------|--------------------------------|
|--------------------------------------------|-----------|--------------------------------|

| Error | Description                                                                                                  |
|-------|----------------------------------------------------------------------------------------------------|
| 0000  | Job executed successfully; no errors.                                                                        |
| D000  | Job not yet triggered by WY bit (Note: code appears in Job Status screen only, not in V memory status word.) |
| D001  | More data received than expected, data written to PLC.                                                       |
| D002  | Less data received than expected, data written to PLC.                                                       |

Locally Detected Errors in FMS Jobs Table B-2 lists the error code numbers and their meanings for FMS jobs.

Table B-2 Local FMS Job Status Codes

| Error | Description                                                                                                    |
|-------|----------------------------------------------------------------------------------------------------|
| 0001  | Communications problem.                                                                                                    |
| 0002  | Function cannot be executed: either negative acknowledgment by the CP or error in the sequence.                                                                                                    |
| 0003  | The connection is not configured (invalid ID specified). If the connection is configured, the error indicates that the permitted parallel job processing limit has been exceeded. For example, SAC=0 is configured and a Report job is sent. |
| 0004  | The receive data area is too short or the data types do not match.                                                                                                    |
| 0005  | A reset request has been received from the CP.                                                                                                    |
| 0006  | The corresponding job execution on the CP is in the Disabled state,<br>or a reset request has been received from the CP; the transfer is<br>therefore incomplete.                                                                            |
| 0007  | The corresponding job execution on the CP is in the wrong state.                                                                                                    |
|       | With Report: error is specified in greater detail in diagnostic buffer.                                                                                                    |
| 0008  | Job execution on the CP signals an error accessing the user memory.                                                                                                    |
| 000A  | Access to the local user memory is not possible (for example, the DB has been deleted).                                                                                                    |
| 000B  | Warning: the job is already active.                                                                                                    |
| 0014  | Not enough work or load memory available.                                                                                                    |
| 0200  | Unspecified application reference error.                                                                                                    |
| 0201  | The configured connection cannot be established at present; for example, the LAN connection is not established.                                                                                                    |
| 0300  | Unspecified definition error.                                                                                                    |
| 0301  | Object with requested index/name is not defined.                                                                                                    |
| 0302  | Object attributes are inconsistent.                                                                                                    |

| Error | Description                                                                                                    |
|-------|----------------------------------------------------------------------------------------------------|
| 0303  | Name already exists.                                                                                                    |
| 0400  | Unspecified resource error.                                                                                                    |
| 0401  | No memory available.                                                                                                    |
| 0500  | Unspecified service error.                                                                                                    |
| 0501  | Conflict due to object status.                                                                                                    |
| 0502  | Configured PDU size exceeded.                                                                                                    |
| 0503  | Conflict due to object restrictions.                                                                                                    |
| 0504  | Inconsistent parameters.                                                                                                    |
| 0505  | Illegal parameters.                                                                                                    |
| 0600  | Unspecified access error.                                                                                                    |
| 0601  | Invalid object; cable off; bad bus parameter; or partner CP in reset.                                                                                                    |
| 0602  | Hardware error.                                                                                                    |
| 0603  | Object access was denied.                                                                                                    |
| 0604  | Invalid address.                                                                                                    |
| 0605  | Inconsistent object attributes.                                                                                                    |
| 0606  | Object access not supported.                                                                                                    |
| 0607  | Variable read or written does not exist on server.                                                                                                    |
| 0608  | Type conflict (source data too large or too small for variable).                                                                                                    |
| 0609  | Access using names not supported.                                                                                                    |
| 0700  | Unspecified object dictionary error.                                                                                                    |
| 0701  | Permitted name length exceeded.                                                                                                    |
| 0702  | Overflow of the object dictionary.                                                                                                    |
| 0703  | Object dictionary is write-protected.                                                                                                    |
| 0704  | Overflow of the extension length.                                                                                                    |
| 0705  | Overflow of the object description length.                                                                                                    |
| 0706  | Processing problem.                                                                                                    |
| 0100  | Unspecified VFD status error.                                                                                                    |
| 0102  | Bad FMS-PDU.                                                                                                    |
| 0105  | PDU length error: variable is too long; see Table C-1.                                                                                                    |
| 0106  | Service not supported.                                                                                                    |
| 0108  | RCC/SAC/RAC error.                                                                                                    |
| 0800  | Unspecified error.                                                                                                    |
| EF02  | You have attempted to run more than one FMS job simultaneously<br>on a single FMS connection. This means not enough resources are<br>available. You can correct the problem by setting the parameter<br>"Max Cnfmd Svc To" for the client and "Max Cnfmd Svc From" for<br>the server to the number of jobs sharing the connection. If the jobs<br>are not run simultaneously then the default value of 1 is accentable |

 Table B-2
 Local FMS Job Status Codes (continued)

# Errors Signaled by the FMS Partner

Table B-3 lists FMS job error codes signaled by the communication partner.

| Table B-3 | Errors Signaled by the FMS P | artner |
|-----------|------------------------------|--------|
|           |                              |        |

| Error | Description                                                                                                    |
|-------|----------------------------------------------------------------------------------------------------|
| 8200  | Unspecified application reference error.                                                                           |
| 8201  | Application (for example, user program) not obtainable.                                                            |
| 8300  | Unspecified definition error.                                                                                      |
| 8301  | Object with requested index/name is not defined.                                                                   |
| 8302  | Object attributes are inconsistent.                                                                                |
| 8303  | Name exists already.                                                                                               |
| 8400  | Unspecified resource error.                                                                                        |
| 8401  | No memory available.                                                                                               |
| 8402  | Not allowed in current state; check Maximum Confirmed Service To<br>and Maximum Confirmed Service From parameters. |
| 8500  | Unspecified service error.                                                                                         |
| 8501  | Conflict due to object status.                                                                                     |
| 8502  | Configured PDU size exceeded.                                                                                      |
| 8503  | Conflict due to object restrictions.                                                                               |
| 8504  | Inconsistent parameters.                                                                                           |
| 8505  | Illegal parameters.                                                                                                |
| 8600  | Unspecified access error.                                                                                          |
| 8601  | Invalid object.                                                                                                    |
| 8602  | Hardware error.                                                                                                    |
| 8603  | Object access was denied.                                                                                          |
| 8604  | Invalid address.                                                                                                   |
| 8605  | Inconsistent object attributes.                                                                                    |
| 8606  | Object access is not supported.                                                                                    |
| 8607  | Object does not exist.                                                                                             |
| 8608  | Type conflict.                                                                                                    |
| 8609  | Access using names is not supported.                                                                               |
| 8700  | Unspecified object dictionary (OD) error.                                                                          |
| 8701  | Permitted name length exceeded.                                                                                    |
| 8702  | Overflow of the object dictionary.                                                                                 |
| 8703  | Object dictionary is write-protected.                                                                              |
| 8704  | Overflow of the extension length.                                                                                  |
| 8705  | Overflow of the object description length.                                                                         |
| 8706  | Processing problem.                                                                                                |
| 8100  | Unspecified VFD status error.                                                                                      |
| 8104  | Too much data transferred on Write.                                                                                |
| 8000  | Unspecified error detected by partner.                                                                             |

Send-Receive Job Error Codes Table B-4 lists the error codes and their meanings for Send-Receive jobs.

| Table B-4 | Send-Receive Job | Error Codes |
|-----------|------------------|-------------|
|           |                  |             |

| Error | Description                                                                                                    |
|-------|----------------------------------------------------------------------------------------------------|
| E0E0  | Receive Job: no data available. This error occurs when a Receive job is executed but no corresponding Send job has occurred.                          |
| E0E1  | Connection is not configured by CP.                                                                                                    |
| E0E2  | No LAN connection to remote.                                                                                                    |
| E0E3  | Invalid request.                                                                                                    |
| E0E4  | S7–Read/Write buffer too small.                                                                                                    |
| E0E5  | DS–Number out of range 164, 132.                                                                                                    |
| E0E6  | S7–Prot–error                                                                                                    |
| E0E8  | L2: remote LSAP is not active.                                                                                                    |
| E0E9  | Send Job: no remote receive resources. This error occurs when 2 or<br>more Send jobs are executed but no corresponding Receive jobs have<br>occurred. |
| E0EA  | L2: service on remote LSAP rejected.                                                                                                    |
| E0EB  | L2: remote address not available.                                                                                                    |
| E0EC  | L2: bus fault.                                                                                                    |

| Status<br>Code (Hex) | Description                                                                                                    |
|----------------------|----------------------------------------------------------------------------------------------------|
| 80xx                 | xx is task code error response from attached PLC; see PLC documentation. These errors usually indicate a problem in accessing data in the attached PLC caused by a firmware error in the CP rather than a user error.                                                                                                    |
| 9000                 | Invalid request to PLC; a firmware error in the CP rather than a user error.                                                                                                    |
| 9001                 | Memory type request from PLC is not defined for any 505 PLC. The Configurator guards against the use of undefined data types when configuring communications between 505 PLCs, so this should not occur. If the accessed plcTT type is unsupported or not configured in the attached PLC, error code 9003 occurs (see below).                                                                                                    |
| 9002                 | Reserved for invalid request for PLC mode. Currently, CP does not produce this error.                                                                                                    |
| 9003                 | Memory type requested from PLC is not supported or not configured. For example, the 560 does not support loop data types. It also occurs if the requested data type is not configured in the PLC (e.g., unconfigured analog alarm data types). Access of data types undefined for any 505 PLC results in error 9001.                                                                                                    |
| 9004                 | Starting memory address accessed in PLC is invalid. This occurs if memory type is defined, supported, and configured, but the starting address is out of range for the data type. For example, if the starting address is V27000 and only 52K bytes of V-memory are configured (allowing a maximum V-address of 26624), then this error occurs. If you reconfigured the PLC memory after installing and initializing the CP module, reset the CP module so that it can read the new memory configuration in the PLC. |
| 9005                 | Memory type cannot be written since it is read-only.                                                                                                    |
| 9006                 | PLC communication time-out. Due to extremely heavy load on the PLC or CP, the data access to the PLC took longer than expected. This error may also occur if the CP resides in a remote base and the I/O cable becomes disconnected. If this error occurs, retry the job.                                                                                                    |
| 9007                 | Starting memory address OK, but the number of items requested is causing invalid memory access. For example, this error ocuurs if 2000 words of V-memory starting at V26000 are requested but only 52K bytes of V-memory are configured (V26624 is highest configured address). If you reconfigured PLC memory after installing and initializing the CP module, reset the CP module so that it can read the new memory configuration in the PLC.                                                                     |
| 9008                 | Slot into which CP module is placed is not configured. This error does not explicitly appear for<br>any job. It may be indicated on the job diagnostic display by the message "Waiting for WY bit to<br>trigger Job", with a job status D000, even when the PLC is setting the WY bit. If the base is not<br>configured, the module is unable to detect the WY Job Start Bits required for the jobs.                                                                                                    |

### Table B-5 CP-to-Attached Controller Error Codes for FMS and Send-Receive Jobs

| Communication Type          | Maximum Number or Size                                                                                              |
|-----------------------------|----------------------------------------------------------------------------------------------------|
| FMS Connections             | 32                                                                                                    |
| FDL Connections             | 32                                                                                                    |
| S7 Connections              | 48                                                                                                    |
| Total number of connections | 59 (or 60 if Peerlink service is not used)                                                                          |
| FMS variable size           | Maximum PDU size = 241 bytes                                                                                        |
|                             | 237 bytes for Read jobs (241 – 4 bytes)                                                                             |
|                             | $\leq$ 234 bytes for Write and Information Report jobs, depending on name length, index or subindex (see Table C-2) |
| Send-Receive data size      | 240 bytes                                                                                                    |
| Peerlink data transfer size | 234 bytes                                                                                                    |

#### Table C-1 Communication Capacities

Table C-2 provides a formula for calculating the maximum size of an FMS variable that can be transmitted. The maximum PDU size for an FMS job is 241 bytes. For Write and Information Report jobs, the PDU includes the addressing information, which must then be subtracted from 241 bytes to determine the maximum amount of data that can be specified in the variable.

| Table C-2 | Calculating | Variable | Length   |
|-----------|-------------|----------|----------|
|           | 9           |          | <u> </u> |

| Access Using | Write or Information Report                              |
|--------------|----------------------------------------------------------|
| Index        | 8 bytes                                                  |
| Subindex     | 10 bytes                                                 |
| Name         | x + name length (number of characters)                   |
|              | x = 7 for name length ≥ 15<br>x = 6 for name length < 15 |

**Example:** For a variable named "PumpControl" (name length = 11), which is less than 15 characters, add 6 to the name length and subtract from 241, as shown below:

241 – (x + name length) 241 – (6 + 11) 241 – 17 = 224 bytes of user data
| Operating temperature<br>(Based on the immediate surrounding<br>air at the device.) | 0 to 60°C (32 to 140°F)                                                                                                    |
|-------------------------------------------------------------------------------------|----------------------------------------------------------------------------------------------------|
| Storage temperature                                                                 | -40 to +70°C (-40 to 158°F)                                                                                                    |
| Shock                                                                               | IEC 68-2-27; Test Ea; half sine, 15 g, 11 ms                                                                                                    |
| Pollution degree                                                                    | 2, IEC 664, 664A                                                                                                    |
| Noise immunity, conducted                                                           | IEC 801, Part 4, Level 3<br>MIL STD 461B, Part 4 CS01, CS02, CS06<br>IEC 255-4, Appendix E<br>NEMA DC33<br>NEMA ICS 2–230.45<br>IEC 255                                                           |
| Noise immunity, radiated                                                            | IEC 801 Part 3, Level 3<br>MIL STD 461B, Part 4 RS01, RS02                                                                                                    |
| Electrostatic discharge                                                             | IEC 801, Part 2, Level 4, (15 kV)                                                                                                    |
| Minimum torque for bezel screws                                                     | 2.6 in-lb (0.3 N-m)                                                                                                    |
| Maximum torque for bezel screws                                                     | 4.12 in-lb (0.6 N-m)                                                                                                    |
| Module power required from base                                                     | 5.0 W of +5 V<br>0.2 W of -5 V                                                                                                    |
| Relative humidity                                                                   | 5% to 95% noncondensing                                                                                                    |
| Vibration                                                                           | Sinusoidal<br>IEC 68-2-6, Test Fc<br>0.15 mm peak-to-peak, 10–57 Hz;<br>1.0 g, 57–150 Hz<br>Random<br>IEC 68-2-34, Test Fdc,<br>equivalent to NAVMAT P–9492<br>0.04 g <sup>2</sup> /Hz, 80–350 Hz |
| Corrosion protection                                                                | All parts of corrosion-resistant material or plated or painted as corrosion protection                                                                                                    |
| Agency approvals                                                                    | Underwriters Laboratories: UL Listed (Industrial Control Equipment)                                                                                                    |
|                                                                                     | Canadian Standards Association: CSA Certified (Process Control Equipment)                                                                                                    |
|                                                                                     | Factory Mutual Approved; Class I, Div. 2 Hazardous Locations                                                                                                    |
|                                                                                     | Verband Deutscher Elektrotechniker (VDE) 0160 Electrical Equipment (self-compliance)                                                                                                    |
|                                                                                     | EN61131-2 (1995) Programmable Controllers Equipment requirements and test                                                                                                    |
|                                                                                     | EMC Directive 89/336/EEC                                                                                                    |
|                                                                                     | Low Voltage Directive 73/23/EEC                                                                                                    |

#### Table C-3 Specifications

# Index

# Α

Access groups, 5-22, 5-39 Access rights, 5-38 Active stations status, 7-3 Addressing, network, 4-7 Agency approvals, xiv, C-2 Arrays examples, A-10 number of elements, 5-39

Assistance, technical, xiv

#### В

Base, powering up, 2-8-2-9

Baud rate selecting for local module, 5-14 setting RS-232 port, 2-4

Bezel, features, 1-4-1-5

Bus connectors, installing, 3-12-3-14

Bus parameter profile, 5-14

# С

Cable programming, 2-6 routing, 3-5–3-6

Capacities, communication, C-1

COM5434 configurator software features and functions, 5-6–5-11 installing, 5-2 starting, 5-3 Communication, between PLC and FMS CP, 4-4-4-6 Communication services, 4-2-4-6 Configuration tasks, 6-3 Configuring I/O address, in PLC, 2-10-2-11 Connection types, A-16 CP status, 7-2

#### D

Data element list, A-2–A-5 Data types, creating, 5-33–5-35 Description, for configuration, 5-12 Descriptor ID, peer block, 5-17 Diagnostics, 7-2–7-8 Downloading configuration, 5-42–5-43 FMS Read configuration example, 6-9 FMS Variable configuration example, 6-12 Peerlink configuration example, 6-39 Receive configuration example, 6-21 Send configuration example, 6-19

Drag-and-drop operations, 5-9

#### Ε

Electrostatic discharge, handling requirements, 2-3 Error codes CP to controller status, B-7 FMS and Send-Receive jobs, B-3–B-6 Send-Receive jobs, B-6 Examples FMS Read job, 6-4–6-13 ladder logic for FMS read job, 6-13 ladder logic for Receive job, 6-25 ladder logic for Send job, 6-23 Peerlink services, 6-28–6-39 Send-Receive job, 6-14–6-27

# F

FDL connection, status, 7-6

FDL services configuring Send-Receive jobs, 5-30–5-32 defining connections, 5-23–5-25 definition, 4-2

Features bezel, 1-4–1-5 functional, 1-2

FMS connection, status, 7-5

FMS connection types, A-16

FMS data types, creating, 5-33-5-35

FMS Read job example, 6-4-6-13

FMS services configuring jobs, 5-27–5-29 defining connections, 5-19–5-22 definition, 4-2 overview, 4-8–4-10

FMS variables creating, 5-36–5-40 mapping in 505 memory, A-8–A-13 FMS-DP Universal, bus profile, 5-14

# G

Gap factor, 5-15 Group numbers definition, 4-10 selecting, 5-22, 5-39

## Η

Hardware overview, 1-4–1-5 Highest station address (HSA), 5-14

I/O address configuration, 2-10–2-11 Identify FMS job type, 4-8–4-10 response, A-13 selecting FMS job type, 5-29 Index, specifying, 5-29, 5-37 Indicators, status LEDs, 1-4, 2-8–2-9 Information report FMS job type, 4-8–4-10 selecting FMS job type, 5-29 Installation overview, 2-2–2-3 Installing COM5434 configurator software, 5-2 FMS CP module, 2-5

#### J

Job start/job active bits, 4-4-4-6 Job status, 7-7 Job types definition, 4-8-4-10 selecting FMS, 5-29 selecting send-receive, 5-32

Jumper, setting baud rate, 2-4

#### 

Ladder logic for FMS read example, 6-13 for Receive example, 6-25 for Send example, 6-23 LEDs, status, 1-4, 2-8–2-9 Link Service Access Point (LSAP), 4-7 Local LSAP assignments, A-18 Local station address, 5-13

Logical view of a network, 1-10

#### Μ

Manuals, related, xiii Masters and slaves, 1-7 Memory type and address, 5-18, 5-29, 5-32, 5-38 Menu commands, 5-8–5-10 Module local configuration, defining, 5-13–5-15

# Ν

Network addressing, 4-7 Networking overview, 1-6–1-10

# 0

Object dictionary definition, 4-8 selecting, 5-22 OSI 7 layer model, 1-7

#### Ρ

Password definition, 4-10 for FMS connection, 5-21 for FMS variable, 5-39 PC-to-FMS CP communications, configuring port setup, 5-3-5-6 Peer block status, 7-8 Peerlink II services defining, 5-16–5-18 definition, 4-2 overview. 4-12 Peerlink services example, 6-28-6-39 Port PC serial port setup, 5-3-5-5 **PROFIBUS card setup**, 5-4–5-5 Powering up base, 2-8-2-9 Printing. 5-42 Priority factor, peer block, 5-16 **PROFIBUS** bus connector schematics, 3-11 bus connectors. 3-3 installing, 3-12-3-14 cable, 3-2, 3-8 card communications setup, 5-4-5-5 cards, 1-2 installing cables, 3-7-3-13 repeater, 3-4 standards. 1-2. 1-6 statistics/status, 7-4 user organization, xiv

PROFIBUS-FMS port connecting, 2-7 description, 1-5

Programming cable, 2-6

Programming device, connecting, 2-6

Protocol Implementation Conformance Statements (PICS), A-14–A-15

## R

Read FMS job type, 4-8-4-10 selecting FMS job type, 5-29 Receive, peer blocks, 4-12, 5-16-5-18 Related manuals, xiii **Relay ladder logic** for FMS read example, 6-13 for Receive example, 6-25 for Send example, 6-23 Remote station address, 5-21 Requester, FMS services, 5-22 Reset button, 1-5, B-2 Responder, FMS services, 5-22 Right mouse button menus, 5-11 RS-232 port description, 1-5 setting baud rate, 2-4 Run/Stop switch, 1-5

# S

S7 services supported, 4-13 S7/505 data types, A-2–A-5 Saving configuration, 5-41 FMS Read configuration example, 6-9 FMS Variable configuration example, 6-12 Peerlink configuration example, 6-33, 6-39 Receive configuration example, 6-21 Send configuration example, 6-19

Screen features, 5-7

Send-Receive, configuring jobs, 5-30-5-32 Send-Receive job example, 6-14-6-27 Send-Receive services, overview, 4-11 Serial port setup, 5-3-5-5 SIMATIC 505 addressing, A-6-A-7 SIMATIC S7 addressing, A-6–A-7 Specifications, FMS CP module, C-2 Standard, bus profile, 5-14 Standard-Mixed, bus profile, 5-14 Start bit, 5-28, 5-31 Starting, the COM5434 software, 5-3 Status FMS job type, 4-8-4-10 response, A-12 selecting FMS job type, 5-29 Status LEDs, 1-4, 2-8-2-9 Status word, assigning, 5-29, 5-32 Structures, A-11 Subindex, specifying, 5-29, 5-40

## T

Technical assistance, xiv Termination and bias, 3-10 Timing, for Send and Receive jobs, 6-26, 6-27 TISOFT, using for I/O address configuration, 2-10-2-11 Title of configuration, entering, 5-12 Token passing, 1-8 ring, 1-8 rotation, 5-15 Toolbar buttons, 5-10 Transmit, peer blocks, 4-12, 5-16–5-18 Transmit interval, peer block, 5-16 Troubleshooting, B-2–B-7

#### U

User data types, creating, 5-33-5-35

#### V

Validating the configuration, 5-41 Variable arrays examples, A-10 selecting data type, 5-39 Variables, creating, 5-36–5-40 Virtual Field Device (VFD), 5-5

#### W

Write FMS job type, 4-8–4-10 selecting FMS job type, 5-29

# **Customer Response**

We would like to know what you think about our user manuals so that we can serve you better. How would you rate the quality of our manuals?

|                | Excellent | Good | Fair | Poor |
|----------------|-----------|------|------|------|
| Accuracy       |           |      |      |      |
| Organization   | <u> </u>  |      |      |      |
| Clarity        |           |      |      |      |
| Completeness   |           |      |      |      |
| Evamples       |           |      |      |      |
|                |           |      |      |      |
| Overall design |           |      |      |      |
| JIZE           |           |      |      |      |
| IIIUEX         |           |      |      |      |

Would you be interested in giving us more detailed comments about our manuals?

□ **Yes!** Please send me a questionnaire.

□ **No.** Thanks anyway.

| Your Name:        |    |
|-------------------|----|
| Title:            |    |
| Telephone Number: | () |
| Company Name:     |    |
| Company Address:  |    |
|                   |    |
|                   |    |

Manual Name:PROFIBUS-FMS Communications Processor User ManualEdition:OriginalText Assembly Number:2807479-0001Date:12/97Order Number:PPX:505-8129-1Communications Processor User ManualDate:12/97

SIEMENS ENERGY & AUTOMATION INC 3000 BILL GARLAND ROAD PO BOX 1255 JOHNSON CITY TN 37605–1255

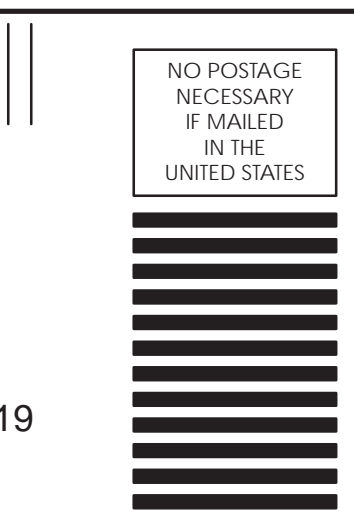

#### **BUSINESS REPLY MAIL**

FIRST CLASS PERMIT NO.3 JOHNSON CITY, TN

POSTAGE WILL BE PAID BY ADDRESSEE

ATTN TECHNICAL COMMUNICATIONS M/S 519 SIEMENS ENERGY & AUTOMATION INC PO BOX 1255 JOHNSON CITY TN 37605–1255

FOLD

FOLD